# Vazão

# AquaTrans<sup>™</sup> AT600

# Manual do Usuário

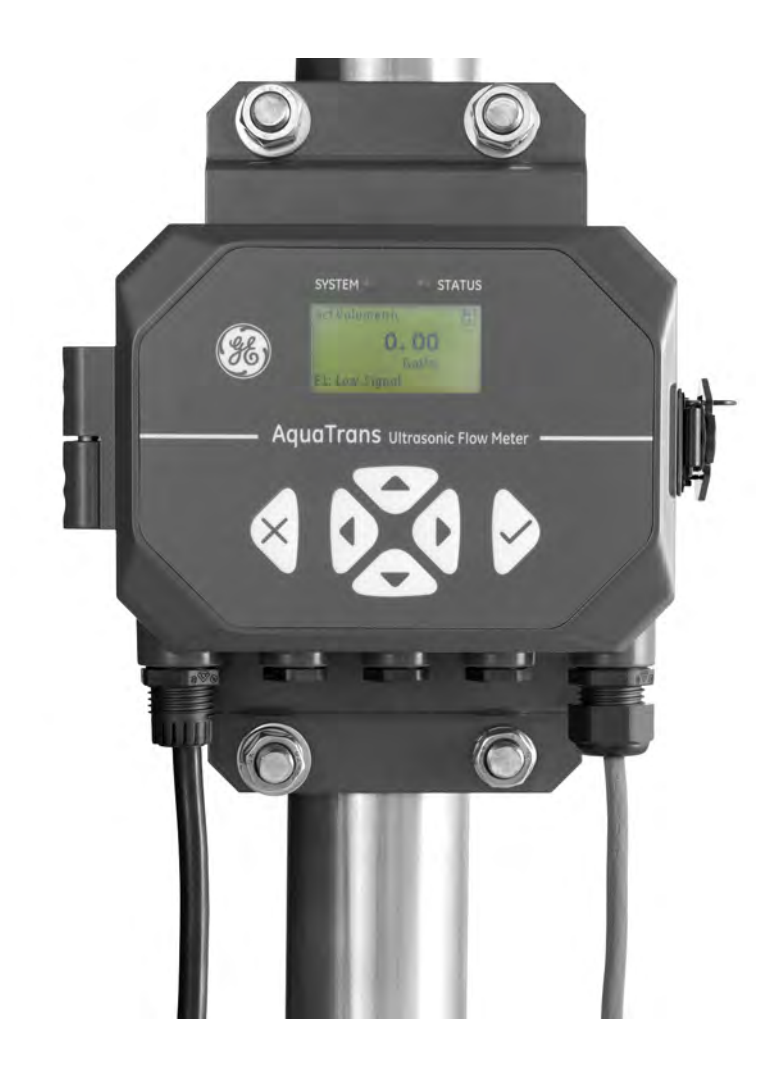

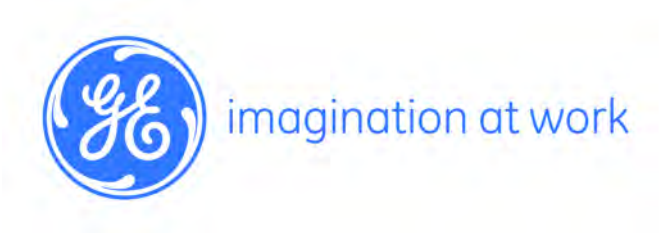

910-312-PB Rev. A Março de 2015

# AquaTrans<sup>™</sup> AT600

# Medidor de vazão ultrassônico para líquidos

Manual do Usuário (Tradução de instruções originais)

910-312-PB Rev. A Março de 2015

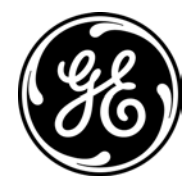

www.gemeasurement.com

©2015 General Electric Company. Todos os direitos reservados. Especificações sujeitas à alteração sem aviso. [esta página foi deixada em branco propositadamente]

| 1.1 | Visão Geral1                                                                         |
|-----|--------------------------------------------------------------------------------------|
| 1.2 | Teoria da operação2                                                                  |
|     | 1.2.1 Medição de Vazão Transit-Time                                                  |
| Cap | ítulo 2. Instalação                                                                  |
| 2.1 | Introdução                                                                           |
| 2.2 | Desembalar o sistema AT600                                                           |
| 2.3 | Instalação do gabinete eletrônico5                                                   |
| 2.4 | Instalar o sistema do transdutor e grampos de fixação não intrusivos                 |
|     | 2.4.1 Localização dos grampos de fixação não intrusivos e do transdutor7             |
|     | 2.4.2 Montagem de grampos de fixação não intrusivos na tubulação (Transdutores AT6)8 |
| 2.5 | Instalação do Sistema de Transdutor e Grampo de Fixação C-RS                         |
|     | 2.5.1 Guia de Instalação do Transdutor C-RS15                                        |
|     | 2.5.2 Instale o Adaptador do Cabo para o transdutor C-RS e o cabo AT6                |
| 2.6 | Criação de conexões elétricas                                                        |
|     | 2.6.1 Conectar a alimentação da linha17                                              |
|     | 2.6.2 Fiação dos transdutores                                                        |
|     | 2.6.3 Aterramento do sistema de fiação19                                             |
|     | 2.6.4 Saída analógica da fiação/Comunicação HART20                                   |
|     | 2.6.5 Comunicação Modbus da fiação21                                                 |
|     | 2.6.6 Frequência da fiação/Totalizador/Saída de alarme21                             |
|     | 2.6.7 Entrada de porta da fiação                                                     |
| Cap | ítulo 3. Configuração inicial e programação                                          |
| 3.1 | Introdução                                                                           |
| 3.2 | Operação do teclado do AT60024                                                       |
| 3.3 | Programação do visor                                                                 |
|     | 3.3.1 Alterar valor para telas de uma ou duas variáveis                              |
|     | 3.3.2 Alterar o tipo de medição para telas de uma ou duas variáveis                  |
|     | 3.3.3 Alterar o tipo de medição ou o valor para telas de totalizador                 |
|     | 3.3.4 Iniciar ou parar Medição do totalizador                                        |
|     | 3.3.5 Redefinir o totalizador                                                        |
| 3.4 | Entrar no menu principal (botão de cadeado)                                          |
|     | 3.4.1 Formato de exibição                                                            |
|     | 3.4.2 Bloqueio do teclado                                                            |
|     | 3.4.3 Idioma                                                                         |
|     | 3.4.4 Programa/Revisão do programa                                                   |
|     | 3.4.5 Revisão do programa                                                            |
|     | 3.4.6 Programa                                                                       |

| 3.5                        | Preferências de usuário                                  |  |
|----------------------------|----------------------------------------------------------|--|
|                            | 3.5.1 Ajuste                                             |  |
|                            | 3.5.2 Definir unidades                                   |  |
|                            | 3.5.3 Densidade                                          |  |
|                            | 3.5.4 Senha                                              |  |
|                            | 3.5.5 Exibição                                           |  |
| 3.6                        | Entradas/saídas                                          |  |
|                            | 3.6.1 Programar o menu Analog Output (Saída Analógica)40 |  |
|                            | 3.6.2 Programar o menu Digital Output (Saída Digital)    |  |
|                            | 3.6.3 Programar Modbus/porta de serviço                  |  |
|                            | 3.6.4 Programar comunicação digital                      |  |
| 3.7                        | Configuração do sensor                                   |  |
|                            | 3.7.1 Programar a configuração do medidor                |  |
|                            | 3.7.2 Programar a tubulação                              |  |
|                            | 3.7.3 Programar o transdutor                             |  |
|                            | 3.7.4 Programar as transversais                          |  |
|                            | 3.7.5 Programar o tipo de fluído                         |  |
|                            | 3.7.6 Programar a temperatura do fluído                  |  |
|                            | 3.7.7 Programar o espaçamento do transdutor              |  |
| Сар                        | ítulo 4. Códigos de erro e solução de problemas          |  |
| 4.1                        | Exibição de erros na interface de usuário                |  |
|                            | 4.1.1 Título do erro                                     |  |
|                            | 4.1.2 Sequência do erro de vazão                         |  |
| 4.2                        | Diagnóstico                                              |  |
|                            | 4.2.1 Introdução                                         |  |
|                            | 4.2.2 Problemas de célula de vazão                       |  |
| Cap                        | ítulo 5. Comunicação                                     |  |
| 51                         | MODBLIS 79                                               |  |
| 0.1                        | 5 1 1 Introdução 79                                      |  |
|                            | 5.1.2 Mapa do MODBUS                                     |  |
| 5.2                        | HART                                                     |  |
|                            | 5.2.1 Identificação de dispositivos                      |  |
|                            | 5.2.2 Comandos                                           |  |
| 5.3                        | Status do dispositivo adicional                          |  |
| 5.4                        | Variáveis de dispositivo                                 |  |
| 5.5                        | Unidades de engenharia de HART                           |  |
| Apêndice A. Especificações |                                                          |  |
| A.1                        | Operação e desempenho                                    |  |
|                            | A.1.1 Tipos de fluido                                    |  |
|                            | A.1.2 Medicão de vazão                                   |  |
|                            |                                                          |  |

| A.2   | Corpo do medidor/Transdutor                                   | . 156 |
|-------|---------------------------------------------------------------|-------|
|       | A.2.1 Material do corpo do medidor                            | . 156 |
|       | A.2.2 Sistema Transdutor AT6 e materiais                      | . 156 |
|       | A.2.3 Sistema Transdutor C-RS e materiais.                    | . 156 |
|       | A.2.4 Faixas de temperatura do medidor                        | . 156 |
|       | A.2.5 Faixas de temperatura do transdutor AT6                 | . 156 |
|       | A.2.6 Faixas de temperatura do transdutor C-RS                | . 156 |
|       | A.2.7 Faixa de umidade                                        | . 156 |
|       | A.2.8 Variação de altitude                                    | . 156 |
|       | A.2.9 Cabos de transdutor CAT                                 | . 156 |
|       | A.2.10 Especificação e requisitos de cabeamento               | . 157 |
|       | A.2.11 Requisito para fixação do cabo e torque do prensa-cabo | . 157 |
| A.3   | Componentes eletrônicos                                       | . 158 |
|       | A.3.1 Compartimentos                                          | . 158 |
|       | A.3.2 Impermeável                                             | . 158 |
|       | A.3.3 Classificações eletrônicas (Pendente)                   | . 158 |
|       | A.3.4 Idiomas de exibição                                     | . 158 |
|       | A.3.5 Teclado                                                 | . 158 |
|       | A.3.6 Entradas/saídas                                         | . 158 |
| ۸ - ÷ | ndias D. Danisturas de dadas                                  |       |

#### Apêndice B. Registros de dados

| B.1 | Registro de serviço       | 159 |
|-----|---------------------------|-----|
| B.2 | Entrada de dados          | 159 |
| B.3 | Ajustes iniciais.         | 160 |
| B.4 | Parâmetros de diagnóstico | 161 |

#### Apêndice C. Mapas de menus

| C.1 | Menu Display Measurement (Medição de exibição)                               | 163 |
|-----|------------------------------------------------------------------------------|-----|
| C.2 | Main Menu (Menu Principal)                                                   | 164 |
| C.3 | Main Menu (Menu Principal) > Menu User Preferences (Preferências de Usuário) | 165 |
| C.4 | Main Menu (Menu Principal) > Menu Inputs/Outputs (Entradas/Saídas)           | 166 |
| C.5 | Main Menu (Menu Principal) > Menu Sensor Setup (Configuração do Sensor)      | 167 |
| C.6 | Main Menu (Menu Principal) > Menu Calibration (Calibração)                   | 168 |
| C.7 | Main Menu (Menu Principal) > Menu Advanced (Avançado)                        | 169 |
| C.8 | Main Menu (Menu Principal) >Menu Factory (Fábrica)                           | 170 |

[esta página foi deixada em branco propositadamente]

## Parágrafos de informações

**Observação:** Os parágrafos fornecem informações que proporcionam um entendimento mais profundo da situação, mas não são essenciais para a execução apropriada das instruções.

**IMPORTANTE:** Esses parágrafos fornecem informações que enfatizam instruções essenciais para a devida configuração do equipamento. Se você não seguir as instruções atentamente, isso poderá provocar um desempenho não confiável.

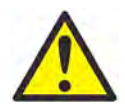

**ATENÇÃO!** Esse símbolo indica um risco de ferimento sem gravidade e/ou danos graves ao equipamento, a menos que essas instruções sejam seguidas com cuidado.

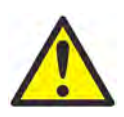

**ADVERTÊNCIA** Esse símbolo indica um risco de ferimento pessoal grave, a menos que essas instruções sejam seguidas com cuidado.

## Problemas de segurança

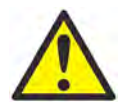

**ADVERTÊNCIA** É responsabilidade do usuário certificar-se de que todas as leis, regulamentações, regras e legislações municipais, estaduais e nacionais relacionadas à segurança e às condições de operação segura sejam atendidas em cada instalação. A segurança de qualquer sistema que incorpore o equipamento é responsabilidade do montador do sistema.

## Equipamento auxiliar

Padrões locais de segurança

O usuário deverá operar todos os equipamentos auxiliares de acordo com códigos, padrões, regulamentações ou leis locais aplicáveis à segurança.

Área de operação

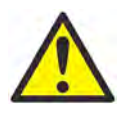

**ADVERTÊNCIA** O equipamento auxiliar pode ter modos manual e automático de operação. Como o equipamento pode se mover repentinamente e sem aviso, não entre na célula de trabalho deste equipamento durante a operação automática, e não entre no envelope de trabalho deste equipamento durante a operação manual. Se fizer isso, você corre o risco de sofrer um ferimento grave.

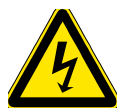

**ADVERTÊNCIA** Certifique-se de que o equipamento auxiliar esteja DESLIGADO e travado antes de executar procedimentos de manutenção no equipamento.

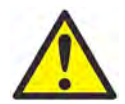

**ADVERTÊNCIA** É responsabilidade do usuário certificar-se de que o cabo PWR, Hart, Modbus e E/S possa atender à especificação de cabos, que é descrita no Apêndice A.

# Qualificação do pessoal

Certifique-se de que todo o pessoal passe por um treinamento aprovado pelo fabricante para o equipamento auxiliar.

Equipamento de segurança pessoal

Certifique-se de que os operadores e o pessoal de manutenção possuam todos os equipamentos de segurança aplicáveis ao equipamento auxiliar. Os exemplos incluem óculos de proteção, capacetes protetores, sapatos de proteção, etc.

Operação não autorizada

Garanta que pessoas não autorizadas não possam obter acesso à operação do equipamento.

## Conformidade ambiental

Diretiva Waste Electrical and Electronic Equipment (WEEE)

A GE Measurement & Control Solutions é um participante ativo da iniciativa de reaproveitamento *Waste Electrical and Electronic Equipment* (WEEE), diretiva 2012/19/UE.

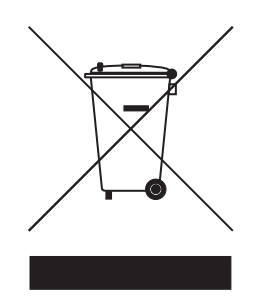

O equipamento que você comprou exigiu a extração e o uso de recursos naturais para a sua produção. Ele contém substâncias perigosas que poderiam afetar a saúde e o meio ambiente.

Para evitar a disseminação dessas substâncias no nosso ambiente e diminuir o consumo de recursos naturais, incentivamos você a usar sistemas apropriados de reaproveitamento. Esses sistemas reutilizarão ou reciclarão a maioria dos materiais do seu equipamento em fim de vida útil de forma responsável.

O símbolo de lata de lixo com rodas riscado convida você a usar esses sistemas.

Se precisar de mais informações sobre os sistemas de coleta, reutilização e reciclagem, entre em contato com a administração de resíduos local ou regional.

Visite <u>www.gemeasurement.com/environmental-health-safety-ehs</u> para instruções de reaproveitamento e mais informações sobre esta iniciativa.

# Capítulo 1. Introdução

# 1.1 Visão Geral

Obrigado por adquirir o medidor de vazão ultrassônico AT600. O AT600 é um medidor de vazão ultrassônico não intrusivo para medição de produtos em fase líquida. Ele é projetado para o mercado industrial, incluindo água, efluentes, aço, energia de campus e outros mercados. O AT600 utiliza uma nova plataforma eletrônica e um design industrial para torná-lo extremamente simples de instalar e usar no campo.

#### • Tão fácil de usar, ele praticamente se instala.

O AT600 possui novos componentes eletrônicos AT600, compartimento de metal e sistema de transdutores AT aprovados em campo, incluindo o grampo de fixação não intrusivo.

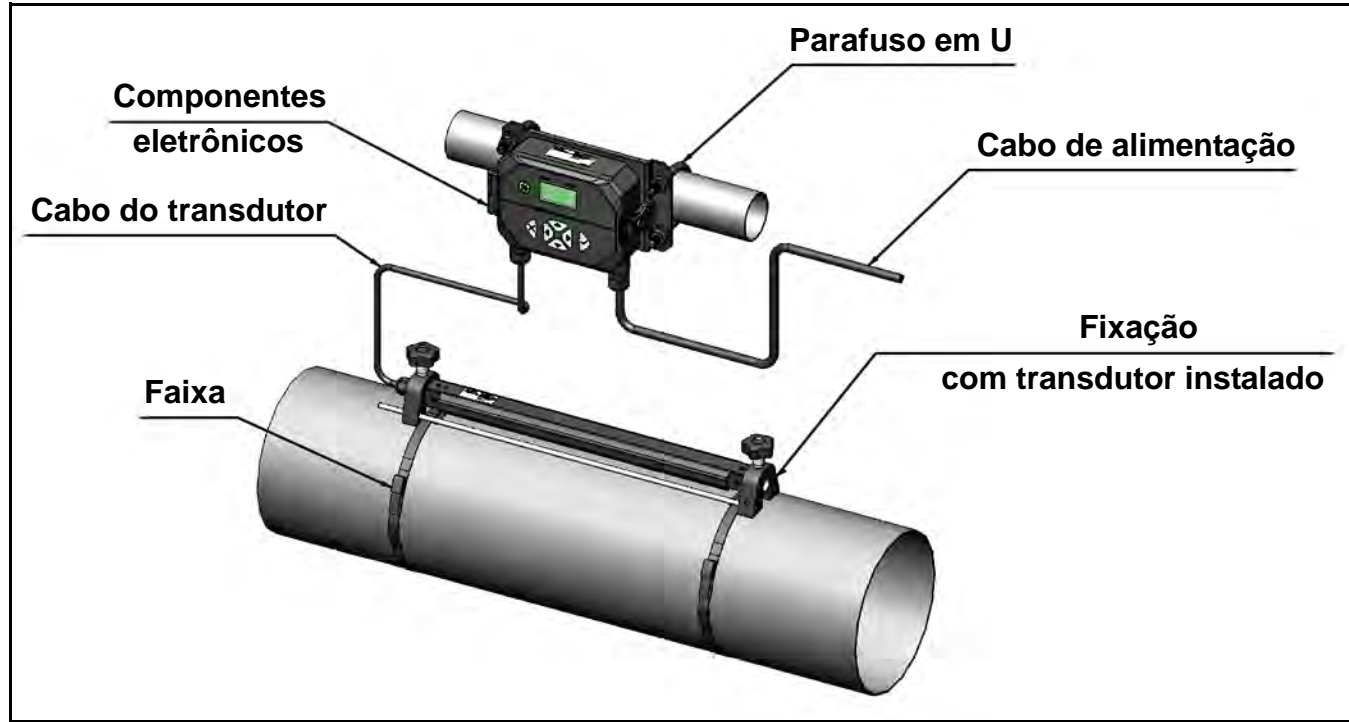

Figura 1: Sistema AT600 (montagem na tubulação)

# 1.2 Teoria da operação

#### 1.2.1 Medição de Vazão Transit-Time

Nesse método, dois transdutores atuam como geradores e receptores de sinais ultrassônicos. Eles comunicam-se acusticamente, ou seja, o segundo transdutor pode receber os sinais ultrassônicos transmitidos pelo primeiro e vice-versa.

Na operação, os dois transdutores funcionam como transmissores, gerando um determinado número de pulsos acústicos e, em seguida, como receptores de um número de pulsos idêntico. O intervalo de tempo entre a transmissão e a recepção dos sinais ultrassônicos é medido nas duas direções. Quando o líquido não flui pela tubulação, o tempo de trânsito à jusante é igual ao tempo de trânsito à montante. Caso contrário, o tempo de trânsito à jusante é inferior ao tempo de trânsito à montante.

A diferença entre os tempos de trânsito à jusante e à montante é proporcional à velocidade de vazão do líquido e o seu sinal indica a direção da vazão.

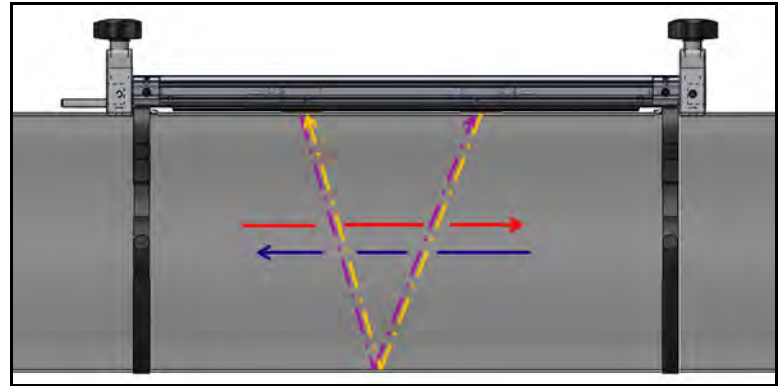

Figura 2: Trajetórias da vazão e dos transdutores (transversal duplo)

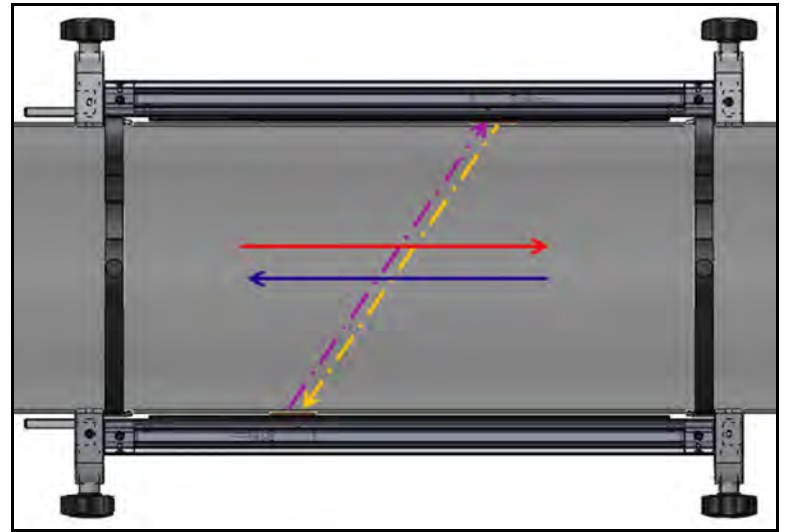

Figura 3: Trajetórias da vazão e dos transdutores (transversal único)

# Capítulo 2. Instalação

# 2.1 Introdução

Para assegurar a operação segura e confiável do AT600, o sistema deve ser instalado de acordo com as diretrizes estabelecidas. Essas diretrizes, explicadas em detalhes neste capítulo, incluem os seguintes tópicos:

- Desembalar o sistema AT600
- Instalar o gabinete eletrônico
- Instalar o sistema de transdutor e grampos de fixação não intrusivos
- Conectar os fios do gabinete eletrônico

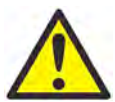

**ADVERTÊNCIA** O transmissor de vazão AT 600 pode medir a taxa de vazão de diversos fluidos, incluindo fluidos potencialmente perigosos. É sempre bom enfatizar a importância da adoção de práticas de segurança apropriadas.

Não se esqueça de seguir todos os códigos e regulamentos de segurança locais aplicáveis para a instalação de equipamentos elétricos e a operação com gases perigosos ou condições de vazão. Consulte profissionais de segurança da empresa ou autoridades de segurança locais para verificar a segurança de qualquer procedimento ou prática.

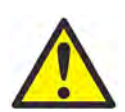

**ATENÇÃO CLIENTES EUROPEUS!** Para cumprir os requisitos das marcas CE e UL, todos os cabos devem ser instalados conforme descrito no *"Especificação e requisitos de cabeamento" na página 157.* 

## 2.2 Desembalar o sistema AT600

Antes de remover o sistema AT600 da caixa, inspecione o medidor de vazão com atenção. Todos os instrumentos fabricados pela GE Measurement & Control possuem uma garantia que cobre defeitos de material e fabricação. Antes de descartar o material de embalagem, verifique todos os componentes e a documentação relacionados no recibo de entrega. É muito comum o descarte de um item importante com o material de embalagem. Se algo estiver faltando ou danificado, entre em contato imediatamente com o Atendimento ao Cliente da GE para assistência.

Observe que o sistema AT600 pode ter diversas configurações diferentes de acordo com as suas opções, portanto a lista do pacote pode apresentar algumas diferenças; Veja a seguir a lista típica do pacote:

- **10.** Um componente eletrônico do AT600
- 20. Dois grampos de fixação não intrusivos
- 30. Dois transdutores (instalados em um dos dois grampos de fixação não intrusivos)
- **40.** Um cabo do transdutor (instalado no grampo de fixação com transdutores)
- 50. Quatro cintas de montagem de grampo de fixação não intrusivas
- 60. Dois parafusos em "U" para montagem em tubo do AT600
- 70. Uma unidade Flash USB com manual e instruções para calibração
- 80. Uma chave sextavada interna
- 90. Três prensa-cabos M16 (instalados no AT600)
- 100. Duas partes do acoplador sólido
- 110. Guia de instalação rápida
- 120. Instruções de calibração
- 130. Ferramentas para cabeamento

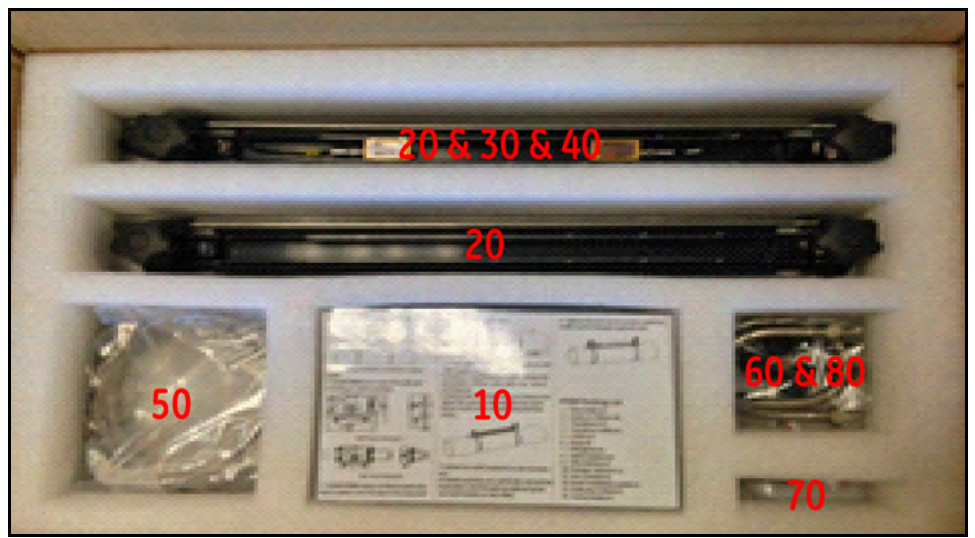

Figura 4: Lista do pacote padrão

# 2.3 Instalação do gabinete eletrônico

Os componentes eletrônicos do AT600 são armazenados em um compartimento tipo NEMA 4X/IP67 revestido em pó de alumínio para uso interno ou externo. Consulte a Figura 5 abaixo para dimensões de montagem e peso dos componentes eletrônicos do AT600.

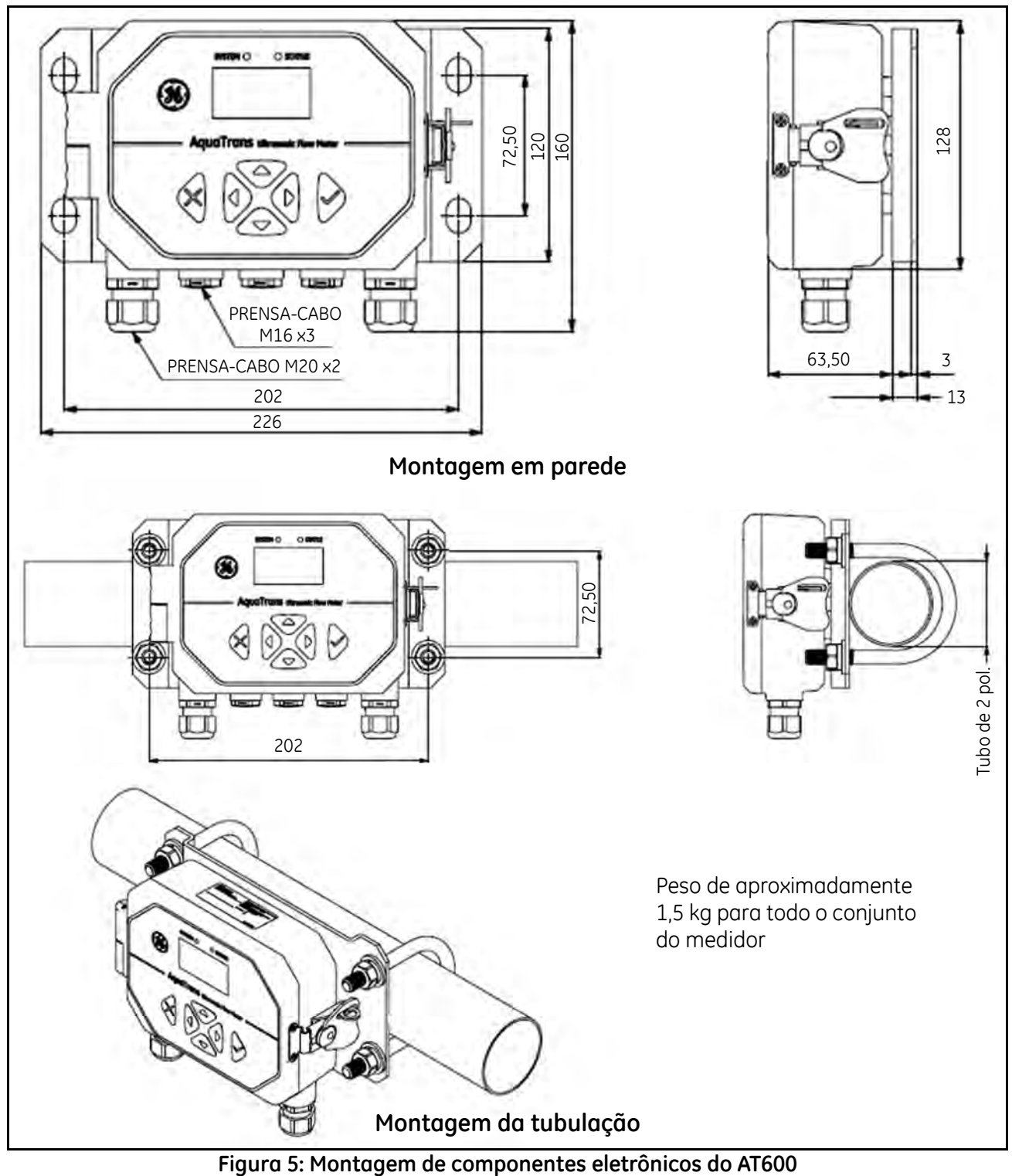

# 2.3 Instalar o gabinete eletrônico (cont.)

A base de instalação dos componentes eletrônicos do AT600 também pode ser girada a 90 graus para manter uma visão horizontal da interface do usuário em uma condição de montagem horizontal ou vertical. Consulte Figura 6 abaixo para a montagem da base de instalação do AT600.

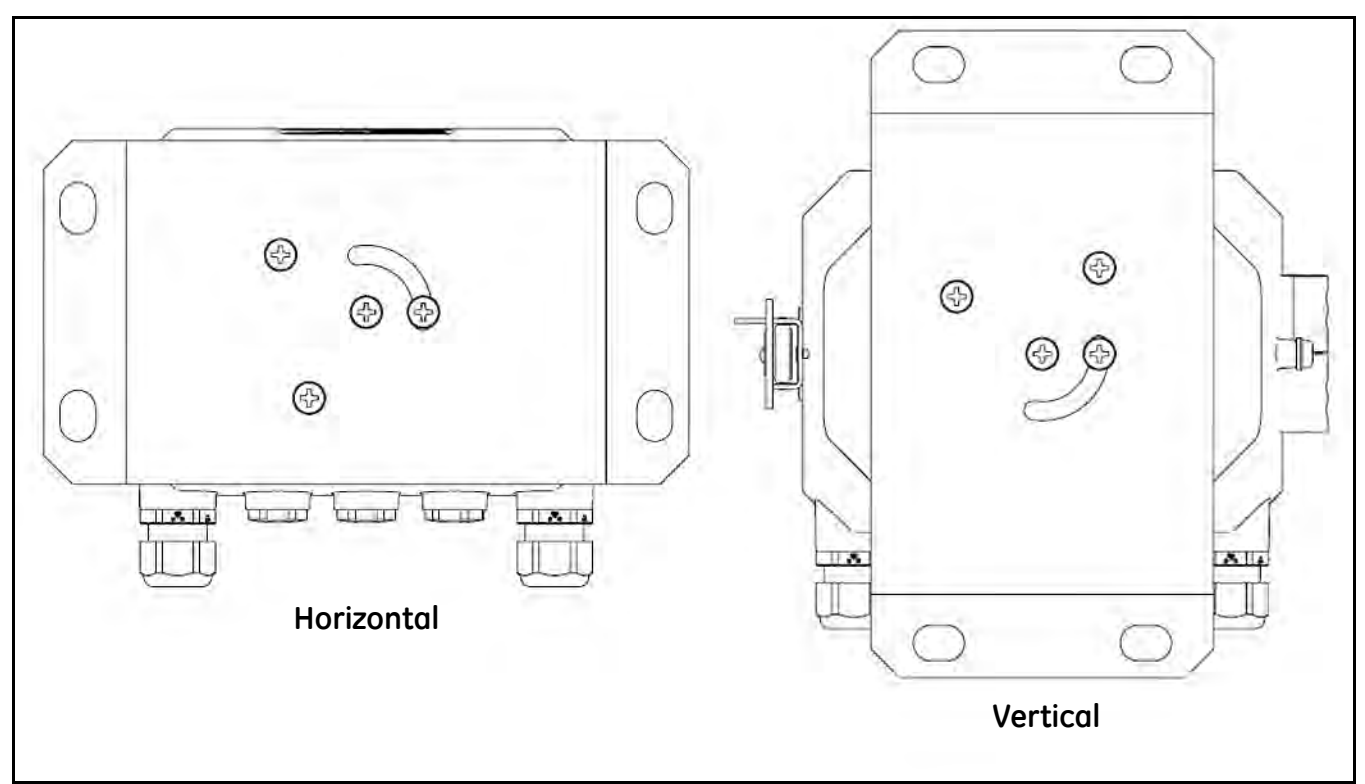

Figura 6: Montagem da Base de Instalação do AT600

## 2.4 Instalar o sistema do transdutor e grampos de fixação não intrusivos

#### 2.4.1 Localização dos grampos de fixação não intrusivos e do transdutor

Para um determinado fluido e tubulação, a precisão do AT600 depende principalmente da localização e do alinhamento dos transdutores. Além da acessibilidade, ao planejar a localização do transdutor, siga as seguintes diretrizes:

Localize o sistema do transdutor e grampos de fixação não intrusivos para que existam, no mínimo, 10 diâmetros
de tubos retos fixos à montante e 5 diâmetros de tubos retos fixos à jusante a partir do ponto de medição. A vazão
sem interrupção significa evitar fontes de turbulência no fluído como válvulas, flanges, expansões e cotovelos,
evitando redemoinhos e cavitação.

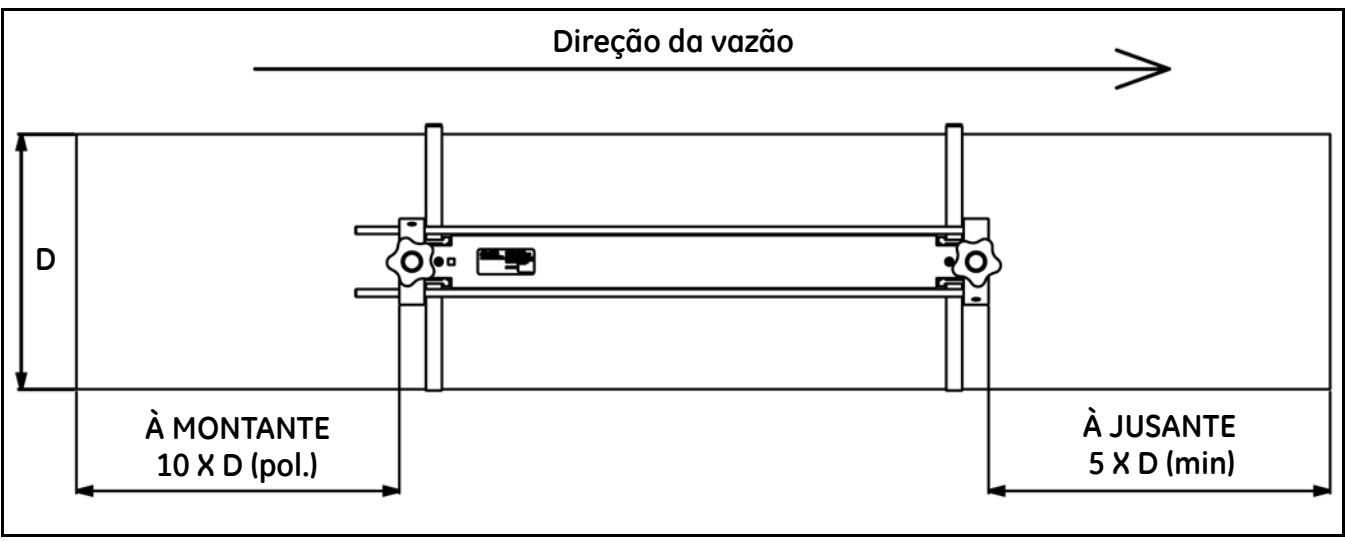

Figura 7: Localização do transdutor do AT600

 Localize os transdutores em um plano axial comum ao longo da tubulação. Posicione os transdutores na lateral da tubulação, e não na parte superior ou inferior, visto que o topo da tubulação tende a acumular gás e a base tende a acumular sedimentos. A condição provocará maior atenuação do sinal ultrassônico. Não há restrição semelhante em tubulações verticais se a vazão dos fluídos for à montante para evitar a queda livre do fluído de uma tubulação que não esteja totalmente cheia.

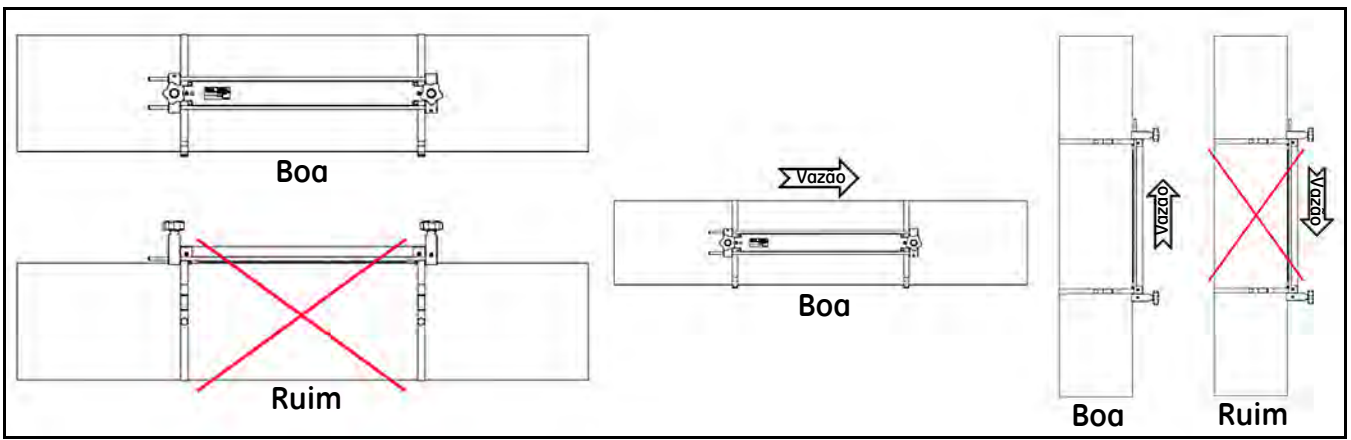

Figura 8: Localizações boas e ruins para o transdutor

#### 2.4.2 Montagem de grampos de fixação não intrusivos na tubulação (Transdutores AT6)

O sistema do transdutor AT600 contém um grampo de fixação não intrusivo, dois transdutores incorporados dentro do grampo de fixação e um cabo do transdutor. O cabo do transdutor já vem conectado aos transdutores e montado com o grampo de fixação antes de ser fornecido com a configuração padrão para facilitar a instalação pela cliente.

O sistema do grampo de fixação não intrusivo e do transdutor AT600 aceita a tubulação em tamanhos que variam de 2 a 24 polegadas. O cliente pode escolher a instalação transversal dupla ou a instalação transversal única para a montagem do transdutor na tubulação.

Como a medida máxima de um grampo de fixação não intrusivo é de 250 mm, existem tipos diferentes de configuração de instalação conforme a variação do espaçamento do transdutor e o método de instalação duplo ou único. Consulte Tabela 1 quanto a estimativas aproximadas.

|             |             | <b>a</b> , | ,                                |
|-------------|-------------|------------|----------------------------------|
| Espaçamento | Transversal | Fixação    | Tamanhos típicos<br>da tubulação |
| 0-250       | 4           | 1          | 2 pol. a 4 pol.                  |
| 0-250       | 2           | 1          | 4 pol. a 10 pol.                 |
| 0-250       | 1           | 2          | 10 pol. a 20 pol.                |
| 250-750     | 2           | 2          | 10 pol. a 30 pol.                |
| 250-750     | 1           | 2          | 20 pol. a 30 pol.                |

#### Tabela 1: Estimativas para as configurações da tubulação

Veja a seção 3.7 (Configuração do Sensor) para determinar o espaçamento do transdutor. Uma instalação transversal dupla é recomendável para a maioria das aplicações.

#### 2.4.2a A instalação transversal dupla na variação de espaçamento do transdutor de 0 a 250mm

Quando a variação do espaçamento do transdutor for de 0 a 250 mm, apenas um grampo de fixação não intrusivo é necessário para a instalação transversal dupla. Consulte Figura 11 na próxima página o guia da instalação transversa dupla na variação de espaçamento do transdutor 0 a 250 mm.

- 1. Instale o grampo de fixação do AT600 com transdutores na tubulação usando as duas cintas de montagem.
  - **a.** Escolha uma localização com um tubo reto longo o bastante; consulte a Figura 7 na página 7.
  - b. Instale duas cintas na tubulação com uma distância de cerca de 30 cm/1 pé.

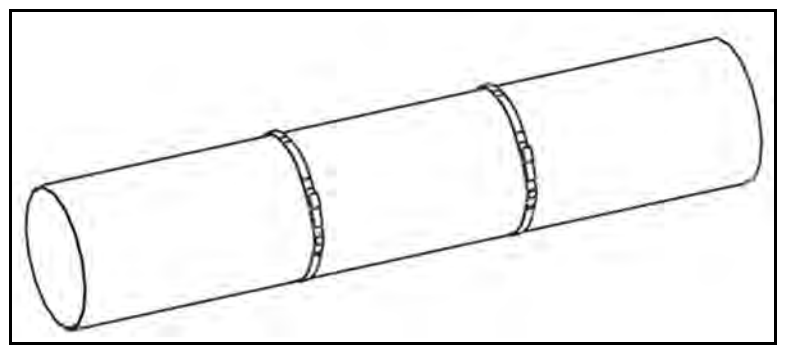

Figura 9: Instalação de cintas

- 2.4.2a A instalação transversal dupla na variação de espaçamento do transdutor de 0 a 250 mm (cont.)
  - **c.** Coloque o grampo de fixação não intrusivo na tubulação e mova as cintas para as laterais do grampo de fixação. Em seguida, aperte o parafuso e confirme que as cintas estejam dentro das laterais do grampo de fixação.

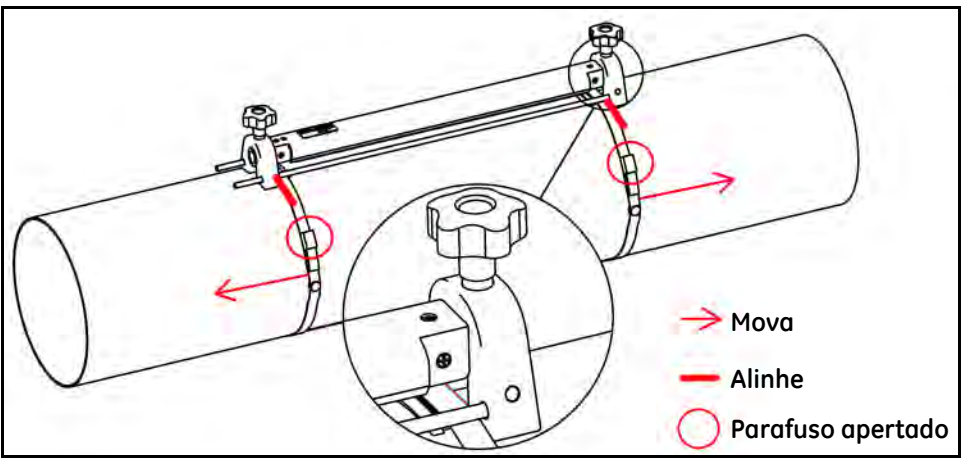

Figura 10: Instalação de grampos de fixação não intrusivos

- 2. Conecte os cabos de força e do transdutor ao AT600; consulte a Figura 22 na página 16.
- **3.** Ligue e programe o medidor de vazão para determinar o espaçamento do transdutor. (Consulte *Programação do AT600* no Capítulo 3.)
- 4. Defina o espaçamento entre os dois transdutores e aperte-os novamente na tubulação.
  - a. Solte os corrimãos e gire o grampo de fixação até que os transdutores fiquem visíveis.

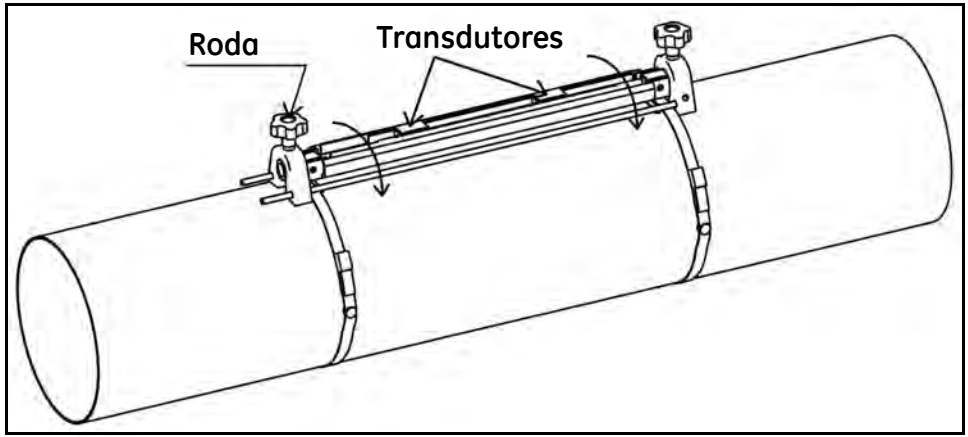

Figura 11: Visão do transdutor

**b.** Defina o espaçamento entre os transdutores, remova a peça laminar no acoplamento, aplique o acoplamento ao transdutor e gire novamente em direção ao trilho.

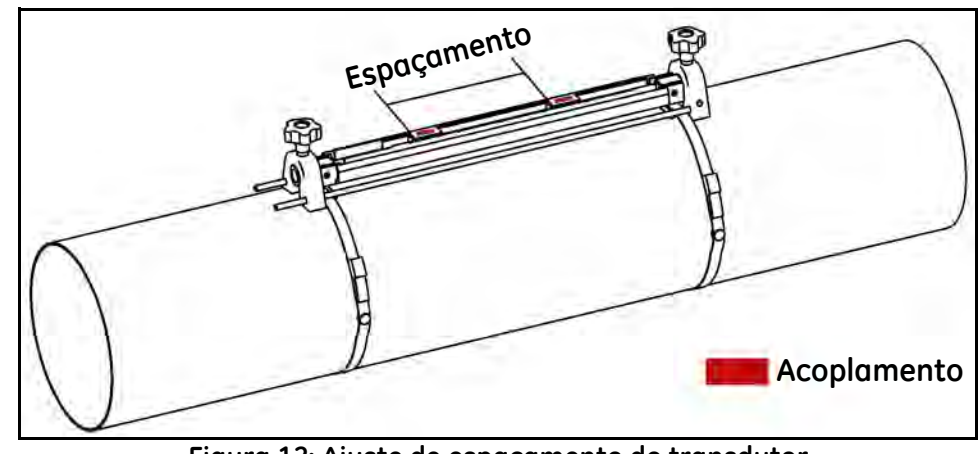

2.4.2a A instalação transversal dupla na variação de espaçamento do transdutor de 0 a 250 mm (cont.)

Figura 12: Ajuste de espaçamento do transdutor

- **Observação:** A configuração padrão é transversal dupla (ou dois transdutores no mesmo grampo de fixação). Consulte o outro método de configuração abaixo quanto ao procedimento de montagem do grampo de fixação.
- **Observação:** Se houver um revestimento ou camada de proteção na tubulação, remova a camada de revestimento da tubulação primeiro raspando até expor o material da tubulação, onde ele estiver em contato com o transdutor e o acoplamento.

2.4.2b A instalação transversal dupla na variação de espaçamento do transdutor de 250 a 750 mm

Quando a variação de espaçamento do transdutor for de 250 a 750 mm, é necessário outro grampo de fixação para um maior espaçamento do transdutor; consulte a Figura 13 abaixo para orientação da instalação transversal dupla na cinta de espaçamento do transdutor de 250 a 750 mm.

- 1. Instale quatro cintas na tubulação com uma distância de cerca de 30 cm/1 pé entre elas.
- 2. Coloque o grampo de fixação não intrusivo com dois transdutores e um cabo na tubulação e mova as cintas para as laterais do grampo de fixação. Em seguida, aperte o parafuso e a cinta de validação permanece dentro das laterais do grampo de fixação.
- 3. Coloque o segundo grampo de fixação não intrusivo vazio na tubulação e conecte os dois grampos de fixação através da barra à esquerda do segundo grampo de fixação. Em seguida, repita a etapa 2 para mover as cintas e aperte o segundo grampo de fixação.
- **Observação:** *Certifique-se de que a barra do lado esquerdo do segundo grampo de fixação esteja em contato com a barra no primeiro grampo de fixação.*

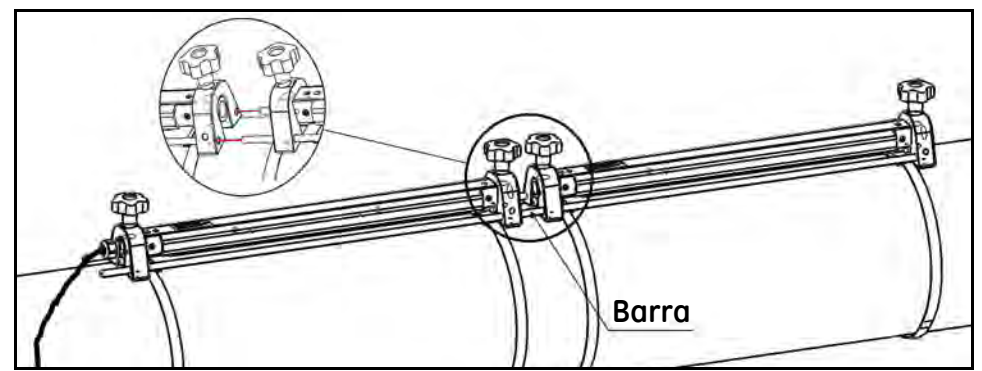

Figura 13: Instalação transversal dupla com espaçamento do transdutor entre 250 e 750 mm

- 2.4.2b A instalação transversa dupla na variação de espaçamento do transdutor de 250 a 750 mm (cont.)
  - 4. Defina o espaçamento entre os dois transdutores e aperte-os novamente na tubulação.
    - a. Solte os corrimãos e gire o grampo de fixação até que os transdutores fiquem visíveis.
    - **b.** Retire o transdutor à jusante do primeiro grampo de fixação, desmonte a conexão do transdutor e passe o cabo pelo segundo grampo do transdutor. Em seguida, conecte e posicione o transdutor à jusante no segundo grampo de fixação.

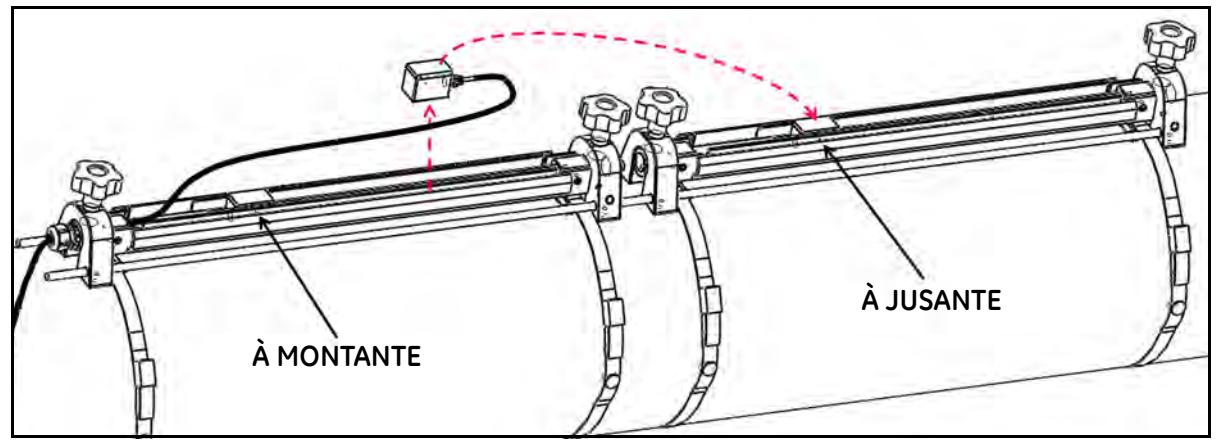

Figura 14: A instalação transversal dupla na variação de espaçamento do transdutor de 250 a 750 mm

**Observação:** Veja o espaçamento detalhado definido abaixo da instalação transversal dupla:

1. Variação de espaçamento de 0 a 250 mm; é necessário apenas um grampo de fixação. Coloque o transdutor à montante na posição "zero" e, em seguida, coloque o transdutor à jusante na posição necessária no mesmo grampo de fixação.

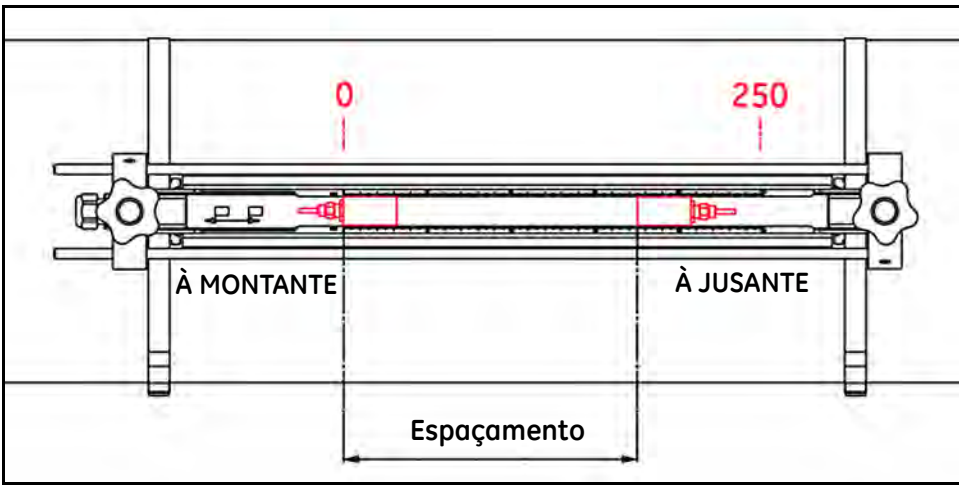

Figura 15: Espaçamento do transdutor entre os dois grampos de fixação

- 2.4.2b A instalação transversal dupla na variação de espaçamento do transdutor de 250 a 750 mm (cont.)
  - 2. Espaçamento varia de 250 a 750 mm; são necessários dois grampos de fixação para pressionar:
    - a. Espaçamento de 250 a 500 mm Coloque o transdutor à montante na posição "250mm" do primeiro grampo de fixação e, em seguida, coloque o transdutor à jusante na posição necessária no segundo grampo de fixação, como mostrado abaixo.
- **Observação:** Deve haver contato direto entre os dois grampos de fixação através das duas barras para fazer um espaçamento preciso.

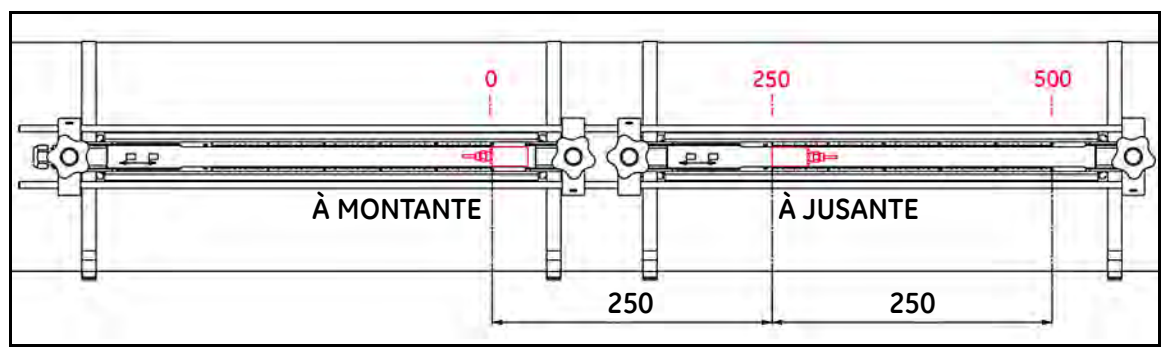

Figura 16: Cinta de espaçamento de 250 a 500 mm

**b.** Espaçamento de 500 a 750mm

Coloque o transdutor à montante na posição "zero" do primeiro grampo de fixação e, em seguida, coloque o transdutor à jusante na posição necessária no segundo grampo de fixação, como mostrado abaixo.

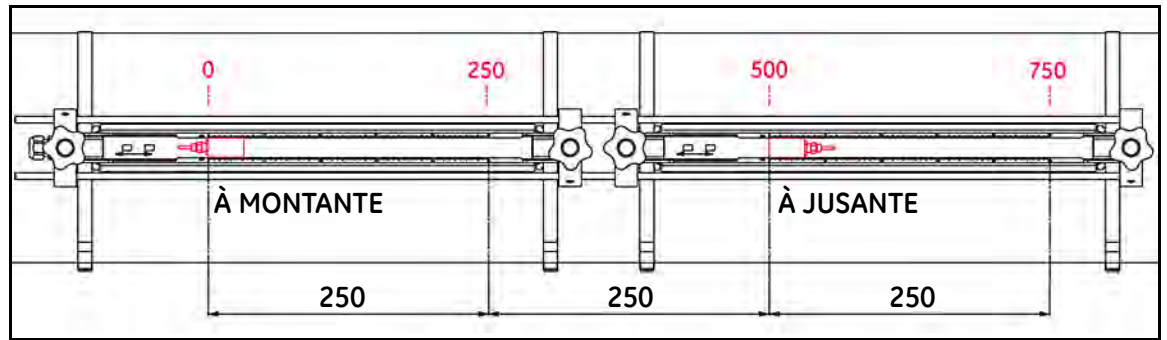

Figura 17: Cinta de espaçamento de 500 a 750 mm

#### 2.4.2c A instalação transversal única na variação de espaçamento do transdutor de 0 a 250 mm

Quando a cinta de espaçamento do transdutor for de 0 a 250 mm em uma instalação transversal única, são necessários dois grampos de fixação não intrusiva para esta instalação. Veja as etapas abaixo do guia de instalação transversal único.

- 1. Marque uma linha reta com a direção da tubulação na superfície, use a fita de banda para medir a circunferência da tubulação e marque outras duas linhas na posição de +1/4 e -1/4 da circunferência. Isso cria duas linhas para o alinhamento de dois grampos de fixação.
- 2. Instale duas cintas na tubulação com uma distância de cerca de 30 cm/1 pé entre elas.
- 3. Coloque um grampo de fixação não intrusivo embutido com dois transdutores e um cabo na tubulação e mova as duas cintas nos dois lados do grampo de fixação não intrusivo para detectar o suporte no grampo de fixação. Em seguida, coloque outro grampo de fixação vazio no lado oposto do primeiro grampo e prenda-o pelas duas cintas. Alinhe o meio dos dois grampos de fixação com a linha reta vermelha marcada na superfície da tubulação na etapa 1.

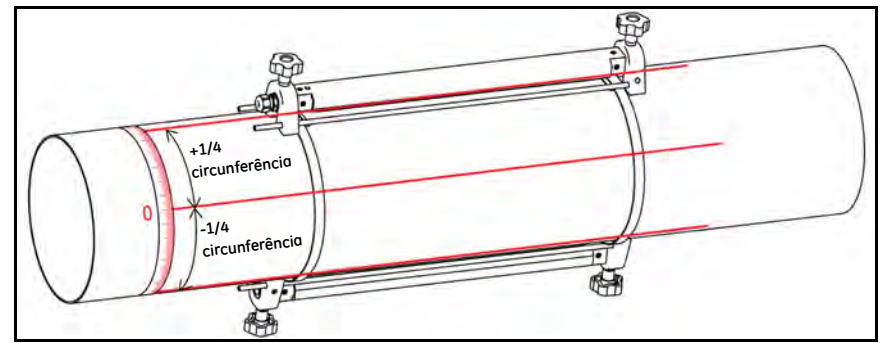

#### Figura 18: A instalação transversal única na variação de espaçamento do transdutor de 0 a 250 mm

- 4. Defina o espaçamento entre os dois transdutores e aperte-os novamente na tubulação.
  - a. Solte os corrimãos e gire o grampo de fixação até que os transdutores fiquem visíveis.
  - **b.** Retire o transdutor à montante do primeiro grampo de fixação, desmonte a conexão do transdutor e passe o cabo pelo segundo grampo do transdutor. Em seguida, conecte e reposicione o transdutor à montante no segundo grampo de fixação.
- **Observação:** Coloque o transdutor à montante na posição "zero" do segundo grampo de fixação e, em seguida, mova o transdutor à jusante na posição necessária do primeiro grampo de fixação. O cabo separado do transdutor à montante precisa ser retirado de um lado do trilho no primeiro grampo de fixação e colocado na lateral do trilho no segundo grampo de fixação; consulte o cabeamento na fixação realizada pela fábrica.

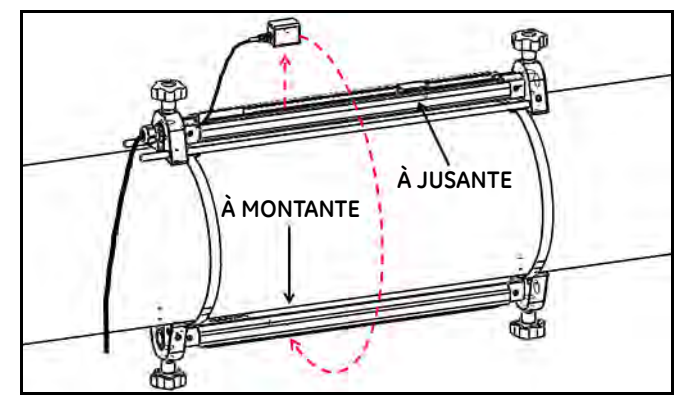

Figura 19: A instalação transversal única na variação de espaçamento do transdutor de 0 a 250 mm

#### 2.4.2d A instalação transversal única na variação de espaçamento do transdutor de 250 a 750 mm

Quando a cinta de espaçamento do transdutor for de 250 a 750mm em uma única instalação transversal única, dois grampos de fixação não intrusivos são necessários.

- Marque uma linha reta com a direção da tubulação na sua superfície, use a fita da banda para medir a circunferência da tubulação e marque outras duas linhas na posição de +1/4 e -1/4 da circunferência; essas duas linhas são feitas para o alinhamento de dois grampos de fixação. Em seguida, marque as posições de dois transdutores nas duas linhas retas separadamente usando a fita de bandas. Consulte a Figura 20 quanto ao método de marcação de linha.
- 2. Instale quatro cintas na tubulação com uma distância de cerca de 30 cm/1 pé entre elas.
- **3.** Coloque o grampo de fixação não intrusivo com dois transdutores e um cabo na tubulação e mova as cintas para as laterais do grampo de fixação. Em seguida, aperte o parafuso e verifique se a cinta permanece dentro das laterais do grampo de fixação.
- 4. Coloque o segundo grampo de fixação não intrusivo vazio no outro lado da tubulação. Em seguida, repita a etapa 3 para mover as cintas e aperte o segundo grampo de fixação. Consulte Figura 20 para a posição do grampo de fixação.
- 5. Defina o espaçamento entre os dois transdutores e aperte-os novamente na tubulação.
  - a. Solte os corrimãos e gire o grampo de fixação até que os transdutores fiquem visíveis.
  - **b.** Retire o transdutor à montante do primeiro grampo de fixação, desmonte a conexão do transdutor e passe o cabo pelo segundo grampo do transdutor. Em seguida, conecte e reposicione o transdutor à montante no segundo grampo de fixação.
  - **c.** Alinhe o lado do transdutor com as duas marcas realizadas na etapa 1 no primeiro e no segundo grampo de fixação.

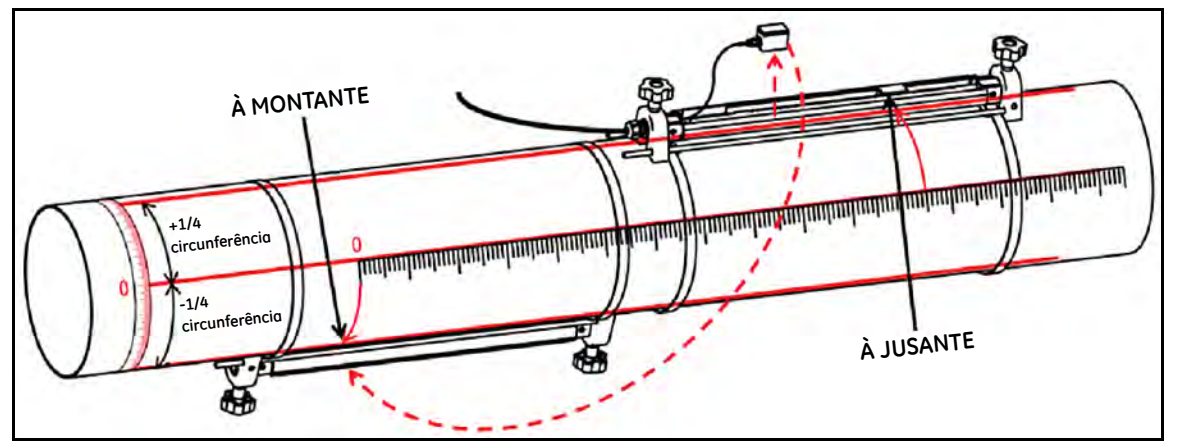

Figura 20: A instalação transversal única na variação de espaçamento do transdutor de 250 a 750 mm

## 2.5 Instalação do Sistema de Transdutor e Grampo de Fixação C-RS

#### 2.5.1 Guia de Instalação do Transdutor C-RS

Consulte a documentação da GE 916-077, o *Guia de Instalação do C-RS*, para instalação do transdutor C-RS na tubulação (Seção 6, *Instalação do Grampo de Fixação Geral*).

#### 2.5.2 Instale o Adaptador do Cabo para o transdutor C-RS e o cabo AT6

Para corresponder ao conector tipo BNC no transdutor C-RS com o conector tipo SMA no cabo AT6, é necessário um adaptador BNC para SMA para o cabeamento do transdutor C-RS. Consulte a *Figura 21* abaixo para instalação do adaptador.

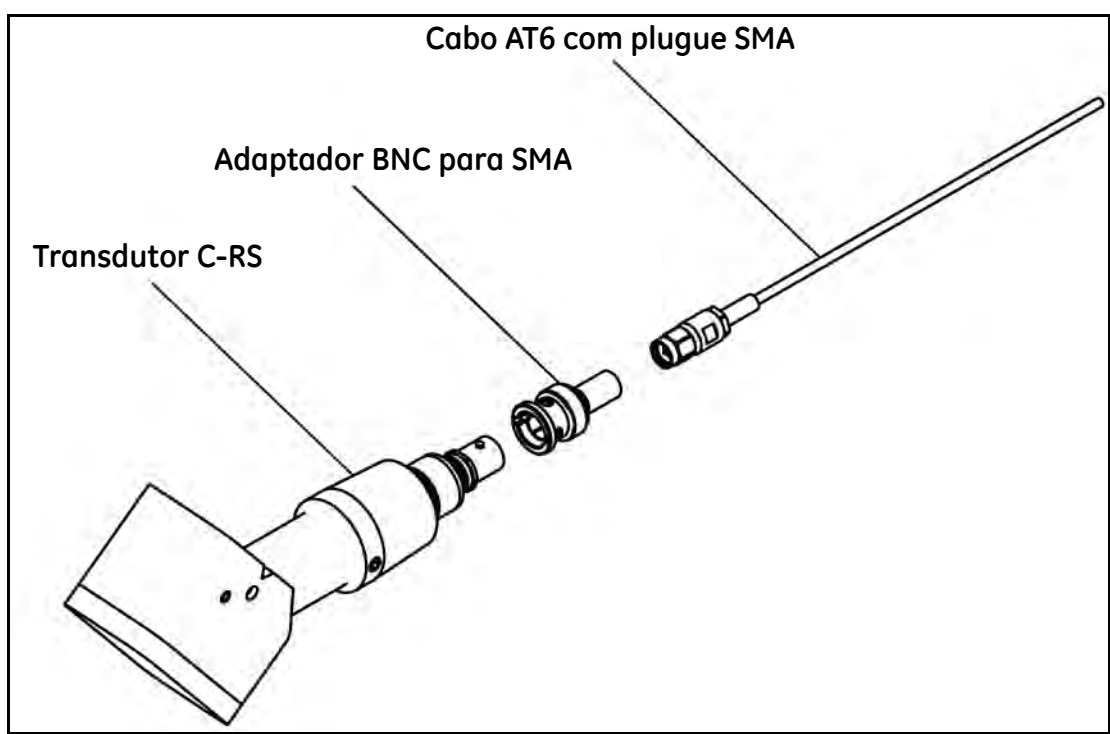

Figura 21: Instale o adaptador do cabo para o transdutor C-RS

# 2.6 Criação de conexões elétricas

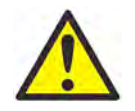

**ATENÇÃO CLIENTES EUROPEUS!** Para cumprir os requisitos das marcas CE, todos os cabos devem ser instalados conforme descrito em *"Especificação e requisitos de cabeamento" na página 157.* 

Esta seção contém instruções para a criação de todas as conexões elétricas necessárias ao medidor de vazão AT600. Consulte Figura 22 abaixo para concluir o diagrama de fiação da unidade.

**IMPORTANTE:** Exceto pelo conector de transdutor, todos os conectores elétricos são armazenados em seus blocos terminais durante a remessa e podem ser removidos do compartimento para um cabeamento mais conveniente. Simplesmente, passe os cabos através dos orifícios do prensa-cabo na base do compartimento, conecte os fios aos conectores apropriados e insira os conectores de novo em seus blocos de terminais.

Quando todos os cabos do AT600 estiverem conectados, vá para o Capítulo 3, *Configuração Inicial*, para configurar a unidade para operação.

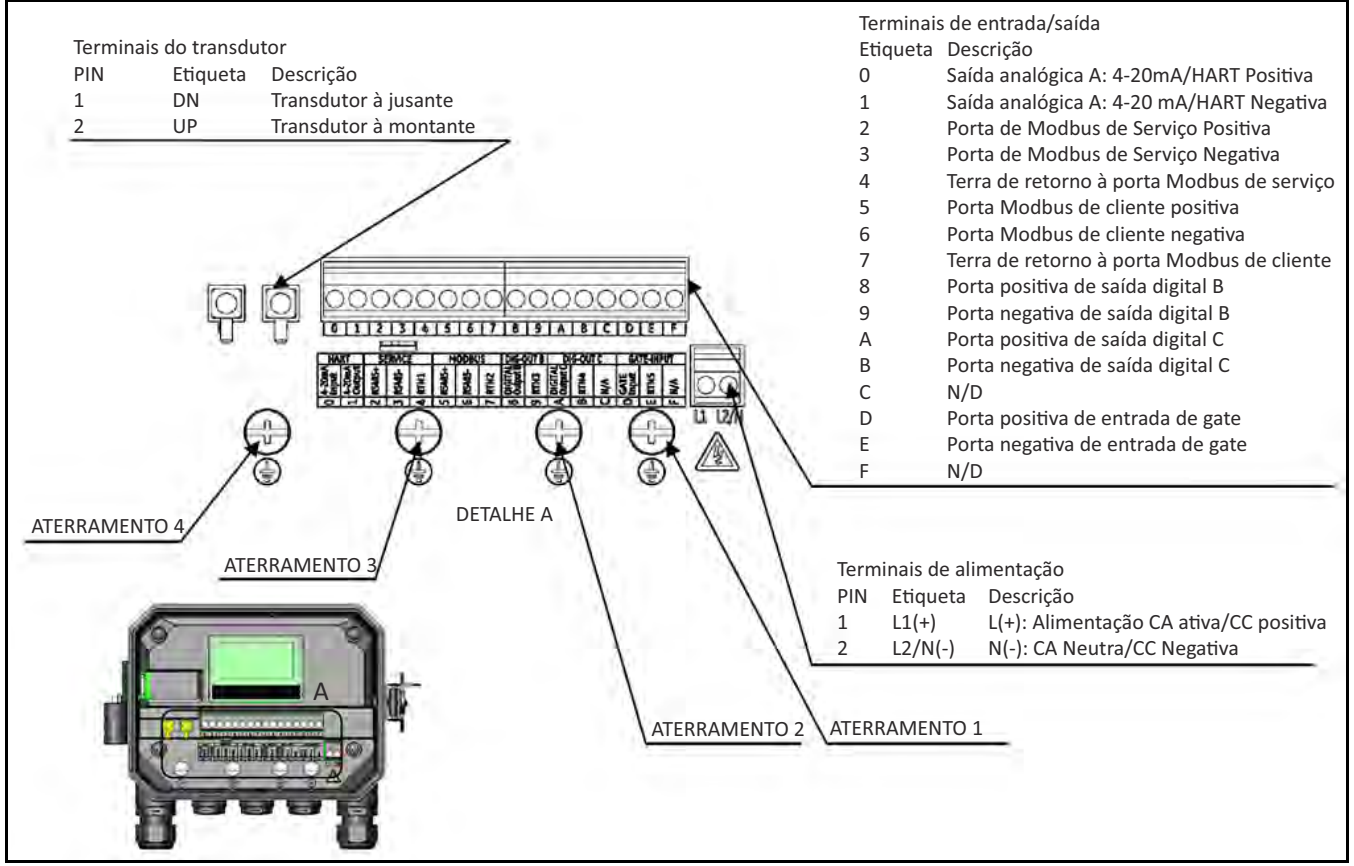

Figura 22: Diagramas de fiação

**Observação:** A comunicação HART ou MODBUS requer seleções opcionais de componentes eletrônicos do AT600 e deve ser escolhida no momento do pedido.

Para conectar os cabos no compartimento, as linhas de alimentação, a linha do transdutor e as linhas de E/S são distribuídas para diferentes orifícios de prensa-cabos. Consulte o Apêndice A, seção A.2.10, para critérios de conexão de cabos. Conforme mostrado a seguir, assegure que cada cabo seja inserido no gabinete apenas através do orifício para prensa-cabos apropriado.

# 2.6 Criar conexões elétricas (cont.)

Consulte a Figura 23 abaixo da definição de uso do prensa-cabo. Se nenhum cabo passar pelos orifícios de prensa-cabos, ele deve estar bloqueado com o insersor de prensa-cabos fornecido com o medidor.

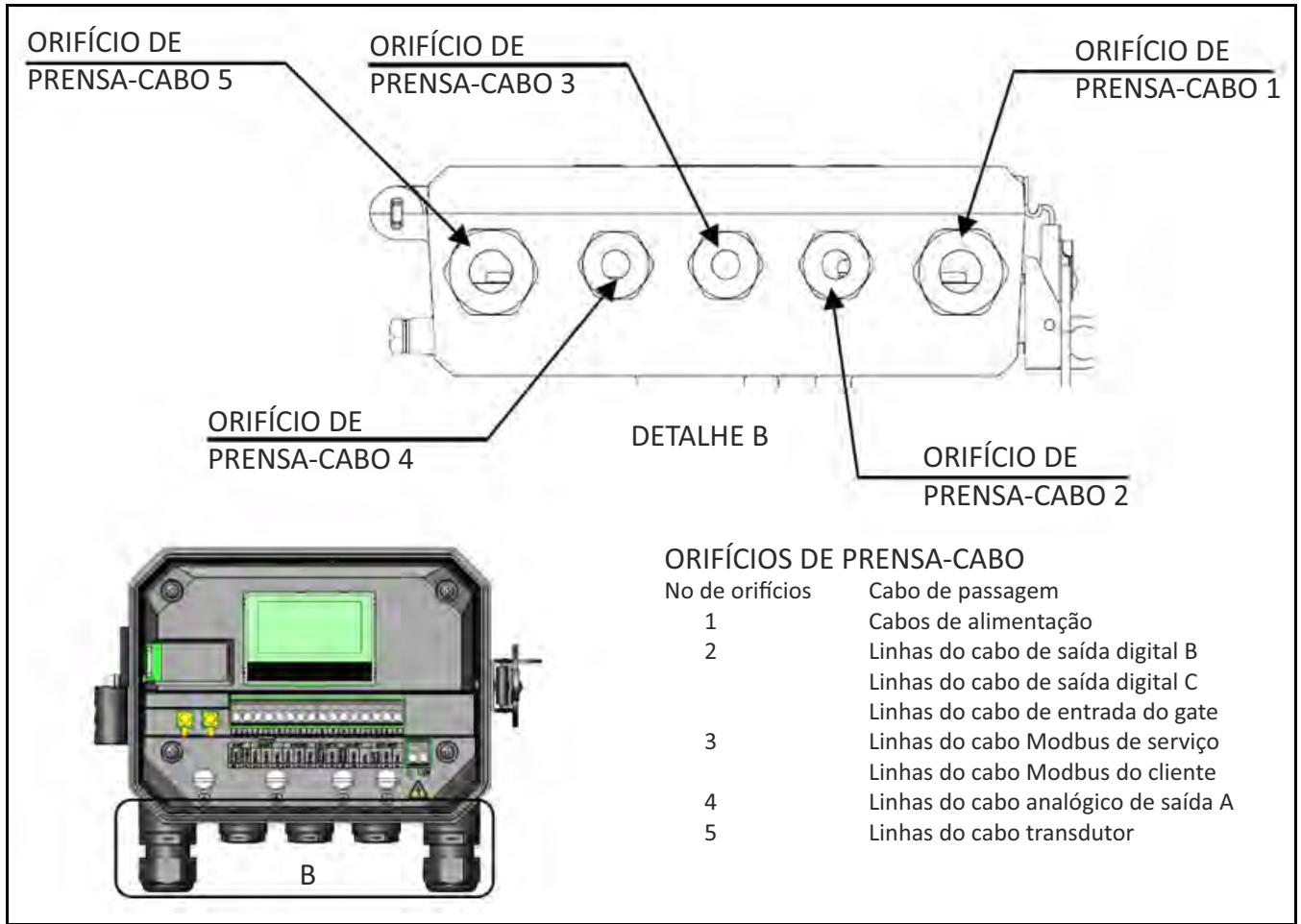

Figura 23: Definição de uso de prensa-cabos

#### 2.6.1 Conectar a alimentação da linha

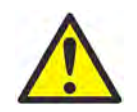

**ATENÇÃO CLIENTES EUROPEUS!** Para cumprir os requisitos da marca CE, todos os cabos devem ser instalados conforme descrito em *"Especificação e requisitos de cabeamento" na página 157.* 

O AT600 pode ser encomendado para operação com entradas de potência de 85-264 V CA ou 12-28 V CC. A etiqueta no revestimento interno do compartimento eletrônico indica a voltagem de linha necessária. Conecte o medidor apenas à tensão de linha especificada.

#### 2.6.1 Conexão dos fios alimentação da linha (cont.)

Consulte a Figura 24 abaixo para entradas de potência do medidor.

**Observação:** Para conformidade com a Diretiva de baixa voltagem da União Europeia, essa unidade requer um dispositivo de desconexão de alimentação externa, como um comutador ou um disjuntor. O dispositivo de desconexão deve ser marcado como tal, deve estar claramente visível, ser acessível diretamente e estar localizado a 1,8 m (6 pés) da unidade.

Consulte Figura 22 na página 16 para localizar o bloco terminal e conectar a alimentação da linha da seguinte forma:

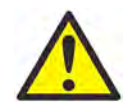

**ADVERTÊNCIA** A conexão incorreta dos cabos de alimentação da linha ou a conexão de um medidor à tensão de linha incorreta podem danificar a unidade. Isso também pode resultar em tensões perigosas na célula do fluxo e na tubulação associada, bem como dentro do console eletrônico.

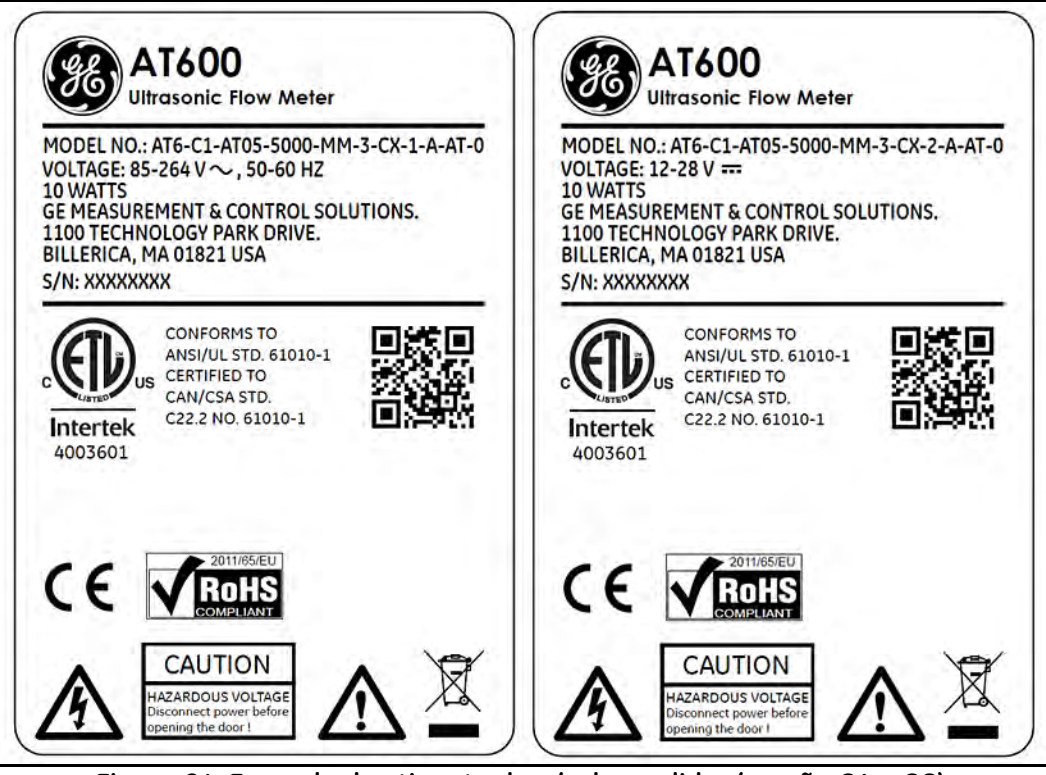

Figura 24: Exemplo de etiqueta de n/s do medidor (versão CA e CC):

- 1. Desencape 1/4 de pol. do isolamento na ponta dos cabos de alimentação e neutro ou dos fios de linha (ou fios de alimentação CC positivo e negativo) e 1/2 pol. da ponta do fio terra.
- 2. Conecte o fio terra à conexão terra interna (TERRA 1) localizada no painel inferior do compartimento (Consulte Figura 22).

**IMPORTANTE:** *O fio terra de entrada deve ser conectado à conexão terra interna.* 

**3.** Conecte o fio neutro ou de linha (ou o negativo - fio de alimentação CC) ao L2/N(-) e o fio de alimentação de linha (ou o cabo de força +CC) ao L1(+) como mostrado em Figura 22 na página 16.

**IMPORTANTE:** *Não remova o fio terra da placa de PC existente ou cubra o fio terra.* 

#### 2.6.2 Fiação dos transdutores

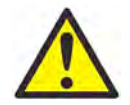

**ATENÇÃO CLIENTES EUROPEUS!** Para cumprir os requisitos da marca CE, todos os cabos devem ser instalados conforme descrito em *"Especificação e requisitos de cabeamento" na página 157.* 

Conectar um sistema de medidor de vazão líquido ultrassônico AT600 típico requer interconexão dos seguintes componentes:

- Um par de transdutores instalados dentro do grampo de fixação;
- O console de componentes eletrônicos.

Para conectar os transdutores, execute as seguintes etapas:

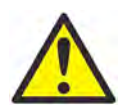

**ADVERTÊNCIA** Antes de conectar os transdutores, leve-os para uma área segura e descarregue qualquer acúmulo de estática fazendo um curto do condutor central dos cabos do transdutor para a blindagem de metal no conector do cabo.

- 1. Localize os cabos do transdutor e conecte-os aos dois transdutores.
- 2. Conecte o conector do cabo com camisa "DN" amarela no cabo ao DN e conecte o conector do cabo com camisa "UP" branca no cabo ao UP como mostrado na Figura 22 na página 16. Em seguida, fixe o prensa-cabo.
- 3. Insira o cabo do conector na sua entrada verticalmente, para evitar danificar o conector.

#### 2.6.3 Aterramento do sistema de fiação

O aterramento adequado do sistema deve se conectado a um medidor AT600. Consulte Figura 25 para localizar o parafuso terra do sistema. Este parafuso terra deve ser conectado a um terra seguro no campo.

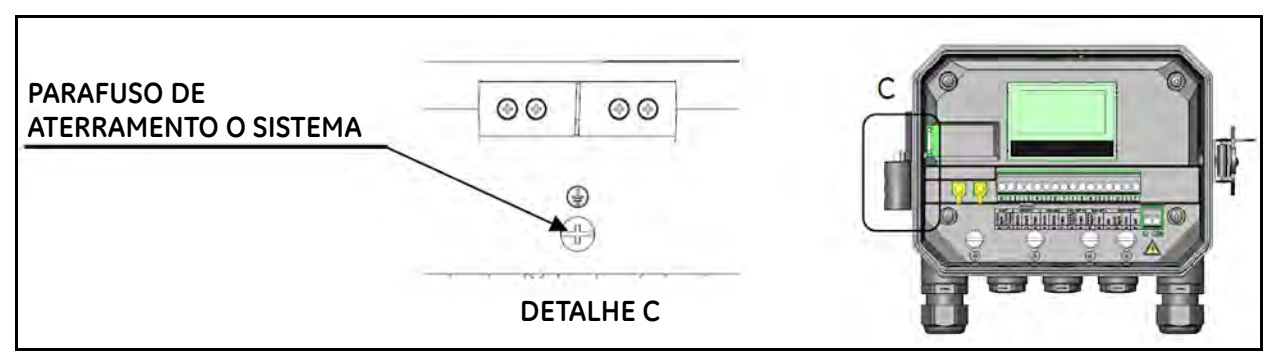

Figura 25: Parafuso de aterramento do sistema

#### 2.6.4 Saída analógica da fiação/Comunicação HART

A configuração padrão do medidor de vazão do modelo AT600 inclui uma saída analógica 0/4-20 mA isolada. Conexões a esta saída podem ser efetuadas com a fiação de par trançado padrão. A impedância de loop atual para este circuito não deve exceder 600 ohms.

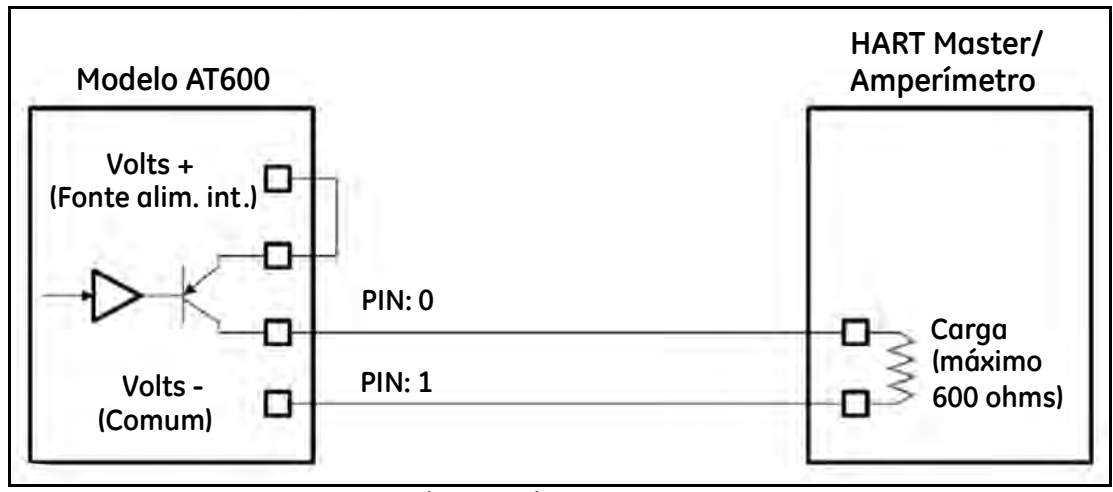

Figura 26: Saída analógica/Comunicação HART

Para conectar a saída analógica, execute as seguintes etapas:

- 1. Desconecte a alimentação principal da unidade e abra o compartimento.
- 2. Instale o prensa-cabo necessário no orifício do conduíte escolhido na base do compartimento.
- **3.** Consulte a Figura 22 na página 16 para a localização de E/S do bloco terminal e conecte o fio do bloco terminal conforme mostrado. Fixe o prensa-cabo.

A porta padrão é apenas a saída analógica 0/4-20 mA, mas a comunicação HART é opcional sob solicitação.

- **Observação:** A saída analógica é o modo ativo. Não forneça alimentação de 24V a este circuito. O circuito é alimentado pelo medidor de vazão.
- **Observação:** Antes de usar, a saída analógica deve ser configurada e calibrada. Vá para a próxima seção para continuar o cabeamento inicial da unidade.
- **Observação:** *Quando estiver na configuração do medidor, a saída analógica será de 3,6 mA. Depois de sair do modo de configuração, o medidor sairá de 3,6 mA.*

#### 2.6.5 Comunicação Modbus da fiação

O AT600 possui uma porta de comunicação Modbus opcional. A porta tem dois fios, interface half-duplex RS485. O padrão AT600 desativa a comunicação Modbus. Continue até a configuração apropriada das instruções do menu para ativar a comunicação Modbus.

Para conectar a porta serial RS485 Modbus, consulte a Figura 22 na página 16 e execute as seguintes etapas:

- 1. Desconecte a alimentação elétrica da unidade.
- 2. Instale o grampo do cabo necessário no orifício do prensa-cabo escolhido na lateral do compartimento eletrônico.
- **3.** Passe uma ponta do cabo através do orifício do prensa-cabo, conecte-a ao bloco terminal e prenda o prensa-cabo como mostrado na Figura 22 na página 16.

#### 2.6.6 Frequência da fiação/Totalizador/Saída de alarme

O AT600 pode acomodar até 2 canais do totalizador/frequência/saídas de alarme. Cada totalizador/frequência/alarme podem ser configurado como totalizador, frequência ou saída de alarme por definição de software. Consulta a seção 3.6.4 para a definição de saída.

Cada totalizador/frequência/saída de alarme requer dois fios. Conecte o bloco terminal de acordo com as atribuições de número de pinos mostradas na Figura 27 abaixo. A Figura 22 mostra diagramas de fiação de exemplo do totalizador/ frequência/circuito de saída do alarme.

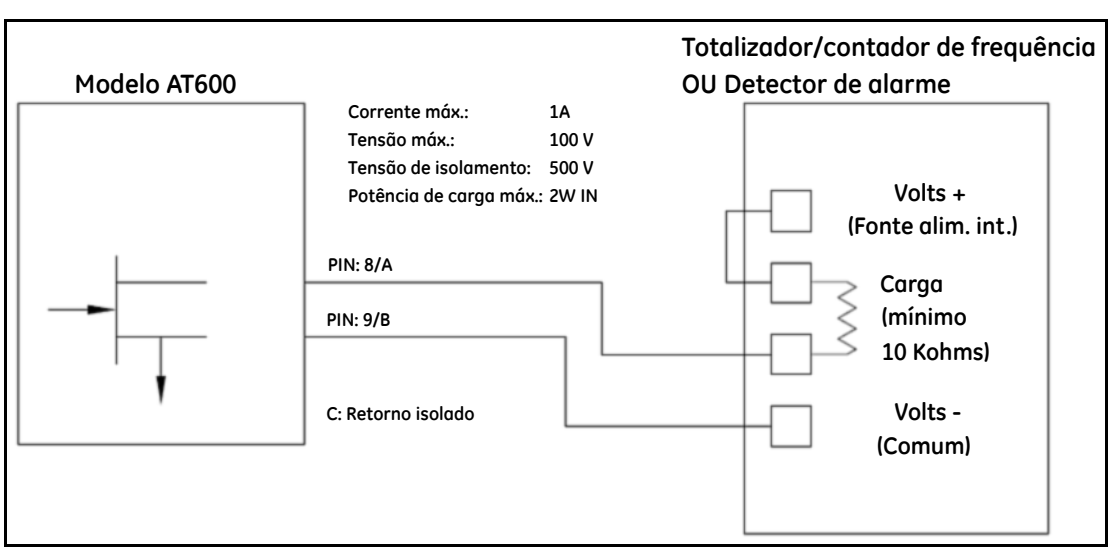

Figura 27: Fiação de totalizador/Frequência/Saída de alarme

#### 2.6.7 Entrada de porta da fiação

O AT600 fornece uma porta de entrada de contato do gate. Esta porta foi projetada para iniciar/parar o totalizador. Durante o modo de medição normal, um operador pode iniciar a funcionalidade do totalizador clicando na chave. E se o operador quiser parar o totalizador, outra ação ligar/desligar para o totalizador.

Consulte Figura 28 abaixo da fiação da porta de entrada do gate.

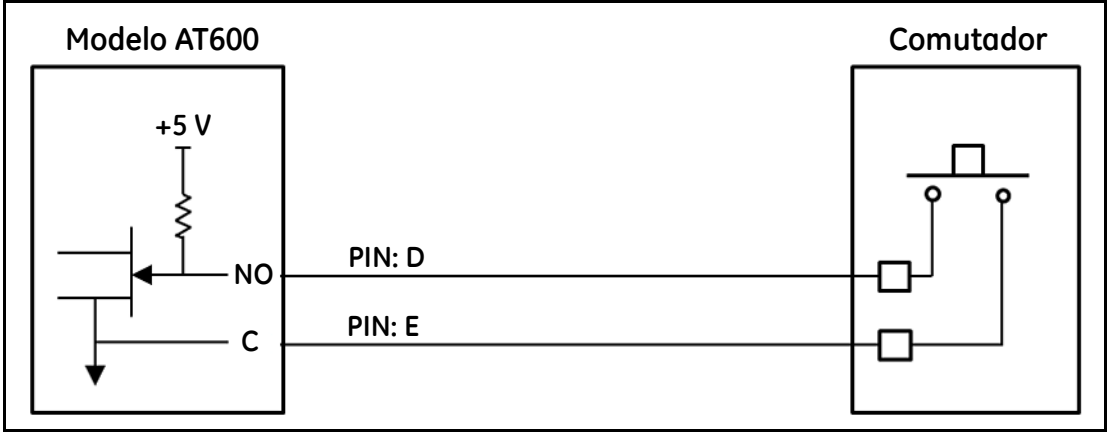

Figura 28: Fiação de entrada da porta

# Capítulo 3. Configuração inicial e programação

# 3.1 Introdução

Este capítulo fornece instruções para programar o medidor de vazão AT600 e colocá-lo em operação. Antes que o AT600 possa começar a fazer medições, as preferências de usuário, entradas/saídas e configurações do sensor devem ser inseridas e testadas.

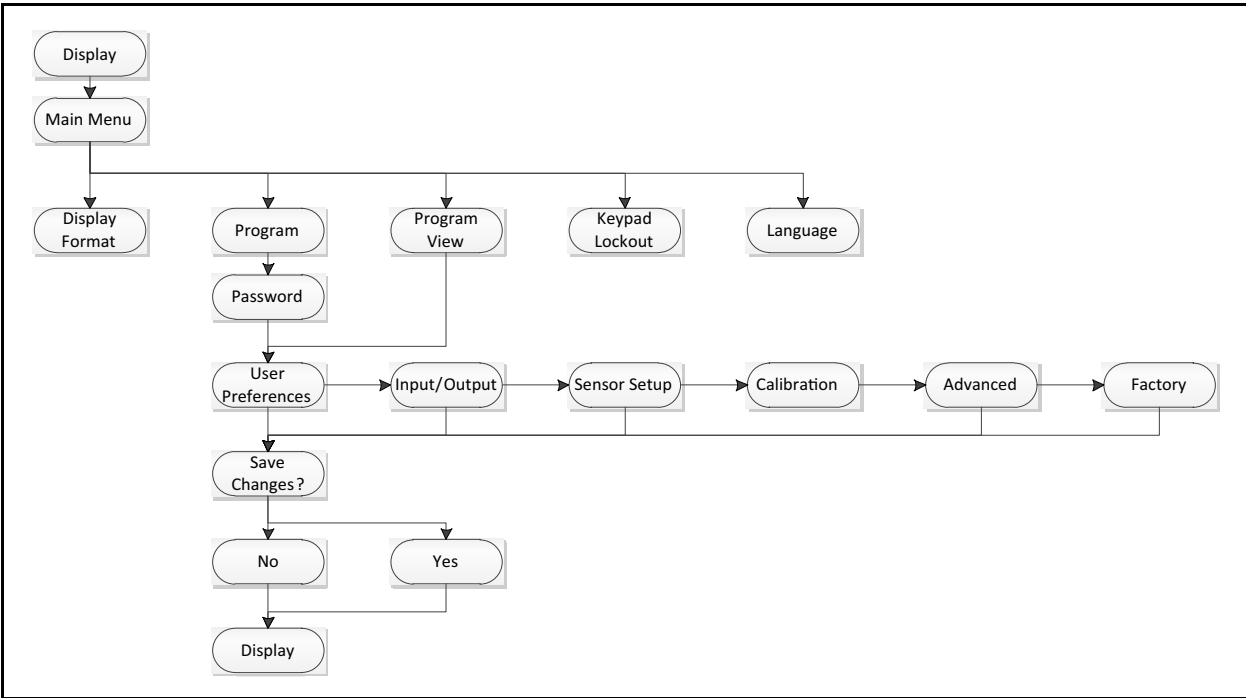

Figura 29: Mapa de menus detalhados

# 3.2 Operação do teclado do AT600

Existem seis teclas e dois LEDs no teclado AT600. A luz verde é um indicador de integridade do sistema e permanece acesa sempre que o medidor estiver operacional e não apresentar erros. A luz vermelha é um indicador de status do sistema e permanece acesa sempre que o medidor apresentar erros. As duas luzes desligadas indicam que o sistema está no modo de configuração ou está desligado.

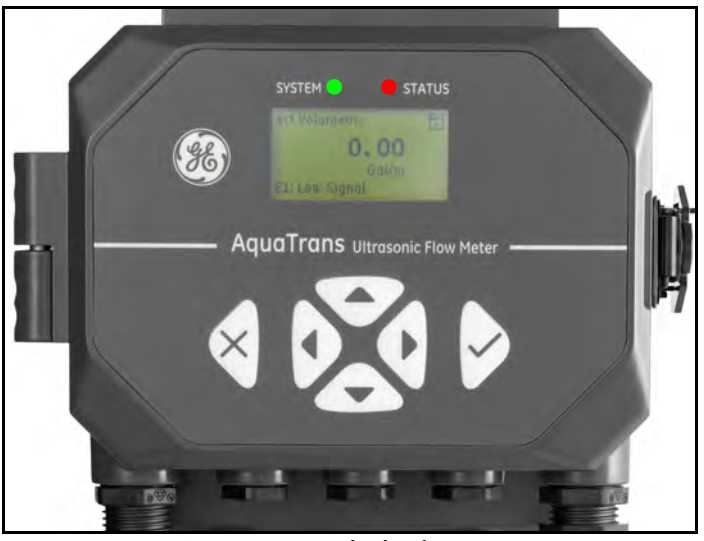

Figura 30: Teclado do AT600

Seis teclas no teclado magnético permitem que os usuários programem o AT600:

- $[\sqrt{}]$  confirma a escolha de uma opção específica e a entrada de dados na opção.
- [×] permite que os usuários saiam de uma opção específica sem inserir dados não confirmados.
- [△] e [▽] permitem que os usuários destaquem uma janela específica na opção do display ou rolem pela lista de opções (parâmetros, letras e números 0-9 bem como sinal de menos ou ponto decimal) em um menu.
- [<]] e [▷] permitem que os usuários sigam para uma opção específica, percorram os itens de uma opção ou escolham um caractere em uma entrada de texto.</li>

Quando o AT600 for ligado, a tela inicial é exibida, seguida pela exibição de parâmetros de medição.

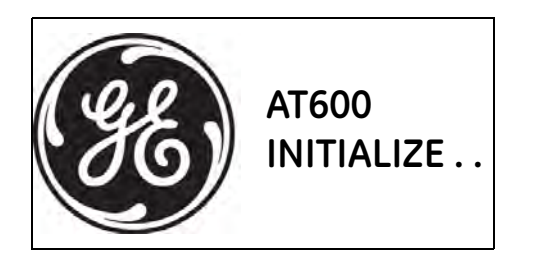

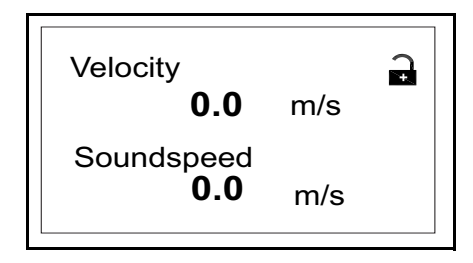

Como um guia nas seguintes instruções de programação neste capítulo, as partes relevantes do mapa de menus do AT600 foram reproduzidas na página 98.

**IMPORTANTE:** Se o teclado não for pressionado por cinco minutos, o AT600 sai do Programa de Teclado e volta a exibir as medições. O medidor descarta todas as alterações de configuração. As alterações só podem ser mantidas após serem confirmadas pelo usuário.

# 3.3 Programação do visor

O teclado do AT600 tem seis teclas de dois LEDs.

A luz verde é um indicador de integridade do sistema e permanece acesa sempre que o medidor estiver operacional e não apresentar erros. A luz vermelha é um indicador de status do sistema e permanece acesa sempre que o medidor apresentar erros. As duas luzes desligadas indicam que o sistema está no modo de configuração ou está desligado.

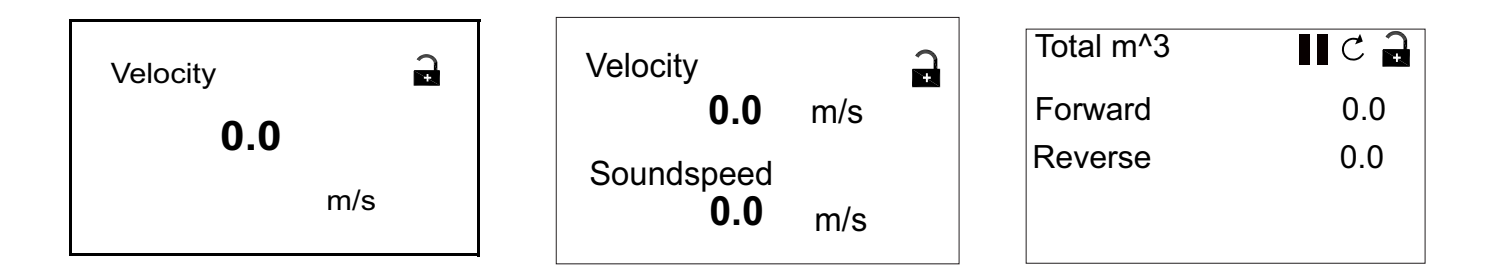

#### 3.3.1 Alterar valor para telas de uma ou duas variáveis

Uma descrição de uma tela típica de uma ou duas variáveis aparece abaixo.

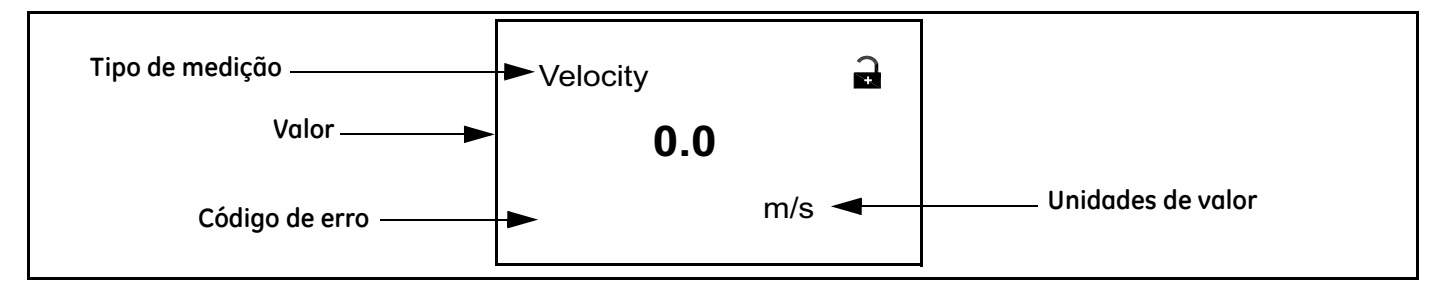

Para alterar o número de casas decimais no valor exibido:

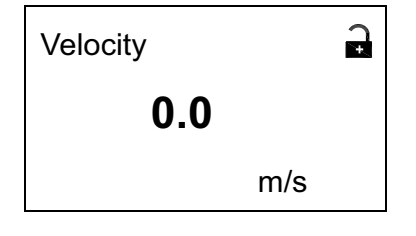

Velocity 0.0 m/s Na tela do visor, pressione os botões [ $\triangleleft$ ] ou [ $\triangleright$ ] até o valor ser destacado.

Quando o valor estiver destacado, pressione  $[\sqrt{\ }]$  para abrir a opção Visor/Decimal.

## 3.3.1 Alterar valor para telas de uma ou duas variáveis (cont.)

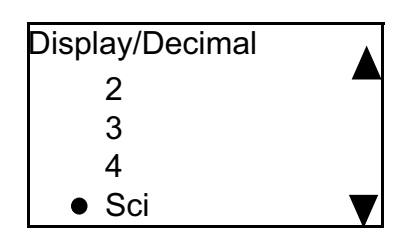

Use os botões  $[\triangle]$  e  $[\bigtriangledown]$  para ir para o valor apropriado. As opções disponíveis são 0, 1, 2, 3, 4 e Sci (notação científica). Pressione  $[\checkmark]$  para selecionar o valor e, em seguida,  $[\checkmark]$  novamente para confirmar a seleção ou  $[\varkappa]$  para cancelá-la.

#### 3.3.2 Alterar o tipo de medição para telas de uma ou duas variáveis

Para alterar o tipo de medição:

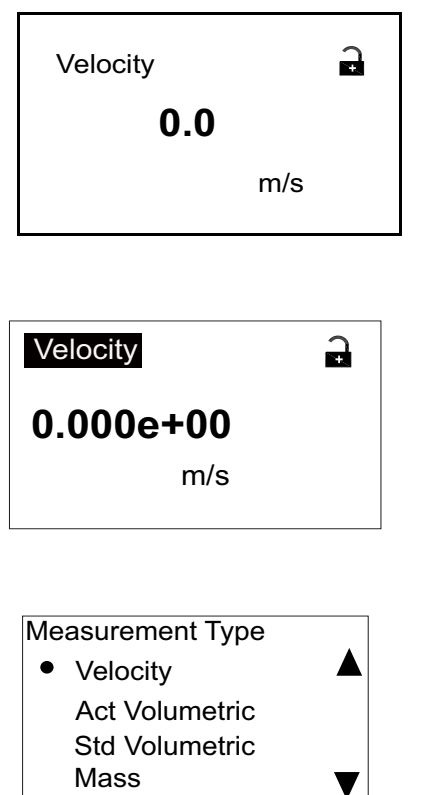

Na tela do visor, pressione os botões [ $\triangleleft$ ] ou [ $\triangleright$ ] até o tipo de medição ser destacado.

Quando o valor estiver destacado, pressione [v] para abrir a opção Measurement Type (Tipo de medição).

A tela muda para Disploy/Medsurement Type (Visor/tipo de medição). Pressione os botões [ $\triangle$ ] e [ $\bigtriangledown$ ] para ir para o parâmetro desejado. Os parâmetros disponíveis são: Velocity (Velocidade), Act Volumetric (At. volumétrica), Std volumetric (Padrão volumétrico), Mass (Massa), Batch Totals (Totais por lote), Inventory Totals (Totais do inventário), Soundspeed (Velocidade do som), Reynolds, KFactor (Fator K) e Diagnostics (Diagnóstico). Depois de selecionar o tipo de medição, pressione [ $\checkmark$ ] para selecionar o valor e [ $\checkmark$ ] novamente para confirmar a seleção ou [ $\varkappa$ ] para cancelá-la.

**Observação:** Para selecionar uma unidade de medição específica, vá para "Definir unidades" na página 28.
#### 3.3.3 Alterar o tipo de medição ou o valor para telas de totalizador

A tela de totalizador será semelhante à Figura 31 abaixo.

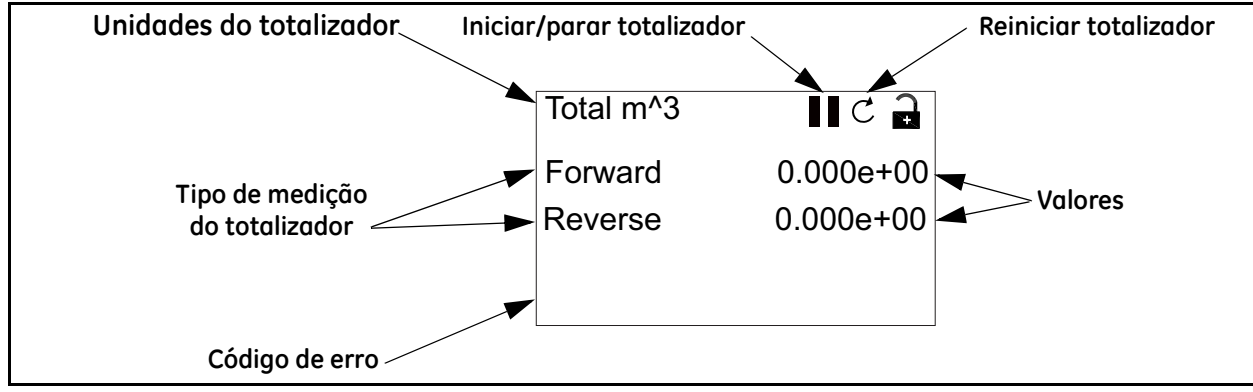

Figura 31: A tela do totalizador

Para alterar o número de casas decimais no valor exibido em uma tela do totalizador, continue da seguinte forma:

| TOTAL m^3 |           |
|-----------|-----------|
| Forward   | 0.000e+00 |
| Reverse   | 0.000e+00 |
|           |           |
|           |           |

Na tela do visor, pressione os botões  $[\triangleleft]$  ou  $[\triangleright]$  até o valor ser destacado.

| Total m <sup>3</sup> | C 🔒       |  |  |
|----------------------|-----------|--|--|
| Forward              | 0.000e+00 |  |  |
| Reverse              | 0.000e+00 |  |  |
|                      |           |  |  |
|                      |           |  |  |

Quando o valor estiver destacado, pressione [ $\sqrt{}$ ] para abrir a opção Visor/Decimal.

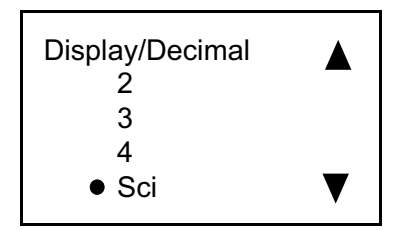

Use os botões  $[\triangle] \in [\nabla]$  para ir para o valor apropriado. As opções disponíveis são 0, 1, 2, 3, 4 e Sci (notação científica). Pressione  $[\sqrt{}]$  para selecionar o valor e, em seguida,  $[\sqrt{}]$  novamente para confirmar a seleção ou  $[\times]$  para cancelá-la.

### 3.3.3 Alterar o tipo de medição ou o valor para telas do totalizador (cont.)

Para alterar o tipo de medição do totalizador:

| TOTAL m <sup>3</sup> | 1 C 🔒     |
|----------------------|-----------|
| Forward              | 0.000e+00 |
| Reverse              | 0.000e+00 |
|                      |           |

Na tela do visor, pressione os botões  $[\triangleleft]$  ou  $[\triangleright]$  até o tipo de medição ser destacado.

| Total m <sup>^</sup> 3 | 1 C 🔒     |
|------------------------|-----------|
| Forward                | 0.000e+00 |
| Reverse                | 0.000e+00 |
|                        |           |

Quando o tipo estiver destacado, pressione  $[\sqrt{1}]$  para abrir a opção Visor/Decimol.

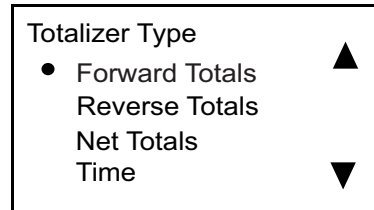

A tela muda para Totolizer Type (Tipo de totalizador). Pressione os botões  $[\Delta]$  e  $[\nabla]$  para ir para o parâmetro apropriado. Os parâmetros disponíveis são: Forward Totals (Avançar totais), Reverse Totals (Reverter totais), Net Totals (Totais líquidos) e Time (Tempo). Depois de selecionar o tipo, pressione  $[\Lambda]$  para selecionar o valor e  $[\Lambda]$  novamente para confirmar a seleção ou  $[\times]$  para cancelá-la.

Se o primeiro valor selecionado for Time (Tempo), a unidade exibirá uma unidade de tempo. Se o primeiro valor for selecionado para os parâmetros Forward Totals, Reverse Totals, Net Totals, a unidade será a mesma unidade selecionada em "Units Setting" (Definir unidades). As unidades de medição de tempo disponíveis são segundos, minutos, horas e dias. Para escolher a unidade apropriada, no tipo de medição destacado, pressione os botões [ $\triangleleft$ ] ou [ $\triangleright$ ] até a unidade de medição ser destacada.

| TOTAL Seco | onds 🛛 C 🔒 |
|------------|------------|
| Time       | 0.0000     |
| Reverse    | 0.000e+00  |

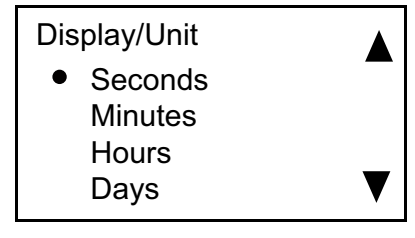

Quando a unidade estiver destacada, pressione [ $\sqrt{}$ ] para abrir a opção Display/Unit (Visor/Unidade).

Pressione os botões  $[\Delta]$  e  $[\nabla]$  para ir para a unidade apropriada e pressione  $[\sqrt{}]$  para selecioná-la e, em seguida,  $[\sqrt{}]$  novamente para cancelar a seleção ou  $[\times]$  para cancelá-la.

**Observação:** Se você selecionou "Time" (Tempo), as unidades disponíveis são segundos, minutos, horas e dias.

#### 3.3.4 Iniciar ou parar Medição do totalizador

Para iniciar ou parar as medições do totalizador:

| TOTAL m <sup>3</sup> | C 🖬       |
|----------------------|-----------|
| Forward              | 0.000e+00 |
| Reverse              | 0.000e+00 |
|                      |           |

No visor, pressione os botões  $[\triangleleft]$  ou  $[\triangleright]$  até o ícone lniciar/Parar (um ícone de seta para Iniciar ou um ícone de duas barras para Parar) ser destacado.

| TOTAL m <sup>3</sup> | <b>∏</b> C <b>∂</b> |
|----------------------|---------------------|
| Forward              | 0.000e+00           |
| Reverse              | 0.000e+00           |
|                      |                     |

Quando o valor for destacado, pressione  $[\sqrt{}]$  para iniciar ou parar a totalização.

| TOTAL m <sup>3</sup> | ► C 🔒     |
|----------------------|-----------|
| Forward              | 0.000e+00 |
| Reverse              | 0.000e+00 |
|                      |           |
|                      |           |

O ícone é alterado para indicar o novo status (iniciar ou parar).

#### 3.3.5 Redefinir o totalizador

Para redefinir o totalizador, faça o seguinte:

| TOTAL m <sup>3</sup> |           |
|----------------------|-----------|
| Forward              | 0.000e+00 |
| Reverse              | 0.000e+00 |
|                      |           |

I

Na tela do visor, pressione os botões  $[\triangleleft]$  ou  $[\triangleright]$  até o ícone Reset (Redefinir) (um círculo parcial com uma seta) ser destacado.

| TOTAL m^3 |           |
|-----------|-----------|
| Forward   | 0.000e+00 |
| Reverse   | 0.000e+00 |
|           |           |

Quando o ícone Redefinir estiver destacado, pressione [ $\sqrt{}$ ] para zerar o totalizador.

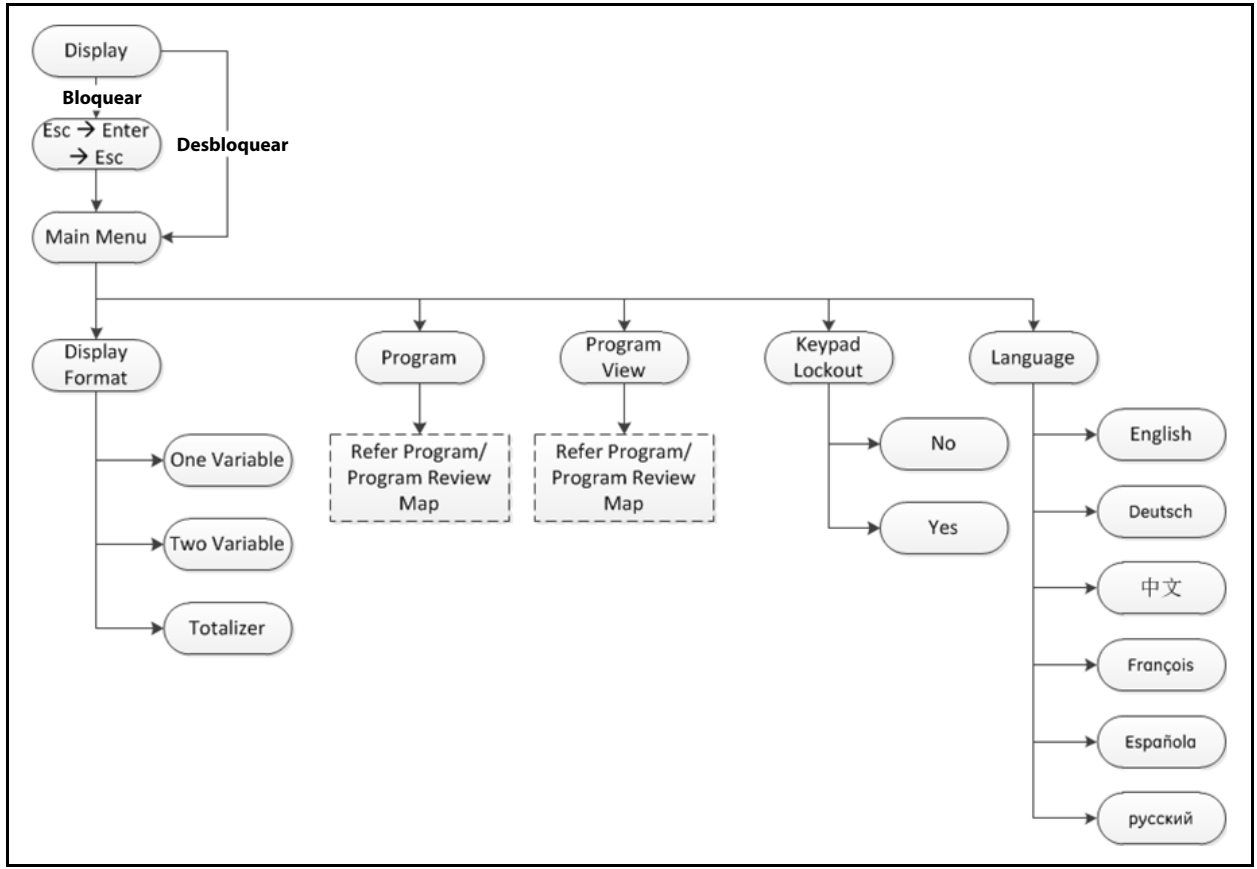

### 3.4 Entrar no menu principal (botão de cadeado)

Figura 32: Mapa do menu principal

### 3.4.1 Formato de exibição

Para começar a programar seu medidor, você deve selecionar as unidades do sistema conforme discutido abaixo. Lembre-se de registrar todos os dados programados no Apêndice B, *Registros de dados*.

O submenu Display Format (Formato de exibição) é usado para configurar o tipo de formato a ser usado para representar as informações.

| Velocity |     | <b>C</b> |
|----------|-----|----------|
| 0.0      |     |          |
|          | m/s |          |

Na tela inicial, use as teclas de seta para destacar o símbolo de cadeado e pressione [ $\sqrt{$ ].

A tela a seguir é exibida.

#### 3.4.1 Formato de exibição (cont.)

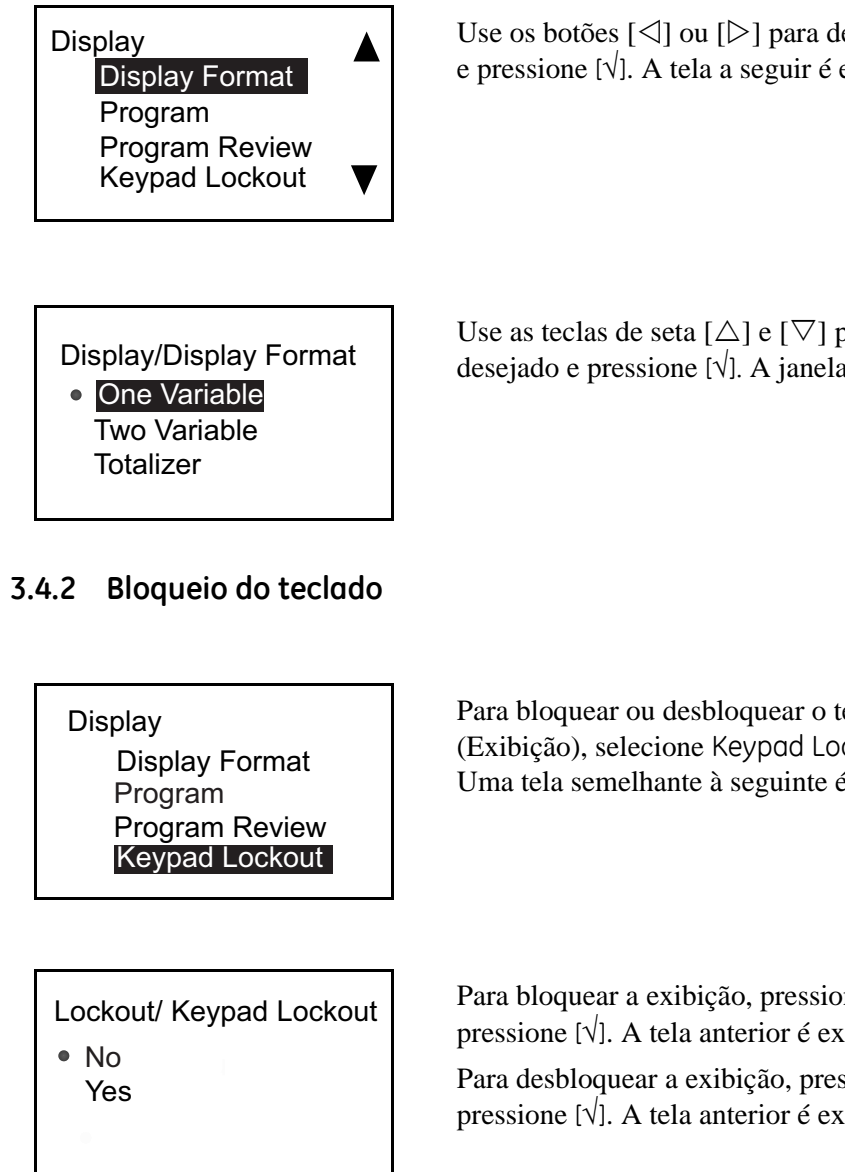

Use os botões [ $\triangleleft$ ] ou [ $\triangleright$ ] para destacar Display Format (Formato de Exibição) e pressione [ $\sqrt{}$ ]. A tela a seguir é exibida.

Use as teclas de seta  $[\triangle]$  e  $[\bigtriangledown]$  para destacar a configuração de formato desejado e pressione  $[\checkmark]$ . A janela retorna à tela anterior.

Para bloquear ou desbloquear o teclado por segurança, no menu Disploy (Exibição), selecione Keypad Lockout (Bloqueio do teclado) e pressione [ $\sqrt{$ ]. Uma tela semelhante à seguinte é exibida.

Para bloquear a exibição, pressione  $[\Delta]$  e  $[\nabla]$  para destacar **Yes** (Sim) e pressione  $[\sqrt{]}$ . A tela anterior é exibida.

Para desbloquear a exibição, pressione  $[\triangle] e [\nabla]$  para destacar **No** (Não) e pressione  $[\sqrt{]}$ . A tela anterior é exibida.

**Observação:** Quando o teclado estiver bloqueado, pressione  $[\times], [\sqrt], [\times]$  para desbloquear a tela.

#### 3.4.3 Idioma

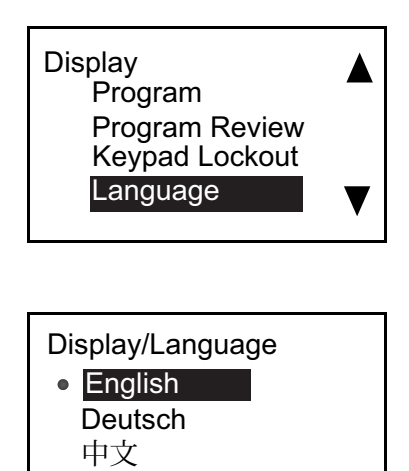

Français

Para alterar o idioma de exibição, no menu Display (Exibição), selecione Language (Idioma) e pressione [ $\sqrt{$ ]. Uma tela semelhante à seguinte é exibida.

Use as teclas de seta  $[\triangle] \in [\nabla]$  para destacar o idioma desejado e pressione  $[\sqrt{}]$ . A janela retorna à tela anterior e o idioma exibido será alterado online.

#### 3.4.4 Programa/Revisão do programa

Os menus Program (Programa) e Program Review (Revisão do programa) permitem a configuração ou exibição de várias categorias de informações. Conforme discutido anteriormente, para editar parâmetros, é preciso inserir a senha correta. A próxima seção definirá explicitamente que acesso é necessário para editar parâmetros. Para ver todos os parâmetros sem editar, selecione Program Review (Revisão do programa).

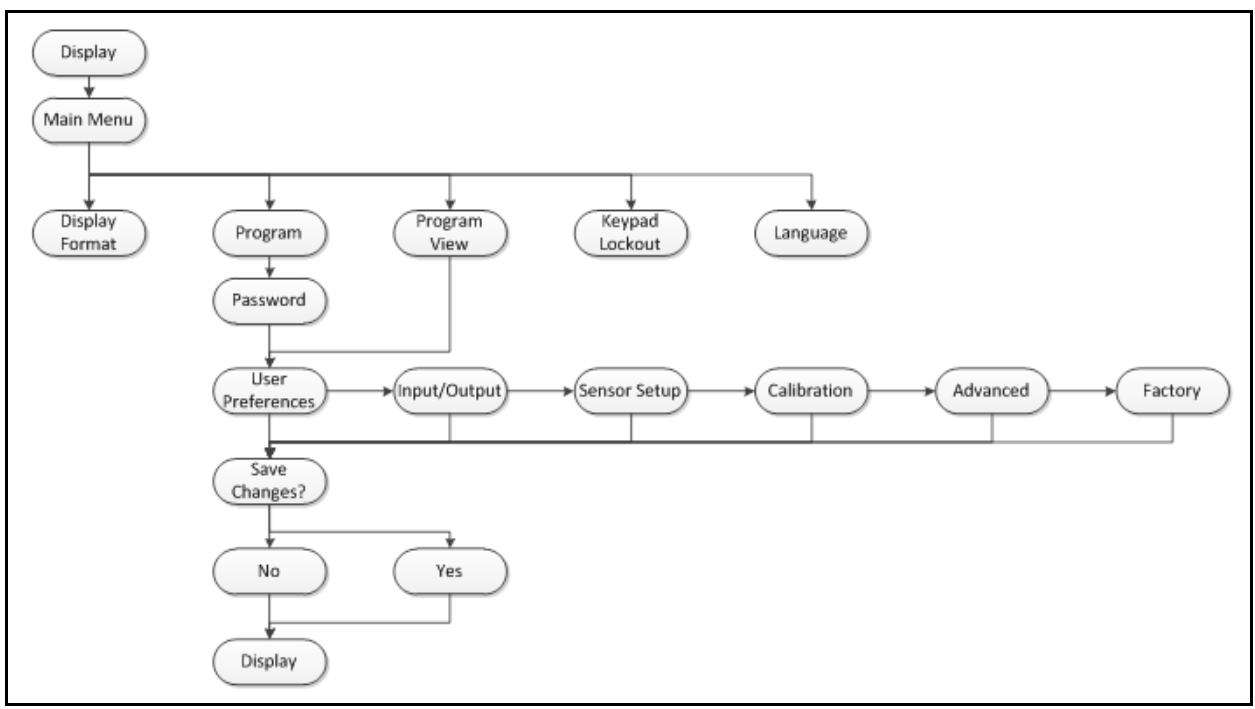

Figura 33: Mapa de menus do programa/revisão do programa

#### 3.4.5 Revisão do programa

O menu Program Review (Revisão do programa) não requer o uso de senhas. No entanto, ele fornece acesso de visualização apenas às telas. Para alterar qualquer definição ou parâmetro, você deve inserir o menu Program (Programa) e fornecer a senha correta.

#### 3.4.6 Programa

**IMPORTANTE:** A medição será interrompida e a saída passará para o nível de erro quando você entrar no modo *Programa (configuração).* 

Display Display Format Program Program Review Keypad Lockout

Enter the password 999<u>9</u> [ X ]UNDO [ √ ]SAVE [◀▶]MOVE [▲▼]MODF Para entrar no menu Programming (Programação), no menu Display (Visor), use as teclas de seta para destacar Program (Programa) e pressione  $[\sqrt{}]$ . A tela a seguir é exibida.

Para inserir a senha, use a tecla de seta  $[\triangleleft]$  ou  $[\triangleright]$  para selecionar cada dígito a ser alterado e as teclas de seta  $[\triangle]$  ou  $[\bigtriangledown]$  para alterar o valor do número selecionado. Quando o número de senha estiver correto, pressione  $[\checkmark]$  e a tela User Preference (Preferência de usuário) é exibida. A senha é **1111**.

### 3.5 Preferências de usuário

### 3.5.1 Ajuste

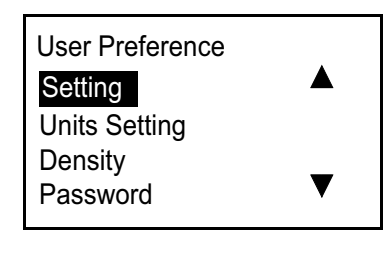

Para verificar ou alterar os ajustes desejados, em User Preference (Preferência de usuário), selecione Settings (Ajustes) e pressione [ $\sqrt{$ ]. A tela a seguir é exibida.

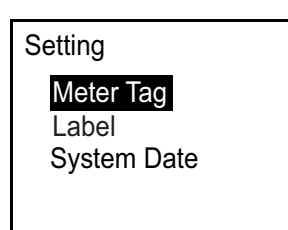

Setting Meter Tag Label System Date

| Set System Time      |
|----------------------|
| Date: 11 / 12 / 2013 |
| Time: 08 : 09 : 10   |
| [ x ]UNDO [ √]SAVE   |
| [◀▶]MOVE [▲▼]MODF    |

Para selecionar Meter Tag (Rótulo do medidor) e/ou Label (Etiqueta), destaque a sua opção no menu Setting (Ajuste) e pressione  $[\sqrt{}]$ . Pressione  $[\times]$  para retornar à tela anterior.

**Observação:** Você pode alterar os dados do Rótulo do Medidor e da Etiqueta usando o software Vitality.

Para verificar ou alterar a data/hora, destaque System Dote (Data do sistema) e pressione [ $\sqrt{$ ]. A tela a seguir é exibida.

Use as teclas de seta  $[\triangle]$  ou  $[\nabla]$  para selecionar a hora correta e pressione  $[\sqrt{}]$ . A tela anterior é exibida.

#### 3.5.2 Definir unidades

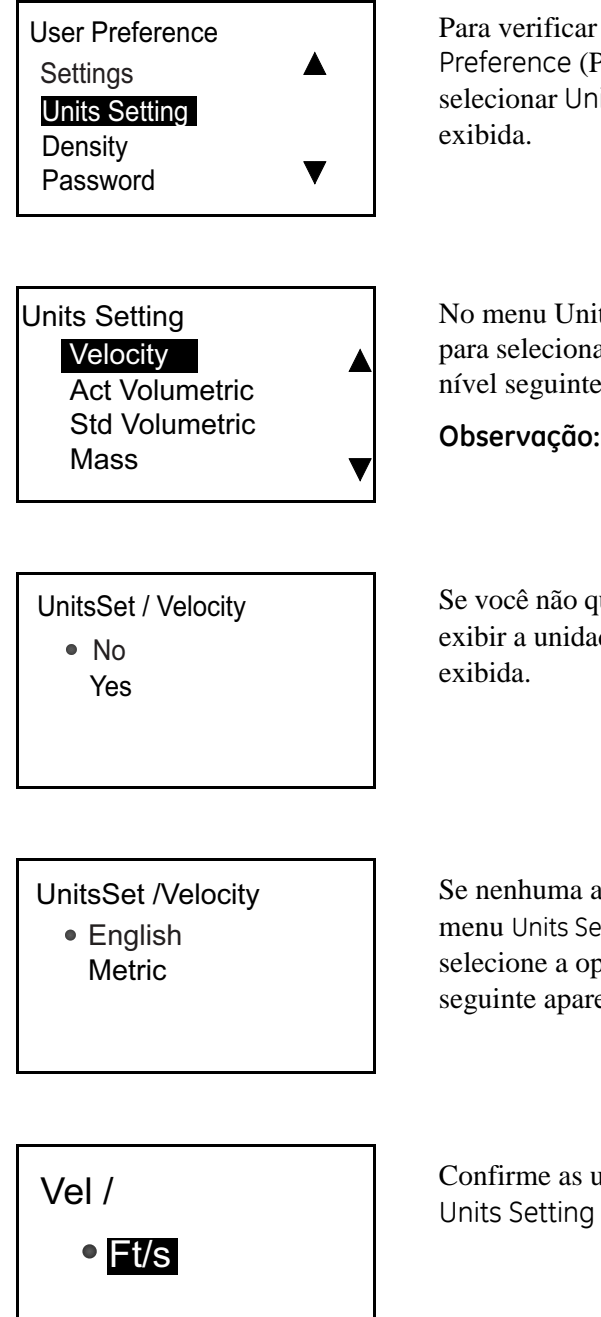

Para verificar ou alterar as unidades de vazão de velocidade, em User Preference (Preferências de usuário), use a tecla de seta  $[\Delta]$  ou  $[\nabla]$  para selecionar Units Setting (Definição de unidade) e pressione  $[\sqrt{]}$ . A tela a seguir é exibida.

No menu Units Setting (Definição de unidades), use a tecla de seta  $[\Delta]$  ou  $[\nabla]$  para selecionar a unidade que deseja alterar e pressione  $[\sqrt{}]$  para ir para a tela do nível seguinte.

**Observação:** Selecione "Velocity" (Velocidade) como exemplo.

Se você não quiser trocar a unidade, selecione No (Não) e pressione [ $\sqrt{}$ ]. Se quiser exibir a unidade, selecione Yes (Sim), pressione[ $\sqrt{}$ ] duas vezes e a seguinte tela é exibida.

Se nenhuma alteração for desejada, pressione [×] duas vezes e a tela retorna ao menu Units Setting (Definição de unidades). Para alterar o tipo de medição, selecione a opção desejada, pressione  $[\sqrt{}]$  duas vezes e uma tela semelhante à seguinte aparece.

Confirme as unidades selecionadas, pressione  $[\times]$  três vezes e retorne ao menu Units Setting (Definição de unidades).

#### 3.5.3 Densidade

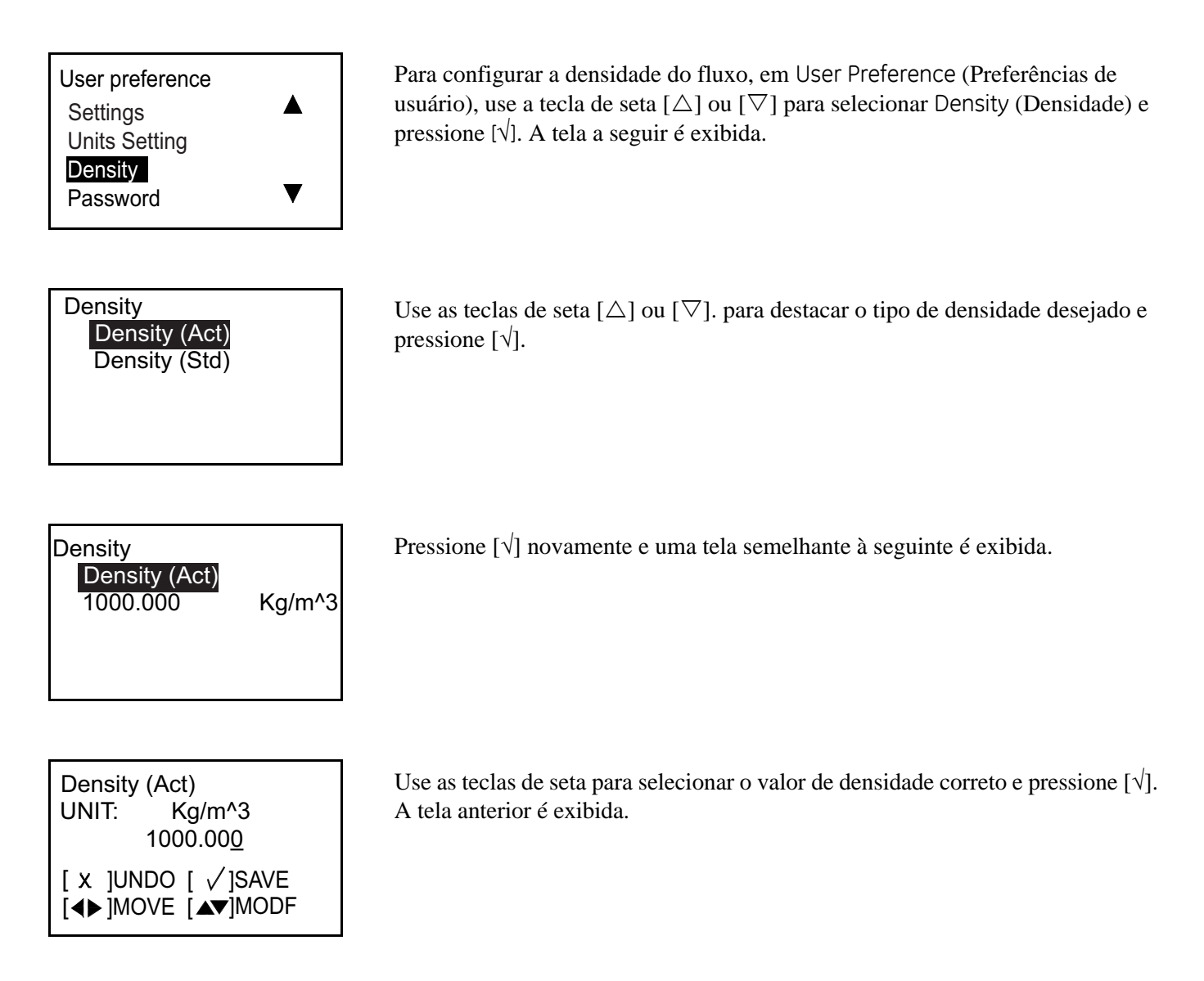

### 3.5.4 Senha

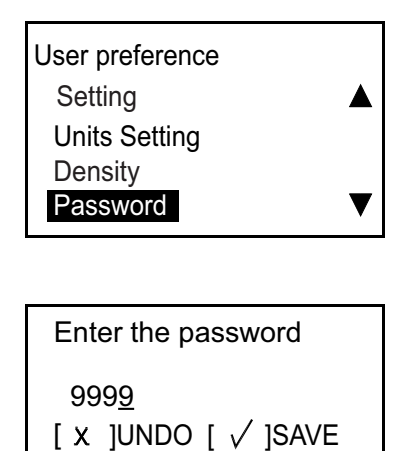

[◀▶]MOVE [▲▼]MODF

Para configurar a senha, em User Preference (Preferências de usuário), use a tecla de seta  $[\Delta]$  ou  $[\nabla]$  para selecionar Password (Senha) e pressione  $[\sqrt{}]$ . A tela a seguir é exibida.

Use as teclas de seta  $[\triangle]$  ou  $[\nabla]$  para alterar o valor do dígito e pressione  $[\sqrt{}]$ . Pressione  $[\times]$  para retornar à tela Password (Senha).

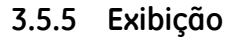

#### 3.5.5a Luz do painel

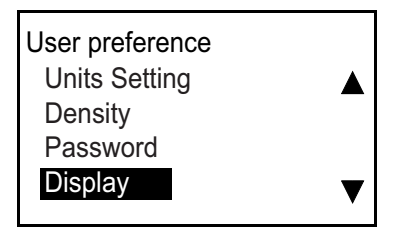

Para desligar ou ligar a luz de fundo, em User Preference (Preferência do Usuário), use a tecla de seta  $[\Delta]$  ou  $[\nabla]$  para selecionar Display (Visor) e pressione  $[\sqrt{]}$ . A tela a seguir é exibida.

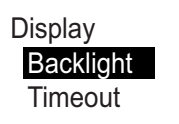

Display/Backlight ● OFF ON Selecione Backlight (Luz de fundo) e pressione  $[\sqrt{}]$ , e uma tela semelhante à seguinte é exibida.

Selecione OFF ou ON, pressione [ $\sqrt{}$ ] duas vezes, e a tela retorna à tela anterior.

#### 3.5.5b Tempo limite

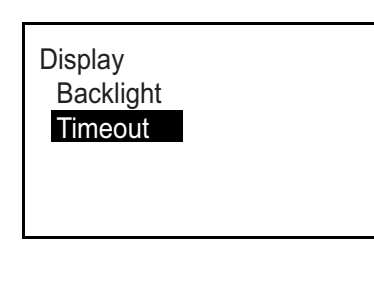

Para fornecer um tempo limite, em Display (Visor), selecione Timeout (Tempo limite) e pressione  $[\sqrt{}]$ . Uma tela semelhante à seguinte é exibida.

**Observação:** *O valor padrão para o tempo limite é 0; portanto, os usuários devem definir um tempo limite se quiserem.* 

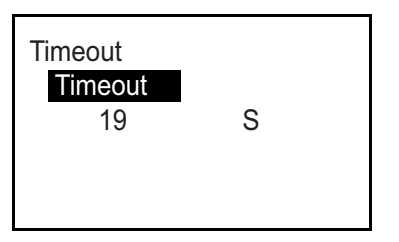

Pressione  $[\sqrt{}]$  novamente e uma tela semelhante à seguinte é exibida.

| Timeout<br>UNIT: S<br>1 <u>9</u>        |  |
|-----------------------------------------|--|
| [ X ]UNDO [ √]SAVE<br>[◀▶]MOVE [▲▼]MODF |  |

Use as teclas de seta  $[\Delta]$  ou  $[\nabla]$  para alterar o valor do dígito e pressione  $[\sqrt]$ . Pressione  $[\times]$  três vezes para retornar à tela User Preference (Preferência de usuário).

### 3.6 Entradas/saídas

### 3.6.1 Programar o menu Analog Output (Saída Analógica)

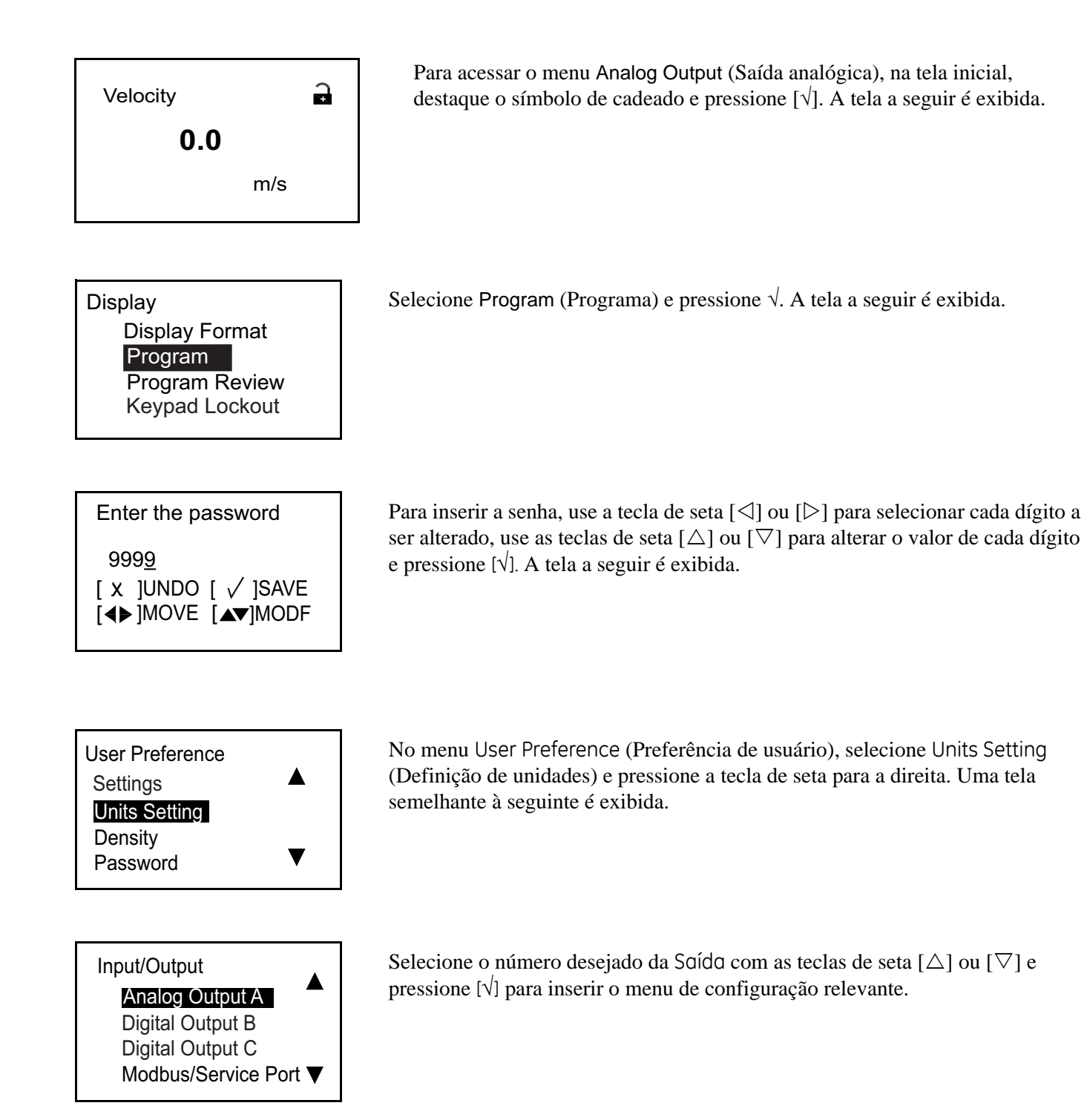

#### 3.6.1a Definir medições analógicas

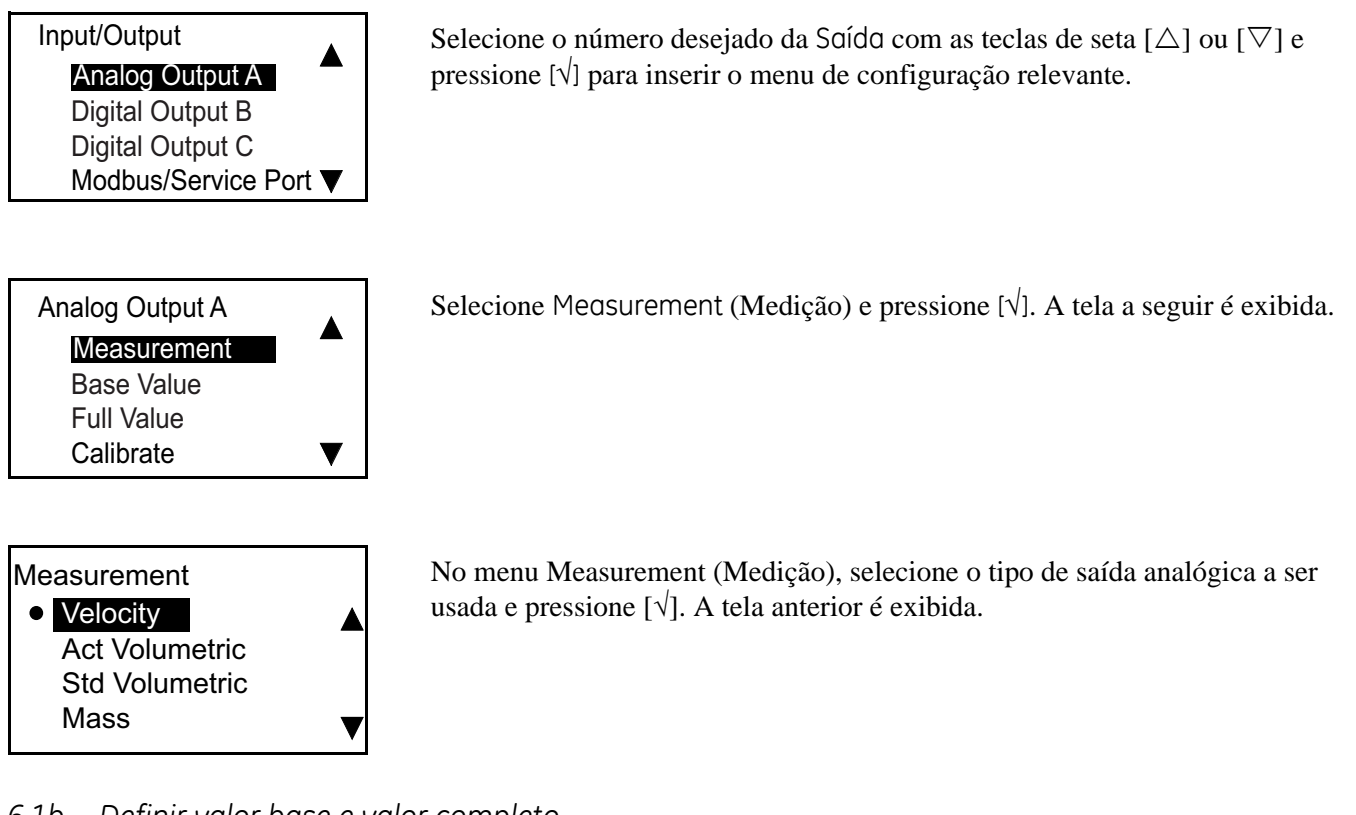

#### 3.6.1b Definir valor base e valor completo

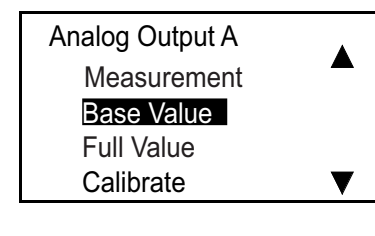

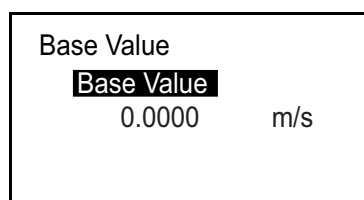

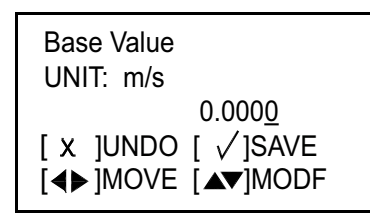

O valor de base é a taxa de vazão representada por 4 mA, e o valor completo é a taxa de vazão representada por 20 mA. No menu Analog Output (Saída Analógica), selecione Base Value (Valor de base) ou Full Value (Valor completo) e pressione [ $\sqrt{$ ]. Uma tela semelhante à seguinte é exibida.

Pressione  $[\sqrt{}]$  novamente e uma tela semelhante à seguinte é exibida.

**Observação:** As unidades exibidas serão as unidades selecionadas no Ajuste de Unidades na página 28.

Use a tecla de seta  $[\triangleleft]$  ou  $[\triangleright]$  para selecionar o dígito a ser alterado, use as teclas de seta  $[\triangle]$  ou  $[\bigtriangledown]$  para alterar o valor de base ou o valor completo e pressione  $[\checkmark]$ .

Repita essas etapas para definir o valor completo. Pressione [×] para retornar ao menu Analog Output A (Saída Analógica A).

#### 3.6.1c Calibrar a saída

Analog Output A

**Base Value** 

Full Value

Calibrate Error Handling

Calibrate

Low

High Hold Other

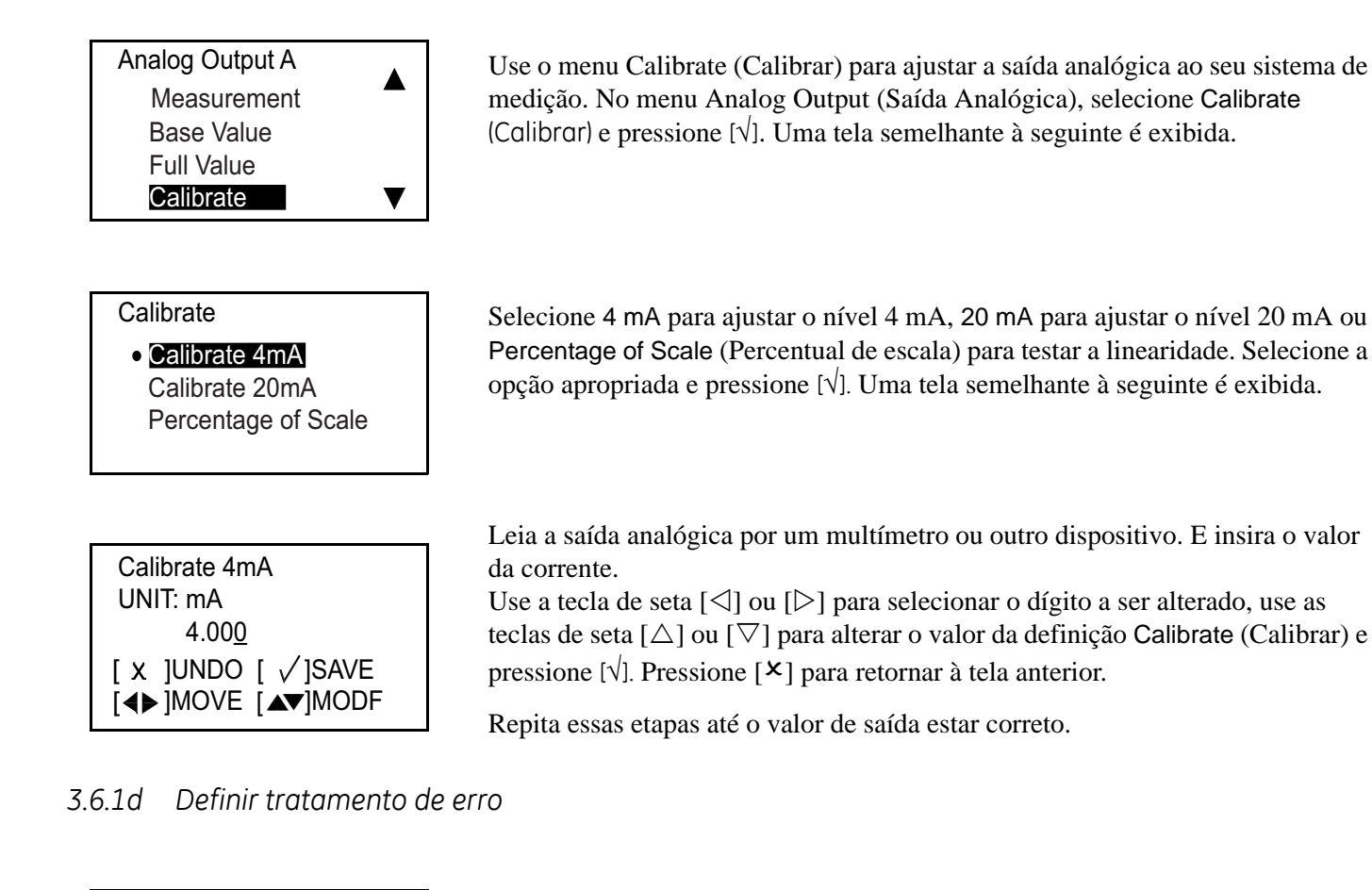

Para especificar o status do tratamento de erro no menu Analog Output A (Saída Analógica A), selecione Error Handling (Tratamento de erro) e pressione  $[\sqrt{}]$ . A tela a seguir é exibida.

Selecionar Low (Baixo) forçará a Saída Analógica para 3,6 mA ou menos, enquanto High (Alto) a força para 21,6 mA ou mais. Selecione o status apropriado e pressione [ $\sqrt{$ ].

### 3.6.2 Programar o menu Digital Output (Saída Digital)

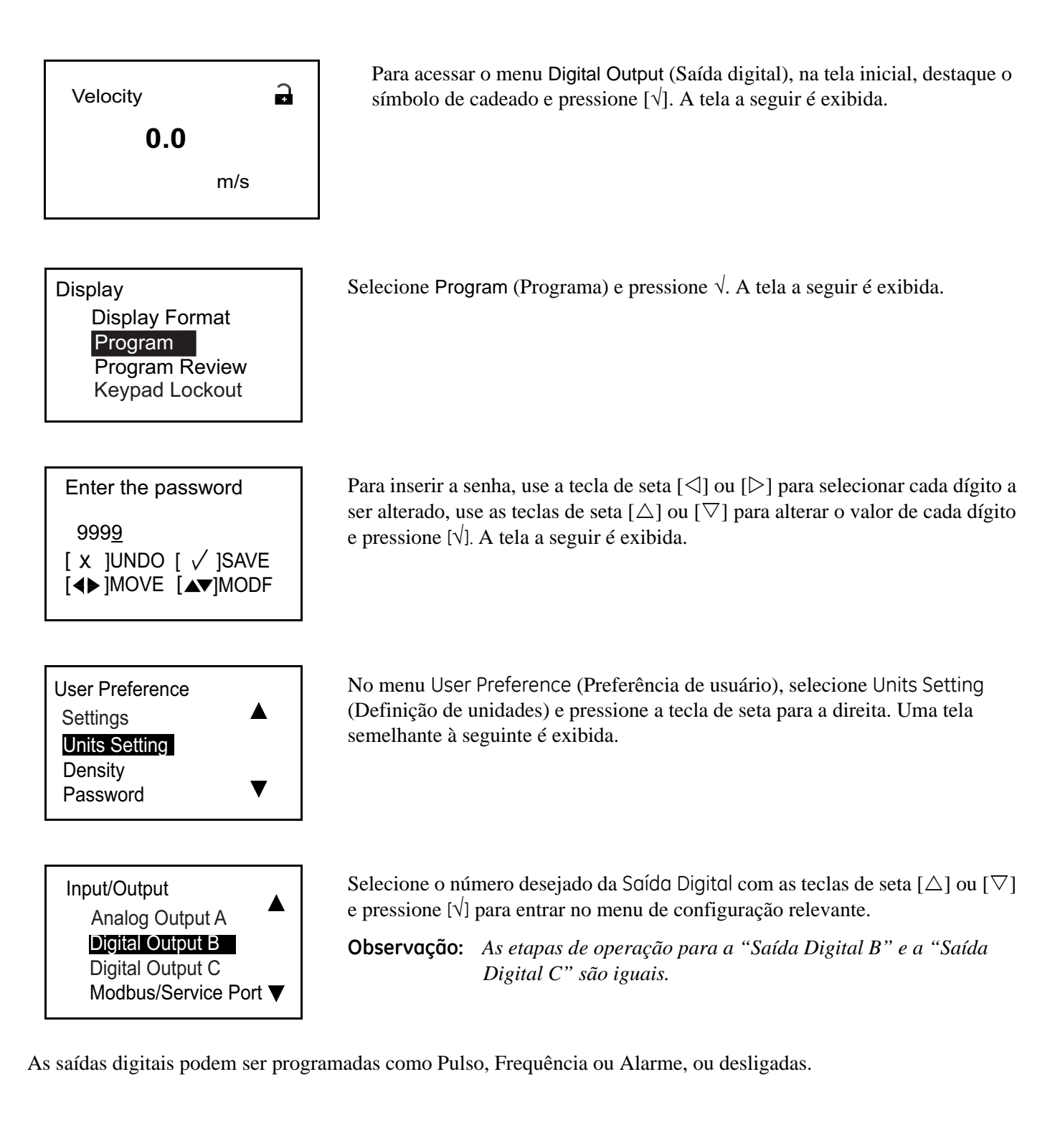

#### 3.6.2a Desativar a Saída Digital

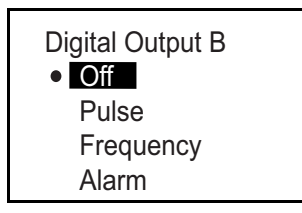

3.6.2b Definir saída de pulso

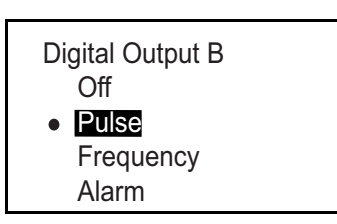

#### Definir tipo de medição

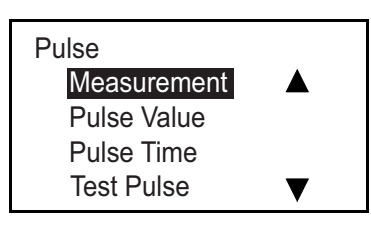

Measurement

Forward Batch Total

Reverse Batch Total Net Batch Total Para especificar o status de tratamento de erro no menu Digital Output A (Saída Digital A), selecione Off (Desligar) e pressione  $[\sqrt{}]$  duas vezes.

A saída de pulso gera um pulso em onda quadrado para cada unidade de vazão que passa pela tubulação. Selecione Pulse(Pulso) e pressione [ $\sqrt{}$ ]. A tela a seguir é exibida.

Selecione Measurement (Medição) e pressione [ $\sqrt{}$ ]. Uma tela semelhante à seguinte é exibida.

No menu Measurement (Medição), selecione o tipo de saída analógica a ser usado e pressione [ $\sqrt{}$ ]. A tela anterior é exibida.

### Definir valor de pulso

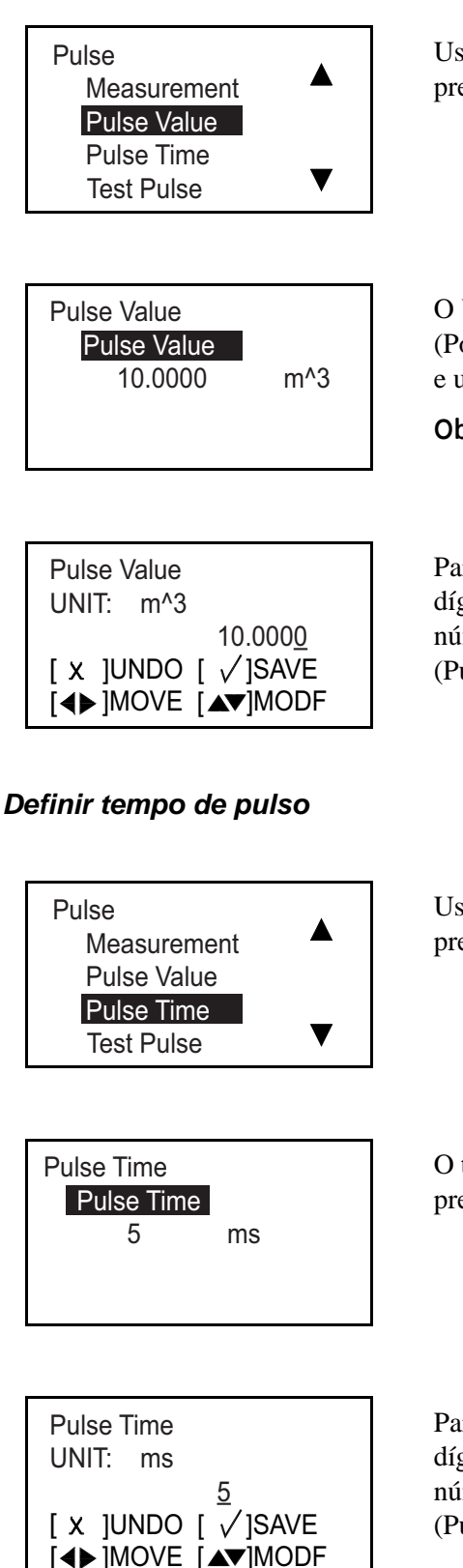

Use as teclas de seta  $[\Delta]$  ou  $[\nabla]$  para selecionar Pulse Value (Valor de pulso) e pressione  $[\sqrt{]}$ . Uma tela semelhante à seguinte é exibida.

O Valor do Pulso, a quantidade de fluxo representado por um pulso, é exibida. (Por exemplo, 1 pulso = 10 m^3.) Para alterar o número existente, pressione  $[\sqrt{}]$  e uma tela semelhante à seguinte aparece.

**Observação:** As unidades exibidas serão as unidades selecionadas no Ajuste de Unidades na página 28.

Para alterar o Valor do Pulso, use a tecla de seta  $[\triangleleft]$  ou  $[\triangleright]$  para selecionar o dígito a ser alterado, use as teclas de seta  $[\triangle]$  ou  $[\bigtriangledown]$  para fornecer um novo número e pressione  $[\sqrt{}]$  para salvar. Pressione  $[\sqrt{}]$  para retornar ao menu Pulse (Pulso).

Use as teclas de seta  $[\Delta]$  ou  $[\nabla]$  para selecionar Pulse Time (Tempo de pulso) e pressione  $[\sqrt{}]$ . Uma tela semelhante à seguinte é exibida.

O tempo do pulso, a largura do pulso, é exibido. Para alterar o número existente, pressione  $[\sqrt{}]$  e uma tela semelhante à seguinte aparece.

Para alterar o Tempo do Pulso, use a tecla de seta  $[\triangleleft]$  ou  $[\triangleright]$  para selecionar o dígito a ser alterado, use as teclas de seta  $[\triangle]$  ou  $[\bigtriangledown]$  para fornecer um novo número e pressione  $[\sqrt{]}$  para salvar. Pressione  $[\sqrt{]}$  para retornar ao menu Pulse (Pulso).

#### Definir tratamento de erro do pulso

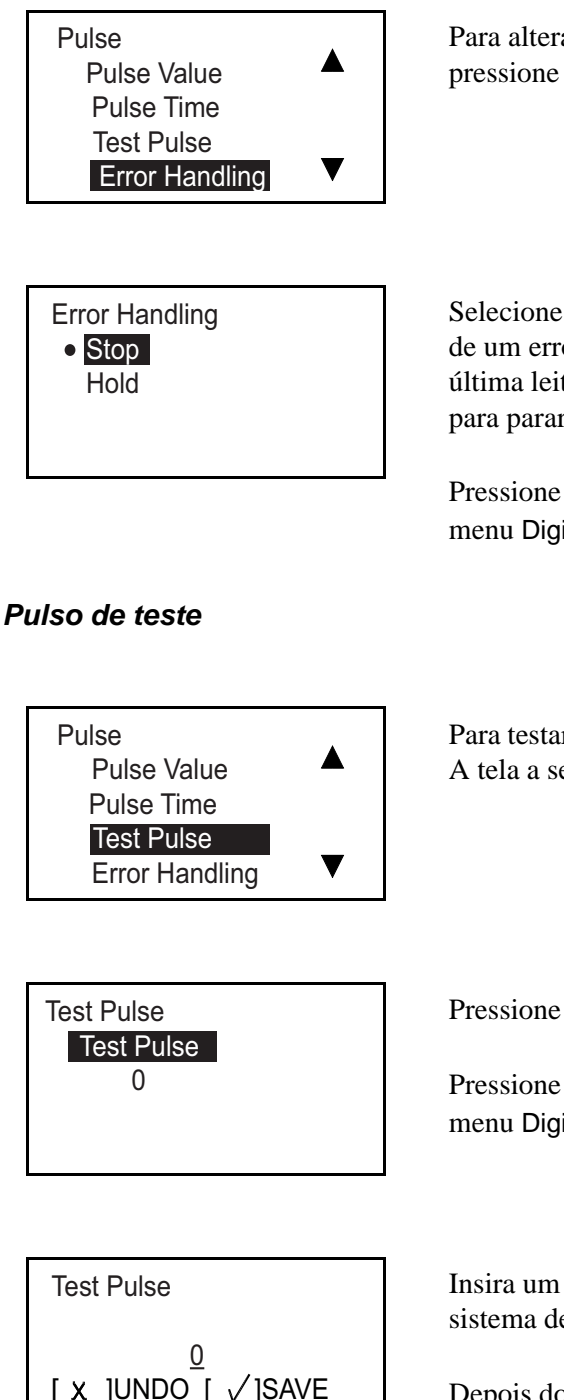

Para alterar o status Error Handling (Tratamento de erro), selecione-o na tela e pressione  $[\sqrt{}]$ . A tela a seguir é exibida.

Selecione Hold (Em espera) ou Stop (Parar). Hold direciona o medidor, em caso de um erro de medição da vazão, para manter o envio dos pulso enviados na última leitura sem erros. Stop direciona o medidor, em caso de erro de medição, para parar de pulsar.

Pressione  $[\sqrt{}]$ , e a tela retorna à exibição anterior. Pressione  $[\times]$  para retornar ao menu Digital Output (Saída digital).

Para testar a saída de pulso, selecione Test Pulse (Pulso de teste) e pressione  $[\sqrt{}]$ . A tela a seguir é exibida.

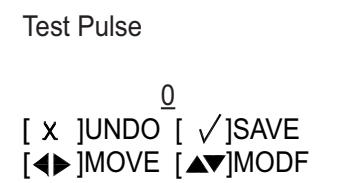

Pressione  $[\sqrt{}]$ . Uma tela semelhante à seguinte é exibida.

Pressione  $[\sqrt{}]$ , e a tela retorna à exibição anterior. Pressione  $[\times]$  para retornar ao menu Digital Output (Saída digital).

Insira um número de pulsos e o instrumento enviará muitos. Observe no seu sistema de medição se o número certo de pulsos foi recebido.

Depois do teste, pressione [X] para retornar ao menu Digital Output (Saída digital).

#### 3.6.2c Definir a frequência

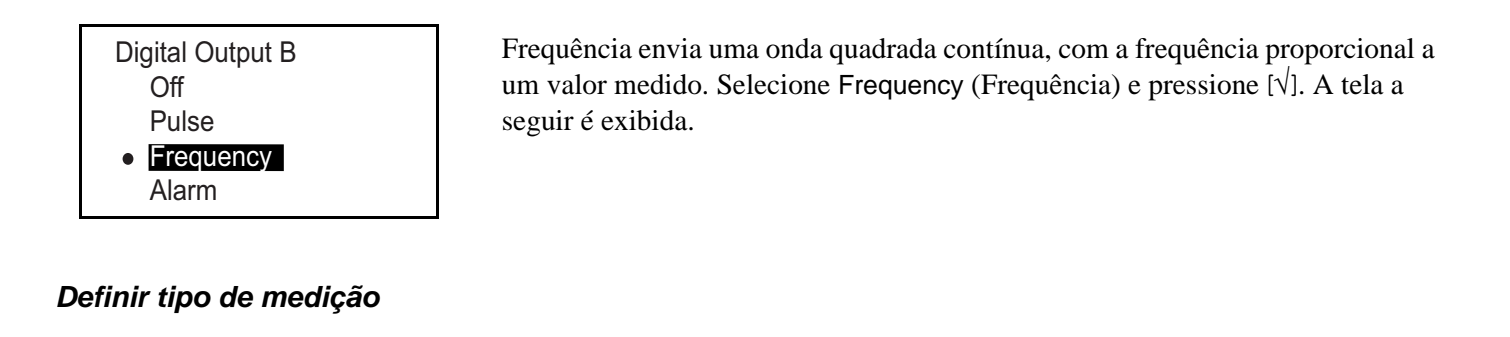

Frequency Measurement Base Value Full Value Full Frequency ▼

Selecione Measurement (Medição) e pressione [ $\sqrt{}$ ]. Uma tela semelhante à seguinte é exibida.

No menu Measurement (Medição), selecione o tipo de saída analógica a ser usado e pressione [ $\sqrt{}$ ]. A tela anterior é exibida.

#### Definir valor base/valor completo/frequência

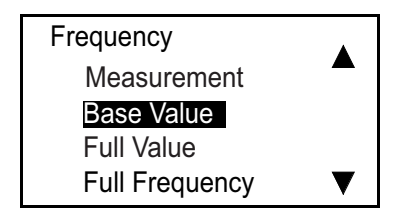

Mass

O valor de base é o valor de medição representado por 0 Hz. O valor total é o valor da medição representado pela frequência total A frequência total é o Hz máximo, que representa o valor total da medição.

Use as teclas de seta  $[\Delta]$  ou  $[\nabla]$  para selecionar a opção apropriada e pressione  $[\sqrt{}]$ . Uma tela semelhante à seguinte é exibida.

**Observação:** As etapas de operação de valor de base, valor completo e frequência total são iguais.

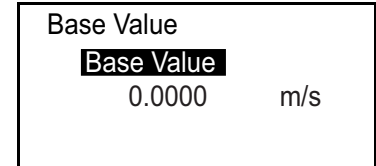

Para alterar o número existente, pressione [v] e uma tela semelhante à seguinte aparece.

**Observação:** As unidades exibidas serão as unidades selecionadas no Ajuste de Unidades na página 28.

### Definir valor base/valor completo/frequência (cont.)

| Base Value<br>UNIT: m/s        |                      |
|--------------------------------|----------------------|
|                                | 0.00 <u>0</u>        |
| [ X ]UNDO<br>[ <b>∢</b> ▶]MOVE | [ √]SAVE<br>[▲▼]MODF |

Para alterar o Valor de Base, use a tecla de seta  $[\triangleleft]$  ou  $[\triangleright]$  para selecionar o dígito a ser alterado, use as teclas de seta  $[\triangle]$  ou  $[\bigtriangledown]$  para fornecer um novo número e pressione  $[\sqrt{}]$  para salvar. Pressione  $[\sqrt{}]$  para retornar ao menu Frequency (Frequência).

#### Definir tratamento de erro de frequência

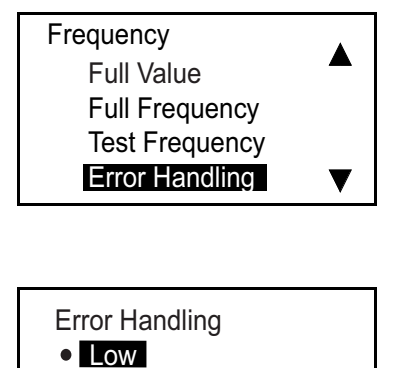

High

Hold

Other

Para alterar o status Error Handling (Tratamento de erro), selecione-o na tela e pressione  $[\sqrt{]}$ . A tela a seguir é exibida.

Para alterar o status Error Handling (Tratamento de erro) atual, selecione-o na opção desejada e pressione [ $\sqrt{}$ ]. A tela anterior é exibida.

Você tem quatro opções para tratamento de erro em caso de erro de medição:

- Hold (Manter) mantém o último valor correto.
- Low (Baixo) mostra 0 Hz.
- High (Alto) mostra a frequência total.

**Observação:** *Se Other (Outro) for selecionado, uma tela semelhante à seguinte é exibida:* 

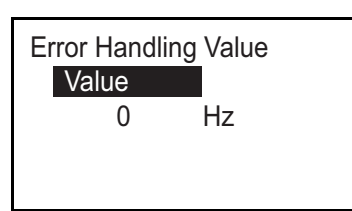

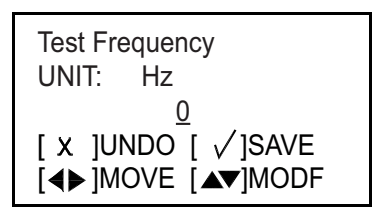

Insira o valor Hz que você quer exibir no erro. (Por exemplo, se total = 1 kHz, você pode definir 2 kHz como erro.) Pressione  $[\sqrt{}]$  novamente e uma tela semelhante à seguinte é exibida.

Use as teclas de seta  $[\Delta]$  ou  $[\nabla]$  para alterar outro valor e pressione  $[\sqrt{}]$  para salvar o número. Pressione  $[\times]$  para retornar à tela anterior.

#### Frequência de teste

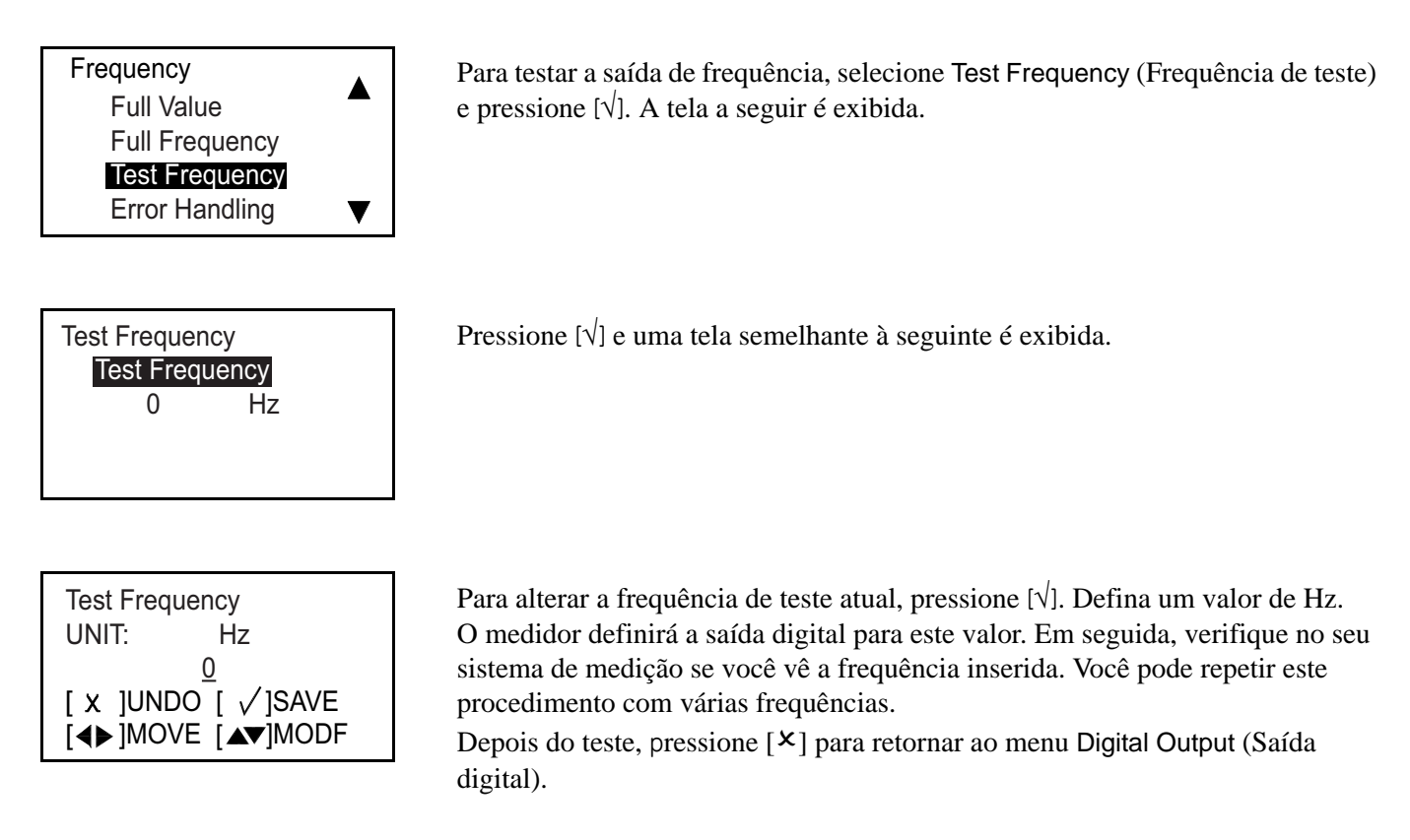

#### 3.6.2d Definir o alarme

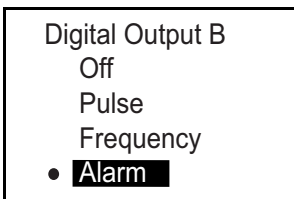

O alarme pode ser um circuito aberto ou fechado, dependendo da condição de erro. Para verificar o alarme e/ou alterar a sua definição, no menu Digital Output (Saída digital), selecione Alarm (Alarme) e pressione  $[\sqrt{}]$ . A tela a seguir é exibida.

#### Definir tipo de medição

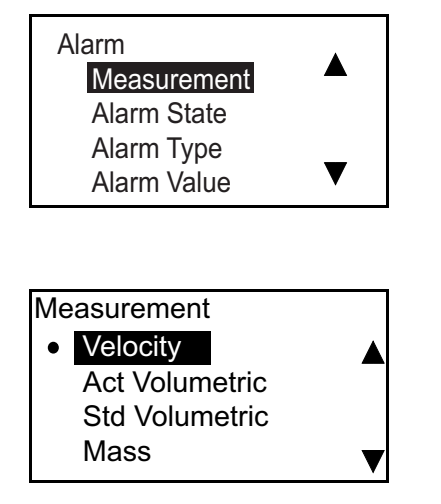

#### Definir estado de alarme

Selecione Measurement (Medição) e pressione [ $\sqrt{}$ ]. Uma tela semelhante à seguinte é exibida.

No menu Measurement (Medição), selecione o tipo de saída analógica a ser usado e pressione [ $\sqrt{}$ ]. A tela anterior é exibida.

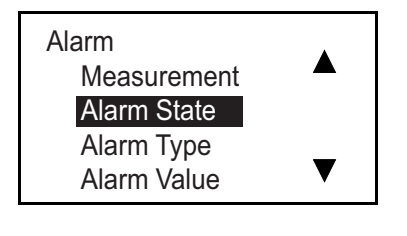

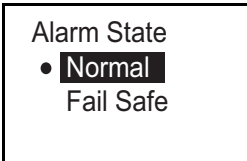

Use as teclas de seta  $[\triangle]$  ou  $[\nabla]$  para selecionar Alarm State (Estado de alarme) e pressione  $[\sqrt{}]$ . Uma tela semelhante à seguinte é exibida.

Dois estados de alarme estão disponíveis:

- Normal Abre em condição normal, fecha em alarme
- Fail Safe (Seguro) Fecha

Para alterar o estado do alarme, selecione o status desejado e pressione  $[v]_{,.}$  A tela anterior é exibida.

### Definir Tipo de alarme

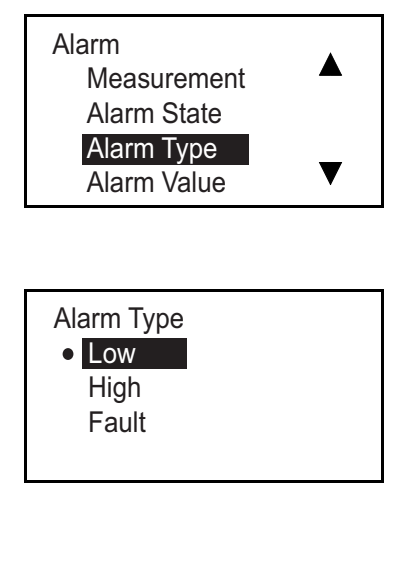

#### Definir valor de alarme

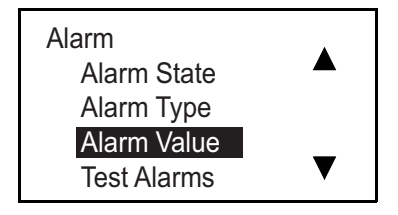

O valor de alarme é o limite que dispara o alarme. (Este parâmetro não se aplica aos alarmes de falha.) Para verificar e/ou alterar o valor de alarme, selecione Alarm Value (Valor de alarme) e pressione [ $\sqrt{$ ]. Uma tela semelhante à seguinte é exibida.

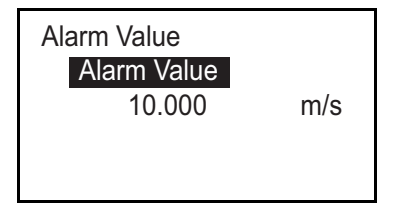

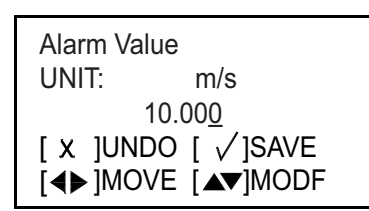

Pressione  $[\sqrt{}]$  novamente e uma tela semelhante à seguinte é exibida.

**Observação:** As unidades exibidas serão as unidades selecionadas no Ajuste de Unidades na página 28.

Para alterar o Valor do Alarme, use a tecla de seta  $[\triangleleft]$  ou  $[\triangleright]$  para selecionar o dígito a ser alterado, use as teclas de seta  $[\triangle]$  ou  $[\bigtriangledown]$  para fornecer um novo número e pressione  $[\sqrt{]}$  para salvar. Pressione  $[\sqrt{]}$  para retornar ao menu Alarm (Alarme).

Use as teclas de seta  $[\triangle]$  ou  $[\nabla]$  para selecionar Alarm Type (Tipo de alarme) e pressione  $[\sqrt{]}$ . Uma tela semelhante à seguinte é exibida.

Você pode escolher entre três tipos de alarme:

- Low (Baixo) Nenhum alarme se a medição for superior ao limite, alarme se a medição for menor ou igual ao limite
- High (Alto) Nenhum alarme se a medição for inferior ao limite, alarme se a medição for maior ou igual ao limite
- Fault (Falha) Nenhum alarme se estiver sem erro, alarme se houver erro.

Para alterar o tipo do alarme, selecione o tipo desejado e pressione [ $\sqrt{}$ ], A tela anterior é exibida.

#### Testar alarmes

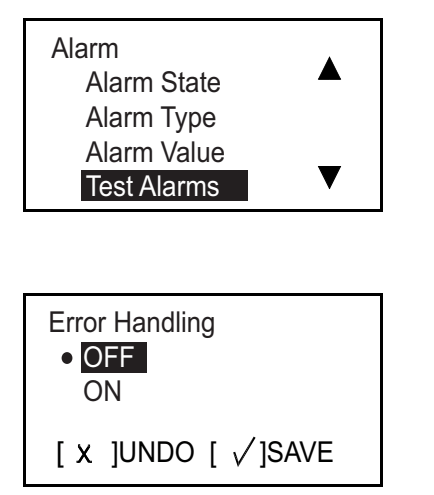

Para testar a saída de alarmes, selecione Test Alarms (Testar alarmes) e pressione [ $\sqrt{$ ]. A tela a seguir é exibida.

Selectione OFF para desligar o alarme ou ON para ligá-lo. Para iniciar o teste, selectione ON e pressione [ $\sqrt{}$ ]. Para interromper o teste, pressione [ $\times$ ].

#### 3.6.3 Programar Modbus/porta de serviço

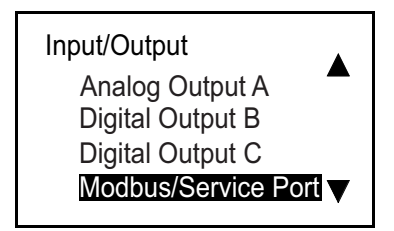

A configuração do MODBUS de serviço é fixa. A taxa baud é "115200", Bits/ Paridade é "8/Nenhum", Bits de Parada é "1". O endereço é "1".

Para ver a Porta Modbus/Serviço, selecione-a na tela Input/Output (Entrada/Saída) e pressione [ $\sqrt{$ ]. A tela a seguir é exibida.

#### 3.6.4 Programar comunicação digital

O medidor de vazão AT600 é compatível com os tipos de comunicação digital abaixo:

- MODBUS
- HART

Eles são ativados pela senho. Entre em contato com a GE para obter detalhes.

3.6.4a MODBUS

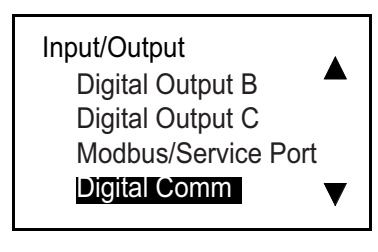

Para configurar o Modbus, selecione Digital Comm (Comunicação digital) na tela Input/Output (Entrada/Saída) e pressione [ $\sqrt{}$ ]. A tela a seguir é exibida.

# Digital Comm

Pressione [v] novamente e uma tela semelhante à seguinte é exibida.

#### Selecionar a taxa baud

MODBUS Baud Rate Address Bits/Parity Stop Bits

| Baud Rate |  |
|-----------|--|
| 19200     |  |
| 38400     |  |
| 57600     |  |
| 115200    |  |

Para definir a taxa baud, no menu Modbus/Service (Modbus/Serviço), selecione Baud Rate (Taxa baud) e pressione  $[\sqrt{}]$ . Uma tela semelhante à seguinte é exibida.

A taxa baud padrão é 115200. Selecione a taxa baud apropriada e pressione [ $\sqrt{}$ ]. A tela anterior é exibida.

#### Selecionar o endereço Modbus

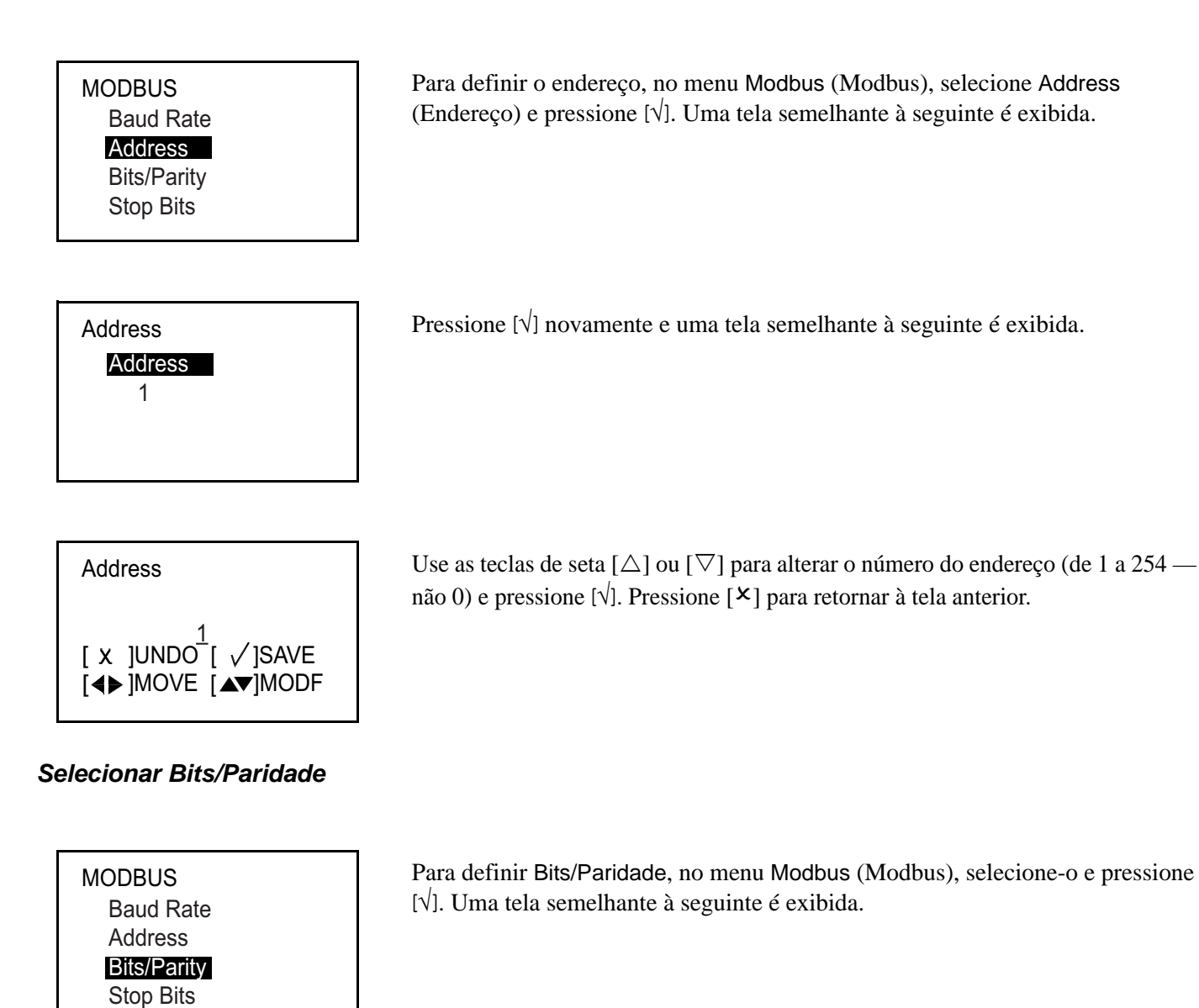

Selecione o número apropriado e pressione [v]. A tela anterior é exibida.

Bits/Parity 8/None 8/Odd • 8/Even

### Selecionar Bits de parada

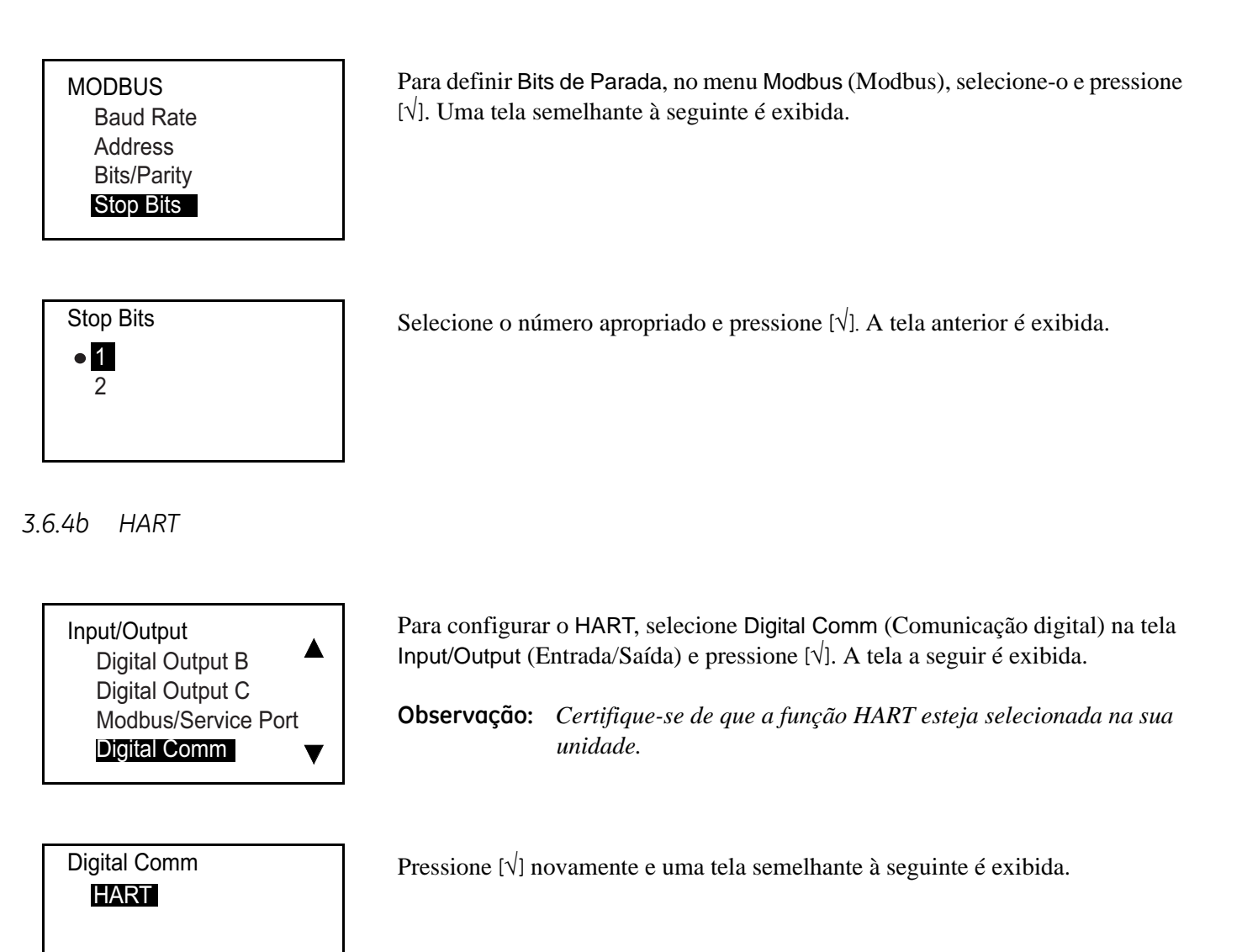

#### Definir o endereço HART

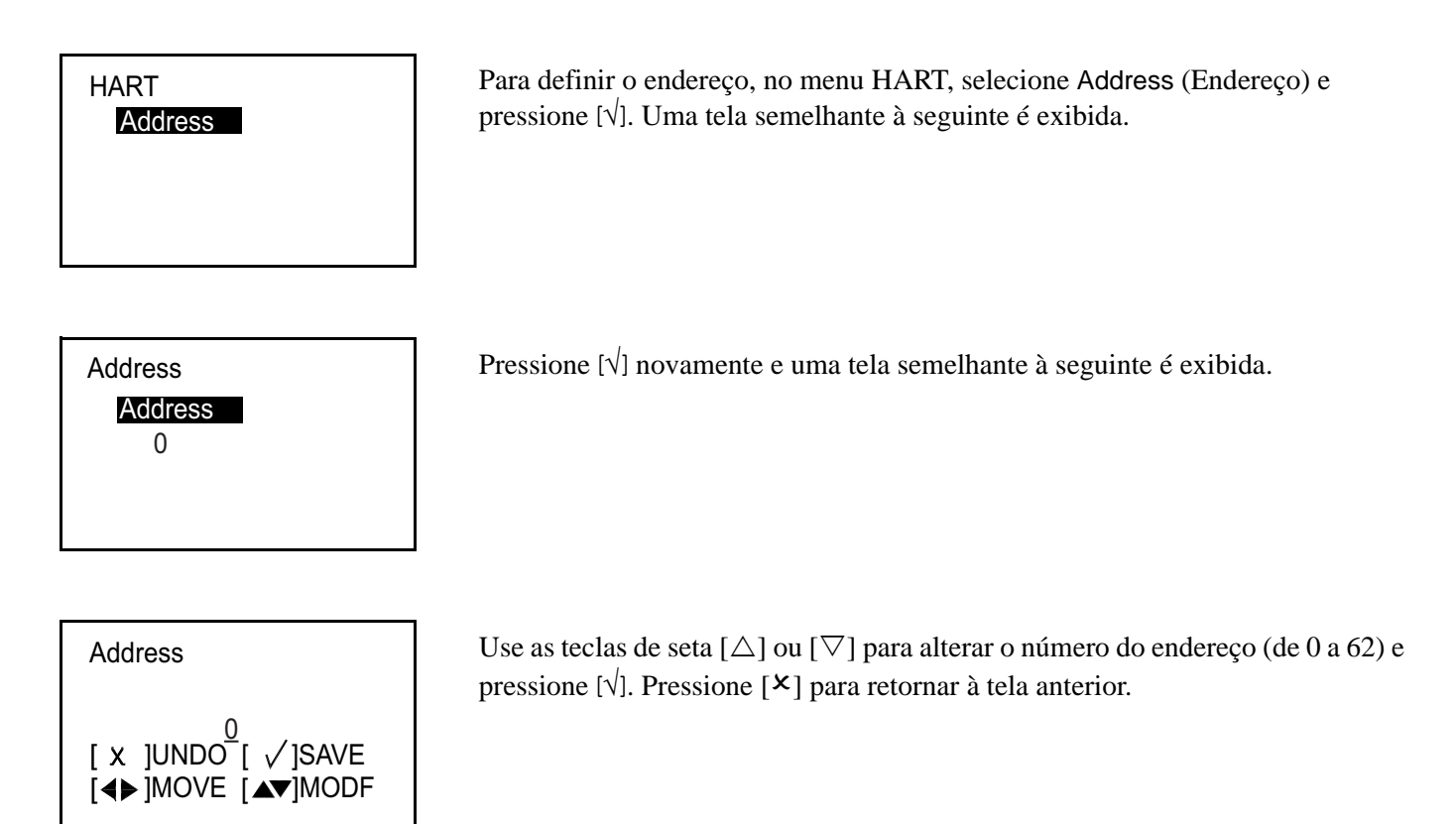

# 3.7 Configuração do sensor

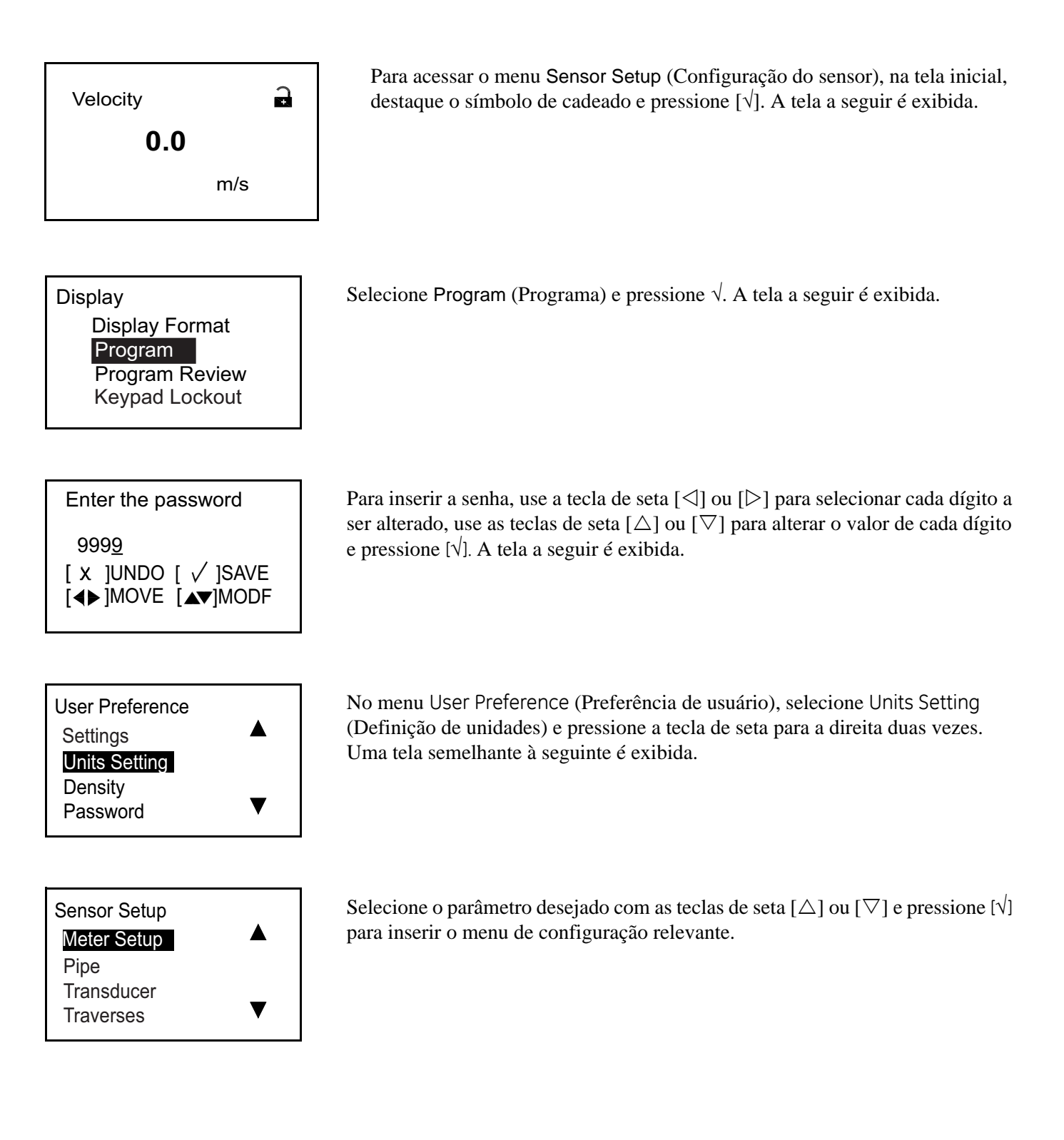

#### 3.7.1 Programar a configuração do medidor

#### 3.7.1a Definir corte zero

Próximo de uma taxa de vazão zero, as leituras do AT600 podem flutuar devido a pequenos desvios provocados por oscilação térmica ou fatores semelhantes. Para forçar uma leitura do visor zero, quando houver uma vazão mínima, insira um valor de corte zero como descrito abaixo.

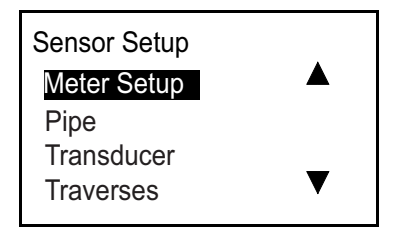

Selecione Meter Setup (Configuração do medidor) e pressione [ $\sqrt{}$ ]. A tela a seguir é exibida.

Meter Setup Zero Cutoff

Meter Setup/Zero Cutoff Zero Cutoff 0.05 m/s

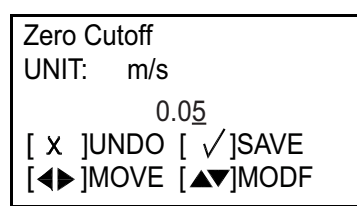

Selecione Zero Cutoff (Corte zero) e pressione [ $\sqrt{}$ ]. A tela a seguir é exibida.

Pressione [v] novamente e uma tela semelhante à seguinte é exibida.

**Observação:** As unidades exibidas serão as unidades selecionadas no Ajuste de Unidades na página 28.

Para alterar o Corte Zero, use a tecla de seta  $[\triangleleft]$  ou  $[\triangleright]$  para selecionar o dígito a ser alterado, use as teclas de seta  $[\triangle]$  ou  $[\bigtriangledown]$  para fornecer um novo número e pressione  $[\checkmark]$  para salvar. Pressione  $[\varkappa]$  para retornar à tela anterior.

## 3.7.2 Programar a tubulação

3.7.2a Definir diâmetro externo, diâmetro interno e espessura da parede da tubulação

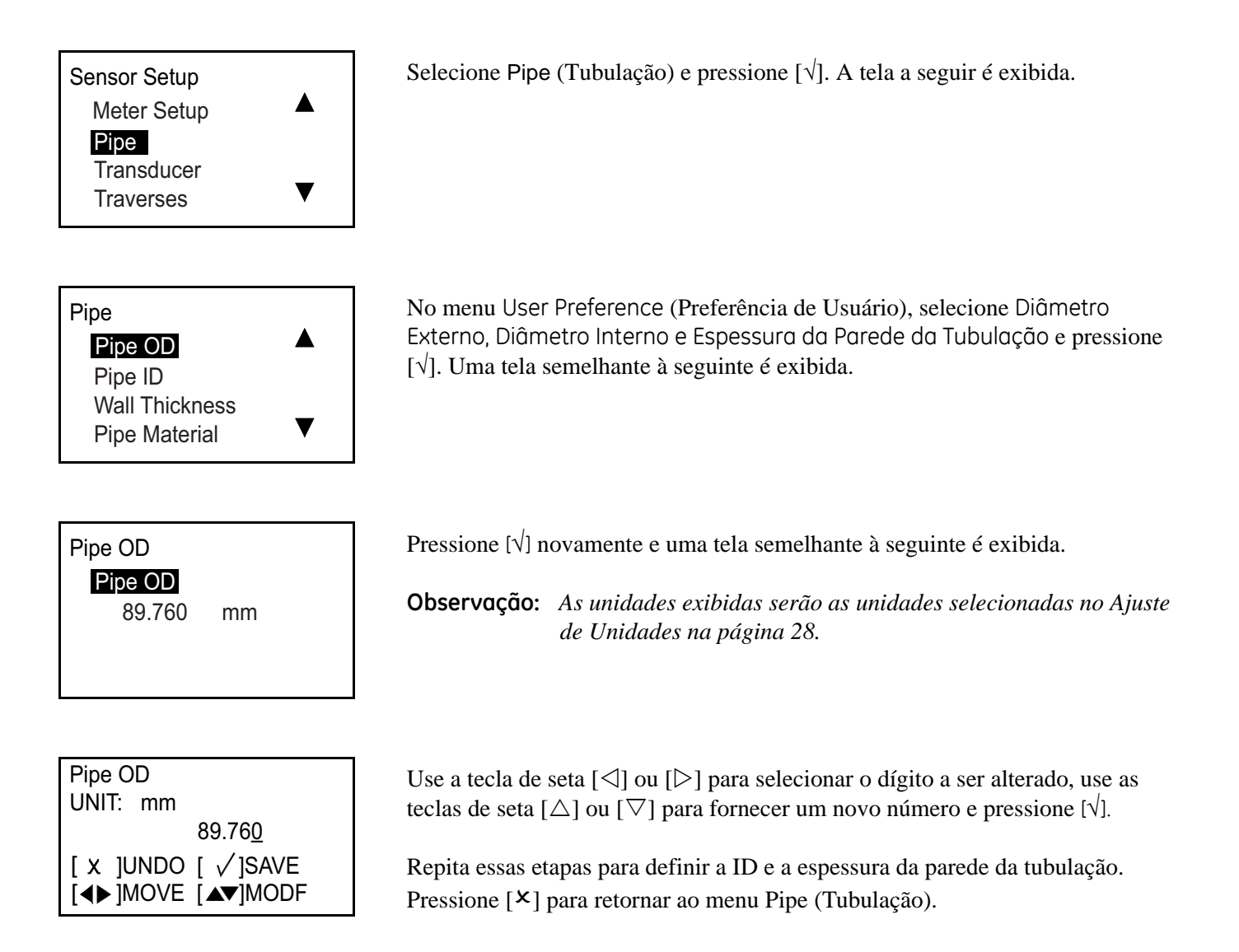

**Observação:** Alterar o DI (diâmetro interno) da tubulação automaticamente altera a espessura da parede. Alterar o valor de espessura da parede automaticamente altera a ID da tubulação.

#### 3.7.2b Definir material da tubulação

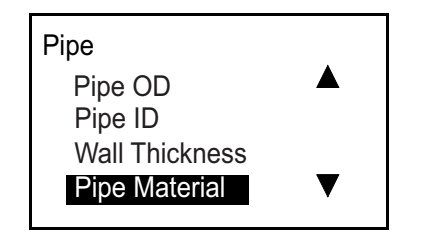

No menu Pipe (Tubulação), selecione Pipe Material (Material de tubulação) e pressione [ $\sqrt{$ ]. A tela a seguir é exibida.

Tabela 2 abaixo lista os materiais de tubulação pré-programados.

| Nome           | Material da tubulação    |
|----------------|--------------------------|
| AÇO CARBONO    | Aço carbono              |
| AÇO INOXIDÁVEL | Aço inoxidável           |
| FERRO DÚCTIL   | Ferro dúctil             |
| FERRO FUNDIDO  | Ferro fundido            |
| Cu             | Cobre                    |
| Al             | Alumínio                 |
| BRONZE         | Bronze                   |
| 30%Ni          | 30% liga de cobre níquel |
| 10%Ni          | 10% liga de cobre níquel |
| VIDRO PYREX    | Vidro Pyrex              |
| VIDRO SÍLEX    | Vidro sílex              |
| VIDRO CROWN    | Vidro crown              |
| PLÁST. NÁILON  | Plástico náilon          |
| PLÁST. POLIET. | Polietileno              |
| PLÁST. POLIP.  | Polipropileno            |
| PLÁST. PVC     | Policloreto de vinil     |
| PLÁST. ACR.    | Plástico acrílico        |

#### Tabela 2: Materiais de tubulação pré-programados

#### Pipe Material CuNi Glass

Plastic

Other

Selecione a opção apropriada e pressione [X] para retornar à tela anterior.

Se o material não estiver na lista, selecione Other (Outro) e pressione  $[\sqrt{}]$  duas vezes. Uma tela semelhante à seguinte é exibida.

#### 3.7.2b Definir material da tubulação (cont.)

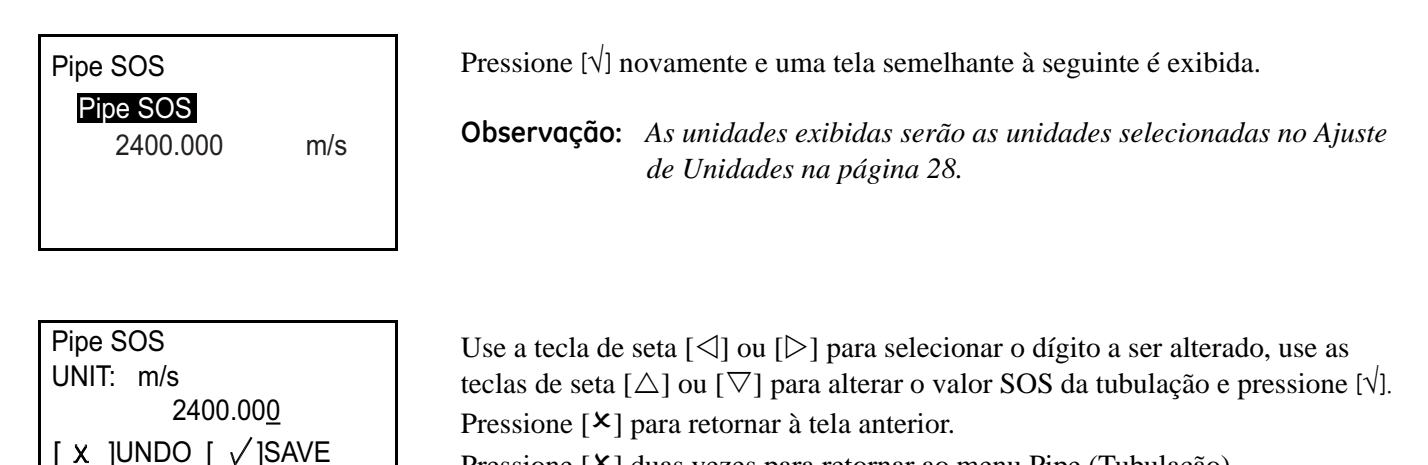

Pressione [X] duas vezes para retornar ao menu Pipe (Tubulação).

#### 3.7.2c Definir o revestimento

[◀▶]MOVE [▲▼]MODF

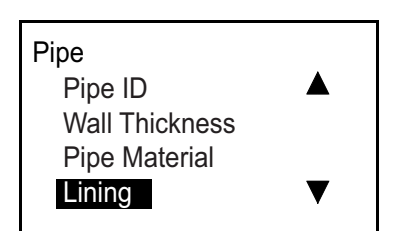

No menu Pipe (Tubulação), selecione Lining (Revestimento) e pressione [ $\sqrt{1}$ ]. A tela a seguir é exibida.

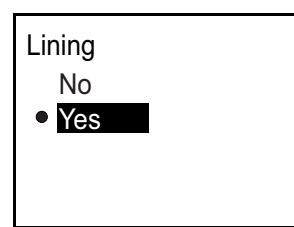

Lining Lining Thickness Lining Material

Se não houver revestimento, selecione No (Não) e pressione  $\lceil \gamma \rceil$  para retornar à tela anterior.

Se o material não estiver na lista, selecione Yes (Sim) e pressione [ $\sqrt{$ ] duas vezes. Uma tela semelhante à seguinte é exibida.

Para definir a espessura do revestimento, selecione-o e pressione [ $\sqrt{}$ ]. Uma tela semelhante à seguinte é exibida.

#### 3.7.2c Definir o revestimento (cont.)

| Linir                  | ng Thicknes<br>0.000 | s<br>mm        |
|------------------------|----------------------|----------------|
|                        |                      |                |
|                        |                      |                |
| Lining                 | Thickness            |                |
| UNIT:                  | mm                   |                |
|                        | 0.00 <u>0</u>        |                |
| [x]L<br>[ <b>∢</b> ▶]N | JNDO [ √<br>MOVE [▲▼ | ]SAVE<br>]MODF |

Lining Thickness

Lining Material

MORTR RUBBR REFLN

Other

Pressione [v] novamente e uma tela semelhante à seguinte é exibida.

**Observação:** As unidades exibidas serão as unidades selecionadas no Ajuste de Unidades na página 28.

Use a tecla de seta  $[\triangleleft]$  ou  $[\triangleright]$  para selecionar o dígito a ser alterado, use as teclas de seta  $[\triangle]$  ou  $[\bigtriangledown]$  para alterar o valor da espessura do revestimento e pressione  $[\checkmark]$ . Em seguida, pressione  $[\times]$  para retornar à tela Lining (Revestimento).

Selecione a opção apropriada e pressione  $[\times]$  para retornar à tela anterior.

Se o material não estiver na lista, selecione Other (Outro) e pressione [ $\sqrt{$ ] duas vezes. Uma tela semelhante à seguinte é exibida.

| Nome            | Material de revestimento |
|-----------------|--------------------------|
| Piche/Epóxi     | Piche/Epóxi              |
| Vidro Pyrex     | Vidro Pyrex              |
| Cimento-amianto | Cimento-amianto          |
| Cimento         | Cimento                  |
| Borracha        | Borracha                 |
| Teflon          | Teflon (PFTE)            |

#### Tabela 3: Materiais de revestimento pré-programados
# 3.7.2c Definir o revestimento (cont.)

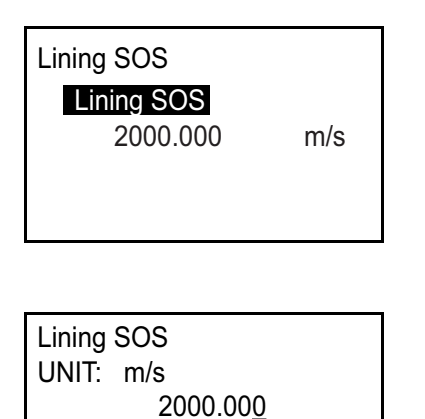

Pressione [v] novamente e uma tela semelhante à seguinte é exibida.

**Observação:** As unidades exibidas serão as unidades selecionadas no Ajuste de Unidades na página 28.

Use a tecla de seta  $[\triangleleft]$  ou  $[\triangleright]$  para selecionar o dígito a ser alterado, use as teclas de seta  $[\triangle]$  ou  $[\bigtriangledown]$  para alterar o valor SOS do revestimento e pressione  $[\checkmark]$ . Pressione  $[\varkappa]$  para retornar à tela anterior.

# 3.7.3 Programar o transdutor

[ X ]UNDO [ √]SAVE [◀▶]MOVE [▲▼]MODF

3.7.3a Definir o transdutor padrão

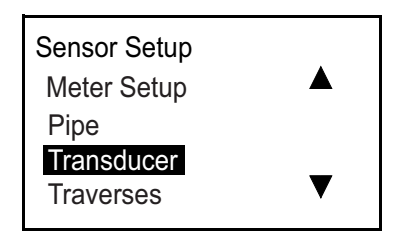

Selecione Transducer (Transdutor) e pressione [ $\sqrt{}$ ]. A tela a seguir é exibida.

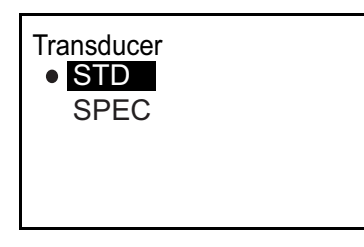

Selecione STD (padrão) e pressione [ $\sqrt{}$ ]. Uma tela semelhante à seguinte é exibida.

# 3.7.3a Definir o transdutor padrão (cont.)

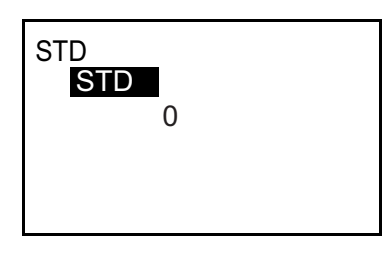

Pressione  $[\sqrt{}]$  novamente e uma tela semelhante à seguinte é exibida.

| STD                 |
|---------------------|
| 0                   |
| [ x ]UNDO [ 🗸 ]SAVE |
| [◀▶]MOVE [▲▼]MODF   |

Use a tecla de seta  $[\triangleleft]$  ou  $[\triangleright]$  para selecionar o dígito a ser alterado, use as teclas de seta  $[\triangle]$  ou  $[\bigtriangledown]$  para alterar a definição do transdutor e pressione  $[\checkmark]$  para retornar à tela anterior. Em seguida, pressione  $[\times]$  para retornar à tela Transducer (Transdutor).

**Observação:** Os tipos de transdutor disponíveis para o AT600 estão listados em Tabela 4 abaixo.

| Nome do transdutor | Tipo do transdutor   |
|--------------------|----------------------|
| 10                 | CPT-0.5CPT-0.5       |
| 11                 | CPT-2.0              |
| 12                 | CPT-0.5-MT C-PB-05-M |
| 13                 | CPT-1.0-MT C-PB-10-M |
| 14                 | CPT-2.0-MT C-PB-20-M |
| 15                 | CPT-0.5-HT           |
| 16                 | CPT-1.0-HT           |
| 17                 | CPT-2.0-HT           |
| 18                 | CPS-0.5              |
| 19                 | CPSM-2.0             |
| 20                 | CTS-1.0              |
| 21                 | CTS-1.0-HT           |
| 22                 | CTS-2.0              |
| 23                 | C-LP-40-HM           |
| 24                 | C-LP-40-NM           |
| 25                 | CPB-0.5-HT           |
| 26                 | CPB-2.0-MT           |
| 27                 | CPB-0.5-MT           |
| 28                 | CPB-2.0              |
| 29                 | CPB-0.5              |

#### Tabela 4: Tipos de transdutor

| Nome do transdutor                       | Tipo do transdutor             |  |  |  |
|------------------------------------------|--------------------------------|--|--|--|
| 30                                       | CPS-1.0 CPT-1.0                |  |  |  |
| 31                                       | CWL-2                          |  |  |  |
| 32                                       | CPS-1.0                        |  |  |  |
| 33                                       | CPW (WT-1P-1.0 em AB82         |  |  |  |
| 34                                       | CPW (WT-1P-0.5 em NDT plástico |  |  |  |
| 35                                       | CPW (WT-1P-1.0 em NDT plástico |  |  |  |
| 36                                       | CPB-1.0-HT                     |  |  |  |
| 37                                       | CPB-2.0-HT                     |  |  |  |
| 38                                       | CPB-1.0                        |  |  |  |
| 39                                       | CPB-1.0-MT                     |  |  |  |
| 301                                      | C-RL-0.5                       |  |  |  |
| 302                                      | C-RL-1                         |  |  |  |
| 304                                      | C-RL-0.5                       |  |  |  |
| 305                                      | C-RL-1                         |  |  |  |
| 307                                      | C-RL-0.5                       |  |  |  |
| 308                                      | C-RL-1                         |  |  |  |
| 310                                      | C-RV-0.5                       |  |  |  |
| 311                                      | C-RV-1                         |  |  |  |
| 313                                      | C-RW-0.5                       |  |  |  |
| 314                                      | C-RW-1                         |  |  |  |
| 401                                      | C-RS-0.5 <sup>1</sup>          |  |  |  |
| 402                                      | C-RS-1 <sup>1</sup>            |  |  |  |
| 403                                      | C-RS-2                         |  |  |  |
| 407                                      | UTXDR-2                        |  |  |  |
| 408                                      | UTXDR-5                        |  |  |  |
| 601                                      | CAT-0.5                        |  |  |  |
| 602                                      | CAT-1                          |  |  |  |
| 603                                      | CAT-2 <sup>1</sup>             |  |  |  |
| <sup>1</sup> Transdutor de suporte atual |                                |  |  |  |

Tabela 4: Tipos de transdutor (cont.)

# 3.7.3b Definir um transdutor especial

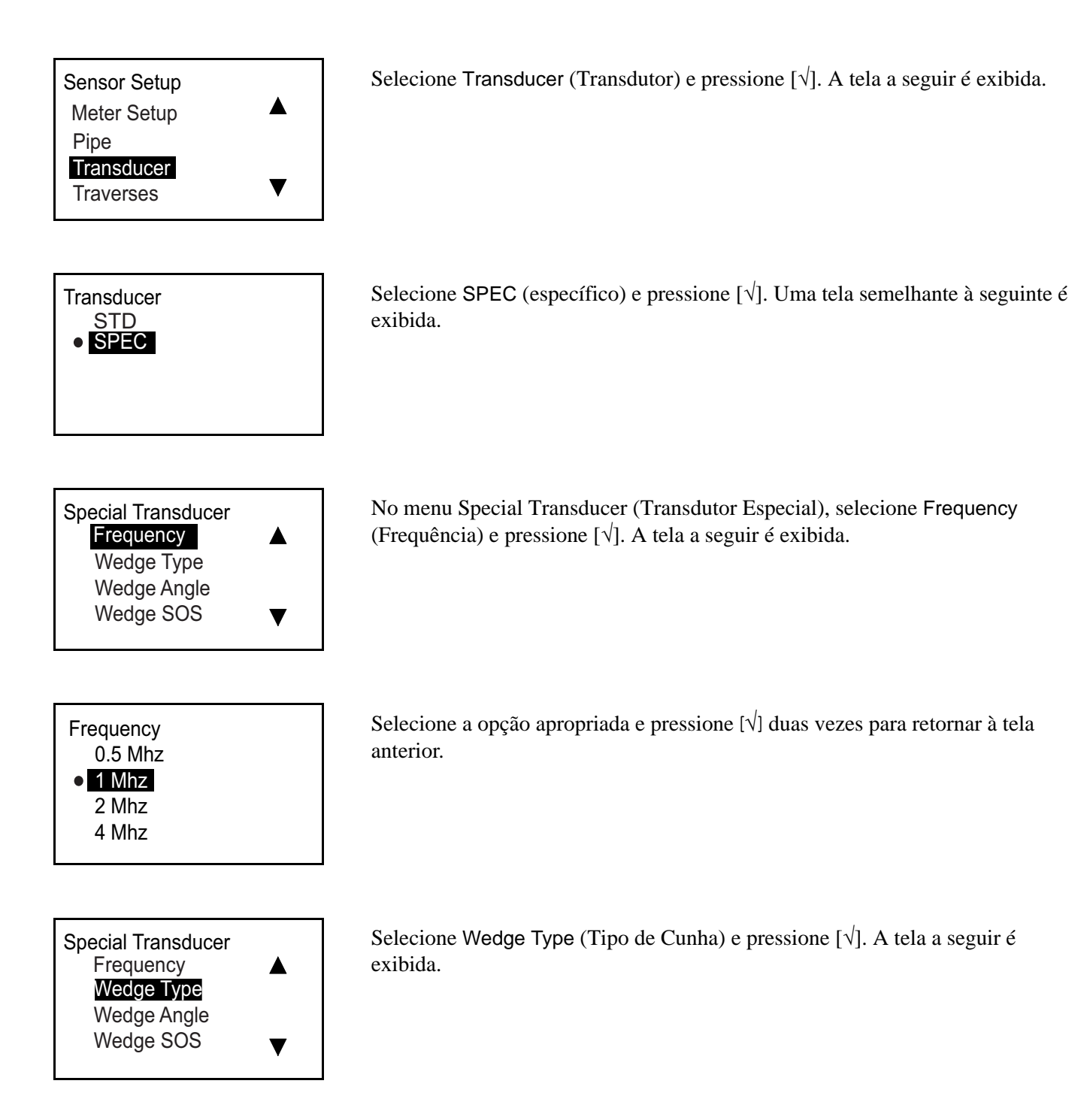

3.7.3b Definir o transdutor especial

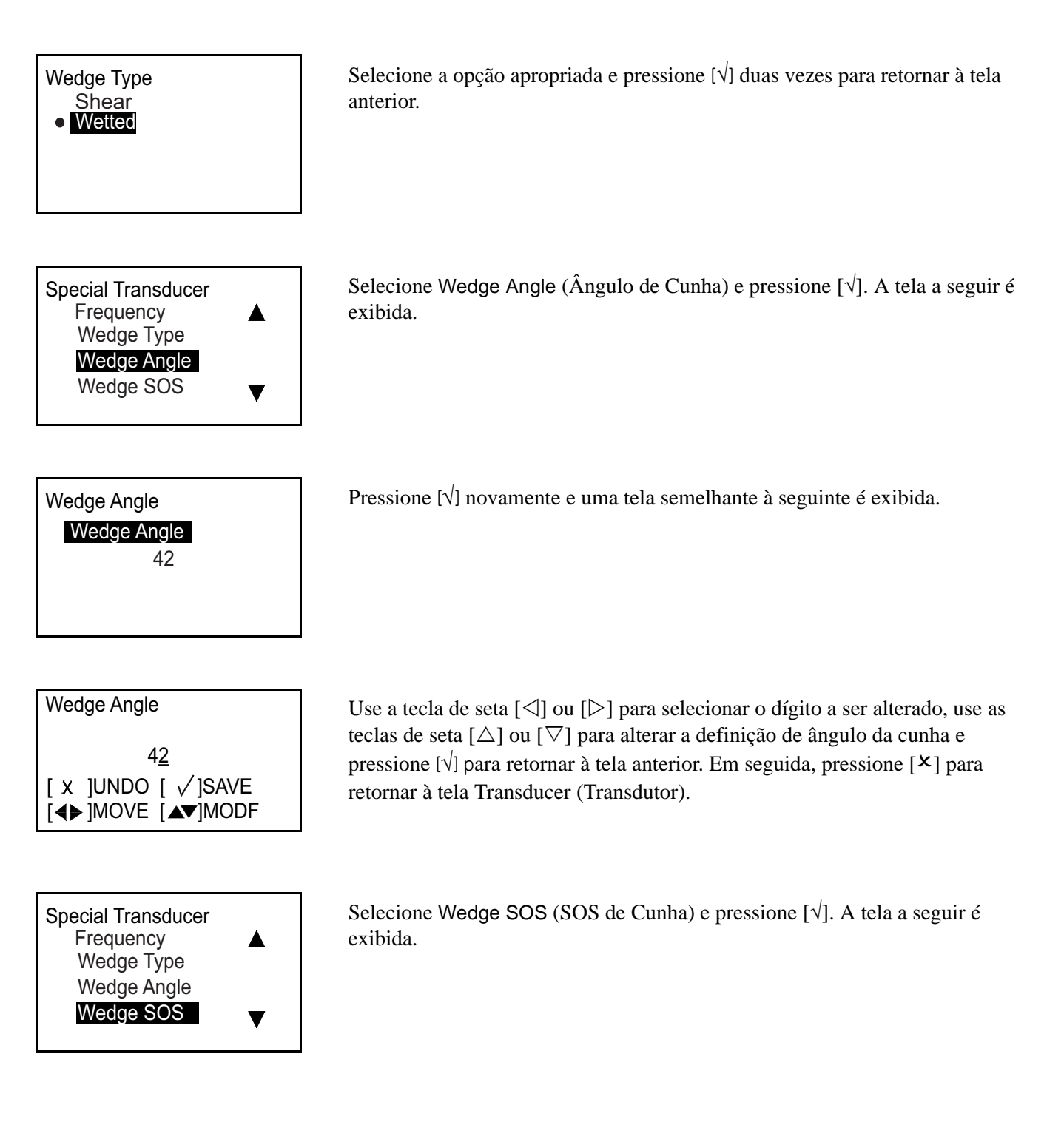

# 3.7.3b Definir o transdutor especial (cont.)

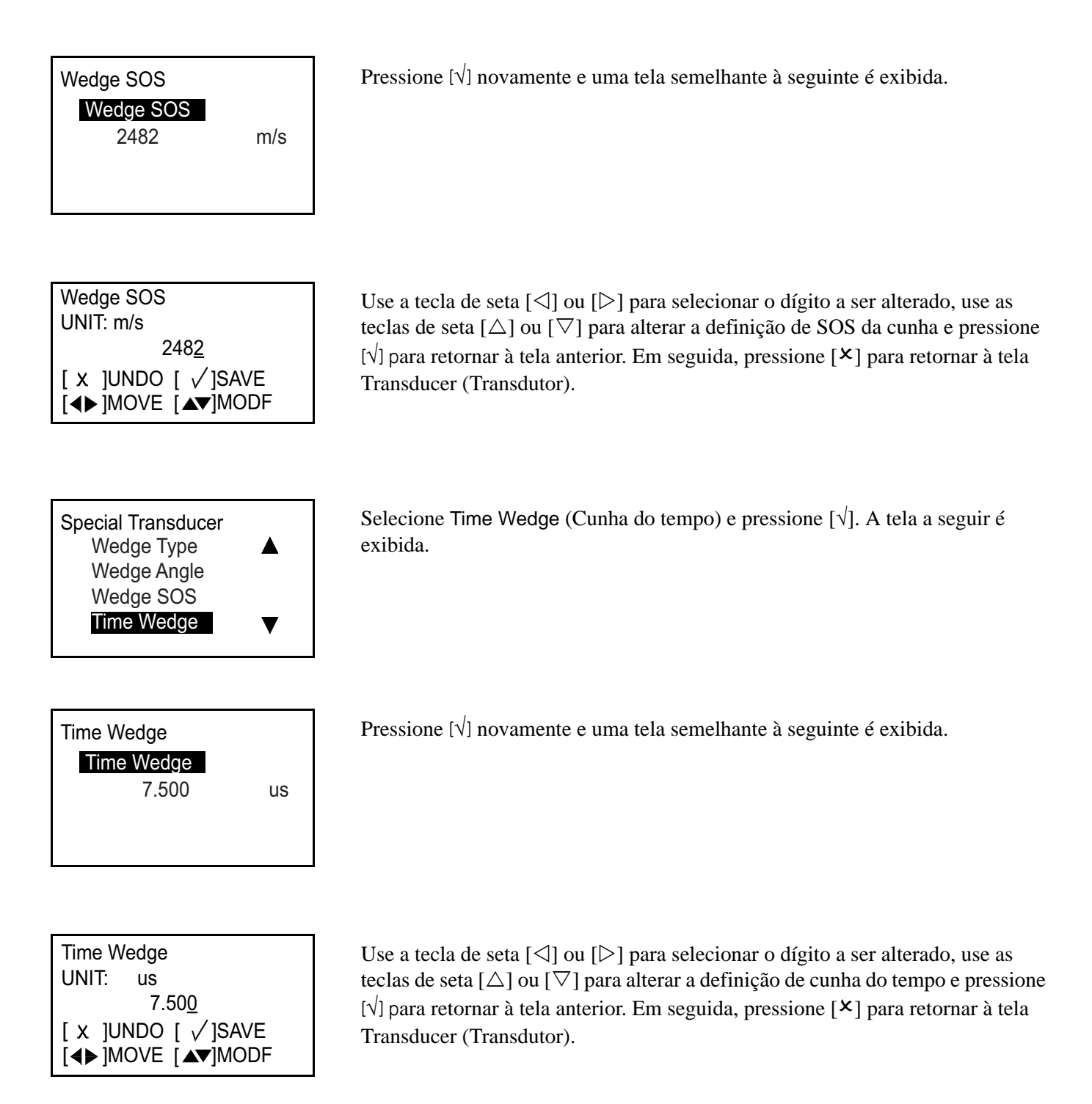

# 3.7.4 Programar as transversais

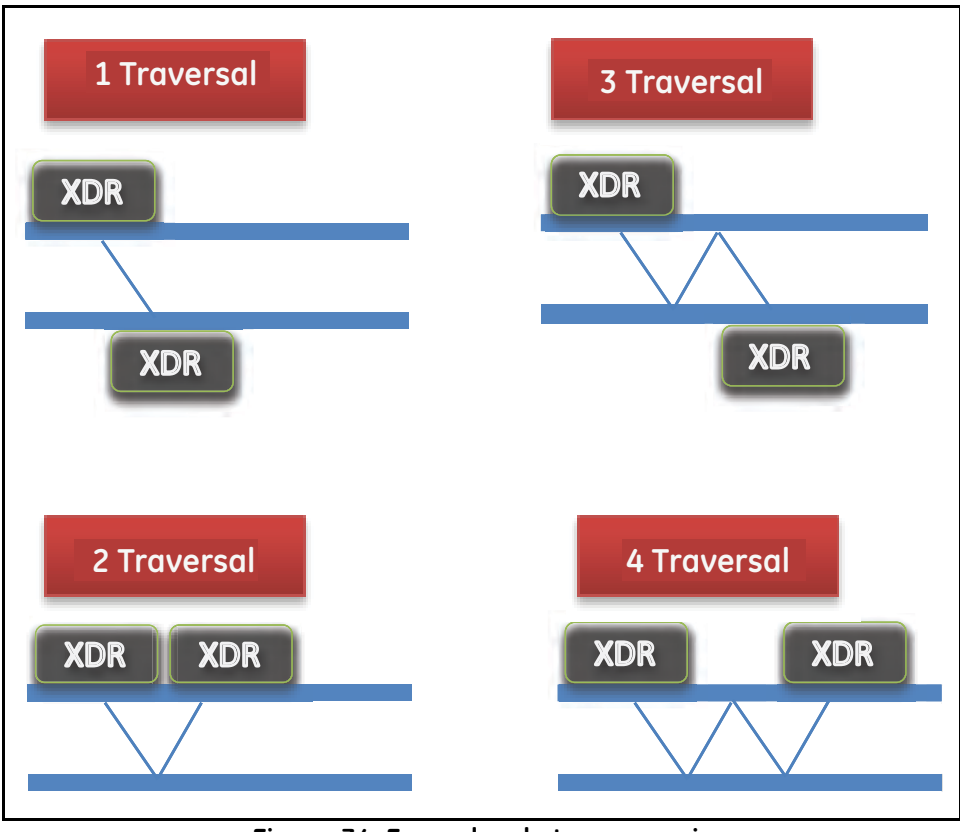

Figura 34: Exemplos de transversais

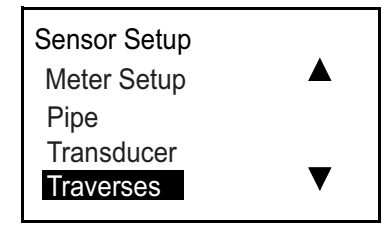

Selecione Traverses (Transversais) e pressione [ $\sqrt{}$ ]. A tela a seguir é exibida.

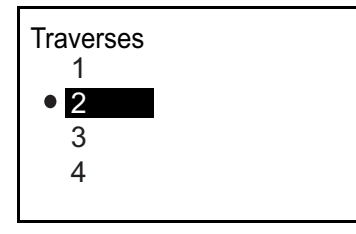

Selecione a opção apropriada e pressione  $[\sqrt{}]$  para retornar à tela anterior.

# 3.7.5 Programar o tipo de fluído

Se o tipo de fluído for desconhecido, o medidor executará cálculos com base na entrada do cliente. No entanto, se o tipo de fluido não for conhecido, abra a função Janelas de rastreamento discutidas abaixo. Não é necessário realocar os transdutores.

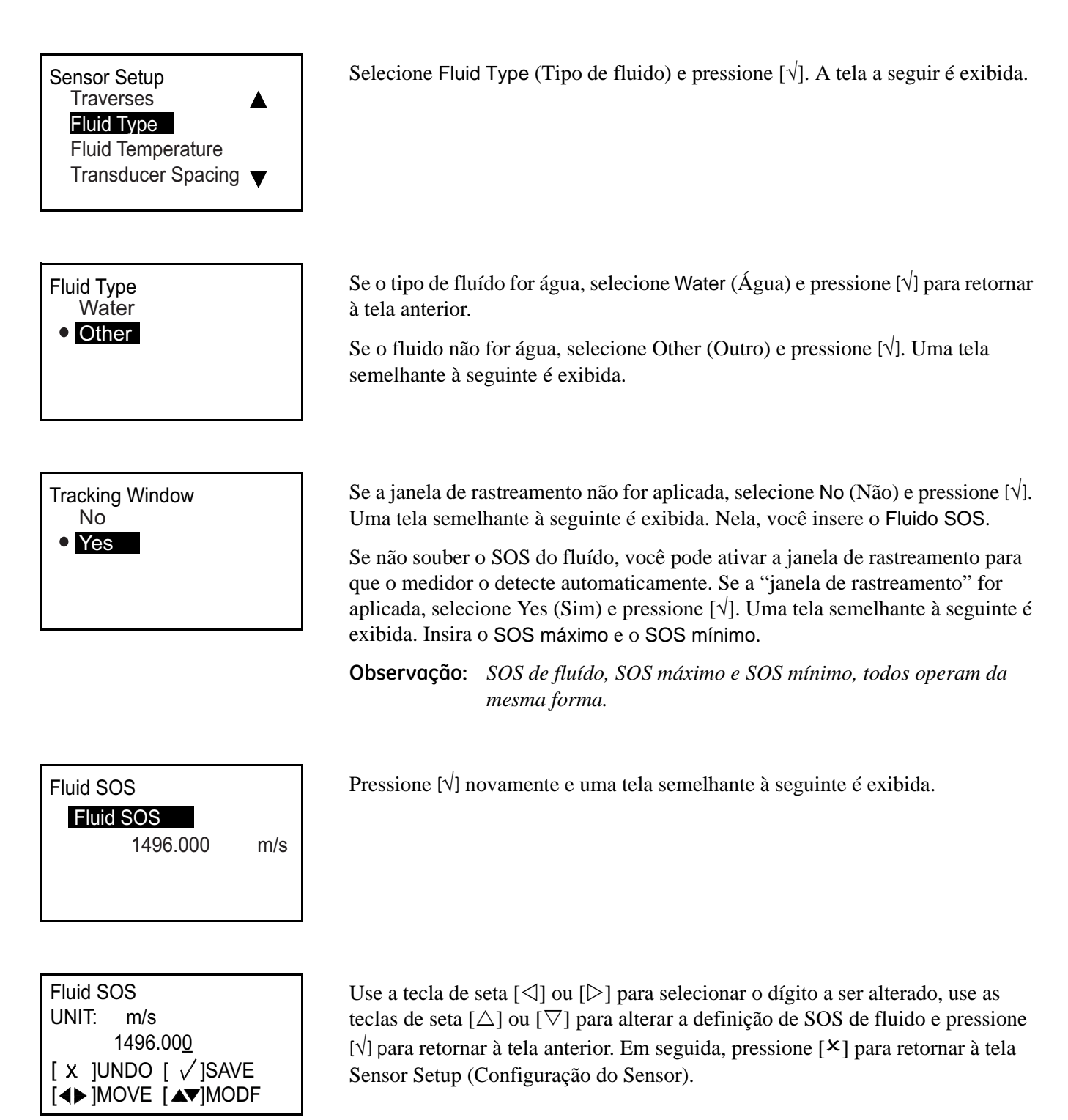

# 3.7.6 Programar a temperatura do fluído

°C

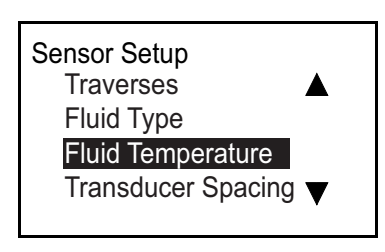

Fluid Temperature Fluid Temperature 25.000 Selecione Fluid Type (Tipo de fluido) e pressione [ $\sqrt{$ ]. A tela a seguir é exibida.

Pressione [v] novamente e uma tela semelhante à seguinte é exibida.

Fluid Temperature UNIT: °C 25.000 [ X ]UNDO [ √]SAVE [◀▶]MOVE [▲▼]MODF

Use a tecla de seta  $[\triangleleft]$  ou  $[\triangleright]$  para selecionar o dígito a ser alterado, use as teclas de seta  $[\triangle]$  ou  $[\bigtriangledown]$  para alterar a definição de Temperatura do fluido e pressione  $[\checkmark]$  para retornar à tela anterior. Em seguida, pressione  $[\checkmark]$  para retornar à tela Sensor Setup (Configuração do Sensor).

**Observação:** Como os cálculos do medidor são baseados nas informações do cliente, a temperatura afetará a velocidade do som durante a medição.

# 3.7.7 Programar o espaçamento do transdutor

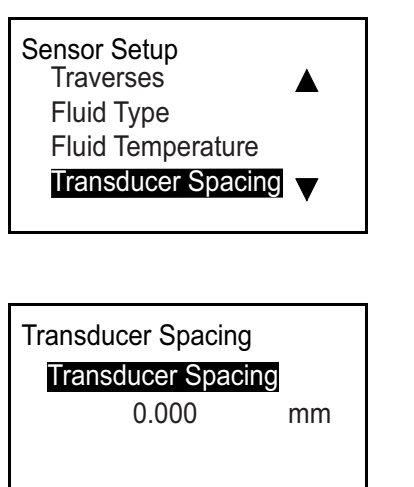

Selecione Transducer Spacing (Espaçamento do Transdutor) e pressione [ $\sqrt{}$ ]. A tela a seguir é exibida.

Pressione  $[\sqrt{}]$  novamente. Observe este espaçamento de transdutor para definir os transdutores com base na entrada da configuração do sensor (tubulação, fluido e transdutores).

**Observação:** Se não for possível definir este espaçamento, entre em contato Lesta página foi deixado fina fábrica plana distributes destributes destructores de la contra de la seguinte de la contra de la seguinte é exibida.

| Transducer Spacing |  |  |  |  |  |  |
|--------------------|--|--|--|--|--|--|
| UNIT: mm           |  |  |  |  |  |  |
| 0.00 <u>0</u>      |  |  |  |  |  |  |
| [ x ]UNDO [ √]SAVE |  |  |  |  |  |  |
| [◀▶]MOVE [▲▼]MODF  |  |  |  |  |  |  |

Use a tecla de seta  $[\triangleleft]$  ou  $[\triangleright]$  para selecionar o dígito a ser alterado, use as teclas de seta  $[\triangle]$  ou  $[\bigtriangledown]$  para alterar a definição e pressione  $[\checkmark]$  para retornar à tela anterior. Em seguida, pressione  $[\times]$  para retornar à tela Sensor Setup (Configuração do Sensor).

**Observação:** A alteração do espaçamento do transdutor deve apenas ser concluída com o contrato da fábrica.

# Capítulo 4. Códigos de erro e solução de problemas

# 4.1 Exibição de erros na interface de usuário

A linha inferior do visor LCD exibe uma única mensagem de erro de prioridade máxima durante a operação. Esta linha, chamada de linha de erros, inclui duas partes: título do erro e sequência do erro. O título do erro indica o padrão de erros e o número de erros, enquanto a sequência de erros fornece uma descrição detalhada das informações de erro.

# 4.1.1 Título do erro

| Padrão do erro      | Título do erro            |
|---------------------|---------------------------|
| Erro de vazão       | En (n é o número do erro) |
| Erro de dispositivo | Dn (n é o número do erro) |
| Aviso               | Sn (n é o número do erro) |

# 4.1.2 Sequência do erro de vazão

Erros de vazão são erros que ocorrem durante uma medição de vazão. Esses erros podem ser provocados por distúrbios no fluido, como excesso de partículas no fluxo de vazão ou gradientes extremos de temperatura. Os erros também poderiam ser provocados por uma tubulação vazia ou outro problema no próprio fluido. Normalmente, os erros de vazão não são causados por um defeito do dispositivo de medição de vazão, mas por um problema no próprio fluído.

| Barra de             |                                                                                                    |          |            |
|----------------------|----------------------------------------------------------------------------------------------------|----------|------------|
| opções               | Descrição                                                                                                    | Bom      | Ruim       |
| Tup                  | Exibe o tempo de trânsito do sinal ultrassônico à montante.                                                                      | NA       | NA         |
| Tdn                  | Exibe o tempo de trânsito do sinal ultrassônico à jusante.                                                                       | NA       | NA         |
| DeltaT               | Exibe a diferença de tempo de trânsito entre os sinais à montante e à jusante.                                                   | NA       | NA         |
| Up Signal<br>Quality | Exibe a qualidade do sinal do transdutor à montante.                                                                             | ≥1200    | <400       |
| Dn Signal<br>Quality | Exibe a qualidade do sinal do transdutor à jusante.                                                                              | ≥1200    | <400       |
| Up Amp Disc          | Exibe o valor da amplitude do sinal do transdutor à montante.                                                                    | $24\pm5$ | <19 ou >29 |
| DN Amp Disc          | Exibe o valor da amplitude do sinal do transdutor à jusante.                                                                     | 24±5     | <19 ou >29 |
| SNR Up               | Exibe o valor de sinal para ruído do sinal do transdutor à montante.                                                             | ≥4       | <4         |
| SNR Dn               | Exibe o valor de sinal para ruído do sinal do transdutor à jusante.                                                              | ≥4       | <4         |
| Gain Up              | Exibe o valor do ganho do transdutor à montante.                                                                                 | 9-85     | <9 ou >85  |
| Gain Dn              | Exibe o valor do ganho do transdutor à jusante.                                                                                  | 9-85     | <9 ou >85  |
| Up Peak              | Exibe o primeiro valor no sinal de correlação à montante, que é mais do que o limite positivo ou menos do que o limite negativo. | NA       | NA         |
| Dn Peak              | Exibe o primeiro valor no sinal de correlação à jusante, que é mais do que o limite positivo ou menos do que o limite negativo.  | NA       | NA         |
| PeakPctUp            | Exibe o percentual de pico do sinal à montante.                                                                                  | NA       | NA         |
| PeakPctDn            | Exibe o percentual de pico do sinal à jusante.                                                                                   | NA       | NA         |

### 4.1.2a E1: Sinal baixo

Problema: Fraca intensidade do sinal ultrassônico ou o sinal excede o limite por meio do Programa;

- Causa: Quando o sinal for inferior ao valor de "Signal Low Limits" (Limites de sinal baixo) ou o sinal não for detectado quando a vazão for iniciada, o erro de Sinal Baixo ocorrerá. A intensidade fraca do sinal pode ser causada por um cabo com defeito, um problema de célula de vazão, um transdutor com defeito ou um problema no console eletrônico. Um sinal que excede os limites programados é provavelmente causado pela entrada de um valor indevido em *Program* (Programo) → *Advanced* (Avançado) → *Error Limits* (*Limites de erros*) → *Signal Low limits* (*Limites de sinal baixo*).
- Ação: Verifique os componentes na lista acima (Consulte "Diagnóstico" na página 76). Verifique também o valor inserido em Program (Programa) → Advanced (Avançado) → Error Limits (Limites de erro) → Signal Low limits (Limites de baixo sinal).
- 4.1.2b E2: Erro de velocidade do som
- **Problema:** A velocidade do som excede os limites programados em: Program (Programa)  $\rightarrow$  Advanced (Avançado)  $\rightarrow$ Error Limits (Limites de erros)  $\rightarrow$  SNSD +- limites.
- **Causa:** Este erro ocorre quando a velocidade medida do som estiver fora do limite da velocidade do som. O erro poderá ser causado por programação incorreta, condições de vazão ruins e orientação insuficiente do transdutor;
- **Ação:** Corrija os erros de programação. Consulte "Diagnóstico" na página 76, para corrigir os problemas da célula de vazão e/ou do transdutor. Verifique também o valor inserido em *Program* (Programa)  $\rightarrow$  *Advanced* (Avançado)  $\rightarrow$  *Error Limits* (*Limites de erro*)  $\rightarrow$  SNSD +- *limites*.
- 4.1.2c E3: Variação de velocidade
- **Problema:** A velocidade excede o limite programado em Program (Programa) → Advanced (Avançado) → Error Limits (Limites de erro) → Velocity Low/High (Velocidade baixa/alta);
- **Causa:** Este erro ocorre quando a velocidade medida está fora do limite de velocidade. O erro poderá ser causado por programação inadequada, condições de vazão ruins e/ou turbulência excessiva;
- Ação: Verifique se a taxa de vazão real está dentro dos limites programados. Além disso, verifique o valor inserido em *Program* (Programa) → *Advanced* (Avançado) → *Error Limits* (*Limites de erro*) → *Velocity Low/High* (*Velocidade baixa/alta*). Consulte "Diagnóstico" na página 76, para corrigir os problemas da célula de vazão e/ou do transdutor.
- 4.1.2d E4: Qualidade do sinal
- **Problema:** A qualidade sinal está fora dos limites programados em Program (Programa)→ Advanced (Avançado) → Error Limits (Limites de erro) → Correlation Peak (Pico de correlação).
- **Causa:** O pico dos sinais de correlação à montante e à jusante caiu abaixo do limite de pico de correlação definido em Program (Programa)  $\rightarrow$  Advanced (Avançado)  $\rightarrow$  Error Limits (Limites de erro)  $\rightarrow$  Correlațion Peak (Pico de correlação). Isso pode ser causado por um problema elétrico ou da célula de vazão.
- Ação: Verifique as fontes de interferência elétrica e a integridade do console eletrônico substituindo temporariamente por uma célula de vazão de teste comprovadamente em boas condições. Verifique os transdutores e realoque-os, se necessário. Consulte "Diagnóstico" na página 76, para instruções.

### 4.1.2e E5: Erro de amplitude

- **Problema:** A amplitude de sinais excede o limite programado no menu Program (Programa)  $\rightarrow$  Advanced (Avançado)  $\rightarrow$  Error Limits  $\rightarrow$  Amp Disc Min/Max (Disco de Amp. Mín./Máx.).
- **Causa:** Partículas sólidas ou líquidas podem estar presentes na célula de vazão. Acoplamento indevido para transdutores não intrusivos.
- **Ação:** Consulte "Diagnóstico" na página 76 para corrigir qualquer problema de célula de vazão.
- 4.1.2f E6: Ignorar ciclo
- **Problema:** A aceleração excede os limites programados no menu Program (Programa)→ Advanced (Avançado) → Error Limits (Limites de erro) → Acceleration (Aceleração).
- **Causa:** Esta condição é sempre provocada por condições indevidas de vazão ou alinhamento inadequado do transdutor.
- Ação: Consulte "Diagnóstico" na página 76, para corrigir todos os problemas da célula de vazão e/ou transdutor.

# 4.2 Diagnóstico

# 4.2.1 Introdução

Esta seção explica como solucionar o problema do AT600 se surgirem problemas no gabinete eletrônico, na célula de vazão ou nos transdutores. As indicações de um possível problema:

- Exibição de uma mensagem de erros na tela do display LCD, software Vitality PC ou HART.
- Leituras de vazão erráticas.
- Leituras de precisão duvidosa (isto é, leituras não consistentes com as de outro dispositivo de medição de vazão conectado ao mesmo processo).

Se uma das condições acima ocorrer, vá para as instruções apresentadas neste capítulo.

# 4.2.2 Problemas de célula de vazão

Se a solução de problema preliminar com o *Código de erro* indicar um possível problema na célula de vazão, continue nesta seção. Os problemas da célula de vazão encaixam em duas categorias: *problemas de fluído* ou *problemas de tubulação*. Leia as seções a seguir atentamente para determinar se o problema está, de fato, relacionado à célula de vazão. Se as instruções nesta seção não resolverem o problema, entre em contato com a GE para obter assistência.

# 4.2.2a Problemas de fluido

A maioria dos problemas relacionados ao fluido ocorre devido à não observação das instruções de instalação do sistema de medidor de vazão. Consulte o Capítulo 2, Instalação, para corrigir qualquer problema de instalação.

Se a instalação física do sistema cumprir as especificações recomendadas, é possível que o próprio fluido esteja impedindo medições precisas da taxa de vazão. O fluido sendo medido deve cumprir os seguintes requisitos:

**1.** *O fluido deve ser homogêneo, de fase única, relativamente claro e fluir uniformemente.* 

Embora a entrada de um nível baixo de partículas possa ter pouco efeito na operação do AT600, quantidades excessivas de partículas sólidas absorverão ou dispersarão os sinais ultrassônicos. Essa interferência nas transmissões ultrassônicas por meio do fluido causará medições imprecisas da taxa de vazão. Além disso, os gradientes de temperatura na vazão do fluido podem resultar em leituras de taxa de vazão erráticas ou imprecisas.

2. O fluído não deve cavitar próximo da célula de vazão.

Os fluidos com uma pressão de vapor elevada podem cavitar perto ou na célula de vazão. Isso causa problemas provocados por bolhas de gás no fluido. Geralmente, a cavitação pode ser controlada por meio do design de instalação apropriado.

3. O fluido não deve atenuar excessivamente os sinais ultrassônicos.

Alguns fluidos, particularmente aqueles muito viscosos, absorvem prontamente a energia do ultrassom. Nesse caso, uma mensagem de código de erro será exibida no visor da tela para indicar se a intensidade do sinal ultrassônico é insuficiente para medições confiáveis.

### 4.2.2a Problemas de fluido (cont.)

4. A velocidade do som do fluído não deve ter uma variação excessiva.

O AT600 tolerará alterações relativamente grandes na velocidade do som do fluido, como as que podem ser causadas por variações na composição do fluido e/ou na temperatura. No entanto, essas alterações devem ocorrer lentamente. Flutuações rápidas na velocidade do som do fluido, para um valor consideravelmente diferente do programado no AT600, causarão leituras de taxa de vazão erráticas ou imprecisas. Consulte o Capítulo 3, *Ajuste e Programação Iniciais*, e se certifique de que a velocidade do som apropriada seja programada no medidor.

### 4.2.2b Problemas de tubulação

A maioria dos problemas relacionados à tubulação pode resultar da não observação das instruções de instalação, conforme descritas no Capítulo 2, ou da programação inadequada do medidor. Os problemas de tubulação mais comuns são:

**1.** A coleta de material nos locais do transdutor.

Restos acumulados nos locais do transdutor vão interferir na transmissão dos sinais ultrassônicos. E impedirão, dessa forma, medições precisas da taxa de vazão. O realinhamento da célula de vazão ou de transdutores, muitas vezes, cura esses problemas e, em alguns casos, os transdutores que se projetam no fluxo de vazão podem ser usados. Consulte o Capítulo 2, *Instalação*, para obter mais detalhes sobre práticas de instalação apropriadas.

2. Medições de tubulação inadequadas.

A precisão das medições da taxa de vazão não é melhor do que a precisão das dimensões programadas da tubulação. Para uma célula de vazão fornecida pela GE, os dados corrigidos serão incluídos na documentação. Para outras células de vazão, meça a espessura da parede e o diâmetro da tubulação com a mesma precisão desejada nas leituras de taxa de vazão. Além disso, verifique a tubulação quanto a amassados, excentricidade, deformidade de solda, linearidade e outros fatores que possam provocar leituras imprecisas. Consulte o Capítulo 3, *Configuração inicial*, para instruções sobre programação dos dados de tubulação.

Além das dimensões reais da tubulação, a extensão da trajetória (C) e a dimensão axial (L), baseadas nos locais de montagem real, devem ser programadas com precisão no medidor de vazão. Para a célula de vazão GE Sensing, esses dados serão incluídos com a documentação do sistema. Se os transdutores forem montados em uma tubulação existente, essas dimensões devem ser medidas com precisão.

3. A parte interna da tubulação ou da célula de vazão devem estar relativamente limpas.

Acúmulo excessivo de escala, ferrugem ou detritos interferirá na medição da vazão. Em geral, um revestimento fino ou um acúmulo sólido com alta aderência na parede da tubulação não causará problemas. Descamações soltas ou revestimentos grossos (como piche ou óleo) interferem na transmissão por ultrassom e pode resultar em medições incorretas ou não confiáveis.

[esta página foi deixada em branco propositadamente]

# Capítulo 5. Comunicação

# 5.1 MODBUS

# 5.1.1 Introdução

Em geral, o medidor de vazão AT600 segue o protocolo de comunicação padrão MODBUS definido pela referência ESPECIFICAÇÃO V1.1b DO PROTOCOLO DE APLICAÇÃO MODBUS. Esta especificação está disponível em www.modbus.org na Internet. Com esta referência como orientação, o operador pode usar qualquer mestre MODBUS para comunicação com o medidor de vazão.

Abaixo relacionamos os dois limites desta implementação:

- 1. O AT600 aceita apenas quatro códigos de função padrão. Eles são Read Holding Registers (0x03) [Ler registros em espera], Read Input Registers (0x04) [Ler registros de entrada], Write Multiple Registers (0x10) [Gravar múltiplos registros] e Read File Record (0x14) [Gravar registros de arquivo].
- 2. O medidor de vazão precisa de um intervalo de 15 ms entre as solicitações do Modbus. O objetivo principal do medidor de vazão é medir a vazão e impulsionar a saída; portanto, o servidor do Mobus tem uma baixa prioridade.

# 5.1.2 Mapa do MODBUS

|     | Registro<br>(em hex) | Registro (em<br>decimal) | Nível de<br>acesso | Descrição                                          | LA/LG | Formato    |
|-----|----------------------|--------------------------|--------------------|----------------------------------------------------|-------|------------|
| 100 | 100                  | 256                      | Usuário            | Etiqueta curta de produto                          | LG    | CARAC * 16 |
|     | 108                  | 264                      | Usuário            | Etiqueta longa de produto                          | LG    | CARAC * 32 |
|     | 118                  | 280                      | Usuário            | Mensagem do produto (para HART)                    | LG    | CARAC * 32 |
|     | 128                  | 296                      | Usuário            | Descritor do produto (para HART)                   | LG    | CARAC * 16 |
| 140 | 140                  | 320                      | Usuário            | Número de série do produto<br>eletrônico           | LG    | CARAC * 16 |
|     | 148                  | 328                      | Usuário            | Número de série do grampo de<br>fixação do produto | LG    | CARAC * 16 |
|     | 150                  | 336                      | Usuário            | Número de série do transdutor1 do<br>produto       | LG    | CARAC * 16 |
|     | 158                  | 344                      | Usuário            | Número de série do transdutor2 do<br>produto       | LG    | CARAC * 16 |
| 300 | 300                  | 768                      | LA                 | Versão do hardware principal                       | LA    | CARAC * 8  |
|     | 304                  | 772                      | LA                 | Versão de hardware opcional                        | LA    | CARAC * 8  |
|     | 308                  | 776                      | LA                 | Versão de software principal                       | LA    | CARAC * 8  |
| 500 | 500                  | 1280                     | Usuário            | Grupo 1 da unid. global da<br>volumétrica real     | LG    | INT32      |
|     | 502                  | 1282                     | Usuário            | Grupo 2 da unid. global para dia                   | LG    | INT32      |
|     | 504                  | 1284                     | Usuário            | Grupo 3 da unid. global para dB                    | LG    | INT32      |
|     | 506                  | 1286                     | Usuário            | Grupo 4 da unid. global para<br>densidade          | LG    | INT32      |

Tabela 5: Mapa do MODBUS

|     | <b>.</b>             | - • • •                  |                    |                                                       |       |         |
|-----|----------------------|--------------------------|--------------------|-------------------------------------------------------|-------|---------|
|     | Registro<br>(em hex) | Registro (em<br>decimal) | Nivel de<br>acesso | Descrição                                             | LA/LG | Formato |
|     | 508                  | 1288                     | Usuário            | Grupo 5 da unid. global para<br>dimensão              | LG    | INT32   |
|     | 50A                  | 1290                     | Usuário            | Grupo 6 da unid. global para Hz                       | LG    | INT32   |
|     | 50C                  | 1292                     | Usuário            | Grupo 7 da unid. global para<br>viscosidade           | LG    | INT32   |
|     | 50E                  | 1294                     | Usuário            | Grupo 8 da unid. global para mA                       | LG    | INT32   |
|     | 510                  | 1296                     | Usuário            | Grupo 9 da unid. global para massa                    | LG    | INT32   |
|     | 512                  | 1298                     | Usuário            | Grupo 10 da unid. global para<br>milissegundo         | LG    | INT32   |
|     | 514                  | 1300                     | Usuário            | Grupo 11 da unid. global para<br>nanossegundo         | LG    | INT32   |
|     | 516                  | 1302                     | Usuário            | Grupo 12 da unid. global para<br>percentual           | LG    | INT32   |
|     | 518                  | 1304                     | Usuário            | Grupo 13 da unid. global para<br>segundo              | LG    | INT32   |
|     | 51A                  | 1306                     | Usuário            | Grupo 14 da unid. global da<br>volumétrica padrão     | LG    | INT32   |
|     | 51C                  | 1308                     | Usuário            | Grupo 15 da unid. global para termo                   | LG    | INT32   |
|     | 51E                  | 1310                     | Visualizador       | Grupo 16 da unid. global para tempo<br>do totalizador | LG    | INT32   |
|     | 520                  | 1312                     | Usuário            | Grupo 17 da unid. global para<br>totalizador          | LG    | INT32   |
|     | 522                  | 1314                     | Usuário            | Grupo 18 da unid. global para sem<br>unidade          | LG    | INT32   |
|     | 524                  | 1316                     | Usuário            | Grupo 19 da unid. global para<br>microssegundo        | LG    | INT32   |
|     | 526                  | 1318                     | Usuário            | Grupo 20 da unid. global para<br>velocidade           | LG    | INT32   |
|     | 528                  | 1320                     | Usuário            | Grupo 21 da unid. global para<br>aceleração           | LG    | INT32   |
| 540 | 540                  | 1344                     | Visualizador       | Comando de solicitação em lote                        | LG    | INT32   |
|     | 542                  | 1346                     | Usuário            | comando de solicitação de inventário                  | LG    | INT32   |
|     | 544                  | 1348                     | Visualizador       | senha solicitada pelo sistema                         | LG    | INT32   |
|     | 546                  | 1350                     | Visualizador       | comando solicitado pelo sistema                       | LG    | INT32   |
| 700 | 700                  | 1792                     | LA                 | Erro reportado pelo sistema                           | LA    | INT32   |
|     | 702                  | 1794                     | LA                 | Bitmap de erro do sistema                             | LA    | INT32   |
|     | 704                  | 1796                     | LA                 | Bitmap de erro de inicialização do sistema            | LA    | INT32   |
|     | 706                  | 1798                     | LA                 | Bitmap de erro de vazão do sistema                    | LA    | INT32   |
|     | 708                  | 1800                     | LA                 | Bitmap de erro do dispositivo do sistema              | LA    | INT32   |

|     | Registro<br>(em hex) | Registro (em<br>decimal) | Nível de<br>acesso | Descrição                                                      | LA/LG | Formato           |
|-----|----------------------|--------------------------|--------------------|----------------------------------------------------------------|-------|-------------------|
|     | 70A                  | 1802                     | LA                 | Bitmap de advertência do sistema                               | LA    | INT32             |
| 740 | 740                  | 1856                     | LA                 | Tipo de protocolo do sistema                                   | LA    | INT32             |
| 900 | 900                  | 2304                     | Visualizador       | Idioma do visor                                                | LG    | INT32             |
|     | 902                  | 2306                     | Usuário            | Ativar luz de fundo do visor                                   | LG    | INT32             |
|     | 904                  | 2308                     | Usuário            | Tempo limite do visor                                          | LG    | INT32             |
|     | 906                  | 2310                     | Visualizador       | Tipo do visor                                                  | LG    | INT32             |
|     | 908                  | 2312                     | Visualizador       | Tipo de variável1 do visor                                     | LG    | INT32             |
|     | 90A                  | 2314                     | Visualizador       | Tipo de variável2 do visor                                     | LG    | INT32             |
|     | 90C                  | 2316                     | Visualizador       | Tipo de totalizador1 do visor                                  | LG    | INT32             |
|     | 90E                  | 2318                     | Visualizador       | Tipo de totalizador2 do visor                                  | LG    | INT32             |
|     | 910                  | 2320                     | Visualizador       | Seleção de decimal do visor                                    | LG    | INT32             |
| 940 | 940                  | 2368                     | Usuário            | selecionar a velocidade                                        | LG    | INT32             |
|     | 942                  | 2370                     | Usuário            | selecionar a volumétrica real                                  | LG    | INT32             |
|     | 944                  | 2372                     | Usuário            | selecionar a volumétrica padrão                                | LG    | INT32             |
|     | 946                  | 2374                     | Usuário            | selecionar massa                                               | LG    | INT32             |
|     | 948                  | 2376                     | Usuário            | selecionar totalizador                                         | LG    | INT32             |
| A00 | A00                  | 2560                     | LA                 | Valor de variável1 do visor                                    | LA    | (IEEE de 32 bits) |
|     | A02                  | 2562                     | LA                 | Valor de variável2 do visor                                    | LA    | (IEEE de 32 bits) |
|     | A04                  | 2564                     | LA                 | Valor do Totalizador1 do Visor                                 | LA    | (IEEE de 32 bits) |
|     | A06                  | 2566                     | LA                 | Valor do totalizador2 do visor                                 | LA    | (IEEE de 32 bits) |
| C00 | C00                  | 3072                     | Usuário            | Valor de tratamento de erro de saída<br>analógica              | LG    | (IEEE de 32 bits) |
|     | C02                  | 3074                     | Usuário            | Valor de teste de saída analógica<br>(percentual de amplitude) | LG    | (IEEE de 32 bits) |
|     | C04                  | 3076                     | Usuário            | Valor zero de saída analógica                                  | LG    | (IEEE de 32 bits) |
|     | C06                  | 3078                     | Usuário            | Valor de amplitude de saída<br>analógica                       | LG    | (IEEE de 32 bits) |
|     | C08                  | 3080                     | Usuário            | Valor de base de saída analógica                               | LG    | (IEEE de 32 bits) |
|     | COA                  | 3082                     | Usuário            | Valor total de saída analógica                                 | LG    | (IEEE de 32 bits) |
| C40 | C40                  | 3136                     | Usuário            | Valor de pulso de saída digital 1                              | LG    | (IEEE de 32 bits) |
|     | C42                  | 3138                     | Usuário            | Valor de base de frequência de saída<br>digital 1              | LG    | (IEEE de 32 bits) |
|     | C44                  | 3140                     | Usuário            | Valor total de frequência de saída<br>digital 1                | LG    | (IEEE de 32 bits) |
|     | C46                  | 3142                     | Usuário            | Valor de alarme de saída digital 1                             | LG    | (IEEE de 32 bits) |
| C80 | C80                  | 3200                     | Usuário            | Valor de pulso de saída digital 2                              | LG    | (IEEE de 32 bits) |
|     | C82                  | 3202                     | Usuário            | Valor de base de frequência de saída<br>digital 2              | LG    | (IEEE de 32 bits) |

|     | Registro<br>(em hex) | Registro (em<br>decimal) | Nível de<br>acesso | Descrição                                                       | LA/LG | Formato           |
|-----|----------------------|--------------------------|--------------------|-----------------------------------------------------------------|-------|-------------------|
|     | C84                  | 3204                     | Usuário            | Valor total de frequência de saída<br>digital 2                 | LG    | (IEEE de 32 bits) |
|     | C86                  | 3206                     | Usuário            | Valor de alarme de saída digital 2                              | LG    | (IEEE de 32 bits) |
| D00 | D00                  | 3328                     | Usuário            | Modo de saída analógica                                         | LG    | INT32             |
|     | D02                  | 3330                     | Usuário            | Tipo de saída analógica                                         | LG    | INT32             |
|     | D04                  | 3332                     | Usuário            | Modo de saída analógica 1                                       | LG    | INT32             |
|     | D06                  | 3334                     | Usuário            | Tipo de saída analógica 1                                       | LG    | INT32             |
|     | D08                  | 3336                     | Usuário            | Modo de saída analógica 2                                       | LG    | INT32             |
|     | D0A                  | 3338                     | Usuário            | Tipo de saída analógica 2                                       | LG    | INT32             |
| D20 | D20                  | 3360                     | Usuário            | Tipo de medição de saída analógica                              | LG    | INT32             |
|     | D22                  | 3362                     | Usuário            | Tratamento de erro de<br>saída analógica                        | LG    | INT32             |
| D40 | D40                  | 3392                     | Usuário            | Tipo de medição de pulso de<br>saída digital 1                  | LG    | INT32             |
|     | D42                  | 3394                     | Usuário            | Valor de teste de pulso de<br>saída digital 1                   | LG    | INT32             |
|     | D44                  | 3396                     | Usuário            | Tratamento de erro de pulso de saída digital 1                  | LG    | INT32             |
|     | D46                  | 3398                     | Usuário            | Tempo de pulso de saída digital 1                               | LG    | INT32             |
| D50 | D50                  | 3408                     | Usuário            | Tipo de medição de pulso de<br>saída digital 2                  | LG    | INT32             |
|     | D52                  | 3410                     | Usuário            | Valor de teste de pulso de saída digital 2                      | LG    | INT32             |
|     | D54                  | 3412                     | Usuário            | Tratamento de erro de pulso de<br>saída digital 2               | LG    | INT32             |
|     | D56                  | 3414                     | Usuário            | Tempo de pulso de saída digital 2                               | LG    | INT32             |
| D60 | D60                  | 3424                     | Usuário            | Tipo de medição de frequência de<br>saída digital 1             | LG    | INT32             |
|     | D62                  | 3426                     | Usuário            | Valor de frequência de teste de<br>saída digital 1              | LG    | INT32             |
|     | D64                  | 3428                     | Usuário            | Tratamento de erro de frequência de<br>saída digital 1          | LG    | INT32             |
|     | D66                  | 3430                     | Usuário            | Valor de tratamento de erro de<br>frequência de saída digital 1 | LG    | INT32             |
|     | D68                  | 3432                     | Usuário            | Frequência total da frequência de saída digital 1               | LG    | INT32             |
| D70 | D70                  | 3440                     | Usuário            | Tipo de medição da frequência de saída digital 2                | LG    | INT32             |
|     | D72                  | 3442                     | Usuário            | Valor de frequência do teste 2 de saída digital                 | LG    | INT32             |
|     | D74                  | 3444                     | Usuário            | Tratamento de erro de frequência 2<br>de saída digital          | LG    | INT32             |

|      | Registro<br>(em hex) | Registro (em<br>decimal) | Nível de<br>acesso | Descrição                                                    | LA/LG | Formato           |
|------|----------------------|--------------------------|--------------------|--------------------------------------------------------------|-------|-------------------|
|      | D76                  | 3446                     | Usuário            | Valor de tratamento de erro de frequência 2 de saída digital | LG    | INT32             |
|      | D78                  | 3448                     | Usuário            | Frequência total da frequência de<br>saída digital 2         | LG    | INT32             |
| D80  | D80                  | 3456                     | Usuário            | Tipo de medição de alarme de<br>saída digital 1              | LG    | INT32             |
|      | D82                  | 3458                     | Usuário            | Valor do teste de alarme de<br>saída digital 1               | LG    | INT32             |
|      | D84                  | 3460                     | Usuário            | Estado do alarme de saída digital 1                          | LG    | INT32             |
|      | D86                  | 3462                     | Usuário            | Tipo de alarme de saída analógica 1                          | LG    | INT32             |
| D90  | D90                  | 3472                     | Usuário            | Tipo de medição de alarme de<br>saída digital 2              | LG    | INT32             |
|      | D92                  | 3474                     | Usuário            | Valor de teste de alarme de<br>saída digital 2               | LG    | INT32             |
|      | D94                  | 3476                     | Usuário            | Estado de alarme de saída digital 2                          | LG    | INT32             |
|      | D96                  | 3478                     | Usuário            | Tipo de alarme de saída analógica 2                          | LG    | INT32             |
| E00  | E00                  | 3584                     | LA                 | Valor zero de medição de<br>saída analógica                  | LA    | (IEEE de 32 bits) |
|      | E02                  | 3586                     | LA                 | Valor de medição de pulso de<br>saída digital 1              | LA    | (IEEE de 32 bits) |
|      | E04                  | 3588                     | LA                 | Valor de medição de frequência de<br>saída digital 1         | LA    | (IEEE de 32 bits) |
|      | E06                  | 3590                     | LA                 | Valor de medição de alarme de<br>saída digital 1             | LA    | (IEEE de 32 bits) |
|      | E08                  | 3592                     | LA                 | Valor de medição de pulso de<br>saída digital 2              | LA    | (IEEE de 32 bits) |
|      | EOA                  | 3594                     | LA                 | Valor de medição de frequência de<br>saída digital 2         | LA    | (IEEE de 32 bits) |
|      | EOC                  | 3596                     | LA                 | Valor de medição de alarme de<br>saída digital 2             | LA    | (IEEE de 32 bits) |
| 1100 | 1100                 | 4352                     | Visualizador       | Endereço de medidor HART                                     | LG    | INT32             |
|      | 1102                 | 4354                     | Visualizador       | Tamanho do preâmbulo HART                                    | LG    | INT32             |
|      | 1104                 | 4356                     | Visualizador       | ID do dispositivo HART®                                      | LG    | INT32             |
|      | 1106                 | 4358                     | Visualizador       | Número de montagem HART                                      | LG    | INT32             |
| 1140 | 1140                 | 4416                     | Visualizador       | Índice 1 de variável dinâmica HART                           | LG    | INT32             |
|      | 1142                 | 4418                     | Visualizador       | Índice 2 de variável dinâmica HART                           | LG    | INT32             |
|      | 1144                 | 4420                     | Visualizador       | Índice 3 de variável dinâmica HART                           | LG    | INT32             |
|      | 1146                 | 4422                     | Visualizador       | Índice 4 de variável dinâmica HART                           | LG    | INT32             |
| 1300 | 1300                 | 4864                     | LA                 | Contagem de alterações de<br>configuração do HART            | LA    | INT32             |
|      | 1302                 | 4866                     | LA                 | Status de dispositivo HART                                   | LA    | INT32             |

|      | Registro<br>(em hex) | Registro (em<br>decimal) | Nível de<br>acesso | Descrição                            | LA/LG | Formato           |
|------|----------------------|--------------------------|--------------------|--------------------------------------|-------|-------------------|
|      | 1304                 | 4868                     | LA                 | Status de dispositivo HART estendido | LA    | INT32             |
|      | 1306                 | 4870                     | LA                 | Status master HART                   | LA    | INT32             |
|      | 1308                 | 4872                     | LA                 | Status secundário HART               | LA    | INT32             |
|      | 130A                 | 4874                     | LA                 | Status de variável HART              | LA    | INT32             |
| 1500 | 1500                 | 5376                     | Usuário            | Taxa baud MODBUS PC                  | LG    | INT32             |
|      | 1502                 | 5378                     | Usuário            | Paridade MODBUS PC                   | LG    | INT32             |
|      | 1504                 | 5380                     | Usuário            | Bits de parada MODBUS PC             | LG    | INT32             |
|      | 1506                 | 5382                     | Usuário            | Endereço de medidor MODBUS PC        | LG    | INT32             |
| 1540 | 1540                 | 5440                     | Usuário            | Controle de registro / status        | LG    | INT32             |
|      | 1542                 | 5442                     | Usuário            | Intervalo entre registros            | LG    | INT32             |
|      | 1544                 | 5444                     | Usuário            | Tempo de registro                    | LG    | INT32             |
|      | 1546                 | 5446                     | Usuário            | Número de variáveis a registrar      | LG    | INT32             |
| 1580 | 1580                 | 5504                     | Usuário            | matriz de endereços variáveis        | LG    | INT32             |
| 15C0 | 15C0                 | 5568                     | Usuário            | Matriz de código de unidade variável | LG    | INT32             |
| 1700 | 1700                 | 5888                     | LA                 | Taxa baud de serviço de PC           | LA    | INT32             |
|      | 1702                 | 5890                     | LA                 | Paridade de serviço de PC            | LA    | INT32             |
|      | 1704                 | 5892                     | LA                 | Bits de parada de serviço de PC      | LA    | INT32             |
|      | 1706                 | 5894                     | LA                 | Endereço de medidor de serviço PC    | LA    | INT32             |
| 1740 | 1740                 | 5952                     | LA                 | Número de registros                  | LA    | INT32             |
| 2000 | 2000                 | 8192                     | Usuário            | Diâmetro interno da tubulação        | LG    | (IEEE de 32 bits) |
|      | 2002                 | 8194                     | Usuário            | Diâmetro externo da tubulação        | LG    | (IEEE de 32 bits) |
|      | 2004                 | 8196                     | Usuário            | Espessura da parede da tubulação     | LG    | (IEEE de 32 bits) |
|      | 2006                 | 8198                     | Usuário            | Velocidade do som da tubulação       | LG    | (IEEE de 32 bits) |
|      | 2008                 | 8200                     | Usuário            | Espessura do revestimento            | LG    | (IEEE de 32 bits) |
|      | 200A                 | 8202                     | Usuário            | Velocidade do som de revestimento    | LG    | (IEEE de 32 bits) |
|      | 200C                 | 8204                     | Usuário            | Ângulo da cunha XDR                  | LG    | (IEEE de 32 bits) |
|      | 200E                 | 8206                     | Usuário            | Tempo da cunha XDR                   | LG    | (IEEE de 32 bits) |
|      | 2010                 | 8208                     | Usuário            | Velocidade do som da cunha           | LG    | (IEEE de 32 bits) |
|      | 2012                 | 8210                     | Usuário            | Velocidade do som do fluido          | LG    | (IEEE de 32 bits) |
|      | 2014                 | 8212                     | Usuário            | Velocidade do som do fluido mín      | LG    | (IEEE de 32 bits) |
|      | 2016                 | 8214                     | Usuário            | Velocidade do som do fluido máx.     | LG    | (IEEE de 32 bits) |
|      | 2018                 | 8216                     | Usuário            | Densidade estática do fluido         | LG    | (IEEE de 32 bits) |
|      | 201A                 | 8218                     | Usuário            | Densidade de referência do fluido    | LG    | (IEEE de 32 bits) |
|      | 201C                 | 8220                     | Usuário            | Temperatura do fluido                | LG    | (IEEE de 32 bits) |
|      | 201E                 | 8222                     | Usuário            | Espaço XDR                           | LG    | (IEEE de 32 bits) |
|      | 2020                 | 8224                     | Usuário            | Fator de calibração                  | LG    | (IEEE de 32 bits) |

|      | Registro<br>(em hex) | Registro (em<br>decimal) | Nível de<br>acesso | Descrição                                                                           | LA/LG | Formato           |
|------|----------------------|--------------------------|--------------------|-------------------------------------------------------------------------------------|-------|-------------------|
|      | 2022                 | 8226                     | Usuário            | Viscosidade cinemática                                                              | LG    | (IEEE de 32 bits) |
| 2040 | 2040                 | 8256                     | Usuário            | Velocidade MultiK 1                                                                 | LG    | (IEEE de 32 bits) |
|      | 2042                 | 8258                     | Usuário            | Velocidade MultiK 2                                                                 | LG    | (IEEE de 32 bits) |
|      | 2044                 | 8260                     | Usuário            | Velocidade MultiK 3                                                                 | LG    | (IEEE de 32 bits) |
|      | 2046                 | 8262                     | Usuário            | Velocidade MultiK 4                                                                 | LG    | (IEEE de 32 bits) |
|      | 2048                 | 8264                     | Usuário            | Velocidade MultiK 5                                                                 | LG    | (IEEE de 32 bits) |
|      | 204A                 | 8266                     | Usuário            | Velocidade MultiK 6                                                                 | LG    | (IEEE de 32 bits) |
| 2060 | 2060                 | 8288                     | Usuário            | Velocidade MultiK Fator K1                                                          | LG    | (IEEE de 32 bits) |
|      | 2062                 | 8290                     | Usuário            | Velocidade MultiK Fator K 2                                                         | LG    | (IEEE de 32 bits) |
|      | 2064                 | 8292                     | Usuário            | Velocidade MultiK Fator K 3                                                         | LG    | (IEEE de 32 bits) |
|      | 2066                 | 8294                     | Usuário            | Velocidade MultiK Fator K 4                                                         | LG    | (IEEE de 32 bits) |
|      | 2068                 | 8296                     | Usuário            | Velocidade MultiK Fator K 5                                                         | LG    | (IEEE de 32 bits) |
|      | 206A                 | 8298                     | Usuário            | Velocidade MultiK Fator K 6                                                         | LG    | (IEEE de 32 bits) |
| 2080 | 2080                 | 8320                     | Usuário            | MultiK Reynolds 1                                                                   | LG    | (IEEE de 32 bits) |
|      | 2082                 | 8322                     | Usuário            | MultiK Reynolds 2                                                                   | LG    | (IEEE de 32 bits) |
|      | 2084                 | 8324                     | Usuário            | MultiK Reynolds 3                                                                   | LG    | (IEEE de 32 bits) |
|      | 2086                 | 8326                     | Usuário            | MultiK Reynolds 4                                                                   | LG    | (IEEE de 32 bits) |
|      | 2088                 | 8328                     | Usuário            | MultiK Reynolds 5                                                                   | LG    | (IEEE de 32 bits) |
|      | 208A                 | 8330                     | Usuário            | MultiK Reynolds 6                                                                   | LG    | (IEEE de 32 bits) |
| 20A0 | 20A0                 | 8352                     | Usuário            | MultiK Reynolds Fator K 1                                                           | LG    | (IEEE de 32 bits) |
|      | 20A2                 | 8354                     | Usuário            | MultiK Reynolds Fator K 2                                                           | LG    | (IEEE de 32 bits) |
|      | 20A4                 | 8356                     | Usuário            | MultiK Reynolds Fator K 3                                                           | LG    | (IEEE de 32 bits) |
|      | 20A6                 | 8358                     | Usuário            | MultiK Reynolds Fator K 4                                                           | LG    | (IEEE de 32 bits) |
|      | 20A8                 | 8360                     | Usuário            | MultiK Reynolds Fator K 5                                                           | LG    | (IEEE de 32 bits) |
|      | 20AA                 | 8362                     | Usuário            | MultiK Reynolds Fator K 6                                                           | LG    | (IEEE de 32 bits) |
| 20C0 | 20C0                 | 8384                     | Usuário            | Baixo limite de pico de correlação                                                  | LG    | (IEEE de 32 bits) |
|      | 20C2                 | 8386                     | Usuário            | Limite de aceleração                                                                | LG    | (IEEE de 32 bits) |
|      | 20C4                 | 8388                     | Usuário            | Limite mínimo de velocidade - usado<br>para cálculo do limite mínimo<br>volumétrico | LG    | (IEEE de 32 bits) |
|      | 20C6                 |                          | Usuário            | Limite máximo de velocidade - usado<br>para cálculo do limite máximo<br>volumétrico | LG    | (IEEE de 32 bits) |
|      | 20C8                 | 8392                     | Usuário            | Limite mínimo do discriminador de amplitude                                         | LG    | (IEEE de 32 bits) |
|      | 20CA                 | 8394                     | Usuário            | Limite máximo do discriminador de<br>amplitude                                      | LG    | (IEEE de 32 bits) |
|      | 20CC                 | 8396                     | Usuário            | Velocidade do som menos/mais<br>limite                                              | LG    | (IEEE de 32 bits) |

|      | Registro | Registro (em | Nível de |                                   |       |                   |
|------|----------|--------------|----------|-----------------------------------|-------|-------------------|
|      | (em hex) | decimal)     | acesso   | Descrição                         | LA/LG | Formato           |
|      | 20CE     | 8398         | Usuário  | limite mínimo de sinal            | LG    | (IEEE de 32 bits) |
| 20E0 | 20E0     | 8416         | Usuário  | Corte zero                        | LG    | (IEEE de 32 bits) |
|      | 20E2     | 8418         | Usuário  | Desvio do DeltaT                  | LG    | (IEEE de 32 bits) |
| 2100 | 2100     | 8448         | Usuário  | Material de tubulação             | LG    | INT32             |
|      | 2102     | 8450         | Usuário  | Material de revestimento          | LG    | INT32             |
|      | 2104     | 8452         | Usuário  | Tipo XDR                          | LG    | INT32             |
|      | 2106     | 8454         | Usuário  | Frequência XDR                    | LG    | INT32             |
|      | 2108     | 8456         | Usuário  | Tipo de cunha XDR                 | LG    | INT32             |
|      | 210A     | 8458         | Usuário  | Tipo de fluido                    | LG    | INT32             |
|      | 210C     | 8460         | Usuário  | Existência de linha               | LG    | INT32             |
|      | 210E     | 8462         | Usuário  | Número de transversais            | LG    | INT32             |
| 2140 | 2140     | 8512         | Usuário  | Habilitar correção de Reynolds    | LG    | INT32             |
|      | 2142     | 8514         | Usuário  | Habilitar MultiK ativo            | LG    | INT32             |
|      | 2144     | 8516         | Usuário  | Tipo MultiK                       | LG    | INT32             |
|      | 2146     | 8518         | Usuário  | Pares MultiK                      | LG    | INT32             |
| 2180 | 2180     | 8576         | Usuário  | % de pico                         | LG    | INT32             |
|      | 2182     | 8578         | Usuário  | Pico mín%                         | LG    | INT32             |
|      | 2184     | 8580         | Usuário  | Pico máx.%                        | LG    | INT32             |
|      | 2186     | 8582         | Usuário  | Erros permitidos                  | LG    | INT32             |
| 21C0 | 21C0     | 8640         | Usuário  | Habilitar TW ativo                | LG    | INT32             |
|      | 21C2     | 8642         | Usuário  | Habilitar janelas de rastreamento | LG    | INT32             |
|      | 21C4     | 8644         | Usuário  | Tempo de resposta                 | LG    | INT32             |
|      | 21C6     | 8646         | Usuário  | Tamanho da amostra                | LG    | INT32             |
| 2200 | 2200     | 8704         | LA       | Velocidade                        | LA    | (IEEE de 32 bits) |
|      | 2202     | 8706         | LA       | Volumétrica                       | LA    | (IEEE de 32 bits) |
|      | 2204     | 8708         | LA       | Volumétrica padrão                | LA    | (IEEE de 32 bits) |
|      | 2206     | 8710         | LA       | Vazão de massa                    | LA    | (IEEE de 32 bits) |
| 2240 | 2240     | 8768         | LA       | Totais de avanço em lote          | LA    | (IEEE de 32 bits) |
|      | 2242     | 8770         | LA       | Totais de rev. em lote            | LA    | (IEEE de 32 bits) |
|      | 2244     | 8772         | LA       | Totais líquidos em lote           | LA    | (IEEE de 32 bits) |
|      | 2246     | 8774         | LA       | Tempo de totais em lote           | LA    | (IEEE de 32 bits) |
|      | 2248     | 8776         | LA       | Totais de avanço de inventário    | LA    | (IEEE de 32 bits) |
|      | 224A     | 8778         | LA       | Totais de rev. de inventário      | LA    | (IEEE de 32 bits) |
|      | 224C     | 8780         | LA       | Totais líquidos de inventário     | LA    | (IEEE de 32 bits) |
|      | 224E     | 8782         | LA       | tempo de totais de inventário     | LA    | (IEEE de 32 bits) |
| 2280 | 2280     | 8832         | LA       | Tempo de trânsito à montante      | LA    | (IEEE de 32 bits) |

|      | Registro<br>(em hex) | Registro (em<br>decimal) | Nível de<br>acesso | Descrição                              | LA/LG | Formato           |
|------|----------------------|--------------------------|--------------------|----------------------------------------|-------|-------------------|
| -    | 2282                 | 8834                     | LA                 | Tempo de trânsito à jusante            | LA    | (IEEE de 32 bits) |
|      | 2284                 | 8836                     | LA                 | DeltaT                                 | LA    | (IEEE de 32 bits) |
|      | 2286                 | 8838                     | LA                 | Qualidade de sinal à montante          | LA    | (IEEE de 32 bits) |
|      | 2288                 | 8840                     | LA                 | Qualidade de sinal à jusante           | LA    | (IEEE de 32 bits) |
|      | 228A                 | 8842                     | LA                 | Discr. de ampl. à montante             | LA    | (IEEE de 32 bits) |
|      | 228C                 | 8844                     | LA                 | Discrim. de amp à jusante              | LA    | (IEEE de 32 bits) |
|      | 228E                 | 8846                     | LA                 | Canal de sinal à montante              | LA    | (IEEE de 32 bits) |
|      | 2290                 | 8848                     | LA                 | Canal de sinal à jusante               | LA    | (IEEE de 32 bits) |
|      | 2292                 | 8850                     | LA                 | Tempo no buffer no canal à<br>montante | LA    | (IEEE de 32 bits) |
|      | 2294                 | 8852                     | LA                 | Tempo no buffer no canal à jusante     | LA    | (IEEE de 32 bits) |
|      | 2296                 | 8854                     | LA                 | Ganho de sinal à montante              | LA    | (IEEE de 32 bits) |
|      | 2298                 | 8856                     | LA                 | Ganho de sinal à jusante               | LA    | (IEEE de 32 bits) |
| 22C0 | 22C0                 | 8896                     | LA                 | Velocidade do som                      | LA    | (IEEE de 32 bits) |
|      | 22C2                 | 8898                     | LA                 | Número de Reynolds atual               | LA    | (IEEE de 32 bits) |
|      | 22C4                 | 8900                     | LA                 | Fator de correção atual                | LA    | (IEEE de 32 bits) |
|      | 22C6                 | 8902                     | LA                 | Comprimento do caminho P               | LA    | (IEEE de 32 bits) |
|      | 22C8                 | 8904                     | LA                 | Comprimento axial L                    | LA    | (IEEE de 32 bits) |
| 2300 | 2300                 | 8960                     | LA                 | Pico à montante +-                     | LA    | INT32             |
|      | 2302                 | 8962                     | LA                 | Pico à jusante +-                      | LA    | INT32             |
|      | 2304                 | 8964                     | LA                 | limite dinâmico no canal à montante    | LA    | INT32             |
|      | 2306                 | 8966                     | LA                 | limite dinâmico no canal à jusante     | LA    | INT32             |

# 5.2 HART

# 5.2.1 Identificação de dispositivos

O medidor de vazão AT600 permite a comunicação HART, cujo ID de fabricante é 0x9D (157 Dec) e o código de tipo de dispositivo é 0x9D73 (127 dec).

# 5.2.2 Comandos

5.2.2a Comandos universais

| Comando | Função                  | Descrição                                                                                                    |
|---------|-------------------------|----------------------------------------------------------------------------------------------------|
| 0       | Ler identificador único | Retorna as informações de identidade sobre o medidor incluindo: tipo de dispositivo, níveis de revisão e ID de dispositivo. |
| 1       | Ler variável primária   | Retorna o valor variável primário com seu código de unidade.                                                                |

### Tabela 6: Comandos universais para HART

| Comando | Função                                                       |                                                                                                    |
|---------|--------------------------------------------------------------|----------------------------------------------------------------------------------------------------|
| 2       | Lor corrente de loop e                                       | L à a corrente de loop e o cou percentual de variação                                                                                                    |
| 2       | percentual de variação                                       | le a corrente do 100p e o seu percentual de variação.                                                                                                    |
| 3       | Ler variáveis dinâmicas e<br>corrente de loop                | Lê a corrente de loop e até quatro variáveis dinâmicas predefinidas.<br>As variáveis dinâmicas e as unidades associadas são definidas pelos<br>comandos 51 e 53.                                                                                                    |
| 6       | Gravar endereço de<br>sondagem                               | Grava o endereço de sondagem e modo de corrente de loop para<br>o dispositivo de campo.                                                                                                    |
| 7       | Ler configuração de loop                                     | Lê o endereço de sondagem e o modo de corrente de loop.                                                                                                    |
| 8       | Ler classificação de<br>variáveis dinâmicas                  | Lê a classificação associada à variável dinâmica.                                                                                                    |
| 9       | Ler variáveis de dispositivo<br>com status                   | Solicite o valor e o status de até oito variáveis dinâmicas ou de dispositivo.                                                                                                    |
| 11      | Lê o identificador único<br>associado com etiqueta           | Se a etiqueta especificada corresponder à etiqueta do medidor, ela responde com a resposta do Comando 0.                                                                                                    |
| 12      | Ler mensagem                                                 | Lê a mensagem contida no medidor.                                                                                                    |
| 13      | Ler etiqueta, descritor,<br>data                             | Lê a etiqueta, o descritor e a data contidos no medidor.                                                                                                    |
| 14      | Ler informações do<br>transdutor variável<br>principal       | Lê o número de série do transdutor (medidor), código de unidades de<br>amplitude mín./limites, limite máximo do transdutor, limite mínimo do<br>transdutor e amplitude mínima para o transdutor de variáveis<br>primárias.                                                                                 |
| 15      | Ler informações de<br>dispositivo                            | Lê o código da seleção de alarmes, o código da função de<br>transferência, código de unidades de valor da faixa, valor da faixa<br>superior, valor de faixa inferior da variável primária, valor de<br>amortecimento, código de proteção contra gravação e código de<br>distribuidor privado de etiquetas. |
| 16      | Ler número da montagem<br>final                              | Lê o número da montagem final associado ao medidor.                                                                                                    |
| 17      | Gravar mensagem                                              | Grava a mensagem no medidor.                                                                                                    |
| 18      | Gravar etiqueta, descritor,<br>data                          | Grava a etiqueta, o descritor e o código de data no medidor.                                                                                                    |
| 19      | Gravar número da<br>montagem final                           | Grava o número da montagem final no medidor.                                                                                                    |
| 20      | Ler etiqueta longa                                           | Lê a etiqueta longa de 32 bytes.                                                                                                    |
| 21      | Ler o identificador único<br>associado com etiqueta<br>longa | Lê o identificador único associado com etiqueta longa.                                                                                                    |
| 22      | Gravar etiqueta longa                                        | Grava a etiqueta longa de 32 bytes.                                                                                                    |
| 38      | Redefinir sinalizador de<br>configuração alterada            | Redefine a configuração do indicador alterado (Byte de status do dispositivo bit 6).                                                                                                    |
| 48      | Ler status de dispositivo<br>adicional                       | Retorna as informações de status do medidor não incluídas no código de resposta ou no byte de status do dispositivo.                                                                                                    |

### Tabela 6: Comandos universais para HART (cont.)

# 5.2.2b Comandos comuns

| Comando | Função                                         | Descrição                                                                                                    |
|---------|------------------------------------------------|----------------------------------------------------------------------------------------------------|
| 33      | Ler variáveis do dispositivo                   | Permite que um mestre solicite o valor de até quatro variáveis de dispositivo.                                              |
| 50      | Ler atribuições de variáveis<br>dinâmicas      | Lê as variáveis de dispositivo atribuídas como variáveis primárias,<br>secundárias, terciárias ou quaternárias.             |
| 51      | Gravar atribuições de variáveis<br>dinâmicas   | Permite que o usuário atribua varíáveis de dispositivo às variáveis primárias, secundárias, terciárias ou quaternárias.     |
| 54      | Ler informações de variáveis<br>do dispositivo | Obter informações de variáveis do dispositivo.                                                                              |
| 59      | Gravar número de preâmbulos<br>de resposta     | Define o número de bytes de preâmbulo assíncrono a ser enviado<br>pelo medidor antes do início de uma mensagem de resposta. |

### Tabela 7: Comandos comuns

#### 5.2.2c Comandos específicos de dispositivo

O medidor de vazão AT600 oferece suporte aos seguintes comandos específicos de dispositivo. Em alguns comandos, o parâmetro é o tipo de medição. Os tipos de medição são mostrados na Tabela 8 abaixo.

| l'abela 8: l'ipo de medição |                                          |  |  |  |
|-----------------------------|------------------------------------------|--|--|--|
| Índice                      | Significado                              |  |  |  |
| 1                           | Velocidade                               |  |  |  |
| 2                           | Volumétrica                              |  |  |  |
| 3                           | Volumétrica padrão                       |  |  |  |
| 4                           | Vazão de massa                           |  |  |  |
| 5                           | Totalizador de avanço em lote            |  |  |  |
| 6                           | Totalizador de rev. em lote              |  |  |  |
| 7                           | Totalizador de líquidos em lote          |  |  |  |
| 8                           | Tempo do totalizador em lote             |  |  |  |
| 9                           | Totalizador de avanço do inventário      |  |  |  |
| 10                          | Totalizador de rev. do inventário        |  |  |  |
| 11                          | Totalizador de inventário líquido        |  |  |  |
| 12                          | Tempo de totalizador de inventário       |  |  |  |
| 13                          | Velocidade do som                        |  |  |  |
| 14                          | Reynolds Fator K                         |  |  |  |
| 15                          | MultiK Fator K                           |  |  |  |
| 16                          | Tempo de trânsito à montante             |  |  |  |
| 17                          | Tempo de trânsito à jusante              |  |  |  |
| 18                          | Deltat                                   |  |  |  |
| 19                          | Qualidade de sinal à montante            |  |  |  |
| 20                          | Erro de qualidade do sinal               |  |  |  |
| 21                          | Discr. de amplitude à montante           |  |  |  |
| 22                          | Discr. de amplitude à jusante            |  |  |  |
| 23                          | Sinal à montante                         |  |  |  |
| 24                          | Sinal à jusante                          |  |  |  |
| 25                          | TW ativo à montante                      |  |  |  |
| 26                          | TW ativo à jusante                       |  |  |  |
| 27                          | Ganho à montante                         |  |  |  |
| 28                          | Ganho à jusante                          |  |  |  |
| 29                          | Bitmap de erro do sistema                |  |  |  |
| 30                          | Número de erro reportado pelo<br>sistema |  |  |  |
| 31                          | Pico à montante                          |  |  |  |
| 32                          | Pico à jusante                           |  |  |  |
| 33                          | Perc. de pico à montante                 |  |  |  |
| 34                          | Perc. de pico à jusante                  |  |  |  |

| Tabela | 8:  | Tipo | de | med | licã |
|--------|-----|------|----|-----|------|
|        | ••• |      | ~~ |     |      |

# Comando 128 (0x80): Login com senha

Este comando enviará uma senha ao medidor de vazão. Se uma senha correta for inserida, o usuário poderá operar o medidor. Se nenhum comando for inserido por um período de dez minutos, o usuário será automaticamente desconectado.

| l'abela 9: Bytes de dados de solicitação para login com senha |              |                  |  |  |
|---------------------------------------------------------------|--------------|------------------|--|--|
| Byte                                                          | Formato      | Descrição        |  |  |
| 0 - 3                                                         | 32 sem sinal | Senha de usuário |  |  |

### Tabela 9: Bytes de dados de solicitação para login com senha

#### Tabela 10: Bytes de dados de resposta para login com senha

| Byte   | Formato | Descrição |
|--------|---------|-----------|
| Nenhum |         |           |

#### Tabela 11: Códigos de resposta específica de comando para login com senha

| Código | Classe | Descrição                                   |  |  |
|--------|--------|---------------------------------------------|--|--|
| 0      | Êxito  | Não há erros específicos de comando         |  |  |
| 1-4    |        | Indefinido                                  |  |  |
| 5      | Erro   | Muito poucos bytes de dados recebidos       |  |  |
| 6      | Erro   | Erro de comandos específicos de dispositivo |  |  |
| 7-15   |        | Indefinido                                  |  |  |
| 16     | Erro   | Acesso restrito                             |  |  |
| 17-127 |        | Indefinido                                  |  |  |

### Comando 129 (0x81): Fazer logout e salvar

Este comando confirmará as alterações e efetuará o logout do medidor de vazão.

#### Tabela 12: Solicitar bytes de dados para logout e salvar

| Byte   | Formato | Descrição |
|--------|---------|-----------|
| Nenhum |         |           |

#### Tabela 13: Responder bytes de dados para logout e salvar

| Byte   | Formato | Descrição |
|--------|---------|-----------|
| Nenhum |         |           |

# Comando 129 (0x81): Fazer logout e salvar (cont.)

| Código | Classe | Descrição                                   |
|--------|--------|---------------------------------------------|
| 0      | Êxito  | Não há erros específicos de comando         |
| 1-5    |        | Indefinido                                  |
| 6      | Erro   | Erro de comandos específicos de dispositivo |
| 7      | Erro   | No modo de proteção contra gravação         |
| 8-15   |        | Indefinido                                  |
| 16     | Erro   | Acesso restrito                             |
| 17-127 |        | Indefinido                                  |

#### Tabela 14: Códigos de resposta específica de comando para logout e salvar

# Comando 130 (0x82): Fazer logout sem salvar

Este comando fará o logout do medidor de vazão e não salvará nada.

#### Tabela 15: Solicitar bytes de dados para logout sem salvar

| Byte   | Formato | Descrição |
|--------|---------|-----------|
| Nenhum |         |           |

#### Tabela 16: Bytes de dados de solicitação para logout sem salvar

| Byte   | Formato | Descrição |
|--------|---------|-----------|
| Nenhum |         |           |

#### Tabela 17: Códigos de resposta específica de comando para logout sem salvar

| Código | Classe | Descrição                                   |
|--------|--------|---------------------------------------------|
| 0      | Êxito  | Não há erros específicos de comando         |
| 1-5    |        | Indefinido                                  |
| 6      | Erro   | Erro de comandos específicos de dispositivo |
| 7-15   |        | Indefinido                                  |
| 16     | Erro   | Acesso restrito                             |
| 17-127 |        | Indefinido                                  |

### Comando 135 (0x87): Ler direito de acesso do usuário atual

Este comando lerá o direito de acesso do usuário atual.

#### Tabela 18: Bytes de dados de solicitação para direito de acesso do usuário atual de leitura

| Byte   | Formato | Descrição |
|--------|---------|-----------|
| Nenhum |         |           |

#### Tabela 19: Bytes de dados de resposta para direito de acesso do usuário atual de leitura

| Byte   | Formato | Descrição |
|--------|---------|-----------|
| Nenhum |         |           |

#### Tabela 20: Códigos de resposta específica do comando para direito de acesso à leitura do usuário atual

| Código | Classe | Descrição                           |
|--------|--------|-------------------------------------|
| 0      | Êxito  | Não há erros específicos de comando |
| 1-127  |        | Indefinido                          |

### Comando 136 (0x88): Envia a nova senha

Este comando enviará uma nova senha ao medidor de vazão. Se o usuário tiver esse direito, o medidor de vazão muda a senha do usuário.

#### Tabela 21: Bytes de dados de solicitação de envio de nova senha

| Byte  | Formato      | Descrição        |
|-------|--------------|------------------|
| 0 - 3 | 32 sem sinal | Senha de usuário |

#### Tabela 22: Bytes de dados de resposta para envio de nova senha

| Byte   | Formato | Descrição |
|--------|---------|-----------|
| Nenhum |         |           |

# Comando 136 (0x88): Envia nova senha (cont.)

| Tube   | Tubera 23. Courgos de resposta específica do comunido para envito de nova senha |                                             |  |
|--------|---------------------------------------------------------------------------------|---------------------------------------------|--|
| Código | Classe                                                                          | Descrição                                   |  |
| 0      | Êxito                                                                           | Não há erros específicos de comando         |  |
| 1-4    |                                                                                 | Indefinido                                  |  |
| 5      | Erro                                                                            | Muito poucos bytes de dados recebidos       |  |
| 6      | Erro                                                                            | Erro de comandos específicos de dispositivo |  |
| 7      | Erro                                                                            | No modo de proteção contra gravação         |  |
| 8-15   |                                                                                 | Indefinido                                  |  |
| 16     | Erro                                                                            | Acesso restrito                             |  |
| 17-127 |                                                                                 | Indefinido                                  |  |

# Tabela 23: Códigos de resposta específica do comando para envio de nova senha

# Comando 144 ((0x90): Ler Grupo de Unidade

Este comando lerá o grupo da unidade no medidor.

| Byte | Formato     | Descrição                      |
|------|-------------|--------------------------------|
| 0    | 8 sem sinal | Índice de grupo:               |
|      |             | 1: Unidade de velocidade;      |
|      |             | 2: Unidade de velocidade real; |
|      |             | 3: Unidade volumétrica padrão; |
|      |             | 4: Unidade de massa;           |
|      |             | 5: Unidade do totalizador;     |
|      |             | 6: Unidade de densidade;       |
|      |             | 7: Dimensões de tubo;          |
|      |             | 8: Térmica;                    |
|      |             | 9: Aceleração;                 |

#### Tabela 24: Bytes de dados de solicitação para ler grupo de unidades

# Comando 144 ((0x90): Ler Grupo de Unidade (cont.)

| Byte | Formato     | Descrição                      |  |
|------|-------------|--------------------------------|--|
| 0    | 8 sem sinal | Índice de grupo:               |  |
|      |             | 1: Unidade de velocidade;      |  |
|      |             | 2: Unidade de velocidade real; |  |
|      |             | 3: Unidade volumétrica padrão; |  |
|      |             | 4: Unidade de massa;           |  |
|      |             | 5: Unidade do totalizador;     |  |
|      |             | 6: Unidade de densidade;       |  |
|      |             | 7: Dimensões de tubo;          |  |
|      |             | 8: Térmica;                    |  |
|      |             | 9: Aceleração;                 |  |
| 1    | Enum        | código de unidade              |  |

### Tabela 25: Bytes de dados de resposta para ler grupo de unidades

### Tabela 26: Códigos de resposta específica do comando para leitura de grupo de unidades

| Código | Classe | Descrição                                   |
|--------|--------|---------------------------------------------|
| 0      | Êxito  | Não há erros específicos de comando         |
| 1      |        | Indefinido                                  |
| 2      | Erro   | Seleção inválida                            |
| 3-4    |        | Indefinido                                  |
| 5      | Erro   | Muito poucos bytes de dados recebidos       |
| 6      | Erro   | Erro de comandos específicos de dispositivo |
| 7-127  |        | Indefinido                                  |

# Comando 145 (0x91): Ler valor de densidade

Este comando lerá o valor de densidade no medidor.

| Tabela 27: B | ytes de dados | de solicitação | para ler o valor | da densidade |
|--------------|---------------|----------------|------------------|--------------|
|              |               | 3              |                  |              |

| Byte | Formato     | Descrição                   |
|------|-------------|-----------------------------|
| 0    | 8 sem sinal | Tipo de densidade:          |
|      |             | 1: Densidade real;          |
|      |             | 2: Densidade de referência; |

### Comando 145 (0x91): Ler valor de densidade (cont.)

| Byte  | Formato     | Descrição                      |
|-------|-------------|--------------------------------|
| 0     | 8 sem sinal | Tipo de densidade:             |
|       |             | 1: Densidade real;             |
|       |             | 2: Densidade de referência;    |
| 1     | 8 sem sinal | Código de unidade de densidade |
| 2 - 5 | Flutuante   | Valor de densidade             |

Tabela 28: Bytes de dados de resposta para ler o valor da densidade

#### Tabela 29: Códigos de resposta específica do comando para leitura de valor de densidade

| Código | Classe | Descrição                                   |
|--------|--------|---------------------------------------------|
| 0      | Êxito  | Não há erros específicos de comando         |
| 1      |        | Indefinido                                  |
| 2      | Erro   | Seleção inválida                            |
| 3-4    |        | Indefinido                                  |
| 5      | Erro   | Muito poucos bytes de dados recebidos       |
| 6      | Erro   | Erro de comandos específicos de dispositivo |
| 7-127  |        | Indefinido                                  |

# Comando 146 (0x92): Ler definição de luz de fundo

Este comando deve ler a configuração de luz de fundo.

### Tabela 30: Bytes de dados de solicitação para ler definição de luz de fundo.

| Byte   | Formato | Descrição |
|--------|---------|-----------|
| Nenhum |         |           |

#### Tabela 31: Bytes de dados de resposta para ler definição de luz de fundo.

| Byte  | Formato      | Descrição                                                |
|-------|--------------|----------------------------------------------------------|
| 0     | 8 sem sinal  | Chave de controle de luz de fundo (0:desligar/ 1:ligar)  |
| 1 - 4 | 32 sem sinal | Exibe o tempo limite da luz de fundo; unidade é segundo. |

# Comando 146 (0x92): Ler definição de luz de fundo (cont.)

|                               | <i>(a)</i>              | · · · · · · · · ·      | ~                   |
|-------------------------------|-------------------------|------------------------|---------------------|
| Tabela 32: Códiaos de respost | a específica do comando | para leitura de defini | cão de luz de fundo |
|                               |                         |                        | 3                   |

| Código | Classe | Descrição                                   |
|--------|--------|---------------------------------------------|
| 0      | Êxito  | Não há erros específicos de comando         |
| 1-5    |        | Indefinido                                  |
| 6      | Erro   | Erro de comandos específicos de dispositivo |
| 7-127  |        | Indefinido                                  |

# Comando 152 (0x98): Ler grupo de unidade

Este comando gravará o grupo da unidade no medidor.

| Byte | Formato     | Descrição                      |
|------|-------------|--------------------------------|
| 0    | 8 sem sinal | Índice de grupo:               |
|      |             | 1: Unidade de velocidade;      |
|      |             | 2: Unidade de velocidade real; |
|      |             | 3: Unidade volumétrica padrão; |
|      |             | 4: Unidade de massa;           |
|      |             | 5: Unidade do totalizador;     |
|      |             | 6: Unidade de densidade;       |
|      |             | 7: Dimensões de tubo;          |
|      |             | 8: Térmica;                    |
|      |             | 9: Aceleração;                 |
| 1    | Enum        | código de unidade              |

# Tabela 33: Bytes de dados de solicitação para gravar grupo de unidades

# Comando 152 (0x98): Gravar grupo de unidade (cont.)

| Byte | Formato     | Descrição                      |
|------|-------------|--------------------------------|
| 0    | 8 sem sinal | Índice de grupo:               |
|      |             | 1: Unidade de velocidade;      |
|      |             | 2: Unidade de velocidade real; |
|      |             | 3: Unidade volumétrica padrão; |
|      |             | 4: Unidade de massa;           |
|      |             | 5: Unidade do totalizador;     |
|      |             | 6: Unidade de densidade;       |
|      |             | 7: Dimensões de tubo;          |
|      |             | 8: Térmica;                    |
|      |             | 9: Aceleração;                 |
| 1    | Enum        | código de unidade              |

### Tabela 34: Bytes de dados de resposta para gravar grupo de unidades

#### Tabela 35: Códigos de resposta específica do comando para gravação de grupos de unidades

| Código   | Classe | Descrição                                   |
|----------|--------|---------------------------------------------|
| 0        | Êxito  | Não há erros específicos de comando         |
| 1        |        | Indefinido                                  |
| 2        | Erro   | Seleção inválida                            |
| 3 - 4    |        | Indefinido                                  |
| 5        | Erro   | Muito poucos bytes de dados recebidos       |
| 6        | Erro   | Erro de comandos específicos de dispositivo |
| 7        | Erro   | No modo de proteção contra gravação         |
| 8 - 15   |        | Indefinido                                  |
| 16       | Erro   | Acesso restrito                             |
| 17 - 127 |        | Indefinido                                  |
# Comando 153 (0x99): Gravar valor de densidade

Este comando gravará o valor de densidade no medidor.

#### Tabela 36: Bytes de dados de solicitação para gravar o valor da densidade

| Byte  | Formato     | Descrição                      |
|-------|-------------|--------------------------------|
| 0     | 8 sem sinal | Tipo de densidade:             |
|       |             | 1: Densidade real;             |
|       |             | 2: Densidade de referência;    |
| 1     | 8 sem sinal | Código de unidade de densidade |
| 2 - 5 | Flutuante   | Valor de densidade             |

#### Tabela 37: Bytes de dados de resposta para gravar o valor da densidade

| Byte  | Formato     | Descrição                      |
|-------|-------------|--------------------------------|
| 0     | 8 sem sinal | Tipo de densidade:             |
|       |             | 1: Densidade real;             |
|       |             | 2: Densidade de referência;    |
| 1     | 8 sem sinal | Código de unidade de densidade |
| 2 - 5 | Flutuante   | Valor de densidade             |

### Tabela 38: Códigos de resposta específica do comando para gravação de valor de densidade

| Código   | Classe | Descrição                                   |
|----------|--------|---------------------------------------------|
| 0        | Êxito  | Não há erros específicos de comando         |
| 1        |        | Indefinido                                  |
| 2        | Erro   | Seleção inválida                            |
| 3 - 4    |        | Indefinido                                  |
| 5        | Erro   | Muito poucos bytes de dados recebidos       |
| 6        | Erro   | Erro de comandos específicos de dispositivo |
| 7        | Erro   | No modo de proteção contra gravação         |
| 8 - 15   |        | Indefinido                                  |
| 16       | Erro   | Acesso restrito                             |
| 17 - 127 |        | Indefinido                                  |

# Comando 154 (0x9A): Gravar luz de fundo do visor

Este comando é definido para luz de fundo.

#### Tabela 39: Bytes de dados de solicitação para gravar a luz de fundo.

| Byte  | Formato      | Descrição                                                |
|-------|--------------|----------------------------------------------------------|
| 0     | 8 sem sinal  | Chave de controle de luz de fundo (0:desligar/ 1:ligar)  |
| 1 - 4 | 32 sem sinal | Exibe o tempo limite da luz de fundo; unidade é segundo. |

#### Tabela 40: Bytes de dados de resposta para gravar a luz de fundo do visor.

| Byte  | Formato      | Descrição                                                |
|-------|--------------|----------------------------------------------------------|
| 0     | 8 sem sinal  | Chave de controle de luz de fundo (0:desligar/ 1:ligar)  |
| 1 - 4 | 32 sem sinal | Exibe o tempo limite da luz de fundo; unidade é segundo. |

#### Tabela 41: Códigos de resposta específica do comando para gravação de luz de fundo do visor

| Código | Classe | Descrição                                   |
|--------|--------|---------------------------------------------|
| 0      | Êxito  | Não há erros específicos de comando         |
| 1-4    |        | Indefinido                                  |
| 5      | Erro   | Muito poucos bytes de dados recebidos       |
| 6      | Erro   | Erro de comandos específicos de dispositivo |
| 7      | Erro   | No modo de proteção contra gravação         |
| 8-15   |        | Indefinido                                  |
| 16     | Erro   | Acesso restrito                             |
| 17-127 |        | Indefinido                                  |

### Comando 160 (0xA0): Valores da faixa de medição analógica da leitura

Este comando tem como objetivo ler a faixa de medição analógica.

#### Tabela 42: Bytes de dados de solicitação para valores de faixa de medição analógica da leitura

| Byte   | Formato | Descrição |
|--------|---------|-----------|
| Nenhum |         |           |

#### Tabela 43: Bytes de dados de resposta para valor da faixa de medição analógica da leitura

| Byte  | Formato     | Descrição                                                 |
|-------|-------------|-----------------------------------------------------------|
| 0     | 8 sem sinal | Código de unidade de valores da faixa superior e inferior |
| 1 - 4 | Flutuante   | Valor do limite máximo                                    |
| 5 - 8 | Flutuante   | Valor do limite mínimo                                    |

Comando 160 (0xA0): Valores da faixa de medição analógica da leitura (cont.)

| Código  | Classe | Descrição                                   |
|---------|--------|---------------------------------------------|
| 0       | Êxito  | Não há erros específicos de comando         |
| 1 - 5   |        | Indefinido                                  |
| 6       | Erro   | Erro de comandos específicos de dispositivo |
| 7 - 127 |        | Indefinido                                  |

# Tabela 44: Códigos de resposta específica do comando para leitura de valor de faixa de medição analógica

### Comando 161 (0xA1): Tratamento de erro de corrente de loop de leitura

Este comando tem como objetivo ler o tratamento de erro de saída de corrente de loop.

#### Tabela 45: Bytes de dados de solicitação para tratamento de erro de corrente de loop de leitura

| Byte   | Formato | Descrição |
|--------|---------|-----------|
| Nenhum |         |           |

#### Tabela 46: Bytes de dados de resposta para tratamento de erro de corrente de loop de leitura

| Byte  | Formato     | Descrição                              |
|-------|-------------|----------------------------------------|
| 0     | 8 sem sinal | Tratamento do erro de saída analógica: |
|       |             | 0: Baixo;                              |
|       |             | 1: Alto;                               |
|       |             | 2: Manter;                             |
|       |             | 3: Outro valor;                        |
| 1 - 4 | Flutuante   | Valor de erro, a unidade é mA          |

# Tabela 47: Códigos de resposta específica do comando para tratamento de erro da corrente de loop de leitura

| Código  | Classe | Descrição                                   |
|---------|--------|---------------------------------------------|
| 0       | Êxito  | Não há erros específicos de comando         |
| 1 - 5   |        | Indefinido                                  |
| 6       | Erro   | Erro de comandos específicos de dispositivo |
| 7 - 127 |        | Indefinido                                  |

# Comando 168 (0xA8): Entrar/sair da corrente de loop fixa

Entrar/sair do modo de corrente fixa.

#### Tabela 48: Bytes de dados de solicitação para entrar /sair da corrente de loop fixo

| Byte | Formato     | Descrição                                                                                          |
|------|-------------|----------------------------------------------------------------------------------------------------|
| 0    | 8 sem sinal | Nível de corrente fixo:                                                                            |
|      |             | 0: Corrente de loop fixa de saída; 1: 4 mA fixos; 2: 20 mA fixos;<br>3: Percentagem fixa de escala |

#### Tabela 49: Bytes de dados de resposta para entrar/sair da corrente de loop fixa

| Byte | Formato     | Descrição                                                                                          |
|------|-------------|----------------------------------------------------------------------------------------------------|
| 0    | 8 sem sinal | Nível de corrente fixo:                                                                            |
|      |             | 0: Corrente de loop fixa de saída; 1: 4 mA fixos; 2: 20 mA fixos;<br>3: Percentagem fixa de escala |

#### Tabela 50: Código de resposta específica do comando para entrada/ saída de correntes de loop fixas

| Código   | Classe | Descrição                                   |
|----------|--------|---------------------------------------------|
| 0        | Êxito  | Não há erros específicos de comando         |
| 1-4      |        | Indefinido                                  |
| 5        | Erro   | Muito poucos bytes de dados recebidos       |
| 6        | Erro   | Erro de comandos específicos de dispositivo |
| 7        | Erro   | No modo de proteção contra gravação         |
| 8 - 10   |        | Indefinido                                  |
| 11       | Erro   | Corrente de loop não ativa                  |
| 12 - 15  |        | Indefinido                                  |
| 16       | Erro   | Acesso restrito                             |
| 17-31    |        | Indefinido                                  |
| 32       | Erro   | Ocupado                                     |
| 33 - 127 |        | Indefinido                                  |

# Comando 169 (0xA9): Zerar corrente de loop

Este comando tem como objetivo compensar o zero ou o valor terminal inferior da corrente de loop no seu mínimo.

| Byte | Formato   | Descrição                                                                 |
|------|-----------|---------------------------------------------------------------------------|
| 0-3  | Flutuante | Nível de corrente de loop medido externamente, unidades de<br>miliampéres |

#### Tabela 51: Bytes de dados de solicitação para zerar a corrente de loop

#### Tabela 52: Bytes de dados de resposta para zerar a corrente de loop

| Byte | Formato   | Descrição                                                                 |
|------|-----------|---------------------------------------------------------------------------|
| 0-3  | Flutuante | Nível de corrente de loop medido externamente, unidades de<br>miliampéres |

#### Tabela 53: Códigos de resposta de específicos do comando para zerar corrente de loop

| Código   | Classe | Descrição                                   |
|----------|--------|---------------------------------------------|
| 0        | Êxito  | Não há erros específicos de comando         |
| 1-2      |        | Indefinido                                  |
| 3        | Erro   | Parâmetro muito grande                      |
| 4        | Erro   | Parâmetro muito pequeno                     |
| 5        | Erro   | Muito poucos bytes de dados recebidos       |
| 6        | Erro   | Erro de comandos específicos de dispositivo |
| 7        | Erro   | No modo de proteção contra gravação         |
| 8        |        | Indefinido                                  |
| 9        | Erro   | Modo ou valor de corrente de loop incorreto |
| 10 - 15  |        | Indefinido                                  |
| 16       | Erro   | Acesso restrito                             |
| 17-31    |        | Indefinido                                  |
| 32       | Erro   | Ocupado                                     |
| 33 - 127 |        | Indefinido                                  |

# Comando 170 (0xAA): Definir ganho de corrente de loop

Este comando tem como objetivo compensar o ganho ou o valor terminal superior da corrente de loop no seu máximo.

|      | /         | 3 1 5 1                                                                   |
|------|-----------|---------------------------------------------------------------------------|
| Byte | Formato   | Descrição                                                                 |
| 0-3  | Flutuante | Nível de corrente de loop medido externamente, unidades de<br>miliampéres |

#### Tabela 54: Bytes de dados de solicitação para definir ganho da corrente de loop

#### Tabela 55: Bytes de dados de resposta para definir ganho da corrente de loop

| Byte | Formato   | Descrição                                                                 |
|------|-----------|---------------------------------------------------------------------------|
| 0-3  | Flutuante | Nível de corrente de loop medido externamente, unidades de<br>miliampéres |

#### Tabela 56: Códigos de resposta de específicos do comando para definir ganho da corrente de loop

| Código   | Classe | Descrição                                   |
|----------|--------|---------------------------------------------|
| 0        | Êxito  | Não há erros específicos de comando         |
| 0        | Êxito  | Não há erros específicos de comando         |
| 1-2      |        | Indefinido                                  |
| 3        | Erro   | Parâmetro muito grande                      |
| 4        | Erro   | Parâmetro muito pequeno                     |
| 5        | Erro   | Muito poucos bytes de dados recebidos       |
| 6        | Erro   | Erro de comandos específicos de dispositivo |
| 7        | Erro   | No modo de proteção contra gravação         |
| 8        |        | Indefinido                                  |
| 9        | Erro   | Modo ou valor de corrente de loop incorreto |
| 10 - 15  |        | Indefinido                                  |
| 16       | Erro   | Acesso restrito                             |
| 17 - 31  |        | Indefinido                                  |
| 32       | Erro   | Ocupado                                     |
| 33 - 127 |        | Indefinido                                  |

# Comando 171 (0xAB): Definir percentual de corrente de loop

Este comando tem como objetivo definir o percentual de saída da corrente de loop.

#### Tabela 57: Bytes de dados de solicitação para definir percentual da corrente de loop

| Byte  | Formato   | Descrição                                               |
|-------|-----------|---------------------------------------------------------|
| 0 - 3 | Flutuante | Percentual de corrente de loop, unidades de percentual. |

#### Tabela 58: Bytes de dados de resposta para definir percentual da corrente de loop

| Byte  | Formato   | Descrição                                               |
|-------|-----------|---------------------------------------------------------|
| 0 - 3 | Flutuante | Percentual de corrente de loop, unidades de percentual. |

# Tabela 59: Códigos de resposta específicos do comando para definir percentual da corrente de loop

| Código   | Classe | Descrição                                   |
|----------|--------|---------------------------------------------|
| 0        | Êxito  | Não há erros específicos de comando         |
| 1-2      |        | Indefinido                                  |
| 3        | Erro   | Parâmetro muito grande                      |
| 4        | Erro   | Parâmetro muito pequeno                     |
| 5        | Erro   | Muito poucos bytes de dados recebidos       |
| 6        | Erro   | Erro de comandos específicos de dispositivo |
| 7        | Erro   | No modo de proteção contra gravação         |
| 8        |        | Indefinido                                  |
| 9        | Erro   | Modo ou valor de corrente de loop incorreto |
| 10 - 15  |        | Indefinido                                  |
| 16       | Erro   | Acesso restrito                             |
| 17-31    |        | Indefinido                                  |
| 32       | Erro   | Ocupado                                     |
| 33 - 127 |        | Indefinido                                  |

# Comando 172 (0xAC): Definir valores da faixa de medição analógica

Este comando tem como objetivo definir a faixa de medição analógica.

| Tabela 60: Bytes de dados de so | licitação para definir valores | de faixa de medici | ão analóaica |
|---------------------------------|--------------------------------|--------------------|--------------|
|                                 |                                |                    |              |

| Byte  | Formato     | Descrição                                                 |
|-------|-------------|-----------------------------------------------------------|
| 0     | 8 sem sinal | Código de unidade de valores da faixa superior e inferior |
| 1 - 4 | Flutuante   | Valor do limite máximo                                    |
| 5 - 8 | Flutuante   | Valor do limite mínimo                                    |

#### Tabela 61: Bytes de dados de resposta para definir valores de faixa de medição analógica

| Byte  | Formato     | Descrição                                                 |
|-------|-------------|-----------------------------------------------------------|
| 0     | 8 sem sinal | Código de unidade de valores da faixa superior e inferior |
| 1 - 4 | Flutuante   | Valor do limite máximo                                    |
| 5 - 8 | Flutuante   | Valor do limite mínimo                                    |

# Tabela 62: Códigos de resposta específica do comando para definir valores de faixa de medição analógica

| Código   | Classe | Descrição                                                                                                    |
|----------|--------|----------------------------------------------------------------------------------------------------|
| 0        | Êxito  | Não há erros específicos de comando                                                                                |
| 1 - 4    |        | Indefinido                                                                                                    |
| 5        | Erro   | Muito poucos bytes de dados recebidos                                                                              |
| 6        | Erro   | Erro de comandos específicos de dispositivo                                                                        |
| 7        | Erro   | No modo de proteção contra gravação                                                                                |
| 8        | Aviso  | Definir para valor mais próximo possível (limite superior ou inferior<br>ajustado para incluir o valor da medição) |
| 9        | Erro   | Valor de faixa inferior muito alto                                                                                 |
| 10       | Erro   | Valor de faixa inferior muito baixo                                                                                |
| 11       | Erro   | Valor de faixa superior muito alto                                                                                 |
| 12       | Erro   | Valor de faixa superior muito baixo                                                                                |
| 13 - 15  |        | Indefinido                                                                                                    |
| 16       | Erro   | Acesso restrito                                                                                                    |
| 17       |        | Indefinido                                                                                                    |
| 18       | Erro   | Código de unidades inválidas                                                                                       |
| 19 - 31  |        | Indefinido                                                                                                    |
| 32       | Erro   | Ocupado                                                                                                    |
| 33 - 127 |        | Indefinido                                                                                                    |

# Comando 173 (0xAD): Definir tratamento de erro da corrente de loop

Este comando definirá o tratamento de erro de saída de corrente de loop.

| Byte  | Formato     | Descrição                              |
|-------|-------------|----------------------------------------|
| 0     | 8 sem sinal | Tratamento do erro de saída analógica: |
|       |             | 0: Baixo;                              |
|       |             | 1: Alto;                               |
|       |             | 2: Manter;                             |
|       |             | 3: Outro valor;                        |
| 1 - 4 | Flutuante   | Valor de erro, a unidade é mA          |

#### Tabela 63: Bytes de dados de solicitação para definir tratamento de erro de corrente de loop

#### Tabela 64: Bytes de dados de resposta para definir tratamento de erro de corrente de loop

| Byte  | Formato     | Descrição                              |
|-------|-------------|----------------------------------------|
| 0     | 8 sem sinal | Tratamento do erro de saída analógica: |
|       |             | 0: Baixo;                              |
|       |             | 1: Alto;                               |
|       |             | 2: Manter;                             |
|       |             | 3: Outro valor;                        |
| 1 - 4 | Flutuante   | Valor de erro, a unidade é mA          |

#### Tabela 65: Códigos de resposta específica do comando para definir tratamento de erro da corrente de loop

| Código | Classe | Descrição                                   |
|--------|--------|---------------------------------------------|
| 0      | Êxito  | Não há erros específicos de comando         |
| 1-4    |        | Indefinido                                  |
| 5      | Erro   | Muito poucos bytes de dados recebidos       |
| 6      | Erro   | Erro de comandos específicos de dispositivo |
| 7      | Erro   | No modo de proteção contra gravação         |
| 8-15   |        | Indefinido                                  |
| 16     | Erro   | Acesso restrito                             |
| 17-127 |        | Indefinido                                  |

# Comando 176 (0xB0): Ler configuração digital

Este comando tem como objetivo ler a configuração da saída digital.

#### Tabela 66: Bytes de dados da solicitação

| Byte   | Formato     | Descrição              |
|--------|-------------|------------------------|
| Nenhum | 8 sem sinal | Número de canais (1/2) |

#### Tabela 67: Bytes de dados da resposta

| Byte | Formato     | Descrição                                         |
|------|-------------|---------------------------------------------------|
| 0    | 8 sem sinal | Número do canal                                   |
| 1    | 8 sem sinal | Tipo de saída digital:                            |
|      |             | 0: desligado; 1: pulso; 2: frequência; 3: alarme; |

#### Tabela 68: Códigos de resposta específicos de comando

| Código | Classe | Descrição                                   |
|--------|--------|---------------------------------------------|
| 0      | Êxito  | Não há erros específicos de comando         |
| 1      |        | Indefinido                                  |
| 2      | Erro   | Seleção inválida                            |
| 3-4    |        | Indefinido                                  |
| 5      | Erro   | Muito poucos bytes de dados recebidos       |
| 6      | Erro   | Erro de comandos específicos de dispositivo |
| 7-127  |        | Indefinido                                  |

# Comando 177 (0xB1): Ler configuração de pulso

Este comando deve ler a configuração do pulso.

#### Tabela 69: Bytes de dados de solicitação para ler configuração de pulso

| Byte | Formato     | Descrição              |
|------|-------------|------------------------|
| 0    | 8 sem sinal | Número de canais (1/2) |

#### Tabela 70: Bytes de dados de resposta para ler configuração de pulso

| Byte   | Formato      | Descrição                    |
|--------|--------------|------------------------------|
| 0      | 8 sem sinal  | Número do canal              |
| 1      | 8 sem sinal  | Tipo de medição:             |
|        |              | 5: Total de avanço em lote;  |
|        |              | 6: Total de reverso em lote; |
|        |              | 7: Total de lote líquido;    |
| 2      | 8 sem sinal  | Unidade de valor de pulso    |
| 3 - 6  | Flutuante    | Valor de pulso               |
| 7 - 10 | 32 sem sinal | Tempo de pulso, unidade é MS |
| 11     | 8 sem sinal  | Tratamento de erro de pulso: |
|        |              | 2: Valor bom para reter;     |
|        |              | 4: Parar;                    |

| Tabela 71: Códigos de res | posta específica do com | hando para leitura de | configuração de pulso |
|---------------------------|-------------------------|-----------------------|-----------------------|
|                           |                         |                       |                       |

| Código | Classe | Descrição                                   |
|--------|--------|---------------------------------------------|
| 0      | Êxito  | Não há erros específicos de comando         |
| 1      |        | Indefinido                                  |
| 2      | Erro   | Seleção inválida                            |
| 3-4    |        | Indefinido                                  |
| 5      | Erro   | Muito poucos bytes de dados recebidos       |
| 6      | Erro   | Erro de comandos específicos de dispositivo |
| 7-127  |        | Indefinido                                  |

# Comando 178 (0xB2): Ler configuração de frequência

Este comando tem como objetivo ler a configuração da frequência.

#### Tabela 72: Bytes de dados de solicitação para ler configuração de frequência

| Byte | Formato     | Descrição              |
|------|-------------|------------------------|
| 0    | 8 sem sinal | Número de canais (1/2) |

#### Tabela 73: Bytes de dados de resposta para ler configuração de frequência

| Byte    | Formato      | Descrição                                   |
|---------|--------------|---------------------------------------------|
| 0       | 8 sem sinal  | Número do canal                             |
| 1       | 8 sem sinal  | Tipo de medição                             |
| 2       | 8 sem sinal  | Unidade de valor de frequência              |
| 3 - 6   | Flutuante    | Valor de base de frequência                 |
| 7 - 10  | Flutuante    | Valor total de frequência                   |
| 11 - 14 | 32 sem sinal | Frequência total, a unidade é Hz            |
| 15      | 8 sem sinal  | Tratamento de erro de frequência:           |
|         |              | 0: Baixo;                                   |
|         |              | 1: Alto;                                    |
|         |              | 2: Manter;                                  |
|         |              | 3: Valor;                                   |
| 16 - 19 | 32 sem sinal | Valor de tratamento de erro, a unidade é Hz |

# Tabela 74: Códigos de resposta específica do comando para leitura de configuração de frequência

| Código | Classe | Descrição                                   |
|--------|--------|---------------------------------------------|
| 0      | Êxito  | Não há erros específicos de comando         |
| 1      |        | Indefinido                                  |
| 2      | Erro   | Seleção inválida                            |
| 3-4    |        | Indefinido                                  |
| 5      | Erro   | Muito poucos bytes de dados recebidos       |
| 6      | Erro   | Erro de comandos específicos de dispositivo |
| 7-127  |        | Indefinido                                  |

# Comando 179 (0xB3): Ler configuração de alarme

Este comando deve ler a configuração de alarme.

#### Tabela 75: Bytes de dados de solicitação para ler configuração de alarme

| Byte | Formato     | Descrição              |
|------|-------------|------------------------|
| 0    | 8 sem sinal | Número de canais (1/2) |

#### Tabela 76: Bytes de dados de resposta para ler configuração de alarme

| Byte  | Formato     | Descrição                                    |
|-------|-------------|----------------------------------------------|
| 0     | 8 sem sinal | Número do canal                              |
| 1     | 8 sem sinal | Tipo de medição                              |
| 2     | 8 sem sinal | Unidade de valor do alarme                   |
| 3 - 6 | Flutuante   | Valor de alarme                              |
| 7     | 8 sem sinal | Tipo de alarme: 0: Baixo; 1: Alto; 2: Falha; |
| 8     | 8 sem sinal | Estado do alarme: 0: Normal; 1: Seguro;      |

#### Tabela 77: Códigos de resposta específica do comando para leitura de configuração de alarme

| Código | Classe | Descrição                                   |
|--------|--------|---------------------------------------------|
| 0      | Êxito  | Não há erros específicos de comando         |
| 1      |        | Indefinido                                  |
| 2      | Erro   | Seleção inválida                            |
| 3-4    |        | Indefinido                                  |
| 5      | Erro   | Muito poucos bytes de dados recebidos       |
| 6      | Erro   | Erro de comandos específicos de dispositivo |
| 7-127  |        | Indefinido                                  |

# Comando 184 (0xB8): Gravar configuração digital

Este comando tem como objetivo gravar a configuração de saída digital.

#### Tabela 78: Bytes de dados de solicitação para gravar configuração digital

| Byte | Formato     | Descrição                                         |
|------|-------------|---------------------------------------------------|
| 0    | 8 sem sinal | Número de canais (1/2)                            |
| 1    | 8 sem sinal | Tipo de saída digital:                            |
|      |             | 0: desligado; 1: pulso; 2: frequência; 3: alarme; |

#### Tabela 79: Bytes de dados de resposta para gravar configuração digital

| Byte | Formato     | Descrição                                         |
|------|-------------|---------------------------------------------------|
| 0    | 8 sem sinal | Número de canais (1/2)                            |
| 1    | 8 sem sinal | Tipo de saída digital:                            |
|      |             | 0: desligado; 1: pulso; 2: frequência; 3: alarme; |

#### Tabela 80: Códigos de resposta específica do comando para gravação de configuração digital

| Código | Classe | Descrição                                   |
|--------|--------|---------------------------------------------|
| 0      | Êxito  | Não há erros específicos de comando         |
| 1      |        | Indefinido                                  |
| 2      | Erro   | Seleção inválida                            |
| 3-4    |        | Indefinido                                  |
| 5      | Erro   | Muito poucos bytes de dados recebidos       |
| 6      | Erro   | Erro de comandos específicos de dispositivo |
| 7      | Erro   | No modo de proteção contra gravação         |
| 8-15   |        | Indefinido                                  |
| 16     | Erro   | Acesso restrito                             |
| 8-127  |        | Indefinido                                  |

# Comando 185 (0xB9): Gravar configuração de pulso

Este comando tem como objetivo gravar a configuração de pulso.

| Byte   | Formato      | Descrição                    |
|--------|--------------|------------------------------|
| 0      | 8 sem sinal  | Número de canais (1/2)       |
| 1      | 8 sem sinal  | Tipo de medição:             |
|        |              | 5: Total de avanço em lote;  |
|        |              | 6: Total de reverso em lote; |
|        |              | 7: Total de lote líquido;    |
| 2      | 8 sem sinal  | Unidade de valor de pulso    |
| 3 - 6  | Flutuante    | Valor de pulso               |
| 7 - 10 | 32 sem sinal | Tempo de pulso, unidade é MS |
| 11     | 8 sem sinal  | Tratamento de erro de pulso: |
|        |              | 2: Valor bom para reter;     |
|        |              | 4: Parar;                    |

| Tabela 81: B | vtes de dados | de solicitação | para gravar | configuração de pu | lso |
|--------------|---------------|----------------|-------------|--------------------|-----|
|              |               |                |             |                    |     |

### Tabela 82: Bytes de dados de resposta para gravar configuração de pulso

| Byte   | Formato     | Descrição                    |
|--------|-------------|------------------------------|
| 0      | 8 sem sinal | Número de canais (1/2)       |
| 1      | 8 sem sinal | Tipo de medição:             |
|        |             | 5: Total de avanço em lote;  |
|        |             | 6: Total de reverso em lote; |
|        |             | 7: Total de lote líquido;    |
| 2      | 8 sem sinal | Unidade de valor de pulso    |
| 3 - 6  | Flutuante   | Valor de pulso               |
| 7 - 10 | Flutuante   | Tempo de pulso, unidade é MS |
| 11     | 8 sem sinal | Tratamento de erro de pulso: |
|        |             | 0: Valor bom para reter;     |
|        |             | 1: Parar;                    |

# Comando 185 (0xB9): Gravar configuração de pulso (cont.)

# Tabela 83: Códigos de resposta específica do comando para gravação de configuração de pulso

| Código | Classe | Descrição                                   |
|--------|--------|---------------------------------------------|
| 0      | Êxito  | Não há erros específicos de comando         |
| 1      |        | Indefinido                                  |
| 2      | Erro   | Seleção inválida                            |
| 3-4    |        | Indefinido                                  |
| 5      | Erro   | Muito poucos bytes de dados recebidos       |
| 6      | Erro   | Erro de comandos específicos de dispositivo |
| 7      | Erro   | No modo de proteção contra gravação         |
| 8-15   |        | Indefinido                                  |
| 16     | Erro   | Acesso restrito                             |
| 8-127  |        | Indefinido                                  |

### Comando 186 (0xBA): Gravar configuração de frequência

Este comando tem como objetivo gravar a configuração da frequência.

| Byte    | Formato      | Descrição                                   |
|---------|--------------|---------------------------------------------|
| 0       | 8 sem sinal  | Número de canais (1/2)                      |
| 1       | 8 sem sinal  | Tipo de medição                             |
| 2       | 8 sem sinal  | Unidade de valor de frequência              |
| 3 - 6   | Flutuante    | Valor de base de frequência                 |
| 7 - 10  | Flutuante    | Valor total de frequência                   |
| 11 - 14 | 32 sem sinal | Frequência total, a unidade é Hz            |
| 15      | 8 sem sinal  | Tratamento de erro de frequência:           |
| l       |              | 0: Baixo;                                   |
| I       |              | 1: Alto;                                    |
| l       |              | 2: Manter;                                  |
|         |              | 3: Valor;                                   |
| 16 - 19 | 32 sem sinal | Valor de tratamento de erro, a unidade é Hz |

#### Tabela 84: Bytes de dados de solicitação para gravar configuração da frequência

| Byte    | Formato      | Descrição                                   |
|---------|--------------|---------------------------------------------|
| 0       | 8 sem sinal  | Número de canais (1/2)                      |
| 1       | 8 sem sinal  | Tipo de medição                             |
| 2       | 8 sem sinal  | Unidade de valor de frequência              |
| 3 - 6   | Flutuante    | Valor de base de frequência                 |
| 7 - 10  | Flutuante    | Valor total de frequência                   |
| 11 - 14 | Flutuante    | Frequência total, a unidade é Hz            |
| 15      | 8 sem sinal  | Tratamento de erro de frequência:           |
|         |              | 0: Baixo;                                   |
|         |              | 1: Alto;                                    |
|         |              | 2: Manter;                                  |
|         |              | 3: Valor;                                   |
| 16 - 19 | 32 sem sinal | Valor de tratamento de erro, a unidade é Hz |

# Comando 186 (0xBA): Gravar configuração de frequência (cont.)

#### Tabela 85: Bytes de dados de resposta para gravar configuração de frequência

# Tabela 86: Códigos de resposta específica do comando para gravação de configuração de frequência

| Código | Classe | Descrição                                   |
|--------|--------|---------------------------------------------|
| 0      | Êxito  | Não há erros específicos de comando         |
| 1      |        | Indefinido                                  |
| 2      | Erro   | Seleção inválida                            |
| 3-4    |        | Indefinido                                  |
| 5      | Erro   | Muito poucos bytes de dados recebidos       |
| 6      | Erro   | Erro de comandos específicos de dispositivo |
| 7      | Erro   | No modo de proteção contra gravação         |
| 8-15   |        | Indefinido                                  |
| 16     | Erro   | Acesso restrito                             |
| 8-127  |        | Indefinido                                  |

# Comando 187 (0xBB): Gravar configuração de alarme

Este comando tem como objetivo gravar a configuração de alarme.

| Byte  | Formato     | Descrição                                    |
|-------|-------------|----------------------------------------------|
| 0     | 8 sem sinal | Número de canais (1/2)                       |
| 1     | 8 sem sinal | Tipo de medição                              |
| 2     | 8 sem sinal | Unidade de valor do alarme                   |
| 3 - 6 | Flutuante   | Valor de alarme                              |
| 7     | 8 sem sinal | Tipo de alarme: 0: Baixo; 1: Alto; 2: Falha; |
| 8     | 8 sem sinal | Estado do alarme: 0: Normal; 1: Seguro;      |

#### Tabela 87: Bytes de dados de solicitação para gravar configuração de alarme

#### Tabela 88: Bytes de dados de resposta para gravar configurações de alarme

| Byte  | Formato     | Descrição                                    |
|-------|-------------|----------------------------------------------|
| 0     | 8 sem sinal | Número de canais (1/2)                       |
| 1     | 8 sem sinal | Tipo de medição                              |
| 2     | 8 sem sinal | Unidade de valor do alarme                   |
| 3 - 6 | Flutuante   | Valor de alarme                              |
| 7     | 8 sem sinal | Tipo de alarme: 0: Baixo; 1: Alto; 2: Falha; |
| 8     | 8 sem sinal | Estado do alarme: 0: Normal; 1: Seguro;      |

#### Tabela 89: Códigos de resposta específica do comando para gravação de configuração de alarme

| Código | Classe | Descrição                                   |
|--------|--------|---------------------------------------------|
| 0      | Êxito  | Não há erros específicos de comando         |
| 1      |        | Indefinido                                  |
| 2      | Erro   | Seleção inválida                            |
| 3-4    |        | Indefinido                                  |
| 5      | Erro   | Muito poucos bytes de dados recebidos       |
| 6      | Erro   | Erro de comandos específicos de dispositivo |
| 7      | Erro   | No modo de proteção contra gravação         |
| 8-15   |        | Indefinido                                  |
| 16     | Erro   | Acesso restrito                             |
| 8-127  |        | Indefinido                                  |

# Comando 191 (0xBF): Testar saída digital

Este comando tem como objetivo testar a saída digital.

| Byte  | Formato      | Descrição                         |  |
|-------|--------------|-----------------------------------|--|
| 0     | 8 sem sinal  | Número de canais (1/2)            |  |
| 1     | 8 sem sinal  | Tipo de diâmetro externo de teste |  |
|       |              | Parada de teste                   |  |
|       |              | Pulso                             |  |
|       |              | Frequência                        |  |
|       |              | Alarme                            |  |
| 2 - 5 | 32 sem sinal | Testar valor                      |  |

#### Tabela 90: Bytes de dados de solicitação para testar a saída digital

### Tabela 91: Bytes de dados de resposta para testar a saída digital

| Byte  | Formato      | Descrição                         |
|-------|--------------|-----------------------------------|
| 0     | 8 sem sinal  | Número de canais (1/2)            |
| 1     | 8 sem sinal  | Tipo de diâmetro externo de teste |
|       |              | Parada de teste                   |
|       |              | Pulso                             |
|       |              | Frequência                        |
|       |              | alarme                            |
| 2 - 5 | 32 sem sinal | Testar valor                      |

#### Tabela 92: Códigos de resposta específica do comando para saída digital de teste

| Código | Classe | Descrição                                   |
|--------|--------|---------------------------------------------|
| 0      | Êxito  | Não há erros específicos de comando         |
| 1      |        | Indefinido                                  |
| 2      | Erro   | Seleção inválida                            |
| 3-4    |        | Indefinido                                  |
| 5      | Erro   | Muito poucos bytes de dados recebidos       |
| 6      | Erro   | Erro de comandos específicos de dispositivo |
| 7      | Erro   | No modo de proteção contra gravação         |
| 8-15   |        | Indefinido                                  |
| 16     | Erro   | Acesso restrito                             |
| 8-127  |        | Indefinido                                  |

# Comando 192 (0xC0): Ler tamanho dos tubos

Este comando tem como objetivo ler o tamanho dos tubos.

#### Tabela 93: Bytes de dados de solicitação para ler tamanho do tubo

| Byte   | Formato | Descrição |
|--------|---------|-----------|
| Nenhum |         |           |

#### Tabela 94: Bytes de dados de resposta para ler tamanho da tubulação

| Byte   | Formato     | Descrição                              |
|--------|-------------|----------------------------------------|
| 0      | 8 sem sinal | Unidade de tamanho da tubulação        |
| 1 - 4  | Flutuante   | Valor de diâmetro externo da tubulação |
| 5 - 8  | Flutuante   | Valor de diâmetro interno da tubulação |
| 9 - 12 | Flutuante   | Valor WT da tubulação                  |

#### Tabela 95: Códigos de resposta específica do comando para leitura de tamanho da tubulação

| Código | Classe | Descrição                                   |
|--------|--------|---------------------------------------------|
| 0      | Êxito  | Não há erros específicos de comando         |
| 1-5    |        | Indefinido                                  |
| 6      | Erro   | Erro de comandos específicos de dispositivo |
| 7-127  |        | Indefinido                                  |

# Comando 193 (0xC1): Ler material do tubo

Este comando tem como objetivo ler o material dos tubos.

| Tabela 96. Bytes de dados de solicitação para ler material do tubo |
|--------------------------------------------------------------------|
|--------------------------------------------------------------------|

| Byte   | Formato | Descrição |
|--------|---------|-----------|
| Nenhum |         |           |

#### Tabela 97: Bytes de dados de resposta para ler material do tubo

| Byte  | Formato      | Descrição                      |
|-------|--------------|--------------------------------|
| 0 - 3 | 32 sem sinal | Material da tubulação          |
| 4 - 7 | Flutuante    | Velocidade de som da tubulação |

#### Tabela 98: Códigos de resposta específica do comando para leitura de material da tubulação

| Código | Classe | Descrição                                   |
|--------|--------|---------------------------------------------|
| 0      | Êxito  | Não há erros específicos de comando         |
| 1-5    |        | Indefinido                                  |
| 6      | Erro   | Erro de comandos específicos de dispositivo |
| 7-127  |        | Indefinido                                  |

### Comando 194 (0xC2): Ler atributo de revestimento da tubulação

Este comando tem como objetivo ler o atributo do revestimento da tubulação.

#### Tabela 99: Bytes de dados de solicitação para ler atributo de revestimento de tubulação

| Byte   | Formato | Descrição | - |
|--------|---------|-----------|---|
| Nenhum |         |           |   |

#### Tabela 100: Bytes de dados de resposta para ler atributo de revestimento de tubulação

| Byte   | Formato      | Descrição                         |
|--------|--------------|-----------------------------------|
| 0      | 8 sem sinal  | Revestimento existente            |
| 1 - 4  | Flutuante    | Espessura do revestimento         |
| 5 - 8  | 32 sem sinal | Material de revestimento          |
| 9 – 12 | Flutuante    | Velocidade do som do revestimento |

#### Tabela 101: Códigos de resposta específica do comando para leitura de atributo da tubulação

| Código | Classe | Descrição                                   |
|--------|--------|---------------------------------------------|
| 0      | Êxito  | Não há erros específicos de comando         |
| 1-5    |        | Indefinido                                  |
| 6      | Erro   | Erro de comandos específicos de dispositivo |
| 7-127  |        | Indefinido                                  |

# Comando 195 (0xC3): Ler configuração do medidor do sensor

Este comando deve ler a configuração de medidor do sensor.

#### Tabela 102: Bytes de dados de solicitação para leitura de configuração do medidor de sensor

| Byte   | Formato | Descrição |
|--------|---------|-----------|
| Nenhum |         |           |

#### Tabela 103: Bytes de dados de resposta para leitura de configuração do medidor de sensor

| Byte | Formato   | Descrição  |
|------|-----------|------------|
| 0-3  | Flutuante | Corte zero |

# Tabela 104: Códigos de resposta específica do comando para leitura de configuração de medidor de sensor

| Código | Classe | Descrição                                   |
|--------|--------|---------------------------------------------|
| 0      | Êxito  | Não há erros específicos de comando         |
| 1-5    |        | Indefinido                                  |
| 6      | Erro   | Erro de comandos específicos de dispositivo |
| 7-127  |        | Indefinido                                  |

# Comando 196 (0xC4): Ler informações do transdutor

Este comando tem como objetivo ler as informações do transdutor.

| Tabela 105: B | vtes de dados | de solicitação | para ler as inforn | nações do transdutor |
|---------------|---------------|----------------|--------------------|----------------------|
|               | ,             | ac soncitação  |                    | ações do ci ansadeor |

| Byte   | Formato | Descrição |
|--------|---------|-----------|
| Nenhum |         |           |

| Byte  | Formato      | Descrição                |
|-------|--------------|--------------------------|
| 0 - 3 | 32 sem sinal | Tipo do transdutor:      |
|       |              | 0: Outros                |
|       |              | 10: CPT-0.5              |
|       |              | 11: CPT-2.0              |
|       |              | 12: CPT-0.5-MT C-PB-05-M |
|       |              | 13: CPT-1.0-MT C-PB-10-M |
|       |              | 14: CPT-2.0-MT C-PB-20-M |
|       |              | 15: CPT-0.5-HT           |
|       |              | 16: CPT-1.0-HT           |
|       |              | 17: CPT-2.0-HT           |
|       |              | 18: CPS-0.5              |
|       |              | 19: CPSM-2.0             |
|       |              | 20: CTS-1.0              |
|       |              | 21: CTS-1.0-HT           |
|       |              | 22: CTS-2.0              |
|       |              | 23: C-LP-40-HM           |
|       |              | 24: C-LP-40-NM           |
|       |              | 25: CPB-0.5-HT           |
|       |              | 26: CPB-2.0-MT           |
|       |              | 27: CPB-0.5-MT           |
|       |              | 28: CPB-2.0              |
|       |              | 29: CPB-0.5              |
|       |              | 30: CPS-1.0 CPT-1        |

#### Tabela 106: Bytes de dados de resposta para ler as informações do transdutor

| Byte    | Formato      | Descrição                          |
|---------|--------------|------------------------------------|
|         |              | 31: CWL-2                          |
|         |              | 32: CPS-1.0                        |
|         |              | 33: CPW (WT-1P-1.0 em AB82         |
|         |              | 34: CPW (WT-1P-0.5 em NDT plástico |
|         |              | 35: CPW (WT-1P-1.0 em NDT plástico |
|         |              | 36: CPB-1.0-HT                     |
|         |              | 37: СРВ-2.0-НТ                     |
|         |              | 38: CPB-1.0                        |
|         |              | 39: CPB-1.0-MT                     |
|         |              | 301: C-RL-0.5                      |
|         |              | 302: C-RL-1                        |
|         |              | 304: C-RL-0.5                      |
|         |              | 305: C-RL-1                        |
|         |              | 307: C-RL-0.5                      |
|         |              | 308: C-RL-1                        |
|         |              | 310: C-RV-0.5                      |
|         |              | 311: C-RV-1                        |
|         |              | 313: C-RW-0.5                      |
|         |              | 314: C-RW-1                        |
|         |              | 401: C-RS 0.5M                     |
|         |              | 402: C-RS 1M                       |
|         |              | 403: C-RS 2M                       |
|         |              | 407: UTXDR-2                       |
|         |              | 408: UTXDR-5                       |
|         |              | 601: CAT0.5M                       |
|         |              | 602: CAT1M                         |
|         |              | 603: CAT2M                         |
| 4 - 7   | 32 sem sinal | Frequência do transdutor           |
| 8 - 11  | 32 sem sinal | Tipo de cunha do transdutor        |
| 12 - 15 | Flutuante    | Ângulo de cunha do transdutor      |
| 16 - 19 | Flutuante    | SOS de cunha do transdutor         |
| 20 - 23 | Flutuante    | TW do transdutor                   |

#### Tabela 106: Bytes de dados de resposta para ler as informações do transdutor (cont.)

# Comando 196 (0xC4): Ler informações do transdutor

# Tabela 107: Códigos de resposta específica do comando para leitura de informações do transdutor

| Código | Classe | Descrição                                   |
|--------|--------|---------------------------------------------|
| 0      | Êxito  | Não há erros específicos de comando         |
| 1-5    |        | Indefinido                                  |
| 6      | Erro   | Erro de comandos específicos de dispositivo |
| 7-127  |        | Indefinido                                  |

#### Comando 197 (0xC5): Ler transversais e espaçamento do transdutor

Este comando tem como objetivo ler as transversais e o espaçamento do transdutor.

#### Tabela 108: Bytes de dados de solicitação para ler transversais e espaçamento do transdutor

| Byte   | Formato | Descrição |
|--------|---------|-----------|
| Nenhum |         |           |

#### Tabela 109: Bytes de dados de resposta para ler transversais e espaçamento do transdutor

| Byte  | Formato     | Descrição                 |
|-------|-------------|---------------------------|
| 0     | 8 sem sinal | Transversal do transdutor |
| 1 - 4 | flutuante   | Espaçamento do transdutor |

#### Tabela 110: Códigos de resposta específica do comando para leitura de transversais e espaçamento do transdutor

| Código | Classe | Descrição                                   |
|--------|--------|---------------------------------------------|
| 0      | Êxito  | Não há erros específicos de comando         |
| 1-5    |        | Indefinido                                  |
| 6      | Erro   | Erro de comandos específicos de dispositivo |
| 7-127  |        | Indefinido                                  |

# Comando 198 (0xC6): Ler informações do fluido

Este comando tem como objetivo ler as informações do fluido.

#### Tabela 111: Bytes de dados de solicitação para ler as informações do fluido

| Byte   | Formato | Descrição |
|--------|---------|-----------|
| Nenhum |         |           |

# Tabela 112: Bytes de dados de resposta para ler as informações do fluido

| Byte    | Formato      | Descrição             |
|---------|--------------|-----------------------|
| 0 - 3   | 32 sem sinal | Tipo de fluido:       |
|         |              | 0: Outros             |
|         |              | 1. Água               |
| 4 - 7   | Flutuante    | SOS de fluido         |
| 8 - 11  | Flutuante    | Fluido mínimo SOS     |
| 12 - 15 | Flutuante    | Fluido máximo SOS     |
| 16 - 19 | Flutuante    | Temperatura do fluido |

#### Tabela 113: Códigos de resposta específica do comando para ler informações do fluido

| Código | Classe | Descrição                                   |
|--------|--------|---------------------------------------------|
| 0      | Êxito  | Não há erros específicos de comando         |
| 1-5    |        | Indefinido                                  |
| 6      | Erro   | Erro de comandos específicos de dispositivo |
| 7-127  |        | Indefinido                                  |

### Comando 200 (0xC8): Gravar tamanho das tubulações

Este comando tem como objetivo gravar o tamanho das tubulações.

#### Tabela 114: Bytes de dados de solicitação para gravar tamanho do tubo

| Byte   | Formato     | Descrição                              |
|--------|-------------|----------------------------------------|
| 0      | 8 sem sinal | Unidade de tamanho da tubulação        |
| 1 - 4  | Flutuante   | Valor de diâmetro externo da tubulação |
| 5 - 8  | Flutuante   | Valor de diâmetro interno da tubulação |
| 9 - 12 | Flutuante   | Valor WT da tubulação                  |

#### Comando 200 (0xC8): Gravar tamanho das tubulações (cont.)

| rubela 115. Bytes de dados de resposta para gravar tamamo do tabo |             |                                        |
|-------------------------------------------------------------------|-------------|----------------------------------------|
| Byte                                                              | Formato     | Descrição                              |
| 0                                                                 | 8 sem sinal | Unidade de tamanho da tubulação        |
| 1 - 4                                                             | Flutuante   | Valor de diâmetro externo da tubulação |
| 5 - 8                                                             | Flutuante   | Valor de diâmetro interno da tubulação |
| 9 - 12                                                            | Flutuante   | Valor WT da tubulação                  |

#### Tabela 115: Bytes de dados de resposta para gravar tamanho do tubo

# Tabela 116: Códigos de resposta específica do comando para gravação de tamanho da tubulação

| Código | Classe | Descrição                                   |
|--------|--------|---------------------------------------------|
| 0      | Êxito  | Não há erros específicos de comando         |
| 1-4    |        | Indefinido                                  |
| 5      | Erro   | Muito poucos bytes de dados recebidos       |
| 6      | Erro   | Erro de comandos específicos de dispositivo |
| 7      | Erro   | No modo de proteção contra gravação         |
| 8-15   |        | Indefinido                                  |
| 16     | Erro   | Acesso restrito                             |
| 17     |        | Indefinido                                  |
| 18     | Erro   | Código de unidade errado                    |
| 19-127 |        | Indefinido                                  |

#### Comando 201 (0xC9): Gravar material das tubulações

Este comando tem como objetivo gravar o material das tubulações.

#### Tabela 117: Bytes de dados de solicitação para gravar material do tubo

| Byte  | Formato      | Descrição                      |
|-------|--------------|--------------------------------|
| 0 - 3 | 32 sem sinal | Material da tubulação          |
| 4 - 7 | Flutuante    | Velocidade de som da tubulação |

#### Tabela 118: Bytes de dados de resposta para gravar material da tubulação

| Byte  | Formato      | Descrição                      |
|-------|--------------|--------------------------------|
| 0 - 3 | 32 sem sinal | Material da tubulação          |
| 4 - 7 | Flutuante    | Velocidade de som da tubulação |

# Comando 201 (0xC9): Gravar material das tubulações (cont.)

| Código | Classe | Descrição                                   |
|--------|--------|---------------------------------------------|
| 0      | Êxito  | Não há erros específicos de comando         |
| 1-4    |        | Indefinido                                  |
| 5      | Erro   | Muito poucos bytes de dados recebidos       |
| 6      | Erro   | Erro de comandos específicos de dispositivo |
| 7      | Erro   | No modo de proteção contra gravação         |
| 8-15   |        | Indefinido                                  |
| 16     | Erro   | Acesso restrito                             |
| 17-127 |        | Indefinido                                  |

#### Tabela 119: Códigos de resposta específica do comando para gravação de material da tubulação

#### Comando 202 (0xCA): Gravação de atributo de revestimento da tubulação

Este comando tem como objetivo gravar o atributo do revestimento da tubulação.

#### Tabela 120: Bytes de dados de solicitação para gravar atributo de revestimento de tubulação

| Byte   | Formato      | Descrição                         |
|--------|--------------|-----------------------------------|
| 0      | 8 sem sinal  | Revestimento existente            |
| 1 - 4  | Flutuante    | Espessura do revestimento         |
| 5 - 8  | 32 sem sinal | Material de revestimento          |
| 9 - 12 | Flutuante    | Velocidade do som do revestimento |

#### Tabela 121: Bytes de dados de resposta para gravar atributo de revestimento de tubulação

| Byte   | Formato      | Descrição                         |
|--------|--------------|-----------------------------------|
| 0      | 8 sem sinal  | Revestimento existente            |
| 1 - 4  | Flutuante    | Espessura do revestimento         |
| 5 - 8  | 32 sem sinal | Material de revestimento          |
| 9 - 12 | Flutuante    | Velocidade do som do revestimento |

Comando 202 (0xCA): Gravação de atributo de revestimento da tubulação (cont.)

| Código | Classe | Descrição                                   |
|--------|--------|---------------------------------------------|
| 0      | Êxito  | Não há erros específicos de comando         |
| 1-4    |        | Indefinido                                  |
| 5      | Erro   | Muito poucos bytes de dados recebidos       |
| 6      | Erro   | Erro de comandos específicos de dispositivo |
| 7      | Erro   | No modo de proteção contra gravação         |
| 8-15   |        | Indefinido                                  |
| 16     | Erro   | Acesso restrito                             |
| 17-127 |        | Indefinido                                  |

#### Tabela 122: Códigos de resposta específica do comando para gravação de atributo da tubulação

## Comando 203 (0xCB): Gravação de configuração do medidor do sensor

Este comando deve gravar a configuração de medidor do sensor.

#### Tabela 123: Bytes de dados de solicitação para gravação de configuração do medidor de sensor

| Byte  | Formato   | Descrição  |
|-------|-----------|------------|
| 0 - 3 | Flutuante | Corte zero |

#### Tabela 124: Bytes de dados da resposta

| Byte  | Formato   | Descrição  |
|-------|-----------|------------|
| 0 - 3 | Flutuante | Corte zero |

# Tabela 125: Códigos de resposta específica do comando para gravação de configuração de medidor de sensor

| Código | Classe | Descrição                                   |
|--------|--------|---------------------------------------------|
| 0      | Êxito  | Não há erros específicos de comando         |
| 1-4    |        | Indefinido                                  |
| 5      | Erro   | Muito poucos bytes de dados recebidos       |
| 6      | Erro   | Erro de comandos específicos de dispositivo |
| 7      | Erro   | No modo de proteção contra gravação         |
| 8-15   |        | Indefinido                                  |
| 16     | Erro   | Acesso restrito                             |
| 17-127 |        | Indefinido                                  |

# Comando 204 (0xCC): Gravar informações do transdutor

Este comando tem como objetivo gravar as informações do transdutor.

| Byte  | Formato      | Descrição                          |
|-------|--------------|------------------------------------|
| 0 - 3 | 32 sem sinal | Tipo do transdutor:                |
|       |              | 0: Outros                          |
|       |              | 10: CPT-0.5                        |
|       |              | 11: CPT-2.0                        |
|       |              | 12: CPT-0.5-MT C-PB-05-M           |
|       |              | 13: CPT-1.0-MT C-PB-10-M           |
|       |              | 14: CPT-2.0-MT C-PB-20-M           |
|       |              | 15: CPT-0.5-HT                     |
|       |              | 16: CPT-1.0-HT                     |
|       |              | 17: CPT-2.0-HT                     |
|       |              | 18: CPS-0.5                        |
|       |              | 19: CPSM-2.0                       |
|       |              | 20: CTS-1.0                        |
|       |              | 21: CTS-1.0-HT                     |
|       |              | 22: CTS-2.0                        |
|       |              | 23: C-LP-40-HM                     |
|       |              | 24: C-LP-40-NM                     |
|       |              | 25: CPB-0.5-HT                     |
|       |              | 26: CPB-2.0-MT                     |
|       |              | 27: CPB-0.5-MT                     |
|       |              | 28: CPB-2.0                        |
|       |              | 29: CPB-0.5                        |
|       |              | 30: CPS-1.0 CPT-1.0                |
|       |              | 31: CWL-2                          |
|       |              | 32: CPS-1.0                        |
|       |              | 33: CPW (WT-1P-1.0 em AB82         |
|       |              | 34: CPW (WT-1P-0.5 em NDT plástico |
|       |              | 35: CPW (WT-1P-1.0 em NDT plástico |
|       |              | 36: CPB-1.0-HT                     |
|       |              | 37: СРВ-2.0-НТ                     |
|       |              | 38: CPB-1.0                        |
|       |              | 39: CPB-1.0-MT                     |

#### Tabela 126: Bytes de dados de solicitação para gravar as informações do transdutor

| Byte    | Formato      | Descrição                     |
|---------|--------------|-------------------------------|
|         |              | 301: C-RL-0.5                 |
|         |              | 302: C-RL-1                   |
|         |              | 304: C-RL-0.5                 |
|         |              | 305: C-RL-1                   |
|         |              | 307: C-RL-0.5                 |
| 0 - 3   | 32 sem sinal | Tipo do transdutor:           |
|         |              | 0: Outros                     |
| 4 - 7   | 32 sem sinal | Frequência do transdutor      |
| 8 - 11  | 32 sem sinal | Tipo de cunha do transdutor   |
| 12 - 15 | 32 sem sinal | Ângulo de cunha do transdutor |
| 16 - 19 | 32 sem sinal | SOS de cunha do transdutor    |
| 20 - 23 | 32 sem sinal | TW do transdutor              |

Tabela 126: Bytes de dados de solicitação para gravar as informações do transdutor (cont.)

# Comando 204 (0xCC): Gravar informações do transdutor (cont.)

### Tabela 127: Bytes de dados de resposta para gravar as informações do transdutor

| Byte    | Formato      | Descrição                     |
|---------|--------------|-------------------------------|
| 0 - 3   | 32 sem sinal | Tipo do transdutor:           |
|         |              | 0: Outros                     |
| 4 - 7   | 32 sem sinal | Frequência do transdutor      |
| 8 - 11  | 32 sem sinal | Tipo de cunha do transdutor   |
| 12 - 15 | 32 sem sinal | Ângulo de cunha do transdutor |
| 16 - 19 | 32 sem sinal | SOS de cunha do transdutor    |
| 20 - 23 | 32 sem sinal | TW do transdutor              |

#### Tabela 128: Códigos de resposta específica do comando para gravação de informações do transdutor

| Código | Classe | Descrição                                   |
|--------|--------|---------------------------------------------|
| 0      | Êxito  | Não há erros específicos de comando         |
| 1-4    |        | Indefinido                                  |
| 5      | Erro   | Muito poucos bytes de dados recebidos       |
| 6      | Erro   | Erro de comandos específicos de dispositivo |
| 7      | Erro   | No modo de proteção contra gravação         |
| 8-15   |        | Indefinido                                  |
| 16     | Erro   | Acesso restrito                             |
| 17-127 |        | Indefinido                                  |

# Comando 205 (0xCD): Gravar transversais e espaçamento do transdutor

Este comando tem como objetivo gravar transversais e espaçamento do transdutor.

# Tabela 129: Bytes de dados de solicitação para gravar transversais e espaçamento do transdutor

| Byte  | Formato     | Descrição                 |
|-------|-------------|---------------------------|
| 0     | 8 sem sinal | Transversal do transdutor |
| 1 - 4 | flutuante   | Espaçamento do transdutor |

#### Tabela 130: Bytes de dados de solicitação para gravar transversais e espaçamento do transdutor

| Byte  | Formato      | Descrição                 |
|-------|--------------|---------------------------|
| 0     | 8 sem sinal  | Transversal do transdutor |
| 1 - 4 | 32 sem sinal | Espaçamento do transdutor |

#### Tabela 131: Códigos de resposta específica do comando para gravação de transversais e espaçamento do transdutor

| Código | Classe | Descrição                                   |
|--------|--------|---------------------------------------------|
| 0      | Êxito  | Não há erros específicos de comando         |
| 1-4    |        | Indefinido                                  |
| 5      | Erro   | Muito poucos bytes de dados recebidos       |
| 6      | Erro   | Erro de comandos específicos de dispositivo |
| 7      | Erro   | No modo de proteção contra gravação         |
| 8-15   |        | Indefinido                                  |
| 16     | Erro   | Acesso restrito                             |
| 17-127 |        | Indefinido                                  |

# Comando 206 (0xCE): Gravar informações do fluido

Este comando tem como objetivo gravar as informações do fluido.

| Byte    | Formato      | Descrição             |
|---------|--------------|-----------------------|
| 0 - 3   | 32 sem sinal | Tipo de fluido:       |
|         |              | 0: Outros             |
|         |              | 1. Água               |
| 4 - 7   | Flutuante    | SOS de fluido         |
| 8 - 11  | Flutuante    | fluido mínimo SOS     |
| 12 - 15 | Flutuante    | Fluido máximo SOS     |
| 16 - 19 | Flutuante    | Temperatura do fluido |

## Tabela 132: Bytes de dados de solicitação para gravar as informações do fluido

### Tabela 133: Bytes de dados de resposta para gravar as informações do fluido

| Byte    | Formato      | Descrição             |
|---------|--------------|-----------------------|
| 0 - 3   | 32 sem sinal | Tipo de fluido:       |
|         |              | 0: Outros             |
|         |              | 1. Água               |
| 4 - 7   | Flutuante    | SOS de fluido         |
| 8 - 11  | Flutuante    | fluido mínimo SOS     |
| 12 - 15 | Flutuante    | Fluido máximo SOS     |
| 16 - 19 | Flutuante    | Temperatura do fluido |

#### Tabela 134: Códigos de resposta específicos de comando

| Código | Classe | Descrição                                   |
|--------|--------|---------------------------------------------|
| 0      | Êxito  | Não há erros específicos de comando         |
| 1      |        | Indefinido                                  |
| 2      | Erro   | Seleção inválida                            |
| 3-4    |        | Indefinido                                  |
| 5      | Erro   | Muito poucos bytes de dados recebidos       |
| 6      | Erro   | Erro de comandos específicos de dispositivo |
| 7      | Erro   | No modo de proteção contra gravação         |
| 8-15   |        | Indefinido                                  |
| 16     | Erro   | Acesso restrito                             |
| 17-127 |        | Indefinido                                  |

# Comando 208 (0xD0): Ler configuração de calibração

Este comando tem como objetivo ler a configuração de calibração.

#### Tabela 135: Bytes de dados de solicitação para ler configuração de calibração

| Byte   | Formato | Descrição |
|--------|---------|-----------|
| Nenhum |         |           |

# Tabela 136: Bytes de dados de resposta para ler configuração de calibração

| Byte   | Formato     | Descrição                |
|--------|-------------|--------------------------|
| 0      | 8 sem sinal | Correção de Reynolds     |
| 1      | 8 sem sinal | Habilitar MultiK ativo   |
| 2      | 8 sem sinal | Tipo de Fator K:         |
|        |             | 0: Velocity, 1: Reynolds |
| 3 – 6  | Flutuante   | Fator K estático         |
| 7      | 8 sem sinal | Pontos do fator K        |
| 8 - 11 | Flutuante   | Viscosidade cinemática   |

# Tabela 137: Códigos de resposta específica do comando para leitura de configuração de calibração

| Código | Classe | Descrição                                   |
|--------|--------|---------------------------------------------|
| 0      | Êxito  | Não há erros específicos de comando         |
| 1-5    |        | Indefinido                                  |
| 6      | Erro   | Erro de comandos específicos de dispositivo |
| 7-127  |        | Indefinido                                  |

# Comando 209 (0xD1): Ler tabela de Fator K Velocity

Este comando tem como objetivo ler a tabela do Fator K Velocity.

#### Tabela 138: Bytes de dados de solicitação para ler tabela de Fator K Velocity

| Byte | Formato     | Descrição                          |
|------|-------------|------------------------------------|
| 0    | 8 sem sinal | Índice de Fator K Velocity (1 - 6) |

#### Tabela 139: Bytes de dados de resposta para ler tabela de Fator K Velocity

| Byte  | Formato     | Descrição                          |
|-------|-------------|------------------------------------|
| 0     | 8 sem sinal | Índice de Fator K Velocity (1 - 6) |
| 1     | 8 sem sinal | Unidade de Velocity                |
| 2 – 5 | Flutuante   | Valor de Velocity                  |
| 6 – 9 | Flutuante   | Valor KV de Velocity               |

#### Tabela 140: Códigos de resposta específica do comando para leitura de tabela de Fator K Velocity

| Código | Classe | Descrição                                   |
|--------|--------|---------------------------------------------|
| 0      | Êxito  | Não há erros específicos de comando         |
| 1      |        | Indefinido                                  |
| 2      | Erro   | Seleção inválida                            |
| 3-4    |        | Indefinido                                  |
| 5      | Erro   | Muito poucos bytes de dados recebidos       |
| 6      | Erro   | Erro de comandos específicos de dispositivo |
| 7-127  |        | Indefinido                                  |

# Comando 210 (0xD2): Ler tabela de Fator K Reynolds

Este comando tem como objetivo ler a tabela do Fator K Reynolds.

#### Tabela 141: Bytes de dados de solicitação para ler tabela de Fator K Reynolds

| Byte | Formato     | Descrição                          |
|------|-------------|------------------------------------|
| 0    | 8 sem sinal | Índice de Fator K Reynolds (1 - 6) |

#### Tabela 142: Bytes de dados de resposta para ler tabela de Fator K Reynolds

| Byte  | Formato     | Descrição                          |
|-------|-------------|------------------------------------|
| 0     | 8 sem sinal | Índice de Fator K Reynolds (1 - 6) |
| 1 - 4 | Flutuante   | Valor Reynolds                     |
| 5 - 8 | Flutuante   | Valor KV de Reynolds               |

#### Tabela 143: Códigos de resposta específica do comando para leitura de tabela de Fator K Reynolds

| Código | Classe | Descrição                                   |
|--------|--------|---------------------------------------------|
| 0      | Êxito  | Não há erros específicos de comando         |
| 1      |        | Indefinido                                  |
| 2      | Erro   | Seleção inválida                            |
| 3-4    |        | Indefinido                                  |
| 5      | Erro   | Muito poucos bytes de dados recebidos       |
| 6      | Erro   | Erro de comandos específicos de dispositivo |
| 7-127  |        | Indefinido                                  |
## Comando 216 (0xD8): Gravar configuração de calibração

Este comando tem como objetivo gravar a configuração de calibração.

| Byte   | Formato     | Descrição                                       |  |
|--------|-------------|-------------------------------------------------|--|
| 0      | 8 sem sinal | Correção de Reynolds: 0: Desativar, 1: Ativar   |  |
| 1      | 8 sem sinal | Habilitar MultiK ativo: 0: Desativar, 1: Ativar |  |
| 2      | 8 sem sinal | Tipo de Fator K:                                |  |
|        |             | 0: Velocity, 1: Reynolds                        |  |
| 3 – 6  | Flutuante   | Fator K estático                                |  |
| 7      | 8 sem sinal | Pontos do fator K                               |  |
| 8 - 11 | Flutuante   | Viscosidade cinemática                          |  |

#### Tabela 144: Bytes de dados de solicitação para gravar configuração de calibração

#### Tabela 145: Bytes de dados de resposta para gravar configuração de calibração

| Byte   | Formato     | Descrição                |
|--------|-------------|--------------------------|
| 0      | 8 sem sinal | Correção de Reynolds     |
| 1      | 8 sem sinal | Habilitar MultiK ativo   |
| 2      | 8 sem sinal | Tipo de Fator K:         |
|        |             | 0: Velocity, 1: Reynolds |
| 3 – 6  | Flutuante   | Fator K estático         |
| 7      | 8 sem sinal | Pontos do fator K        |
| 8 - 11 | Flutuante   | Viscosidade cinemática   |

# Tabela 146: Códigos de resposta específica do comando para gravação de configuração de calibração

| Código | Classe | Descrição                                   |
|--------|--------|---------------------------------------------|
| 0      | Êxito  | Não há erros específicos de comando         |
| 1-4    |        | Indefinido                                  |
| 5      | Erro   | Muito poucos bytes de dados recebidos       |
| 6      | Erro   | Erro de comandos específicos de dispositivo |
| 7      | Erro   | No modo de proteção contra gravação         |
| 8-15   |        | Indefinido                                  |
| 16     | Erro   | Acesso restrito                             |
| 17-127 |        | Indefinido                                  |

# Comando 217 (0xD9): Gravar tabela de Fator K Velocity

Este comando tem como objetivo ler a tabela do Fator K Velocity.

| rubela 147. Dytes de dudos de solicitação para graval tabela de rutor invelocity |             |                                    |
|----------------------------------------------------------------------------------|-------------|------------------------------------|
| Byte                                                                             | Formato     | Descrição                          |
| 0                                                                                | 8 sem sinal | Índice de Fator K Velocity (1 - 6) |
| 1                                                                                | 8 sem sinal | Unidade de Velocity                |
| 2 – 5                                                                            | Flutuante   | Valor de Velocity                  |
| 6 – 9                                                                            | Flutuante   | Valor KV de Velocity               |

#### Tabela 147: Bytes de dados de solicitação para aravar tabela de Fator K Velocity

#### Tabela 148: Bytes de dados de resposta para gravar tabela de Fator K Velocity

| Byte  | Formato     | Descrição                          |
|-------|-------------|------------------------------------|
| 0     | 8 sem sinal | Índice de Fator K Velocity (1 - 6) |
| 1     | 8 sem sinal | Unidade de Velocity                |
| 2 – 5 | Flutuante   | Valor de Velocity                  |
| 6 – 9 | Flutuante   | Valor KV de Velocity               |

#### Tabela 149: Códigos de resposta específica do comando para gravar tabela de Fator K Velocity

| Código | Classe | Descrição                                   |
|--------|--------|---------------------------------------------|
| 0      | Êxito  | Não há erros específicos de comando         |
| 1      |        | Indefinido                                  |
| 2      | Erro   | Seleção inválida                            |
| 3-4    |        | Indefinido                                  |
| 5      | Erro   | Muito poucos bytes de dados recebidos       |
| 6      | Erro   | Erro de comandos específicos de dispositivo |
| 7      | Erro   | No modo de proteção contra gravação         |
| 8-15   |        | Indefinido                                  |
| 16     | Erro   | Acesso restrito                             |
| 17-127 |        | Indefinido                                  |

#### Comando 218 (0xDA): Gravar tabela de Fator K Reynolds

Este comando deve ler a tabela do Fator K Reynolds.

#### Tabela 150: Bytes de dados de solicitação para gravar tabela de Fator K Reynolds

| Byte  | Formato     | Descrição                          |
|-------|-------------|------------------------------------|
| 0     | 8 sem sinal | Índice de Fator K Reynolds (1 - 6) |
| 1 – 4 | Flutuante   | Valor Reynolds                     |
| 5 – 8 | Flutuante   | Valor KV de Reynolds               |

#### Tabela 151: Bytes de dados de resposta para gravar tabela de Fator K Reynolds

| Byte  | Formato     | Descrição                          |
|-------|-------------|------------------------------------|
| 0     | 8 sem sinal | Índice de Fator K Reynolds (1 - 6) |
| 1 - 4 | Flutuante   | Valor Reynolds                     |
| 5 – 8 | Flutuante   | Valor KV de Reynolds               |

#### Tabela 152: Códigos de resposta específica do comando para gravar tabela de Fator K Reynolds

| Código | Classe | Descrição                                   |
|--------|--------|---------------------------------------------|
| 0      | Êxito  | Não há erros específicos de comando         |
| 1      |        | Indefinido                                  |
| 2      | Erro   | Seleção inválida                            |
| 3-4    |        | Indefinido                                  |
| 5      | Erro   | Muito poucos bytes de dados recebidos       |
| 6      | Erro   | Erro de comandos específicos de dispositivo |
| 7      | Erro   | No modo de proteção contra gravação         |
| 8-15   |        | Indefinido                                  |
| 16     | Erro   | Acesso restrito                             |
| 17-127 |        | Indefinido                                  |

#### Comando 224 (0xE0): Ler limites de erro

Este comando tem como objetivo ler os limites de erro do medidor de vazão.

|      |             | J                               |
|------|-------------|---------------------------------|
| Byte | Formato     | Descrição                       |
| 0    | 8 sem sinal | Limite de erro:                 |
|      |             | 1. Limite de pico de correlação |
|      |             | 2. Limite de aceleração         |
|      |             | 3. Limite mínimo de velocidade  |
|      |             | 4. Limite máximo de velocidade  |
|      |             | 5. Discr. de ampl. mín.         |
|      |             | 6. Discr. de ampl. máx.         |
|      |             | 7. Limite mínimo de sinal       |
|      |             | 8. Limite de velocidade do som  |
|      |             | 9. Erros permitidos             |

#### Tabela 153: Bytes de dados de solicitação para ler limites de erro

#### Tabela 154: Bytes de dados de resposta para ler limites de erro

| Byte | Formato     | Descrição                       |
|------|-------------|---------------------------------|
| 0    | 8 sem sinal | Limite de erro:                 |
|      |             | 1. Limite de pico de correlação |
|      |             | 2. Limite de aceleração         |
|      |             | 3. Limite mínimo de velocidade  |
|      |             | 4. Limite máximo de velocidade  |
|      |             | 5. Discr. de ampl. mín.         |
|      |             | 6. Discr. de ampl. máx.         |
|      |             | 7. Limite mínimo de sinal       |
|      |             | 8. Limite de velocidade do som  |
|      |             | 9. Erros permitidos             |
| 1-4  | flutuante   | Valor de limite de erro         |

#### Tabela 155: Códigos de resposta específica do comando para ler limites de erro

| Código | Classe | Descrição                                   |
|--------|--------|---------------------------------------------|
| 0      | Êxito  | Não há erros específicos de comando         |
| 1      |        | Indefinido                                  |
| 2      | Erro   | Seleção inválida                            |
| 3-4    |        | Indefinido                                  |
| 5      | Erro   | Muito poucos bytes de dados recebidos       |
| 6      | Erro   | Erro de comandos específicos de dispositivo |
| 7-127  |        | Indefinido                                  |

## Comando 225 (0xE1): Configuração de sinal

Este comando tem como objetivo ler a configuração de sinal do medidor de vazão.

| 100  | rabela 150. Dytes de dados de soneitação para leitara de configuração do sinar |                                 |  |
|------|--------------------------------------------------------------------------------|---------------------------------|--|
| Byte | Formato                                                                        | Descrição                       |  |
| 0    | 8 sem sinal                                                                    | tipo de configuração de sinais: |  |
|      |                                                                                | 1. Deslocamento Delta T         |  |
|      |                                                                                | 2. Pico de percentual           |  |
|      |                                                                                | 3. Pico mín. de percentual      |  |
|      |                                                                                | 4. Pico máx. de percentual      |  |

#### Tabela 156: Bytes de dados de solicitação para leitura de configuração do sinal

#### Tabela 157: Bytes de dados de resposta para leitura de configuração do sinal

| Byte  | Formato     | Descrição                       |
|-------|-------------|---------------------------------|
| 0     | 8 sem sinal | tipo de configuração de sinais: |
|       |             | 1. Deslocamento Delta T         |
|       |             | 2. Pico de percentual           |
|       |             | 3. Pico mín. de percentual      |
|       |             | 4. Pico máx. de percentual      |
| 1 - 4 | Flutuante   | valor de configuração de sinal  |

#### Tabela 158: Códigos de resposta específica do comando para ler configuração de sinais

| Código | Classe | Descrição                                   |
|--------|--------|---------------------------------------------|
| 0      | Êxito  | Não há erros específicos de comando         |
| 1      |        | Indefinido                                  |
| 2      | Erro   | Seleção inválida                            |
| 3-4    |        | Indefinido                                  |
| 5      | Erro   | Muito poucos bytes de dados recebidos       |
| 6      | Erro   | Erro de comandos específicos de dispositivo |
| 7-127  |        | Indefinido                                  |

#### Comando 226 (0xE2): Ler n/s do medidor de vazão

Este comando tem como objetivo ler o número de série do medidor de vazão.

| Byte | Formato     | Descrição                                                                                                   |
|------|-------------|----------------------------------------------------------------------------------------------------|
| 0    | 8 sem sinal | N/S do medidor de vazão:                                                                                    |
|      |             | <ol> <li>S/N eletrônico</li> <li>Sensor à montante</li> <li>N/S</li> <li>N/S do sensor à jusante</li> </ol> |

#### Tabela 159: Bytes de dados de solicitação para ler o número de série do medidor de vazão

#### Tabela 160: Bytes de dados de resposta para ler o número de série do medidor de vazão

| Byte   | Formato     | Descrição                       |
|--------|-------------|---------------------------------|
| 0      | 8 sem sinal | tipo de configuração de sinais: |
|        |             | 1. N/S eletrônico               |
|        |             | 2. Sensor à montante            |
|        |             | 3. S/N                          |
|        |             | 4. N/S do sensor à jusante      |
| 1 - 16 | 8 sem sinal | S/N                             |

#### Tabela 161: Códigos de resposta específica do comando para leitura de n/s do medidor de vazão

| Código | Classe | Descrição                                   |
|--------|--------|---------------------------------------------|
| 0      | Êxito  | Não há erros específicos de comando         |
| 1      |        | Indefinido                                  |
| 2      | Erro   | Seleção inválida                            |
| 3-4    |        | Indefinido                                  |
| 5      | Erro   | Muito poucos bytes de dados recebidos       |
| 6      | Erro   | Erro de comandos específicos de dispositivo |
| 7-127  |        | Indefinido                                  |

#### Comando 227 (0xE3): Ler versão do medidor de vazão

Este comando tem como objetivo ler a versão do medidor de vazão.

#### Tabela 162: Bytes de dados de solicitação para leitura da versão do medidor de vazão

| Byte | Formato     | Descrição                       |
|------|-------------|---------------------------------|
| 0    | 8 sem sinal | Versão do medidor de vazão      |
|      |             | 1. Versão do hardware principal |
|      |             | 2. Versão de software principal |

#### Tabela 163: Bytes de dados de resposta para leitura da versão do medidor de vazão

| Byte  | Formato     | Descrição                       |
|-------|-------------|---------------------------------|
| 0     | 8 sem sinal | Tipo de versão:                 |
|       |             | 1, Versão do hardware principal |
|       |             | 2. Versão de software principal |
| 1 - 8 | 8 sem sinal | Número de versão                |

# Tabela 164: Códigos de resposta específica do comando para leitura da versão do medidor de vazão

| Código | Classe | Descrição                                   |
|--------|--------|---------------------------------------------|
| 0      | Êxito  | Não há erros específicos de comando         |
| 1      |        | Indefinido                                  |
| 2      | Erro   | Seleção inválida                            |
| 3-4    |        | Indefinido                                  |
| 5      | Erro   | Muito poucos bytes de dados recebidos       |
| 6      | Erro   | Erro de comandos específicos de dispositivo |
| 7-127  |        | Indefinido                                  |

#### Comando 232 (0xE8): Gravar limites de erro

Este comando tem como objetivo gravar os limites de erro do medidor de vazão.

| Byte  | Formato     | Descrição                    |
|-------|-------------|------------------------------|
| C     | 8 sem sinal | Limite de erro               |
|       |             | Limite de pico de correlação |
|       |             | Limite de aceleração         |
|       |             | Limite mínimo de velocidade  |
|       |             | Limite máximo de velocidade  |
|       |             | Discr. de ampl. mín.         |
|       |             | Discr. de ampl. máx.         |
|       |             | Limite mínimo de sinal       |
|       |             | Limite de velocidade do som  |
|       |             | Erros permitidos             |
| 1 - 4 | flutuante   | Valor de limite de erro      |

#### Tabela 165: Bytes de dados de solicitação para gravar limites de erro

#### Tabela 166: Bytes de dados de resposta para gravar limites de erro

| Byte  | Formato     | Descrição                    |
|-------|-------------|------------------------------|
| 0     | 8 sem sinal | Limite de erro               |
|       |             | Limite de pico de correlação |
|       |             | Limite de aceleração         |
|       |             | Limite mínimo de velocidade  |
|       |             | Limite máximo de velocidade  |
|       |             | Discr. de ampl. mín.         |
|       |             | Discr. de ampl. máx.         |
|       |             | Limite mínimo de sinal       |
|       |             | Limite de velocidade do som  |
|       |             | Erros permitidos             |
| 1 - 4 | flutuante   | Valor de limite de erro      |

# Comando 232 (0xE8): Gravar limites de erro (cont.)

### Tabela 167: Códigos de resposta específica do comando para gravar limites de erro

| Código | Classe | Descrição                                   |
|--------|--------|---------------------------------------------|
| 0      | Êxito  | Não há erros específicos de comando         |
| 1      |        | Indefinido                                  |
| 2      | Erro   | Seleção inválida                            |
| 3-4    |        | Indefinido                                  |
| 5      | Erro   | Muito poucos bytes de dados recebidos       |
| 6      | Erro   | Erro de comandos específicos de dispositivo |
| 7      | Erro   | No modo de proteção contra gravação         |
| 8-15   |        | Indefinido                                  |
| 16     | Erro   | Acesso restrito                             |
| 17-127 |        | Indefinido                                  |

## Comando 233 (0xE9): Gravar configuração de sinal

Este comando tem como objetivo gravar a configuração de sinal do medidor de vazão.

| Byte  | Formato     | Descrição                       |
|-------|-------------|---------------------------------|
| 0     | 8 sem sinal | tipo de configuração de sinais: |
|       |             | Delta T de compensação          |
|       |             | Pico de percentual              |
|       |             | Pico mín. de percentual         |
|       |             | Pico máx. de percentual         |
| 1 - 4 | Flutuante   | valor de configuração de sinal  |

#### Tabela 168: Bytes de dados de solicitação para gravar a configuração do sinal

#### Tabela 169: Bytes de dados de resposta para gravar a configuração do sinal

| Byte  | Formato     | Descrição                       |
|-------|-------------|---------------------------------|
| 0     | 8 sem sinal | tipo de configuração de sinais: |
|       |             | Delta T de compensação          |
|       |             | Pico de percentual              |
|       |             | Pico mín. de percentual         |
|       |             | Pico máx. de percentual         |
| 1 - 4 | Flutuante   | valor de configuração de sinal  |

#### Tabela 170: Códigos de resposta específica do comando para gravar configuração de sinais

| Código | Classe | Descrição                                   |
|--------|--------|---------------------------------------------|
| 0      | Êxito  | Não há erros específicos de comando         |
| 1      |        | Indefinido                                  |
| 2      | Erro   | Seleção inválida                            |
| 3-4    |        | Indefinido                                  |
| 5      | Erro   | Muito poucos bytes de dados recebidos       |
| 6      | Erro   | Erro de comandos específicos de dispositivo |
| 7      | Erro   | No modo de proteção contra gravação         |
| 8-15   |        | Indefinido                                  |
| 16     | Erro   | Acesso restrito                             |
| 17-127 |        | Indefinido                                  |

## Comando 239 (0xEF): Redefinir dados do medidor de vazão

Este comando tem como objetivo redefinir os dados do medidor de vazão.

| Byte | Formato     | Descrição                     |
|------|-------------|-------------------------------|
| 0    | 8 sem sinal | Redefinir tipo:               |
|      |             | 1. Redefinir registro de erro |
|      |             | 2, Avançar inventário         |
|      |             | 3. Reverter no inventário     |
|      |             | 4. Inventário líquido         |
|      |             | 5. Tempo do inventário        |
|      |             | 6. Todos                      |
|      |             | 7. Inventário                 |

| Tabela 1/1: Bytes de dados de solicitação para redefinir os dados do medidor de vazac |
|---------------------------------------------------------------------------------------|
|---------------------------------------------------------------------------------------|

#### Tabela 172: Bytes de dados de resposta para redefinir os dados do medidor de vazão

| Byte | Formato     | Descrição                  |
|------|-------------|----------------------------|
| 0    | 8 sem sinal | Redefinir tipo:            |
|      |             | Redefinir registro de erro |
|      |             | Avançar inventário         |
|      |             | Reverter no inventário     |
|      |             | Inventário líquido         |
|      |             | Tempo do inventário        |
|      |             | Todos                      |
|      |             | Inventário                 |

# Tabela 173: Códigos de resposta específica do comando para redefinir dados do medidor de vazão

| Código | Classe | Descrição                                   |
|--------|--------|---------------------------------------------|
| 0      | Êxito  | Não há erros específicos de comando         |
| 1      |        | Indefinido                                  |
| 2      | Erro   | Seleção inválida                            |
| 3-4    |        | Indefinido                                  |
| 5      | Erro   | Muito poucos bytes de dados recebidos       |
| 6      | Erro   | Erro de comandos específicos de dispositivo |
| 7      | Erro   | No modo de proteção contra gravação         |
| 8-15   |        | Indefinido                                  |
| 16     | Erro   | Acesso restrito                             |
| 17-127 |        | Indefinido                                  |

## Comando 241 (0xF1): Ler a definição de fábrica

Este comando deve ler a configuração de fábrica.

#### Tabela 174: Bytes de dados de solicitação para ler definição de fábrica

| Byte   | Formato | Descrição |
|--------|---------|-----------|
| Nenhum |         |           |

| Byte  | Formato      | Descrição           |
|-------|--------------|---------------------|
| 0     | 8 sem sinal  | Tempo de resposta   |
|       |              | 0,5s                |
|       |              | 1s                  |
|       |              | 5s                  |
|       |              | 10s                 |
|       |              | 30s                 |
|       |              | 60s                 |
| 1 - 4 | 32 sem sinal | Tamanho da amostra: |
|       |              | 2                   |
|       |              | 4                   |
|       |              | 8                   |
|       |              | 16                  |
|       |              | 32                  |

#### Tabela 175: Bytes de dados de resposta para ler definição de fábrica

#### Tabela 176: Códigos de resposta específica do comando para leitura de definição de fábrica

| Código | Classe | Descrição                                   |
|--------|--------|---------------------------------------------|
| 0      | Êxito  | Não há erros específicos de comando         |
| 1      |        | Indefinido                                  |
| 2      | Erro   | Seleção inválida                            |
| 3-4    |        | Indefinido                                  |
| 5      | Erro   | Muito poucos bytes de dados recebidos       |
| 6      | Erro   | Erro de comandos específicos de dispositivo |
| 7-127  |        | Indefinido                                  |

## Comando 248 (0xF8): Gravar a definição de fábrica

Este comando tem como objetivo gravar a configuração de fábrica.

| Byte  | Formato      | Descrição           |
|-------|--------------|---------------------|
| 0     | 8 sem sinal  | Tempo de resposta   |
|       |              | 0,5s                |
|       |              | 1s                  |
|       |              | 5s                  |
|       |              | 10s                 |
|       |              | 30s                 |
|       |              | 60s                 |
| 1 - 4 | 32 sem sinal | Tamanho da amostra: |
|       |              | 2                   |
|       |              | 4                   |
|       |              | 8                   |
|       |              | 16                  |
|       |              | 32                  |

| Tabela 177: Bytes de dados de solicitad | ação para gravar definição de fábrica |
|-----------------------------------------|---------------------------------------|
|                                         | · · · · · · · · · · · · · · · · · · · |

#### Tabela 178: Bytes de dados de resposta para gravar definição de fábrica

| Byte  | Formato      | Descrição           |  |  |
|-------|--------------|---------------------|--|--|
| 0     | 8 sem sinal  | Tempo de resposta   |  |  |
|       |              | 0,5s                |  |  |
|       |              | 1s                  |  |  |
|       |              | 5s                  |  |  |
|       |              | 10s                 |  |  |
|       |              | 30s                 |  |  |
|       |              | 60s                 |  |  |
| 1 - 4 | 32 sem sinal | Tamanho da amostra: |  |  |
|       |              | 2                   |  |  |
|       |              | 4                   |  |  |
|       |              | 8                   |  |  |
|       |              | 16                  |  |  |
|       |              | 32                  |  |  |

# Comando 248 (0xF8): Gravar a definição de fábrica (cont.)

| Tabela 179: Có | digos de resposta | específica do com | hando para gravar | a definição de fábrica |
|----------------|-------------------|-------------------|-------------------|------------------------|
|                |                   |                   |                   |                        |

| Código | Classe | Descrição                                   |  |  |
|--------|--------|---------------------------------------------|--|--|
| 0      | Êxito  | Não há erros específicos de comando         |  |  |
| 1      |        | Indefinido                                  |  |  |
| 2      | Erro   | Seleção inválida                            |  |  |
| 3-4    |        | Indefinido                                  |  |  |
| 5      | Erro   | Muito poucos bytes de dados recebidos       |  |  |
| 6      | Erro   | Erro de comandos específicos de dispositivo |  |  |
| 7      | Erro   | No modo de proteção contra gravação         |  |  |
| 8-15   |        | Indefinido                                  |  |  |
| 16     | Erro   | Acesso restrito                             |  |  |
| 17-127 |        | Indefinido                                  |  |  |

#### Comando 253 (0xFD): Redefinir para configuração de fábrica

Este comando tem como objetivo redefinir a configuração para a configuração de fábrica.

| T     400 D             | 1 1 1 1 1         | •• ~            | 1 6 ~           | C' ~ I C'I '             |
|-------------------------|-------------------|-----------------|-----------------|--------------------------|
| Tabela 180: Bytes (     | de dados de solio | CITACAO para re | edefinicao para | configuração de fabrica  |
| 1 4 5 6 1 4 5 7 8 6 6 7 |                   | sitagao para it | saoiniyao para  | ooningan ayao ao nabinoa |

|        | -       |           |
|--------|---------|-----------|
| Byte   | Formato | Descrição |
| Nenhum |         |           |

| Tabela 181: B | vtes de dados | de resposta | para redefinici | ão para confi | auração de fábrica                                  |
|---------------|---------------|-------------|-----------------|---------------|-----------------------------------------------------|
|               |               |             |                 |               | <b>J</b> = = = <b>=</b> = = = = = = = = = = = = = = |

| Byte   | Formato | Descrição |
|--------|---------|-----------|
| Nenhum |         |           |

# Tabela 182: Códigos de resposta específica do comando para redefinir para configuração de fábrica

| Código | Classe | Descrição                                   |  |  |
|--------|--------|---------------------------------------------|--|--|
| 0      | Êxito  | Não há erros específicos de comando         |  |  |
| 1-4    |        | Indefinido                                  |  |  |
| 5      | Erro   | Muito poucos bytes de dados recebidos       |  |  |
| 6      | Erro   | Erro de comandos específicos de dispositivo |  |  |
| 7      | Erro   | No modo de proteção contra gravação         |  |  |
| 8-15   |        | Indefinido                                  |  |  |
| 16     | Erro   | Acesso restrito                             |  |  |
| 17-127 |        | Indefinido                                  |  |  |

# 5.3 Status do dispositivo adicional

O comando 48 retorna 4 bytes de dados, com as seguintes informações de status:

| Sta  | Status do dispositivo adicional HART |                              |        | Bits de status do     |
|------|--------------------------------------|------------------------------|--------|-----------------------|
| Byte | Bit                                  | Descrição de erro            | Classe | dispositivo definidos |
| 0    | 0                                    | Erro de amplitude            | Erro   | 4, 7                  |
|      | 1                                    | Sinal baixo                  | Erro   | 4, 7                  |
|      | 2                                    | Erro de velocidade do som    | Erro   | 4, 7                  |
|      | 3                                    | Variação de velocidade       | Erro   | 4, 7                  |
|      | 4                                    | Qualidade do sinal           | Erro   | 4, 7                  |
|      | 5                                    | Ignorar ciclo                | Erro   | 4, 7                  |
|      | 6                                    | Reservar                     |        |                       |
|      | 7                                    | Reservar                     |        |                       |
| 1    | 0                                    | Reservar                     |        |                       |
|      | 1                                    | Reservar                     |        |                       |
|      | 2                                    | Reservar                     |        |                       |
|      | 3                                    | Reservar                     |        |                       |
|      | 4                                    | Reservar                     |        |                       |
|      | 5                                    | Reservar                     |        |                       |
|      | 6                                    | Reservar                     |        |                       |
|      | 7                                    | Reservar                     |        |                       |
| 2    | 0                                    | Erro FPGA                    |        | 4, 7                  |
|      | 1                                    | Definir arquivos de erro CRC |        | 4, 7                  |
|      | 2                                    | Erro de flash                |        | 4, 7                  |
|      | 3                                    | Erro de Teclado/LED          |        | 4, 7                  |
|      | 4                                    | Erro de E/S                  |        | 4, 7                  |
|      | 5                                    | Erro de exibição             |        | 4, 7                  |
|      | 6                                    | Erro de RTC                  |        | 4, 7                  |
|      | 7                                    | Reservar                     |        |                       |
| 3    | 0                                    | No modo de configuração      |        | 4, 0                  |
|      | 1                                    | Não calibrado                |        | 4, 0                  |
|      | 2                                    | Reservar                     |        |                       |
|      | 3                                    | Reservar                     |        |                       |
|      | 4                                    | Reservar                     |        |                       |
|      | 5                                    | Reservar                     |        |                       |
|      | 6                                    | Reservar                     |        |                       |
|      | 7                                    | Reservar                     |        |                       |

Tabela 183: Status do dispositivo adicional HART

# 5.4 Variáveis de dispositivo

| Medição                            | Código de<br>variáveis de | Código de classificação de variável do dispositivo |                   |  |
|------------------------------------|---------------------------|----------------------------------------------------|-------------------|--|
|                                    | dispositivo               | Código                                             | Classificação     |  |
| Velocidade                         | 0                         | 67                                                 | Velocidade        |  |
| Volumétrica real                   | 1                         | 66                                                 | Vazão volumétrica |  |
| Volumétrica padrão                 | 2                         | 66                                                 | Vazão volumétrica |  |
| Totais de avanço em lote           | 3                         | 68                                                 | Volumétrica       |  |
| Totais de reversão em lote         | 4                         | 68                                                 | Volumétrica       |  |
| Totais líquidos em lote            | 5                         | 68                                                 | Volumétrica       |  |
| Tempo do totalizador em lote       | 6                         | 70                                                 | Tempo             |  |
| Totais de avanço de inventário     | 7                         | 68                                                 | Volumétrica       |  |
| Totais de reversão de inventário   | 8                         | 68                                                 | Volumétrica       |  |
| Totais de inventário líquidos      | 9                         | 68                                                 | Volumétrica       |  |
| Tempo de totalizador de inventário | 10                        | 70                                                 | Tempo             |  |
| Vazão de massa                     | 11                        | 72                                                 | Vazão de massa    |  |
| Velocidade do som                  | 12                        | 67                                                 | Velocidade        |  |
| Reynolds                           | 13                        | 0                                                  | Sem classificação |  |
| Fator K                            | 14                        | 0                                                  | Sem classificação |  |
| Tempo de trânsito à montante       | 15                        | 70                                                 | Tempo             |  |
| Tempo de trânsito à jusante        | 16                        | 70                                                 | Tempo             |  |
| DeltaT                             | 17                        | 70                                                 | Tempo             |  |
| Qualidade de sinal à montante      | 18                        | 0                                                  | Sem classificação |  |
| Qualidade de sinal à jusante       | 19                        | 0                                                  | Sem classificação |  |
| Discr. de ampl. à montante         | 20                        | 0                                                  | Sem classificação |  |
| Discr. de amplitude à jusante      | 21                        | 0                                                  | Sem classificação |  |
| Sinal à montante                   | 22                        | 0                                                  | Sem classificação |  |
| Sinal à jusante                    | 23                        | 0                                                  | Sem classificação |  |
| TW ativo à montante                | 24                        | 0                                                  | Sem classificação |  |
| TW ativo à jusante                 | 25                        | 0                                                  | Sem classificação |  |
| Ganho à montante                   | 26                        | 0                                                  | Sem classificação |  |
| Ganho à jusante                    | 27                        | 0                                                  | Sem classificação |  |
| Status de erro                     | 28                        | 0                                                  | Sem classificação |  |
| Erro reportado                     | 29                        | 0                                                  | Sem classificação |  |
| Pico à Montante                    | 30                        | 0                                                  | Sem classificação |  |
| Pico à jusante                     | 31                        | 0                                                  | Sem classificação |  |
| % de pico mont.                    | 32                        | 81                                                 | Analítico         |  |
| % de pico jus.                     | 33                        | 81                                                 | Analítico         |  |

#### Tabela 184: Variáveis de dispositivo

# 5.5 Unidades de engenharia de HART

Os tipos de unidade permitidos para as variáveis dos dispositivo de medidor de vazão AT600 estão na lista abaixo.

| Variável de dispositivo |                   |        | Unidade                           |
|-------------------------|-------------------|--------|-----------------------------------|
| Código                  | Classificação     | Código | Descrição                         |
| 64                      | Temperatura       | 32     | Graus Celsius                     |
|                         |                   | 33     | Graus Fahrenheit                  |
| 66                      | Vazão volumétrica | 27     | pés cúbicos por dia               |
|                         |                   | 130    | Pés cúbicos por hora              |
|                         |                   | 15     | Pés cúbicos por minuto            |
|                         |                   | 26     | Pés cúbicos por segundo           |
|                         |                   | 187    | Pés cúbicos padrão por dia        |
|                         |                   | 185    | Pés cúbicos padrão por hora       |
|                         |                   | 123    | Pés cúbicos padrão por minuto     |
|                         |                   | 186    | Pés cúbicos padrão por segundo    |
|                         |                   | 29     | Metros cúbicos por dia            |
|                         |                   | 19     | Metros cúbicos por hora           |
|                         |                   | 131    | Metros cúbicos por minuto         |
|                         |                   | 28     | Metros cúbicos por segundo        |
|                         |                   | 240    | Milhões de metros cúbicos por dia |
|                         |                   | 187    | Metros cúbicos padrão por dia     |
|                         |                   | 188    | Metro cúbico padrão por hora      |
|                         |                   | 189    | Metro cúbico padrão por minuto    |
|                         |                   | 190    | Metro cúbico padrão por segundo   |
|                         |                   | 235    | galão por dia                     |
|                         |                   | 136    | Galões por hora                   |
|                         |                   | 16     | Galões por minuto                 |
|                         |                   | 22     | Galões por segundo                |
|                         |                   | 135    | Barris por dia                    |
|                         |                   | 134    | Barris por hora                   |
|                         |                   | 133    | Barris por minuto                 |
|                         |                   | 132    | Barris por segundo                |
|                         |                   | 174    | Litros por dia                    |
|                         |                   | 138    | Litros por hora                   |
|                         |                   | 17     | Litros por minuto                 |
|                         |                   | 24     | Litros por segundo                |
|                         |                   | 25     | milhão de litros por dia          |

|                         |                |         | <b>v</b>                  |  |
|-------------------------|----------------|---------|---------------------------|--|
| Variável de dispositivo |                | Unidade |                           |  |
| Código                  | Classificação  | Código  | Descrição                 |  |
|                         |                | 177     | Litros padrão por dia     |  |
|                         |                | 178     | Litro padrão por hora     |  |
|                         |                | 179     | Litro padrão por minuto   |  |
|                         |                | 180     | Litro padrão por segundo  |  |
| 67                      | Velocidade     | 20      | Pés por segundo           |  |
|                         |                | 21      | Metros por segundo        |  |
| 68                      | Volume         | 43      | Metro cúbico              |  |
|                         |                | 41      | Decímetro cúbico (litro)  |  |
|                         |                | 243     | Mega litros               |  |
|                         |                | 244     | Milhões de metros cúbicos |  |
|                         |                | 112     | Pés cúbicos               |  |
|                         |                | 40      | Galão                     |  |
|                         |                | 46      | Barris                    |  |
|                         |                | 245     | Mega galões               |  |
|                         |                | 246     | Milhão de pés cúbicos     |  |
|                         |                | 172     | Metro cúbico padrão       |  |
|                         |                | 171     | Litros padrão             |  |
|                         |                | 61      | Quilograma                |  |
|                         |                | 62      | Tonelada métrica          |  |
|                         |                | 168     | Pés cúbicos padrão        |  |
|                         |                | 63      | Libra                     |  |
|                         |                | 247     | Quilo Libra               |  |
|                         |                | 64      | Toneladas americanas      |  |
| 69                      | Comprimento    | 44      | Pés                       |  |
|                         |                | 47      | Polegada                  |  |
|                         |                | 45      | Metro                     |  |
|                         |                | 49      | Milímetro                 |  |
| 70                      | Tempo          | 172     | Nanossegundos             |  |
|                         |                | 171     | Microssegundos            |  |
|                         |                | 170     | Milissegundos             |  |
|                         |                | 51      | Segundos                  |  |
|                         |                | 50      | Minuto                    |  |
|                         |                | 52      | Hora                      |  |
|                         |                | 53      | Dia                       |  |
| 72                      | Vazão de massa | 73      | Quilogramas por segundo   |  |

#### Tabela 185: Unidades de engenharia de HART (cont.)

| Variável de dispositivo |                  | Unidade |                                  |
|-------------------------|------------------|---------|----------------------------------|
| Código                  | Classificação    | Código  | Descrição                        |
|                         |                  | 74      | Quilogramas por minuto           |
|                         |                  | 75      | Quilogramas por hora             |
|                         |                  | 76      | Quilogramas por dia              |
|                         |                  | 242     | Toneladas métricas por segundo   |
|                         |                  | 77      | Toneladas métricas por minuto    |
|                         |                  | 78      | Toneladas métricas por hora      |
|                         |                  | 79      | Toneladas métricas por dia       |
|                         |                  | 80      | libras por segundo               |
|                         |                  | 81      | libras por minuto                |
|                         |                  | 82      | libras por hora                  |
|                         |                  | 83      | libras por dia                   |
|                         |                  | 241     | Toneladas americanas por segundo |
|                         |                  | 84      | Toneladas americanas por minuto  |
|                         |                  | 85      | Toneladas americanas por hora    |
|                         |                  | 86      | Toneladas americanas por dia     |
| 73                      | Massa por volume | 94      | Libras por pés cúbicos           |
|                         |                  | 92      | Quilogramas por metro cúbico     |
| 74                      | Viscosidade      | 54      | Centistokes                      |
|                         |                  | 248     | Metro quadrado por seg           |
| 81                      | Analítico        | 57      | Percentual                       |
| 96                      | Aceleração       | 171     | Pés por segundo quadrado         |
|                         |                  | 172     | Metro por segundo quadrado       |
| 0                       | Não classificado | 38      | dB                               |
|                         |                  | 156     | Hertz                            |

Tabela 185: Unidades de engenharia de HART (cont.)

[esta página foi deixada em branco propositadamente]

# Apêndice A. Especificações

# A.1 Operação e desempenho

## A.1.1 Tipos de fluido

Líquidos: Fluidos acusticamente condutores, incluindo a maioria dos líquidos limpos e muitos líquidos com sólidos ou bolhas de gases.

## A.1.2 Medição de vazão

Modo Transit-Time<sup>TM</sup> de correlação patenteado

A.1.2a Tamanhos de medidores

Padrão: 50 a 600 mm (2 a 24 pol.)

Opcional: até 7500 mm (300 pol.) disponíveis sob solicitação.

A.1.2b Precisão

- ±1% de leitura com calibração (2 pés/s e maior) (abaixo 2 pés/s)
- **Observação:** A instalação final assume um perfil de vazão totalmente desenvolvido (tipicamente 10 diâmetros à montante e 5 diâmetros à jusante em tubo reto de líquidos) e fluidos monofásicos. Aplicações com disposições de tubos que induzem à formação de redemoinhos (por exemplo, duas junções fora do plano) podem precisar de outros tubos retos ou de condicionamento da vazão.

A.1.2c Fluido de calibragem

Água

A.1.2d Repetitividade

±0,2% de leitura

A.1.2e Faixa (bidirecional)

- 0,03 a 12,19 m/s (0,1 a 40 pés/s)
- A.1.2f Habilidade de faixas (Geral)

400:1

# A.2 Corpo do medidor/Transdutor

#### A.2.1 Material do corpo do medidor

Alumínio (ASTM A380)

#### A.2.2 Sistema Transdutor AT6 e materiais

Corpo do transdutor AT6: Alumínio (ASTM AL6061)

Corpo do grampo de fixação: Alumínio (ASTM AL6061)/aço inoxidável (ASTM A304)

#### A.2.3 Sistema Transdutor C-RS e materiais

Corpo do transdutor C-RS: Aço inoxidável (ASTM A316)

Corpo do grampo de fixação: Alumínio (ASTM AL6061)

Favor contatar outro representante de vendas para outros transdutores.

#### A.2.4 Faixas de temperatura do medidor

-20°C a 55°C (-4°F a 131°F)

#### A.2.5 Faixas de temperatura do transdutor AT6

-40°C a 150°C (-40°F a 302°F)

#### A.2.6 Faixas de temperatura do transdutor C-RS

-40°C a 150°C (-40°F a 302°F)

Favor contatar outro representante de vendas para outros transdutores.

#### A.2.7 Faixa de umidade

Até 90% de UR

Favor contatar outro representante de vendas para tropicalização da unidade para 100% de UR

#### A.2.8 Variação de altitude

Até 2000 metros no máximo

#### A.2.9 Cabos de transdutor CAT

Cabo coaxial RG316 de até 90 metros (300 pés)

Faixa de temperatura é de -40°C a 150°C (-40°F a 302°F).

#### A.2.10 Especificação e requisitos de cabeamento

Variação do diâmetro do cabo para conexão de força: 7 a 12 mm, consulte o Orifício do Prensa-Cabo 1 em Figura 23 na página 17

Faixa de diâmetros do cabo para conexão Hart, Modbus e E/S: 5 a 8 mm, consulte o Orifício do Prensa-Cabo 2, 3 e 4 pol. Figura 23 na página 17

Variação de temperaturas de cabo para conexão PWR, Hart, Modbus e E/S: -10°C a 85°C (14°F a 185°F);

O cabo deve atender ao padrão CE e UL abaixo: Seção sólida transversal do condutor varia de: 0,2 mm<sup>2</sup> a 2,5 mm<sup>2</sup> Seção torcida transversal do condutor varia de: 0,2 mm<sup>2</sup> a 2,5 mm<sup>2</sup> Seção torcida transversal do condutor, com ferrula sem conector plástico varia de: 0,25 mm<sup>2</sup> a 1 mm<sup>2</sup> Seção transversal do condutor torcida com terminal e conector plástico varia de: 0,25 mm<sup>2</sup> a 1 mm<sup>2</sup> Seção transversal torcida do condutor AWG/kcmil varia de: 12 a 26 AWG de acordo com UL/CUL varia de: 14 a 28

#### A.2.11 Requisito para fixação do cabo e torque do prensa-cabo

Consulte Figura 23 na página 17 para a posição do orifício do prensa-cabo.

Para fazer um desempenho de vedação IP67 confiável do gabinete durante o cabeamento, o prensa-cabo deve ser bem apertado, abaixo do valor do torque temos uma referência para tornar a vedação NEMA 4X/IP67 confiável entre cabo e prensa-cabo:

Torque de operação para orifício de prensa-cabo 1 e 5: 2,7 N.M

Torque de operação para orifício de prensa-cabo 2, 3 e 4: 2.5 N.M

# A.3 Componentes eletrônicos

#### A.3.1 Compartimentos

Revestimento de epóxi, sem cobre, alumínio

#### A.3.2 Impermeável

Compartimentos: IP67

Favor contatar outro representante de vendas da GE para outros transdutores.

#### A.3.3 Classificações eletrônicas (Pendente)

CE (Diretiva de compatibilidade eletromagnética) IEC 61326-1:2012, IEC 61326-2-3:2012, LVD 2006/95/EC, EN 61010-1 2010) ETL (UL61010-1, CSA 22.2 No 61010.1, No. 142, FCC parte 15, CISPR 11) Conformidade de WEEE Conformidade de ROHS

**Observação:** O pacote eletrônico inclui uma bateria instalada que deve ser substituída apenas em um Centro de Serviço da GE. A substituição envolve desoldagem dos contatos da bateria, que podem provocar uma falha na Segurança Funcional. Entre em contato com a GE Service para solicitar a troca dessa bateria.

#### A.3.4 Idiomas de exibição

Inglês/chinês/alemão/francês/italiano/japonês/português/russo/espanhol

O medidor será definido no idioma solicitado pelo cliente antes do envio para o cliente.

#### A.3.5 Teclado

Teclado de película, teclado de seis botões, para operação de funcionalidade completa

#### A.3.6 Entradas/saídas

Padrão: Uma saída analógica\*, saída de serviço (RS485), duas saídas digitais\*\*\*, entrada de uma porta; Opção A: Uma saída analógica\* com HART\*\*, saída de serviço (RS485), duas saídas digitais\*\*\*, entrada de uma porta; Opção B: Uma saída analógica\*, saída de serviço (RS485), uma saída Modbus (RS485), duas saídas digitais\*\*\*, entrada de uma porta:

\*Saída analógica é compatível com NAMUR NE43

\*\*HART é compatível com o protocolo da versão 7

\*\*\*Saídas digitais são programáveis como saídas de pulso, frequência, alarme ou controle. Saídas digitais serão configuradas no modo de saída conforme solicitado pelo cliente antes da remessa para o cliente.

# Apêndice B. Registros de dados

# B.1 Registro de serviço

Sempre que um procedimento de serviço é executado no medidor de vazão AT600, os detalhes do serviço devem ser registrados neste apêndice. Um histórico de serviço preciso do medidor pode ser muito útil na resolução de qualquer problema futuro.

# B.2 Entrada de dados

Registre dados de serviço completos e detalhados para o AT600 na Tabela 186 abaixo. Faça cópias adicionais da tabela, conforme o necessário.

| Data | Descrição do serviço executado | Executado |
|------|--------------------------------|-----------|
|      |                                |           |
|      |                                |           |
|      |                                |           |
|      |                                |           |
|      |                                |           |
|      |                                |           |
|      |                                |           |
|      |                                |           |
|      |                                |           |
|      |                                |           |
|      |                                |           |
|      |                                |           |
|      |                                |           |
|      |                                |           |
|      |                                |           |
|      |                                |           |
|      |                                |           |
|      |                                |           |
|      |                                |           |
|      |                                |           |
|      |                                |           |
|      |                                |           |
|      |                                |           |
|      |                                |           |
|      |                                |           |
|      |                                |           |
|      |                                |           |

#### Tabela 186: Registro de serviço

# B.3 Ajustes iniciais

Os valores dos ajustes da medição inicial imediatamente após a instalação inicial do medidor e a verificação da operação adequada devem ser inseridos abaixo.

| Parâmetro                        | Valor inicial |
|----------------------------------|---------------|
| DE da tubulação                  |               |
| DI da tubulação                  |               |
| Espessura da parede da tubulação |               |
| Material de tubulação            |               |
| Velocidade de som da tubulação   |               |
| Espessura do revestimento        |               |
| Material de revestimento         |               |
| ID do transdutor                 |               |
| Frequência do transdutor         |               |
| Tipo de cunha do transdutor      |               |
| Ângulo de cunha do transdutor    |               |
| SOS de cunha do transdutor       |               |
| TW do transdutor                 |               |
| Transversais                     |               |
| Tipo de fluido                   |               |
| SOS de fluído                    |               |
| Fluido mínimo SOS                |               |
| Fluido máximo SOS                |               |
| Temperatura do fluido            |               |
| Espaçamento do transdutor        |               |
|                                  |               |

#### Tabela 187: Ajustes iniciais

# B.4 Parâmetros de diagnóstico

Os valores dos parâmetros de diagnósticos imediatamente após a instalação inicial do medidor e a verificação da operação adequada devem ser inseridos abaixo. Esses valores iniciais podem ser comparados aos valores atuais para ajudar a diagnosticar qualquer defeito futuro do sistema.

| Parâmetro                          | Valor inicial |
|------------------------------------|---------------|
| Velocidade                         |               |
| Volumétrica real                   |               |
| Volumétrica padrão                 |               |
| Totais de avanço em lote           |               |
| Totais de reversão em lote         |               |
| Totais líquidos em lote            |               |
| Tempo do totalizador em lote       |               |
| Totais de avanço de inventário     |               |
| Totais de reversão de inventário   |               |
| Totais de inventário líquidos      |               |
| Tempo de totalizador de inventário |               |
| Vazão de massa                     |               |
| Velocidade do som                  |               |
| Reynolds                           |               |
| Fator K                            |               |
| Tempo de trânsito à montante       |               |
| Tempo de trânsito à jusante        |               |
| DeltaT                             |               |
| Qualidade de sinal à montante      |               |
| Qualidade de sinal à jusante       |               |
| Discr. de ampl. à montante         |               |
| Discr. de amplitude à jusante      |               |
| Sinal à montante                   |               |
| Sinal à jusante                    |               |
| TW ativo à montante                |               |
| TW ativo à jusante                 |               |
| Ganho à montante                   |               |
| Ganho à jusante                    |               |
| Status de erro                     |               |
| Erro reportado                     |               |
| Pico à montante                    |               |
| Pico à jusante                     |               |
| % de pico à montante               |               |
| % de pico à jusante                |               |

#### Tabela 188: Parâmetros de diagnóstico

[esta página foi deixada em branco propositadamente]

# Apêndice C. Mapas de menus

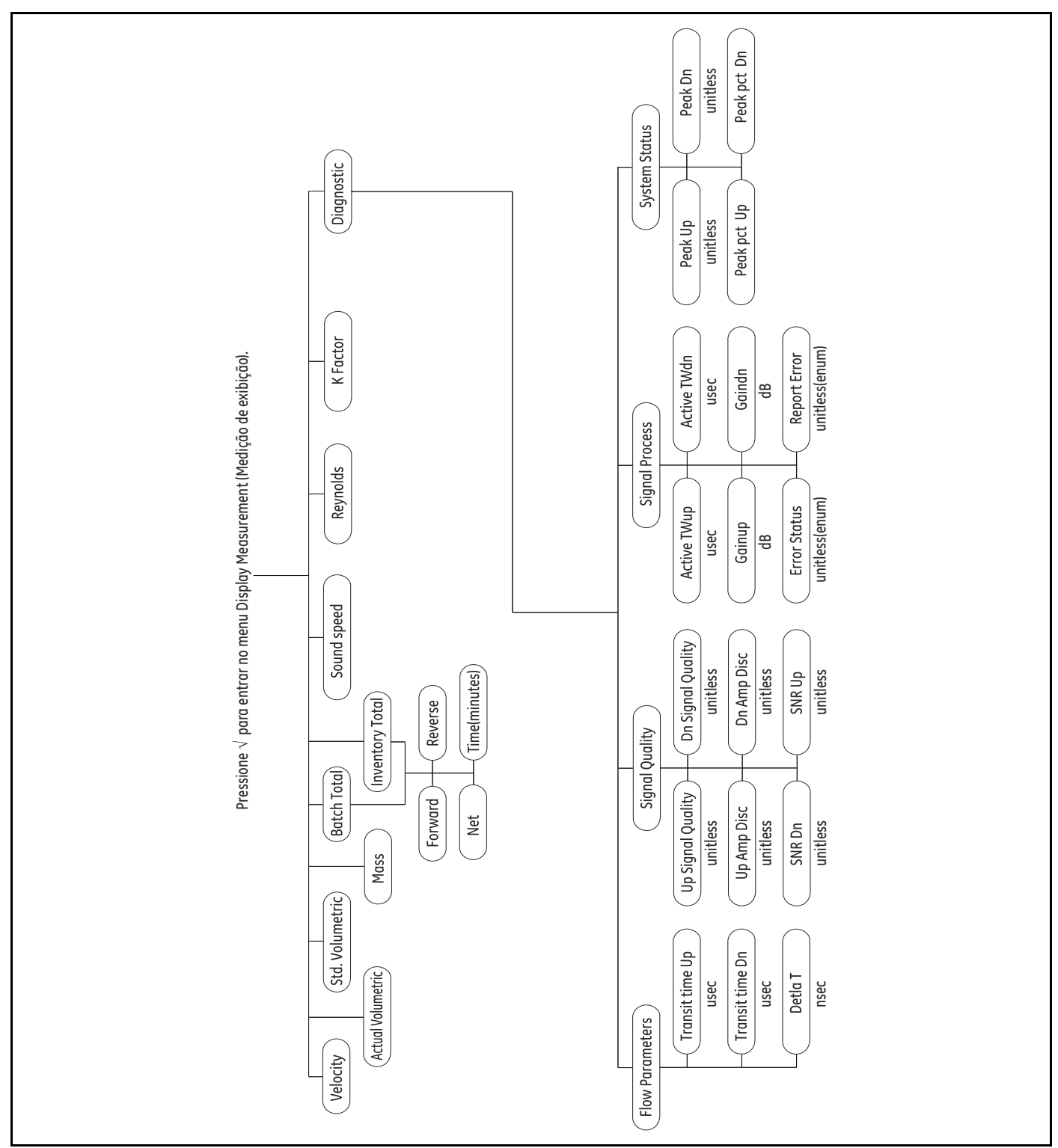

# C.1 Menu Display Measurement (Medição de exibição)

Figura 35: Menu Display Measurement (Medição de exibição)

# C.2 Main Menu (Menu Principal)

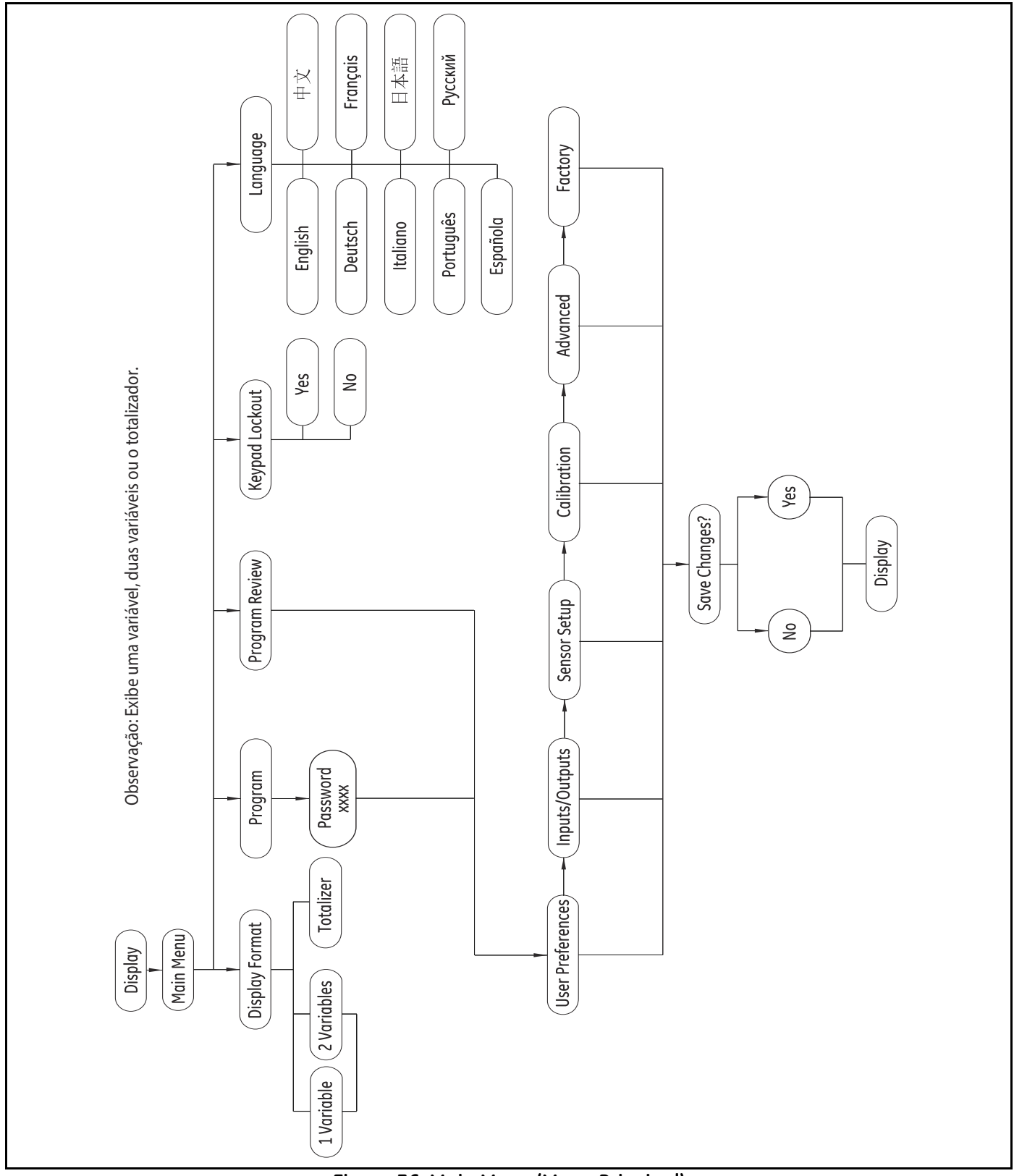

Figura 36: Main Menu (Menu Principal)

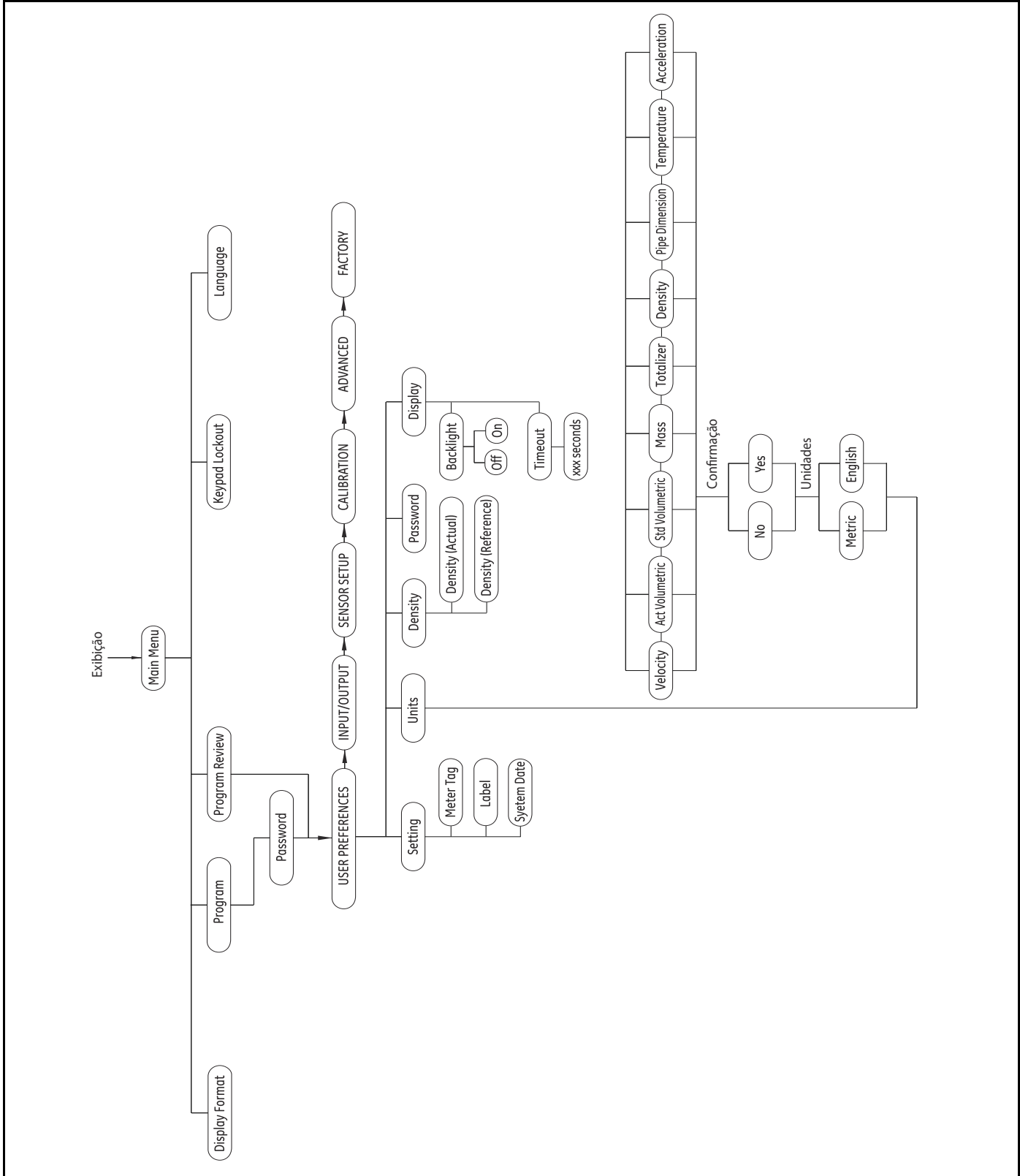

# C.3 Main Menu (Menu Principal) > Menu User Preferences (Preferências de Usuário)

165

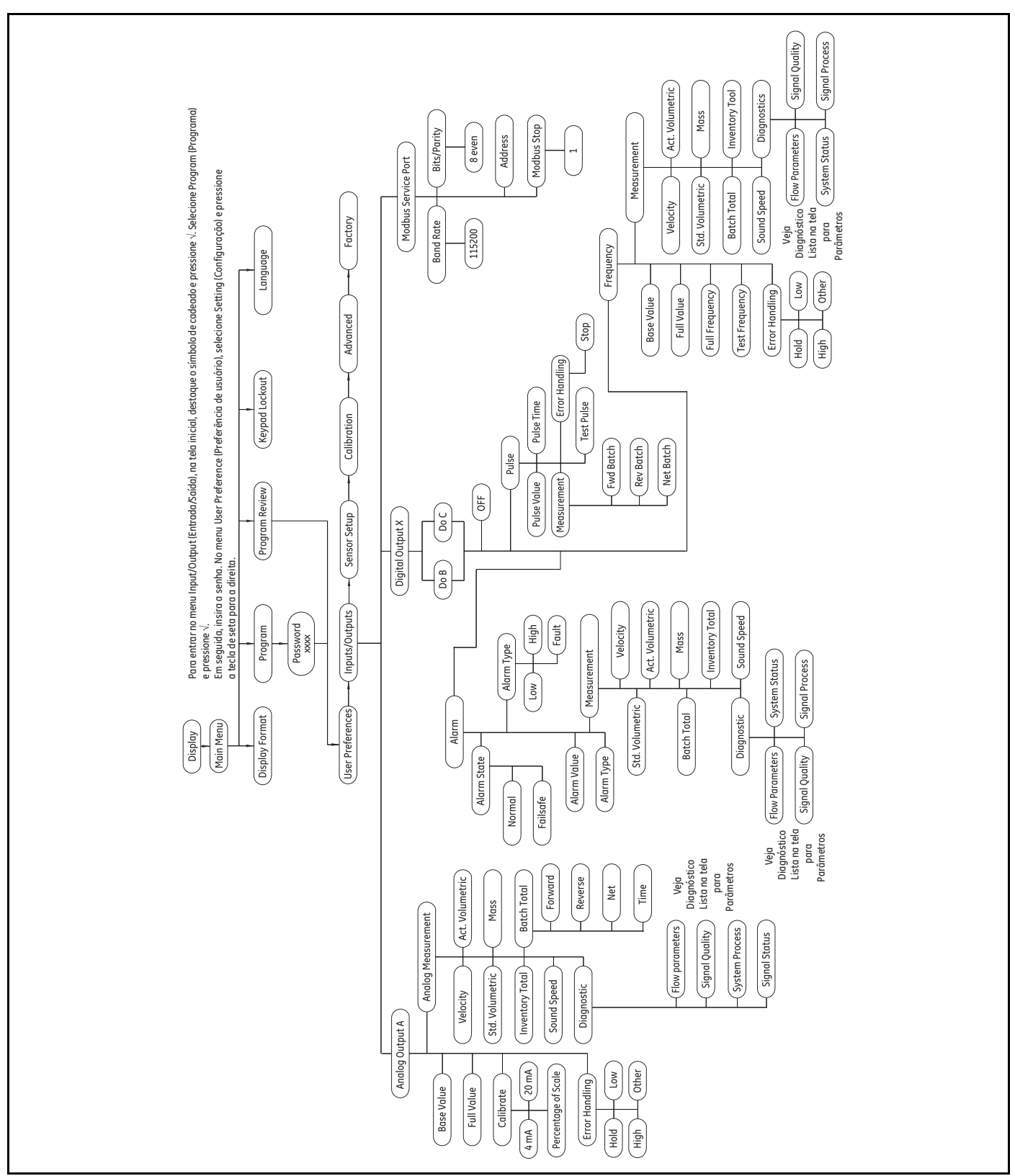

# C.4 Main Menu (Menu Principal) > Menu Inputs/Outputs (Entradas/Saídas)

Figura 38: Main Menu (Menu Principal) > Menu Inputs/Outputs (Entradas/Saídas)

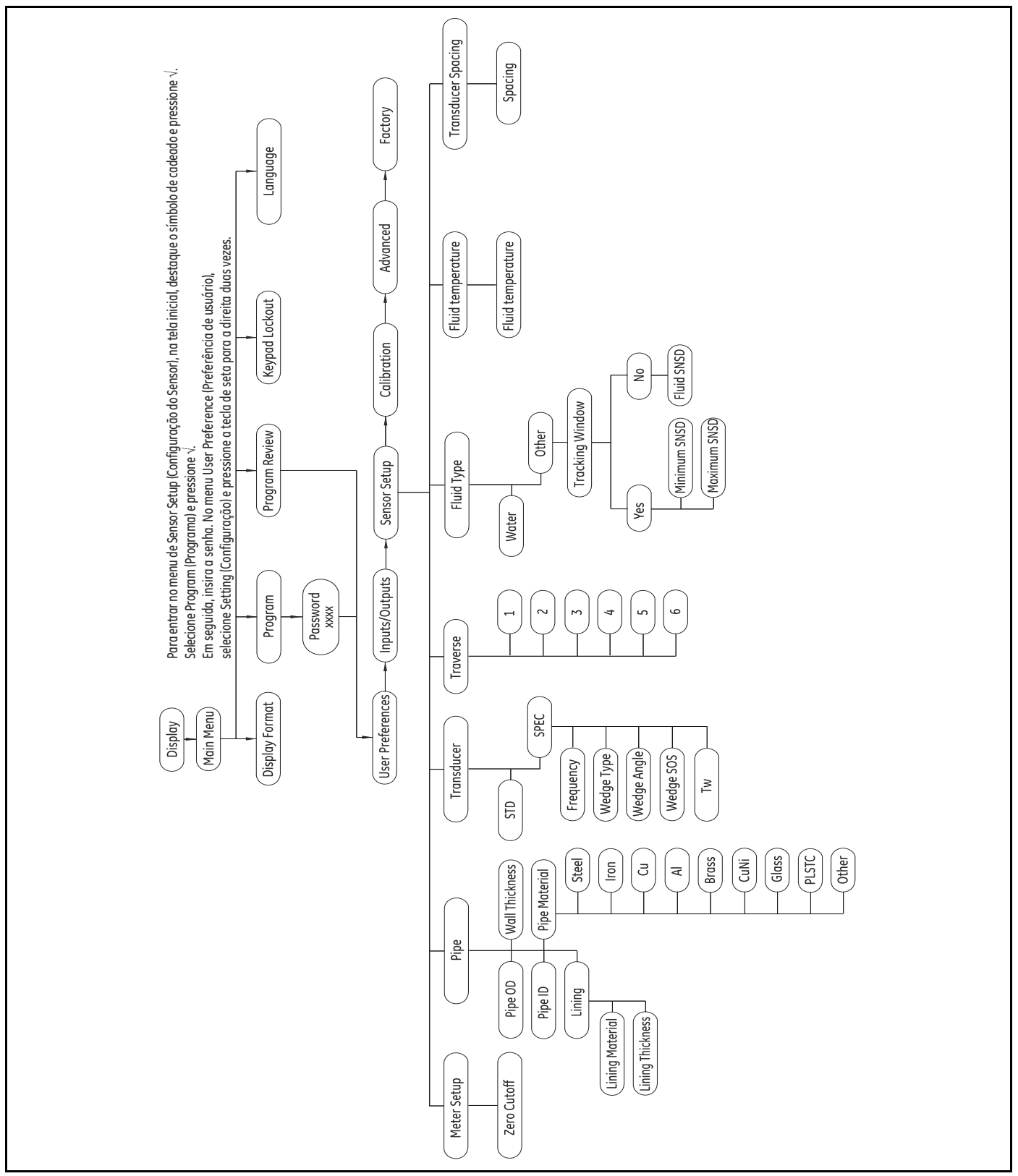

# C.5 Main Menu (Menu Principal) > Menu Sensor Setup (Configuração do Sensor)

Figura 39: Main Menu (Menu Principal) > Menu Sensor Setup (Configuração do Sensor)

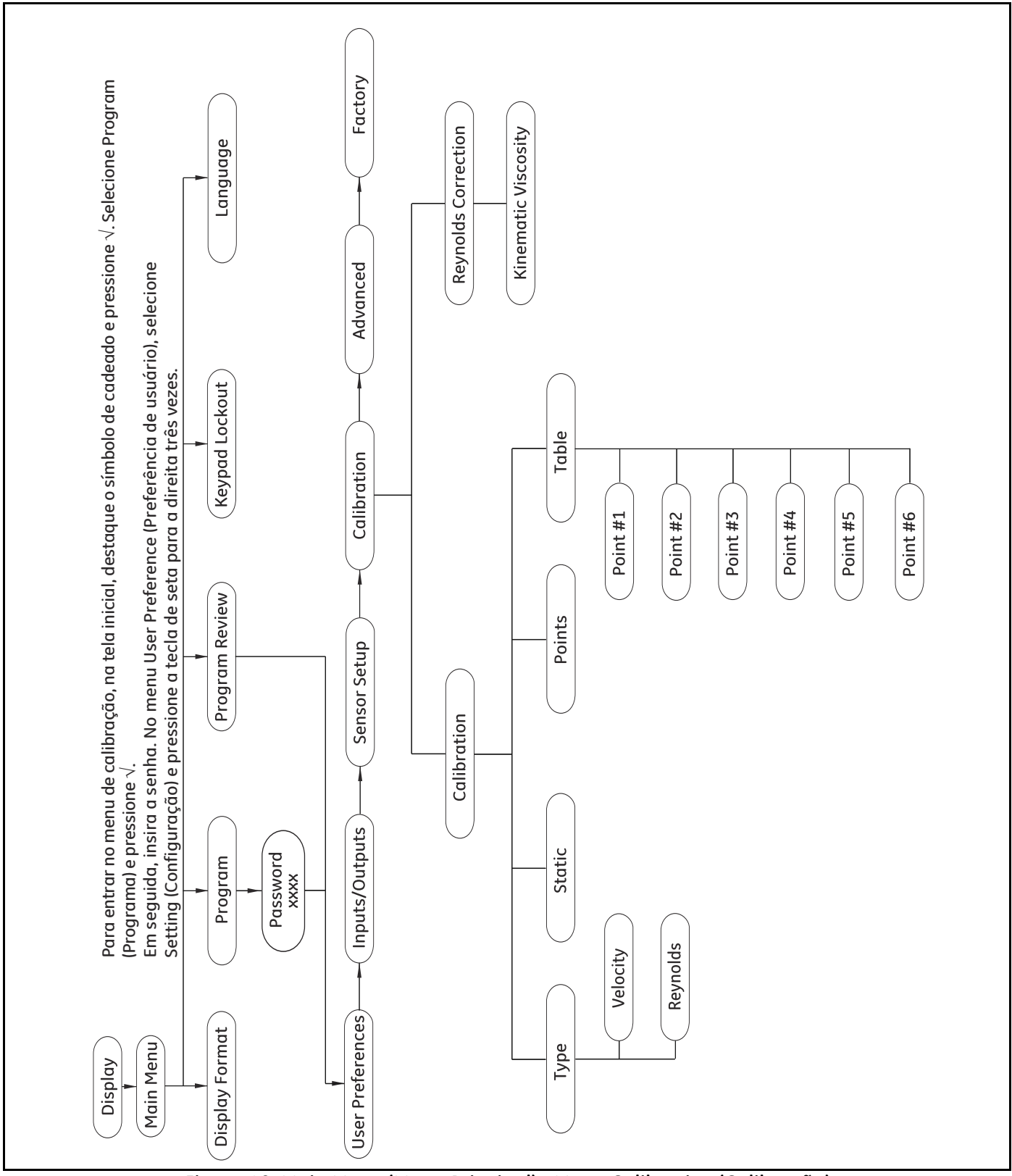

# C.6 Main Menu (Menu Principal) > Menu Calibration (Calibração)

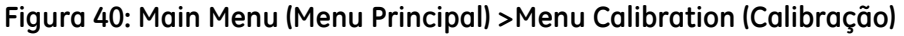

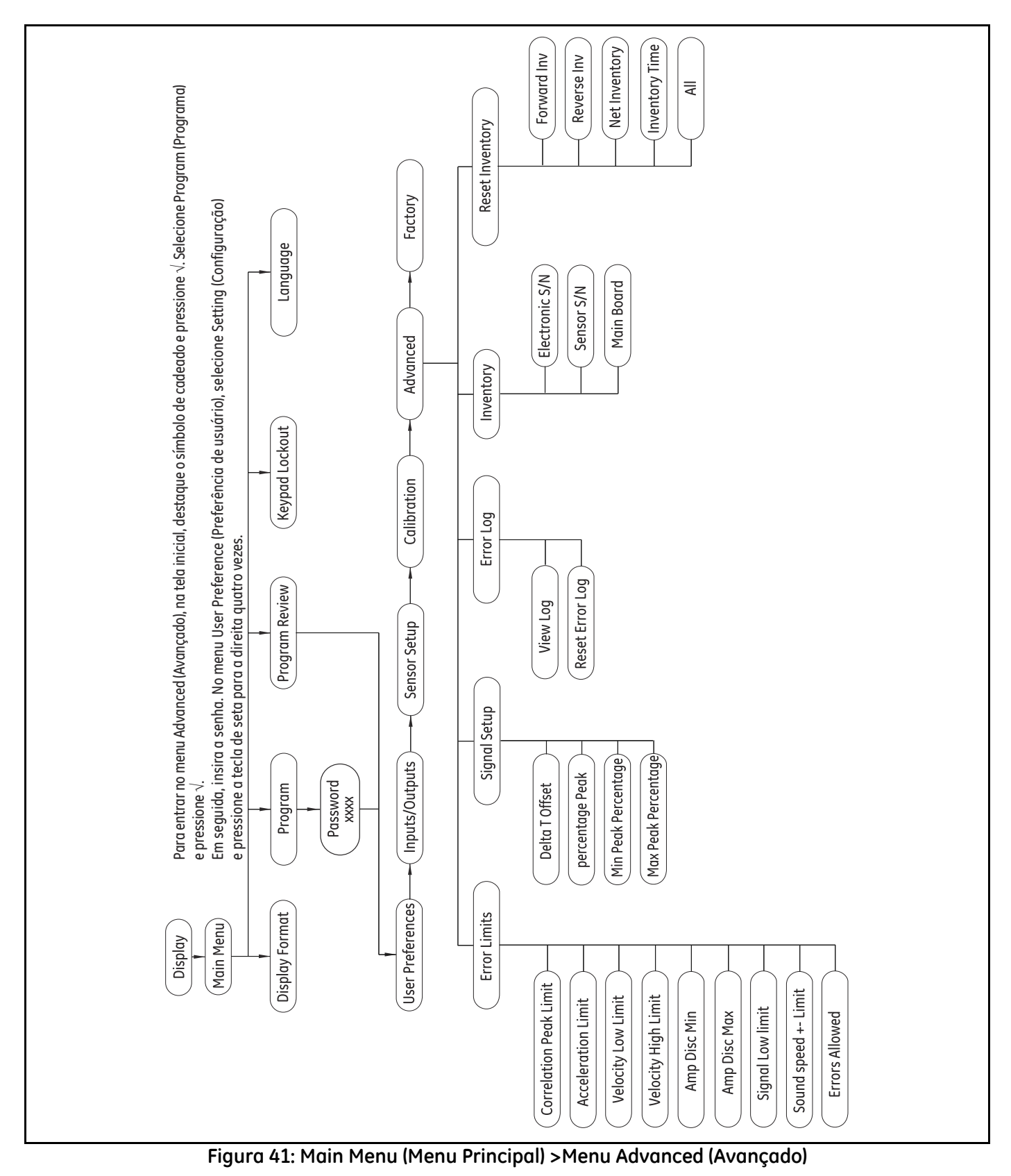

# C.7 Main Menu (Menu Principal) > Menu Advanced (Avançado)

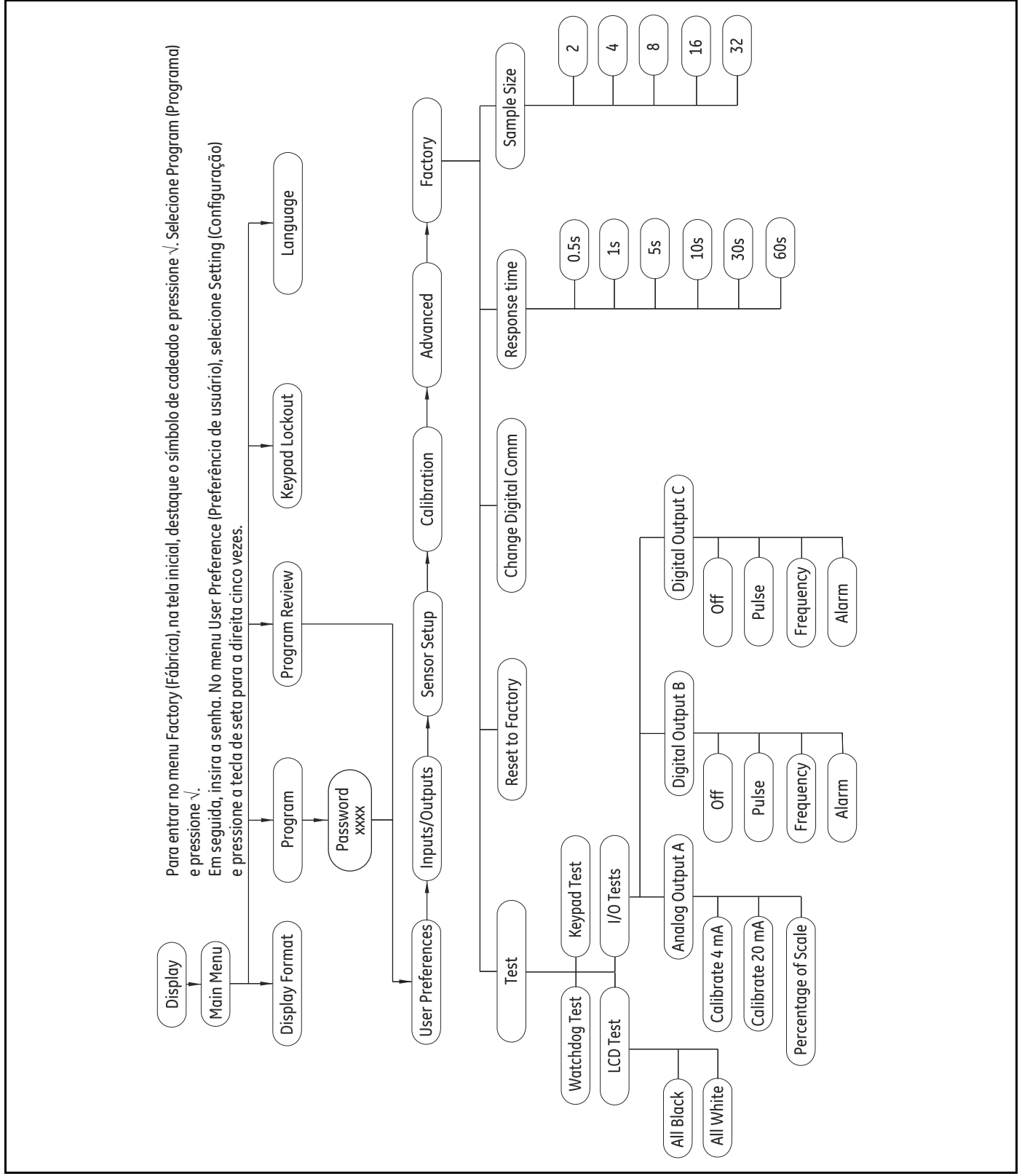

# C.8 Main Menu (Menu Principal) >Menu Factory (Fábrica)

Figura 42: Main Menu (Menu Principal) >Menu Factory (Fábrica)
### Α

| 49 |
|----|
| 1  |
| 4  |
|    |
|    |

## В

| Bits de parada MODBUS               | 55 |
|-------------------------------------|----|
| Bits/Paridade de Modbus, selecionar | 54 |
| Bloqueio do teclado                 | 32 |

# С

| Casas decimais                                        |
|-------------------------------------------------------|
| Programação para totalizador                          |
| Comandos específicos de dispositivo                   |
| Comandos HART                                         |
| Definir ganho de corrente de loop 104                 |
| Definir percentual de corrente de loop 105            |
| Definir tratamento de erro da corrente de loop 107    |
| Definir valores da faixa de medição analógica 106     |
| Entrar/sair da corrente de loop fixa 102              |
| Envia a nova senha                                    |
| Fazer logout e salvar                                 |
| Fazer logout sem salvar                               |
| Gravação de atributo de revestimento da tubulação     |
| 126                                                   |
| Gravação de configuração do medidor do sensor . 127   |
| Gravar configuração de alarme 116                     |
| Gravar configuração de calibração 135                 |
| Gravar configuração de pulso                          |
| Gravar configuração digital 112                       |
| Gravar definição de fábrica147                        |
| Gravar grupo de unidade                               |
| Gravar informações do fluido 131                      |
| Gravar informações do transdutor                      |
| Gravar limites de erro                                |
| Gravar luz de fundo do visor                          |
| Gravar material das tubulações                        |
| Gravar tabela de Fator K Reynolds 137                 |
| Gravar tabela de Fator K Velocity                     |
| Gravar tamanho das tubulações                         |
| Gravar transversais e espaçamento do transdutor . 130 |
| Gravar valor de densidade                             |

| Ler atributo de revestimento da tubulação 119          |
|--------------------------------------------------------|
| Ler configuração de alarme                             |
| Ler configuração de calibração                         |
| Ler configuração de frequência                         |
| Ler configuração de pulso                              |
| Ler configuração de sinal 139                          |
| Ler configuração digital                               |
| Ler configuração do medidor do sensor                  |
| Ler definição de fábrica 146                           |
| Ler definição de luz de fundo                          |
| Ler direito de acesso do usuário atual                 |
| Ler informações do fluido                              |
| Ler informações do transdutor                          |
| Ler limites de erro                                    |
| Ler material do tubo                                   |
| Ler n/s do medidor de vazão                            |
| Ler tabela de Fator K Reynolds                         |
| Ler tabela de Fator K Velocity                         |
| Ler tamanho dos tubos                                  |
| Ler transversais e espaçamento do transdutor 123       |
| Ler valor de densidade                                 |
| Ler versão do medidor de vazão 141                     |
| Login com senha                                        |
| Redefinir dados do medidor de vazão                    |
| Redefinir para configuração de fábrica                 |
| Testar saída digital 117                               |
| Tratamento de erro de corrente de loop de leitura. 101 |
| Valores da faixa de medição analógica da leitura . 100 |
| Zerar corrente de loop 103                             |
| Comandos universais                                    |
| Comunicação digital, programar                         |
| Configuração do medidor58                              |
| Configuração do sensor                                 |
| Conformidade ambiental viii                            |
| Corte zero, definir                                    |
|                                                        |

### D

| Data da publicação                             | i    |
|------------------------------------------------|------|
| Definir ganho de corrente de loop              | 104  |
| Definir percentual de corrente de loop         | 105  |
| Definir tratamento de erro da corrente de loop | 107  |
| Definir unidades                               | . 36 |
| Definir valores da faixa de medição analógica  | 106  |

### Ε

| E1, Sinal fraco74                                     |
|-------------------------------------------------------|
| Entradas/saídas                                       |
| Entrar/sair da corrente de loop fixa                  |
| Envia a nova senha                                    |
| Espaçamento do transdutor, programar $\dots \dots 72$ |
| Estado de alarme, definir                             |
| Exibição                                              |
| Exibição de erro                                      |
|                                                       |

### F

| Fazer logout e salvar   | 91 |
|-------------------------|----|
| Fazer logout sem salvar | 92 |
| Formato de exibição     | 31 |
| Frequência de teste     | 49 |
|                         |    |

# G

| Gabinete eletrônico, instalar5                          |
|---------------------------------------------------------|
| Grampos de fixação não intrusivos                       |
| Montagem na tubulação                                   |
| Grampos de fixação não intrusivos, instalar7            |
| Gravação de atributo de revestimento da tubulação . 126 |
| Gravação de configuração do medidor do sensor 127       |
| Gravar                                                  |
| Gravar a definição de fábrica 147                       |
| Gravar configuração de alarme                           |
| Gravar configuração de calibração                       |
| Gravar configuração de frequência                       |
| Comandos HART                                           |
| Gravar configuração de frequência114, 115               |
| Gravar configuração de pulso 113, 114                   |
| Gravar configuração digital 112                         |
| Gravar grupo de unidade                                 |
| Gravar informações do fluido                            |
| Gravar informações do transdutor                        |
| Gravar limites de erro 142                              |
| Gravar luz de fundo do visor                            |

| Gravar tabela de Fator K Reynolds               | . 137 |
|-------------------------------------------------|-------|
| Gravar tabela de Fator K Velocity               | . 136 |
| Gravar tamanho das tubulações                   | . 124 |
| Gravar transversais e espaçamento do transdutor | . 130 |
| Gravar valor de densidade                       | 99    |

# Η

| HART                                   |
|----------------------------------------|
| Comandos específicos de dispositivo 90 |
| Identificação de dispositivos          |

#### I

| Identificação de dispositivos | 1 |
|-------------------------------|---|
| Idioma, programação           | 3 |
| Iniciar ou parar              | ) |

## L

| Ler a definição de fábrica                   | 146  |
|----------------------------------------------|------|
| Ler atributo de revestimento da tubulação    | 119  |
| Ler configuração de calibração               | 132  |
| Ler configuração de frequência               | 111  |
| Ler configuração de pulso                    | 109  |
| Ler configuração de sinal                    | 139  |
| Ler configuração digital                     | 108  |
| Ler configuração do medidor do sensor        | 120  |
| Ler definição de luz de fundo                | . 96 |
| Ler direito de acesso do usuário atual       | . 93 |
| Ler informações do fluido                    | 124  |
| Ler informações do transdutor                | 121  |
| Ler limites de erro                          | 138  |
| Ler material do tubo                         | 119  |
| Ler n/s do medidor de vazão                  | 140  |
| Ler tabela de Fator K Reynolds               | 134  |
| Ler tabela de Fator K Velocity               | 133  |
| Ler tamanho dos tubos                        | 118  |
| Ler transversais e espaçamento do transdutor | 123  |
| Ler valor de densidade                       | . 95 |
| Ler versão do medidor de vazão               | 141  |
| Localização do grampo de fixação             | 7    |
| Localização do transdutor                    | 7    |
| Login com senha                              | . 91 |
| Luz de fundo                                 | . 38 |
|                                              |      |

### Μ

## Ν

| Número do documento | • |  | • |  | • | • | • |  | • | • | • | • | • | • | • | • | • | • | i |
|---------------------|---|--|---|--|---|---|---|--|---|---|---|---|---|---|---|---|---|---|---|
|---------------------|---|--|---|--|---|---|---|--|---|---|---|---|---|---|---|---|---|---|---|

#### Ρ

| Parágrafos de informações vii |
|-------------------------------|
| Preferências de usuário       |
| Ajustes                       |
| Definir unidades              |
| Densidade                     |
| Exibição                      |
| Senha                         |
| Problemas de célula de vazão  |
| Problemas de fluido76         |
| Problemas de tubulação        |
| Programação do totalizador    |
| Casas decimais                |
|                               |

# R

| Redefinir dados do medidor de vazão    | . 145 |
|----------------------------------------|-------|
| Redefinir para configuração de fábrica | . 148 |
| Regulamentos de segurança              | 3     |
| Revestimento da tubulação, definir     | 61    |
| Rótulo do medidor                      | 35    |

### S

| -                                        |
|------------------------------------------|
| Saída analógica, calibrar                |
| Saída de pulso, definir 44               |
| Saída Digital, Desativar                 |
| Segurança                                |
| Equipamento auxiliar                     |
| Equipamento pessoal viii                 |
| Problemas geraisvii                      |
| Senha                                    |
| Sequência do erro de vazão73             |
| Seta para a direita                      |
| Seta para baixo                          |
| Seta para cima                           |
| Seta para esquerda                       |
| Sistema de Transdutores AT               |
| Sistema do transdutor, instalar          |
| Status do dispositivo adicional HART 149 |
| -                                        |

### Т

| Tecla Enter                                        |
|----------------------------------------------------|
| Tecla Escape                                       |
| Teclado                                            |
| Teclas de seta                                     |
| Telas de totalizador, alterar medição ou valor 27  |
| Telas de uma ou duas variáveis, alterar 25         |
| Telas de uma ou duas variáveis, tipo de medição 26 |
| Temperatura do fluido, programar 71                |
| Tempo de pulso, definir                            |
| Tempo limite                                       |
| Teoria da operação                                 |
| Testar alarmes                                     |
| Testar saída digital117                            |
| Tipo de alarme, definir51                          |
| Tipo de fluido, programar                          |
| Tipo de medição de alarme, definir 50              |
| Tipo de medição de frequência, definir 47          |
| Tipo de medição para saída digital, definir        |
| Título do erro73                                   |
| Totalizador                                        |
| Redefinir                                          |
| Transdutor especial, definir                       |
| Transdutor, programar 63                           |
| Transversais, programar,                           |

# U

# v

| Valor base/valor completo/frequência, definir 47     |
|------------------------------------------------------|
| Valor de alarme, definir                             |
| Valor de pulso, definir                              |
| Valores da faixa de medição analógica da leitura 100 |
| Variáveis de dispositivo                             |
| Visor, programar                                     |
| Z                                                    |
| Zerar corrente de loop 103                           |

# Declarações de Certificação e Segurança para Transmissores Ultrassônicos de Vazão da GE Measurement & Control

Ao instalar este aparelho, os seguintes requisitos devem ser atendidos:

- A fiação em campo deve ser classificada pelo menos 10°C acima de 70°C.
- Os cabos de conexão devem ser montados com segurança e protegidos de danos mecânicos, tração e torção.
- Os cabos de entrada são NPT 3/4 pol.
- São necessários prensa-cabos com design à prova de chamas aprovado. Eles devem ser instalados de acordo com as instruções do fabricante. Quando os prensa-cabos são fornecidos pela GE, as instruções do fabricante fornecidas à GE serão incluídas na documentação.
- As entradas de cabo não utilizadas devem ser vedadas usando um plugue rosqueado certificado.
- Modificações no gabinete à prova de chamas não são permitidas.
- O aparato deve ser desenergizado antes da abertura.
- A instalação deve estar em conformidade com IEC/EN 60079-14.
- O equipamento é de design "d" tipo à prova de chamas e em conformidade com: EN 60079-0:2009, EN 60079-1:2007, EN 60529:1991 +A1:2000, IEC 60079-0:2011, IEC 60079-1:2007, IEC 60529:2001.
- O produto não contém peças expostas que produzam temperatura de superfície por infravermelho, ionização eletromagnética ou perigos não elétricos.
- O produto não deverá ser exposto a tensões mecânica e térmica que excedam as permitidas na documentação da certificação e no manual da instrução.
- O produto não pode ser consertado pelo usuário; ele deverá ser substituído por um produto equivalente certificado. Os reparos devem ser executados única e exclusivamente pelo fabricante ou por um agente de manutenção aprovado.
- Somente pessoal competente e treinado pode instalar, operar e fazer manutenção no equipamento.
- O produto é um equipamento elétrico e deve ser instalado em área de risco seguindo as exigências do Certificado de Inspeção Tipo CE. A instalação deverá ser executada de acordo com todos os códigos e práticas padrão internacionais, nacionais e locais, e regulamentações locais para equipamentos resistentes a fogo e de acordo com as instruções contidas no manual. O circuito não deve ser acessado durante a operação.

**Condições especiais para uso seguro:** Consulte o fabricante se forem necessárias informações dimensionais sobre as juntas à prova de chamas.

Marcações: As marcações devem aparecer no produto conforme mostradas abaixo:

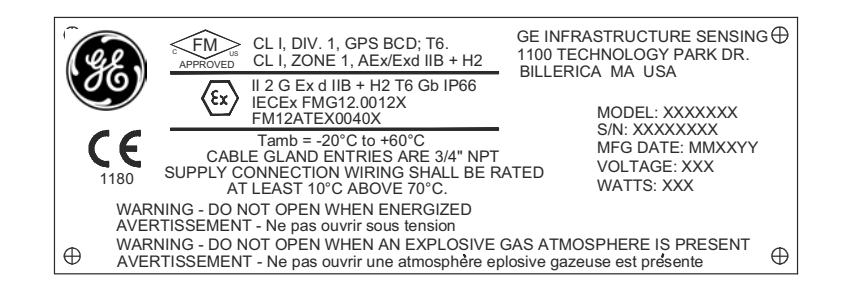

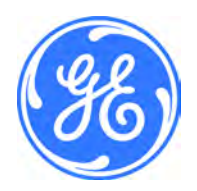

1100 Technology Park Drive, Billerica, MA 01821, EUA Telefone: 978-437-1000 ou 800-833-9438 CSS-0001, Rev. A Junho de 2012

Sensing House, Shannon Free Zone East, Shannon, County Clare, Irlanda Telefone: +353 61 470200 [esta página foi deixada em branco propositadamente]

# Centrais de Atendimento ao Cliente

#### EUA

The Boston Center 1100 Technology Park Drive Billerica, MA 01821 EUA Tel: 800 833 9438 (ligação gratuita) 978 437 1000 E-mail: sensing@ge.com

#### Irlanda

Sensing House Shannon Free Zone East Shannon, County Clare Irlanda Tel: +353 (0)61 470200 E-mail: gesensingsnnservices@ge.com

Uma Empresa com Certificado <u>ISO 9001:2008</u>

www.gemeasurement.com/quality-certifications

#### www.gemeasurement.com

©2015 General Electric Company. Todos os direitos reservados. Especificações sujeitas à alteração sem aviso.